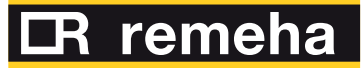

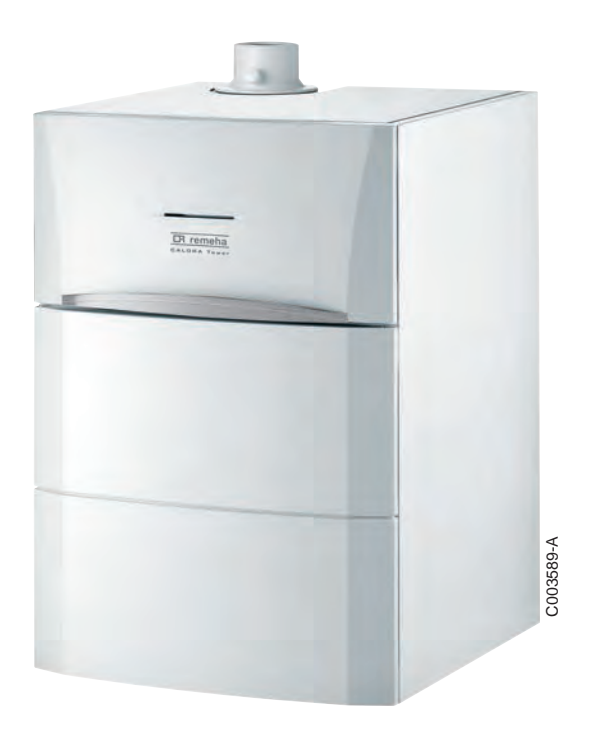

Installations- und Wartungsanleitung

Gas-Brennwert-Standkessel

CALORA TOWER GAS 15S DE - 25S DE - 35S DE

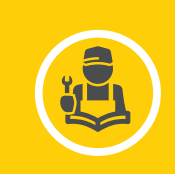

Das Gerät stimmt mit dem in der EG-Konformitätserklärung angegebenen Baumuster überein und wird in Übereinstimmung mit den Vorschriften folgender europäischer Richtlinien und Normen hergestellt und vertrieben.

Das Original der Konformitätserklärung ist beim Hersteller verfügbar.

# Inhaltsverzeichnis

| 1 | Sicherheitsvorschrifte | en und | d Empfe        | ehlungen                                                                    | 6        |
|---|------------------------|--------|----------------|-----------------------------------------------------------------------------|----------|
|   |                        | 1.1    | Allgen         | neine Sicherheitshinweise                                                   | 6        |
|   |                        | 1.2    | Empfe          | hlungen                                                                     | 7        |
|   |                        | 1.3    | Verant         | wortlichkeiten                                                              | 8        |
|   |                        |        | 1.3.1<br>1.3.2 | Pflichten des Herstellers<br>Pflichten des Installateurs                    | 8<br>8   |
| 2 | Über diese Anleitung   |        |                |                                                                             | 9        |
|   |                        | 2.1    | Benut          | zte Symbole                                                                 | 9        |
|   |                        |        | 2.1.1<br>2.1.2 | In der Anleitung verwendete Symbole<br>An der Ausrüstung verwendete Symbole | 9<br>9   |
|   |                        | 2.2    | Abkür          | zungen                                                                      | 10       |
| 3 | Technische Daten       |        |                |                                                                             | 11       |
|   |                        | 3.1    | Zulass         | sungen                                                                      | 11       |
|   |                        |        | 3.1.1          | Zertifizierungen                                                            | 11       |
|   |                        |        | 3.1.2<br>3.1.3 | Ergänzende Anweisungen                                                      | 11<br>11 |
|   |                        |        | 3.1.4          | Test bei Auslieferung                                                       | 11       |
|   |                        | 3.2    | Techn          | ische Daten                                                                 | 12       |
|   |                        |        | 3.2.1          | Technische Daten der Fühler                                                 | 13       |
| 4 | Technische Beschreit   | oung . |                |                                                                             | 14       |
|   |                        | 4.1    | Allgen         | neine Beschreibung                                                          | 14       |
|   |                        | 4.2    | Wichti         | gste Komponenten                                                            | 14       |
|   |                        | 4.3    | Funkti         | onsprinzip                                                                  | 15       |
|   |                        |        | 4.3.1          | Blockdiagramm                                                               |          |
|   |                        |        | 4.3.2<br>4.3.3 | Umwaizpumpe<br>Wasserdurchflussmenge                                        | 16<br>17 |
| 5 | Anlage                 |        |                |                                                                             | 18       |
|   |                        | 5.1    | Vorsc          | hriften für die Installation                                                | 18       |
|   |                        | 5.2    | Liefer         | umfang                                                                      | 18       |
|   |                        |        | 5.2.1<br>5.2.2 | Standardlieferumfang<br>Zubehör                                             | 18<br>19 |

| 5.3          | Aufste                                                                        | llung                                                                                                    | 20                                                   |
|--------------|-------------------------------------------------------------------------------|----------------------------------------------------------------------------------------------------|------------------------------------------------------|
|              | 5.3.1                                                                         | Typenschild                                                                                                    | 20                                                   |
|              | 5.3.2                                                                         | Aufstellung des Gerätes                                                                                                    | 21                                                   |
|              | 5.3.3                                                                         | Belüftung                                                                                                    | 22                                                   |
|              | 5.3.4                                                                         | Hauptabmessungen                                                                                                    | 23                                                   |
| 5.4          | Aufste                                                                        | llung des Gerätes                                                                                                    | 27                                                   |
|              | 5.4.1                                                                         | Aufstellung des Heizkessels allein                                                                                                    | 27                                                   |
|              | 5.4.2                                                                         | Anbringung des Heizkessels auf einem WW-                                                                                                    | ~~~                                                  |
|              | 512                                                                           | Erwarmer                                                                                                    | 29                                                   |
|              | 5.4.5                                                                         | Austellung des Heizkessels links oder rechts vo                                                                                                    | 20                                                   |
|              | 5.4.4                                                                         | Vertauschen der Öffnungsrichtung der                                                                                                    |                                                      |
|              | 0                                                                             | Schaltfeldklappe                                                                                                    | 31                                                   |
| 55           | Hydrau                                                                        | ulische Anschlüsse                                                                                                    | 32                                                   |
| 5.5          | Tryurat                                                                       |                                                                                                    |                                                      |
|              | 5.5.1                                                                         | Spulen der Anlage                                                                                                    | 32                                                   |
|              | 5.5.2<br>5.5.2                                                                | Tripkwassersoitige Apschlüsse                                                                                                    | 33                                                   |
|              | 5.5.5                                                                         | Anschluss des Druckausdehnungsgefäßes                                                                                                    | ວວ<br>ຊຊ                                             |
|              | 555                                                                           | Anschluss des Endckadsderindigsgelaises                                                                                                    | 34                                                   |
|              | 5.5.6                                                                         | Befüllung des Siphons                                                                                                    | 35                                                   |
| F (          | Casar                                                                         | a a b luca                                                                                                    | 25                                                   |
| <b>J.</b> 0  | Gasan                                                                         | schluss                                                                                                    |                                                      |
| 5.7          | Ansch                                                                         | luss der Abgasanlage                                                                                                    | 36                                                   |
|              | 5.7.1                                                                         | Planungshinweise                                                                                                    | 36                                                   |
|              | 5.7.2                                                                         | Längen der geraden Luft-/Abgasleitungen                                                                                                    | 37                                                   |
| 5.8          | Montag                                                                        | ge des Außenfühlers                                                                                                    | 38                                                   |
|              | 5.8.1                                                                         | Aufstellung                                                                                                    | 38                                                   |
|              | 5.8.2                                                                         | Anbringen des Außenfühlers                                                                                                    | 39                                                   |
| 5.9          | Elektri                                                                       | sche Anschlüsse                                                                                                    | 40                                                   |
|              | 5.9.1                                                                         | Steuereinheit                                                                                                    | 40                                                   |
|              | 5.9.2                                                                         | Empfehlungen                                                                                                    | 41                                                   |
|              | 5.9.3                                                                         | Zugang zur Anschlussklemmenleiste                                                                                                    | 42                                                   |
|              | 5.9.4                                                                         | Position der Leiterplatten                                                                                                    | 43                                                   |
|              | 5.9.5<br>5.9.6                                                                | Anschluss eines ungemischten Heizkreises                                                                                                    | 44                                                   |
|              |                                                                               | Warmwasserspeichers                                                                                                    | 45                                                   |
|              | 507                                                                           | Anschluss von zwei Heizungskreisen und einem                                                                                                    | า                                                    |
|              | 5.5.7                                                                         |                                                                                                    |                                                      |
|              | 5.9.7                                                                         | Warmwasserspeicher                                                                                                    | 50                                                   |
|              | 5.9.8                                                                         | Warmwasserspeicher<br>Anschluss eines Pufferspeichers                                                                                                    | 50<br>51                                             |
|              | 5.9.8<br>5.9.9<br>5.9.10                                                      | Warmwasserspeicher<br>Anschluss eines Pufferspeichers<br>Anschluss eines Schwimmbades                                                                                                    | 50<br>51<br>56                                       |
|              | 5.9.7<br>5.9.8<br>5.9.9<br>5.9.10<br>5.9.11                                   | Warmwasserspeicher<br>Anschluss eines Pufferspeichers<br>Anschluss eines Schwimmbades<br>Anschluss eines Kombispeichers<br>Anschluss des Zubehörs                                                                                       | 50<br>51<br>56<br>58<br>59                           |
|              | 5.9.8<br>5.9.9<br>5.9.10<br>5.9.11<br>5.9.12                                  | Warmwasserspeicher<br>Anschluss eines Pufferspeichers<br>Anschluss eines Schwimmbades<br>Anschluss eines Kombispeichers<br>Anschluss des Zubehörs<br>Kaskadenschaltung                                                                  | 50<br>51<br>56<br>58<br>59<br>61                     |
| 5.10         | 5.9.8<br>5.9.9<br>5.9.10<br>5.9.11<br>5.9.12<br>Elektris                      | Warmwasserspeicher<br>Anschluss eines Pufferspeichers<br>Anschluss eines Schwimmbades<br>Anschluss eines Kombispeichers<br>Anschluss des Zubehörs<br>Kaskadenschaltung<br>scher Schaltplan                                              | 50<br>51<br>56<br>58<br>59<br>61                     |
| 5.10<br>5.11 | 5.9.8<br>5.9.9<br>5.9.10<br>5.9.11<br>5.9.12<br>Elektris                      | Warmwasserspeicher<br>Anschluss eines Pufferspeichers<br>Anschluss eines Schwimmbades<br>Anschluss eines Kombispeichers<br>Anschluss des Zubehörs<br>Kaskadenschaltung<br>scher Schaltplan                                              | 50<br>51<br>56<br>58<br>61<br>61                     |
| 5.10<br>5.11 | 5.9.8<br>5.9.9<br>5.9.10<br>5.9.11<br>5.9.12<br>Elektris<br>Befüllt           | Warmwasserspeicher<br>Anschluss eines Pufferspeichers<br>Anschluss eines Schwimmbades<br>Anschluss eines Kombispeichers<br>Anschluss des Zubehörs<br>Kaskadenschaltung<br>scher Schaltplan                                              | 50<br>51<br>56<br>59<br>61<br><b>64</b>              |
| 5.10<br>5.11 | 5.9.8<br>5.9.9<br>5.9.10<br>5.9.11<br>5.9.12<br>Elektris<br>Befüllu<br>5.11.1 | Warmwasserspeicher<br>Anschluss eines Pufferspeichers<br>Anschluss eines Schwimmbades<br>Anschluss eines Kombispeichers<br>Anschluss des Zubehörs<br>Kaskadenschaltung<br>scher Schaltplan<br>Wasseraufbereitung<br>Dafülwer der Anlage | 50<br>51<br>56<br>59<br>61<br><b>64</b><br><b>65</b> |

| Inbetriebnahme |                                  |                                                                                                    | 67                   |
|----------------|----------------------------------|----------------------------------------------------------------------------------------------------|----------------------|
| 6.1            | Schalt                           | tfeld                                                                                                    | 67                   |
|                | 6.1.1<br>6.1.2<br>6.1.3          | Beschreibung der Tasten<br>Beschreibung des Displays<br>Zugang zu den verschiedenen                                           | 67<br>68             |
|                | 6.1.4                            | Navigationsebenen<br>Navigation in den Menüs                                                                                  | 70<br>72             |
| 6.2            | Kontro                           | ollpunkte vor der Inbetriebnahme                                                                                              | 73                   |
|                | 6.2.1<br>6.2.2<br>6.2.3<br>6.2.4 | Den Heizkessel auf seine Inbetriebnahme<br>vorbereiten<br>Gaskreis<br>Hydraulikkreis<br>Elektrische Anschlüsse                | 73<br>73<br>75<br>75 |
| 6.3            | Inbetr                           | iebnahme des Gerätes                                                                                                    | 75                   |
| 6.4            | Gasei                            | nstellungen                                                                                                    | 77                   |
|                | 6.4.1<br>6.4.2<br>6.4.3          | Anpassung an eine andere Gasart<br>Prüfung und Einstellung der Verbrennung<br>Grundeinstellung des Gas/Luft-<br>Verhältnisses | 77<br>77<br>81       |
| 6.5            | Überp<br>Inbetr                  | rüfungen und Einstellungen nach der<br>iebnahme                                                                               | 81                   |
|                | 6.5.1                            | Die Parameter des erweiterten Modus                                                                                           |                      |
|                | 6.5.2                            | anzeigen<br>Die installationsspezifischen Parameter                                                                           | 81                   |
|                | 6.5.3<br>6.5.4<br>6.5.5          | einstellen<br>Benennung der Kreise und Generatoren<br>Einstellen der Heizkurve<br>Abschlussarbeiten                           | 82<br>86<br>87<br>89 |
| 6.6            | Anzei                            | ge der gemessenen Werte                                                                                                    | 89                   |
| 6.7            | Änder                            | ung der Einstellungen                                                                                                    | 91                   |
| •              | 6.7.1                            | Auswählen der Sprache                                                                                                    | 91                   |

Kalibrieren der Fühler ......91

6

6.7.2

6.7.3

6.7.4 6.7.5

| 7 | Ausschalten des Ger | ätes    |                                                                                                    |
|---|---------------------|---------|----------------------------------------------------------------------------------------------------|
|   |                     | 7.1     | Ausschalten der Anlage107                                                                                                    |
|   |                     | 7.2     | Frostschutzfunktion107                                                                                                    |
| 8 | Überprüfung und Wa  | rtung . |                                                                                                    |
|   |                     | 8.1     | Allgemeine Hinweise108                                                                                                    |
|   |                     | 8.2     | Schornsteinfeger-Informationen108                                                                                                    |
|   |                     | 8.3     | Kundenspezifische Anpassung der<br>Wartung109                                                                                                    |
|   |                     |         | 8.3.1Wartungsmeldung                                                                                                    |
|   |                     | 8.4     | Standard - Kontroll- und<br>Wartungsarbeiten111                                                                                                    |
|   |                     |         | 8.4.1       Kontrolle des Wasserdrucks       111         8.4.2       Kontrolle des Druckausdehnungsgefäßes       111         8.4.3       Kontrolle des Ionisationsstroms       111         8.4.4       Kontrolle der Dichtheit der Abgasableitung und der<br>Luftzuleitung       111         8.4.5       Überprüfung der Verbrennung       112         8.4.6       Kontrolle des automatischen Entlüfters       112         8.4.7       Kontrolle des Sicherheitsventils       112         8.4.8       Kontrolle des Brenners und Reinigung des       113         8.4.9       Kontrolle des Brenners und Reinigung des       114 |
| 9 | Bei Störungen       |         |                                                                                                    |
|   |                     | 9.1     | Anti-Kurzzyklus115                                                                                                    |
|   |                     | 9.2     | Meldungen (Code des Typs Bxx oder<br>Mxx)115                                                                                                    |
|   |                     | 9.3     | Meldungsprotokoll118                                                                                                    |
|   |                     | 9.4     | Fehler (Code des Typs Lxx oder Dxx)119                                                                                                    |
|   |                     |         | 9.4.1 Löschen der Fühler aus dem Speicher der Leiterplatte                                                                                                    |
|   |                     | 9.5     | Fehlerübersicht129                                                                                                    |
|   |                     | 9.6     | Kontrolle der Parameter und der Eingänge /<br>Ausgänge (Testmodus)130                                                                                                    |
|   |                     |         | 9.6.1 Regelungssequenz133                                                                                                    |

|  | 1 | 0.1 | Allgen | neine Angaben       | 135 |
|--|---|-----|--------|---------------------|-----|
|  | 1 | 0.2 | Ersatz | teile               | 136 |
|  |   |     | 10.2.1 | Luftansaugkasten    |     |
|  |   |     | 10.2.2 | Hydraulische Gruppe |     |
|  |   |     | 10.2.3 | Schaltfeld          | 138 |
|  |   |     | 10.2.4 | Verkleidung         | 138 |
|  |   |     | 10.2.5 | Ersatzteilliste     |     |

11 Anhang – Informationen bzgl. der Richtlinien zu Ökodesign und Energieverbrauchskennzeichnung ......142

# 1 Sicherheitsvorschriften und Empfehlungen

# 1.1 Allgemeine Sicherheitshinweise

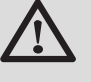

# GEFAHR

Dieses Gerät kann von Kindern ab 8 Jahren und darüber sowie von Personen mit verringerten physischen, sensorischen oder mentalen Fähigkeiten oder Mangel an Erfahrung und Wissen benutzt werden, wenn sie beaufsichtigt oder bezüglich des sicheren Gebrauchs des Gerätes unterwiesen wurden und die daraus resultierenden Gefahren verstehen. Kinder dürfen nicht mit dem Gerät spielen. Reinigung und Benutzer-Wartung dürfen nicht von Kindern ohne Beaufsichtigung durchgeführt werden.

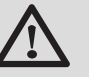

# GEFAHR

Bei Gasgeruch:

- Keine offene Flamme verwenden, nicht rauchen, keine elektrischen Kontakte oder Schalter betätigen (Klingel, Licht, Motor, Lift usw.).
- 2. Gasversorgung unterbrechen.
- 3. Fenster öffnen.
- 4. Suchen Sie das wahrscheinliche Leck und beheben Sie es unverzüglich.
- Wenn das Leck sich vor dem Gaszähler befindet, wenden Sie sich an den Gaslieferanten.

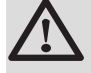

# GEFAHR

Bei Abgasgeruch:

- 1. Gerät ausschalten.
- 2. Fenster öffnen.
- 3. Suchen Sie das wahrscheinliche Leck und beheben Sie es unverzüglich.

# 1.2 Empfehlungen

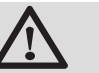

## WARNUNG

- Die Installation und die Wartung des Gerätes müssen durch Fachpersonal unter Einhaltung der geltenden nationalen Bestimmungen ausgeführt werden.
- Bei Arbeiten am Heizkessel immer den Heizkessel ausschalten und den Hauptgashahn schließen.
- Nach Wartungs- oder Reparaturarbeiten die gesamte Installation pr
  üfen, um sicherzustellen, dass keine Undichtheiten vorhanden sind.

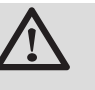

# ACHTUNG

Der Heizkessel muss in einem frostfreien Raum installiert werden.

i

Dieses Dokument muss in der Nähe des Aufstellungsortes sichtbar angebracht sein.

#### Verkleidungselemente

Die Verkleidung nur für die Wartungs- und Reparaturarbeiten entfernen. Die Verkleidung nach den Wartungs- und Reparaturarbeiten wieder anbringen.

#### Aufkleber mit Anweisungen

Die Anweisungen und Sicherheitshinweise am Gerät dürfen niemals entfernt oder verdeckt werden und müssen während der gesamten Lebensdauer des Gerätes lesbar bleiben. Die Aufkleber mit den Anweisungen und Sicherheitshinweisen sofort ersetzen, wenn sie beschädigt oder unlesbar sind.

#### Änderungen

Veränderungen am Heizkessel dürfen nur nach schriftlicher Genehmigung durch **Remeha** vorgenommen werden.

## 1.3.1. Pflichten des Herstellers

Unsere Produkte werden unter Einhaltung der Anforderungen der verschiedenen europäischen geltenden Richtlinien hergestellt. Aus diesem Grund

werden sie mit dem **( €**-Kennzeichen und sämtlichen erforderlichen Dokumenten geliefert.

Technische Änderungen vorbehalten.

Wir können in folgenden Fällen als Hersteller nicht haftbar gemacht werden:

- Nichteinhalten der Gebrauchsanweisungen f
  ür das Ger
  ät.
- Keine oder unzureichende Wartung des Gerätes.
- Nichteinhalten der Installationsanweisungen f
  ür das Ger
  ät.

# 1.3.2. Pflichten des Installateurs

Dem Installateur obliegt die Installation und die erste Inbetriebnahme des Gerätes. Der Installateur muss folgende Anweisungen beachten:

- Alle Anweisungen in den mit dem Gerät gelieferten Anleitungen lesen und befolgen.
- Installation in Übereinstimmung mit den geltenden Vorschriften und Normen.
- Durchführung der ersten Inbetriebnahme und aller erforderlichen Prüfungen.
- Die Anlage dem Benutzer erklären.
- Wenn eine Wartung erforderlich ist, den Benutzer auf die Pflicht zur Kontrolle und Wartung des Gerätes aufmerksam machen.
- Alle Bedienungsanleitungen dem Benutzer aushändigen.

# Über diese Anleitung 2

#### 2.1 **Benutzte Symbole**

#### 2.1.1. In der Anleitung verwendete Symbole

In dieser Anleitung werden verschiedene Gefahrenstufen verwendet, um die Aufmerksamkeit auf besondere Hinweise zu lenken. Wir möchten damit die Sicherheit des Benutzers garantieren, helfen jedes Problem zu vermeiden und die korrekte Funktion des Gerätes sicherstellen.

| $\triangle$   | GEFAHR                                                                      |
|---------------|-----------------------------------------------------------------------------|
|               | Hinweis auf eine Gefahr, die zu schweren<br>Körperverletzungen führen kann. |
| $\wedge$      | WARNUNG                                                                     |
|               | Hinweis auf eine Gefahr, die zu leichten<br>Körperverletzungen führen kann. |
| $\wedge$      | ACHTUNG                                                                     |
|               | Gefahr von Sachschäden.                                                     |
| i             | Hinweis auf eine wichtige Information.                                      |
| Kün Anleitung | digt einen Verweis auf andere Anleitungen oder Seiten der<br>an.            |

#### 2.1.2. An der Ausrüstung verwendete Symbole

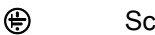

Schutzerde

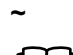

Wechselstrom

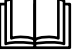

Vor der Installation und Inbetriebnahme des Gerätes die mitgelieferten Bedienungsanleitungen aufmerksam durchlesen.

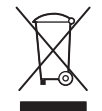

Beseitigung der Gegenstände bei einer geeigneten Einrichtung für Rückgewinnung und Recycling.

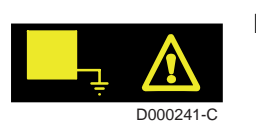

Dieses Gerät muss an die Schutzerde angeschlossen werden.

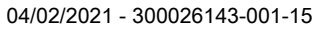

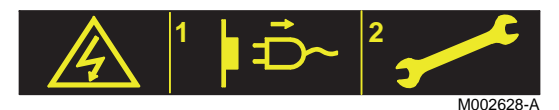

Vorsicht Gefahr, Teile stehen unter Spannung. Vor jedem Eingriff von der Netzstromverorgung trennen.

# 2.2 Abkürzungen

- **3CE**: Mehrfachbelegung
- WW: Warmwasser
- Interszenario-Schalter: Schalter f
  ür die Geb
  äudeautomatisierung, mit dem mehrere Szenarios zentral umgeschaltet werden k
  önnen
- Hi: Heizwert
- ► Hs: Brennwert
- PPS: Polypropylen schwerentflammbar
- PCU: Primary Control Unit Leiterplatte zur Steuerung des Brennerbetriebs
- PSU: Parameter Storage Unit Speicherung der Parameter der Leiterplatten PCU und SU
- SCU: Secondary Control Unit Leiterplatte des Schaltfelds
- SU: Safety Unit Leiterplatte für Sicherheitsvorrichtung
- 3WM: 3-Wege-Ventil
- HL: High Load Warmwassererwärmer mit Plattenwärmetauscher
- SL: Standard Load Warmwassererwärmer mit Heizschlange
- SHL: Solar High Load Solar-Warmwassererwärmer mit Plattenwärmetauscher
- SSL: Solar Standard Load Solar-Warmwassererwärmer mit Heizschlange

# 3 Technische Daten

# 3.1 Zulassungen

# 3.1.1. Zertifizierungen

| EG-Produkt-ID-Nummer          | CE-0085CM0178                                                                                                    |
|-------------------------------|----------------------------------------------------------------------------------------------------|
| NOx-Klasse                    | 6                                                                                                    |
| Anschlussart<br>(Abgassystem) | B <sub>23</sub> P, B <sub>33</sub> , C <sub>13x</sub> , C <sub>33x</sub> , C <sub>43x</sub> , C <sub>53x</sub> , C <sub>63x</sub> , C <sub>83x</sub> , C <sub>93x</sub> |

## 3.1.2. Gaskategorien

| Gaskategorie           | Gasart                   | Anschlussdruck (mbar) |
|------------------------|--------------------------|-----------------------|
| II <sub>2ELL3B/P</sub> | G20 (Gas H/E)            | 20                    |
|                        | G25 (Gas L/LL)           | 20                    |
|                        | G30/G31 (Butan / Propan) | 50                    |

Der Heizkessel ist werksseitig auf den Betrieb mit Erdgas G20 eingestellt (Gas H/E).

#### 3.1.3. Richtlinien

Außer den gesetzlichen Vorschriften und Richtlinien müssen die zusätzlichen Richtlinien beachtet werden, die in dieser Anleitung beschrieben sind.

Was die in der vorliegenden Anleitung enthaltenen Vorschriften und Richtlinien betrifft, so gilt als vereinbart, dass spätere Ergänzungen oder Vorschriften zum Zeitpunkt der Installation anzuwenden sind.

# 3.1.4. Test bei Auslieferung

Vor dem Verlassen des Werks wird jeder Heizkessel optimal eingestellt und getestet, um folgende Elemente zu überprüfen:

- Elektrische Sicherheit
- Einstellungen (CO<sub>2</sub>)
- Warmwassermodus
- Wasserdichtheit
- Gasdichtheit
- Parametrierung

(2017/1369)

Energieverbrauchskennzeichnung (EU)

Druckgeräterichtlinie 2014/68/EU

Verträglichkeit (2014/30/EU)

Richtlinie zur Elektromagnetischen

Niederspannungsrichtlinie (2014/35/EU)

Richtlinie über Wirkungsgrade (92/42/EWG) Europäische Ökodesign-Richtlinie (2009/125/

Gasgeräterichtlinie 2009/142/EC (bis 20. April

Gasgeräteverordnung (EU) (2016/426) ab 21.

EU-Verordnung (813/2013)

EU-Verordnung (811/2013)

Rahmenverordnung zur

2018)

EG)

April 2018

# 3.2 Technische Daten

| Heizkesselart                                                                    |                     |                    | CALORA<br>TOWER GAS<br>15S DE | CALORA<br>TOWER GAS<br>25S DE | CALORA<br>TOWER GAS<br>35S DE |  |
|----------------------------------------------------------------------------------|---------------------|--------------------|-------------------------------|-------------------------------|-------------------------------|--|
| Allgemeine Angaben                                                               |                     |                    | -                             |                               | •                             |  |
| Leistungsbereich (Pn)<br>Heizbetrieb (80/60 °C)                                  | minimum-<br>maximum | kW                 | 3,0 - 14,9                    | 5,0 - 24,8                    | 6,3 - 34,8                    |  |
| Leistungsbereich (Pn)<br>Heizbetrieb (50/30 °C)                                  | minimum-<br>maximum | kW                 | 3,4 - 15,8                    | 5,6 - 25,5                    | 7,0 - 35,9                    |  |
| Leistungsbereich (Pn)<br>Heizbetrieb (40/30 °C)                                  | minimum-<br>maximum | kW                 | 3,4 - 16,0                    | 5,6 - 25,9                    | 7,0 - 36.4                    |  |
| Wärmebelastung (Qn)<br>Heizbetrieb (Hi)                                          | minimum-<br>maximum | kW                 | 3,1 - 15,0                    | 5,2 - 25,0                    | 6,5 - 35,1                    |  |
| Wärmebelastung(Qn)<br>Heizbetrieb (Hs)                                           | minimum-<br>maximum | kW                 | 3,4 - 16,7                    | 5,8 - 27,8                    | 7,2 - 39,0                    |  |
| Wärmebelastung (Qnw)<br>WW-Betrieb (Hi)                                          | minimum-<br>maximum | kW                 | 3,1 - 15,0                    | 5,2 - 29,3                    | 6,5 - 35,1                    |  |
| Wärmebelastung (Qnw)<br>WW-Betrieb (Hs)                                          | minimum-<br>maximum | kW                 | 3,4 - 16,7                    | 5,8 - 32,6                    | 7,2 - 39,0                    |  |
| Wirkungsgrad beim Heizen mit<br>Volllast (Hi) (80/60 °C)                         | -                   | %                  | 99,3                          | 99,2                          | 99,1                          |  |
| Wirkungsgrad beim Heizen mit<br>Volllast (Hi) (50/30 °C)                         | -                   | %                  | 105,3                         | 102,0                         | 102,2                         |  |
| Wirkungsgrad beim Heizen mit<br>Teillast (Hi) (Rücklauftemperatur<br>60°C)       | -                   | %                  | 94,9                          | 96,1                          | 96,3                          |  |
| Wirkungsgrad beim Heizen mit<br>Teillast (EN 92/42)<br>(Rücklauftemperatur 30°C) | -                   | %                  | 110,2                         | 110,1                         | 110,6                         |  |
| Daten der Gasarten und Abgaswert                                                 | e                   |                    |                               |                               |                               |  |
| Gasverbrauch - Erdgas E (G20)                                                    | minimum-<br>maximum | m <sup>3</sup> /h  | 0,33 - 1,59                   | 0,55 - 3,10                   | 0,69 - 3,71                   |  |
| Abgasmassenstrom                                                                 | minimum-<br>maximum | kg/h               | 5,3 - 25,2                    | 8,9 - 49,3                    | 11,1 - 57,3                   |  |
| Abgastemperatur                                                                  | minimum-<br>maximum | °C                 | 30 - 65                       | 30 - 80                       | 30 - 75                       |  |
| Maximaler Gegendruck                                                             |                     | Pa                 | 80                            | 130                           | 140                           |  |
| Eigenschaften des Heizkreises                                                    |                     |                    |                               |                               | -                             |  |
| Wasserinhalt (Ohne<br>Druckausdehnungsgefäß)                                     |                     | Liter              | 1,9                           | 1,9                           | 2,5                           |  |
| Wasser-Betriebsdruck                                                             | minimum             | kPa (bar<br>(MPa)) | 80 (0,8)                      | 80 (0,8)                      | 80 (0,8)                      |  |
| Wasser-Betriebsdruck (PMS)                                                       | maximum             | kPa (bar<br>(MPa)) | 300 (3,0)                     | 300 (3,0)                     | 300 (3,0)                     |  |
| Wassertemperatur                                                                 | maximum             | °C                 | 110                           | 110                           | 110                           |  |
| Betriebstemperatur                                                               | maximum             | °C                 | 90                            | 90                            | 90                            |  |
| Elektrische Eigenschaften                                                        |                     |                    |                               |                               |                               |  |
| Elektroanschluss                                                                 |                     | VAC                | 230                           | 230                           | 230                           |  |
| Leistungsaufnahme - Volllast                                                     | maximum             | W                  | 101                           | 116                           | 132                           |  |
| Elektrischer Schutzgrad                                                          |                     |                    | IP21                          | IP21                          | IP21                          |  |
| Weitere Spezifikationen                                                          |                     |                    |                               |                               |                               |  |
| Gewicht (leer)                                                                   |                     | ka                 | 56                            | 56                            | 50                            |  |

#### 3.2.1. Technische Daten der Fühler

| Außenfühler            |      |      |      |      |      |      |     |     |     |     |     |     |
|------------------------|------|------|------|------|------|------|-----|-----|-----|-----|-----|-----|
| Temperatur in °C       | -20  | -16  | -12  | -8   | -4   | 0    | 4   | 8   | 12  | 16  | 20  | 24  |
| Widerstand in $\Omega$ | 2392 | 2088 | 1811 | 1562 | 1342 | 1149 | 984 | 842 | 720 | 616 | 528 | 454 |

| Vorlauffühler Kreis B+C<br>Brauchwasserfühler                             |  |  |  |  |  |  |  |  |  |    |  |
|---------------------------------------------------------------------------|--|--|--|--|--|--|--|--|--|----|--|
| Temperatur in °C 0 10 20 25 30 40 50 60 70 80 9                           |  |  |  |  |  |  |  |  |  | 90 |  |
| Widerstand in Ω 32014 19691 12474 10000 8080 5372 3661 2535 1794 1290 941 |  |  |  |  |  |  |  |  |  |    |  |

| Vorlauffühler - NTC<br>Rücklauffühler - NTC (PCU Platine)                                      |     |     |   |    |    |    |    |    |    |    |    |    |    |     |     |
|------------------------------------------------------------------------------------------------|-----|-----|---|----|----|----|----|----|----|----|----|----|----|-----|-----|
| Temperatur in °C                                                                               | -20 | -10 | 0 | 10 | 20 | 25 | 30 | 40 | 50 | 60 | 70 | 80 | 90 | 100 | 110 |
| Widerstand in Ω 98932 58879 36129 22804 14773 12000 9804 6652 4607 3252 2337 1707 1266 952 726 |     |     |   |    |    |    |    |    |    |    |    |    |    |     |     |

# 4 Technische Beschreibung

# 4.1 Allgemeine Beschreibung

#### Gas-Brennwert-Standkessel

- Heizung mit hohem Wirkungsgrad.
- Geringe Schadstoffemissionen.
- Elektronisches Schaltfeld der Spitzenklasse iSense Pro.
- Möglichkeit der Warmwassererwärmung durch zusätzliche Installation eines WW-Erwärmers.

i

1

2

3

4

5

6

7

8

9

10

11

12

13

14

15

16

17

- Der Heizkessel ist mit einer Innenbeleuchtung ausgestattet. Die Innenbeleuchtung schaltet sich in den folgenden Fällen ein:
  - Der Heizkessel ist eingeschaltet: Das Licht leuchtet für 10 Minuten.
  - Der Heizkessel ist ausgeschaltet: Das Licht leuchtet f
    ür 30 Minuten.

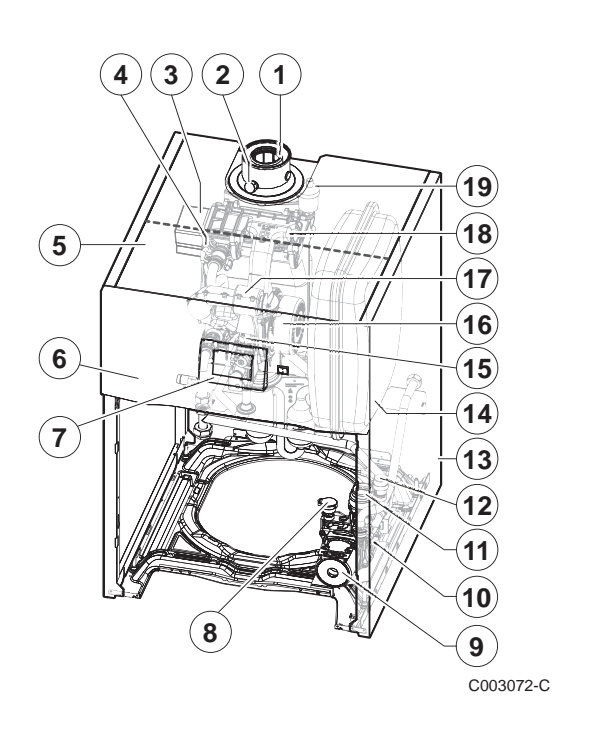

# 4.2 Wichtigste Komponenten

- Abgasrohr Abgasmesspunkt Wärmetauscher Zünd- und Ionisationselektrode Gehäuse für die Steuerplatinen Schaltfeld **Bedienteil** Wasserdrucksensor Umwälzpumpe Hydroblock 3-Wege-Ventil Sicherheitsventil Verkleidung Ausdehnungsgefäß Kombi-Gasarmatur Gebläse Ansaugschalldämpfer
- 18 Mischkammer
- 19 Automatischer Entlüfter

# 4.3 Funktionsprinzip

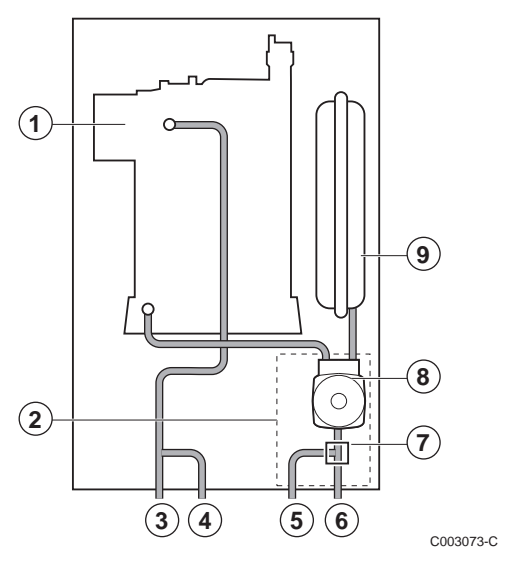

#### 4.3.1. Blockdiagramm

#### Heizkessel allein

- 1 Wärmetauscher
- 2 Hydroblock

3

4

5

6

7

8

9

1

2

3

4

5

6

7

8

9

10

11

12

13

14

19

- Vorlauf Heizkreis
  - Primärvorlauf WW-Erwärmer
  - Primärrücklauf WW-Erwärmer
  - Rücklauf Heizkreis
  - 3-Wege-Ventil
  - Umwälzpumpe
    - Ausdehnungsgefäß

#### Heizkessel mit Warmwassererwärmer des Typs 100HL / 220SHL

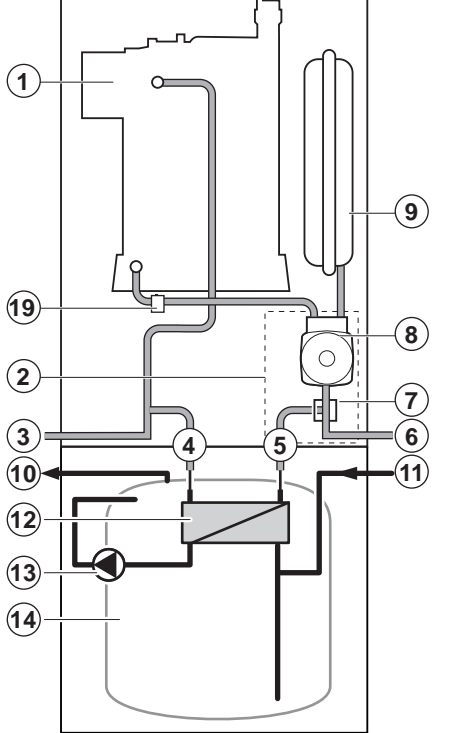

- Wärmetauscher
- Hydroblock
- Vorlauf Heizkreis
- Eingang Plattenwärmetauscher
- Austritt Plattenwärmetauscher
  - Rücklauf Heizkreis
  - 3-Wege-Ventil
  - Umwälzpumpe
  - Ausdehnungsgefäß
  - Warmwasseraustritt
  - Kaltwassereintritt
  - Plattenwärmetauscher
- Warmwasserpumpe
- Trinkwarmwasserbehälter
- Sicherheitsventil

M002513-F

Heizkessel mit Warmwassererwärmer des Typs 100SL / 160SL / 200SSL

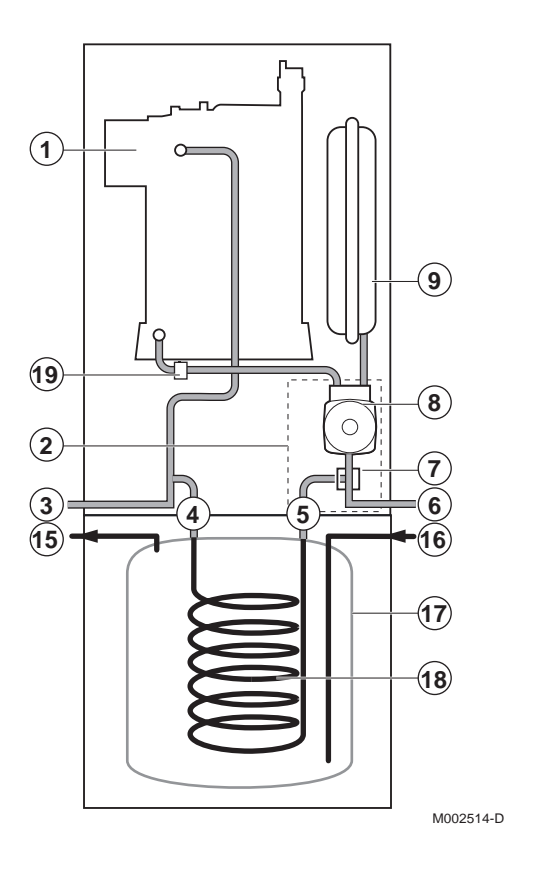

- Wärmetauscher
- Hydroblock

1

2

3

4

5

6

7

8

9

17

18

19

- Vorlauf Heizkreis
- Eingang des Rohrschlangen-Wärmetauschers
  - Ausgang des Rohrschlangen-Wärmetauschers
- Rücklauf Heizkreis
- 3-Wege-Ventil
- Umwälzpumpe
- Ausdehnungsgefäß
- 15 Warmwasseraustritt
- 16 Kaltwassereintritt
  - Trinkwarmwasserbehälter
  - Rohrwendel-Wärmetauscher
  - Sicherheitsventil

## 4.3.2. Umwälzpumpe

Der Heizkessel ist mit einer modulierenden Pumpe ausgestattet, die vom Schaltfeld in Abhängigkeit vom  $\Delta T$  gesteuert wird.

Die Grafik zeigt die Förderhöhen bei verschiedenen Durchflüssen an. Mit den Parametern **MIN.P.GESCHWIN** und **MAX.P.GESCHWIN** kann der Regelbereich der Pumpe verändert werden.

- Um die Geschwindigkeit der Pumpe zu ändern, den Parameter MAX.P.GESCHWIN einstellen (Zuerst muss die Heizungsanlage entlüftet werden).
- Wenn die Zirkulation in den Heizkörpern zu gering ist oder wenn die Heizkörper nicht ganz warm werden, den Mindestdruck der Pumpe mit dem Parameter MIN.P.GESCHWIN erhöhen.
- Technische Daten der Pumpe

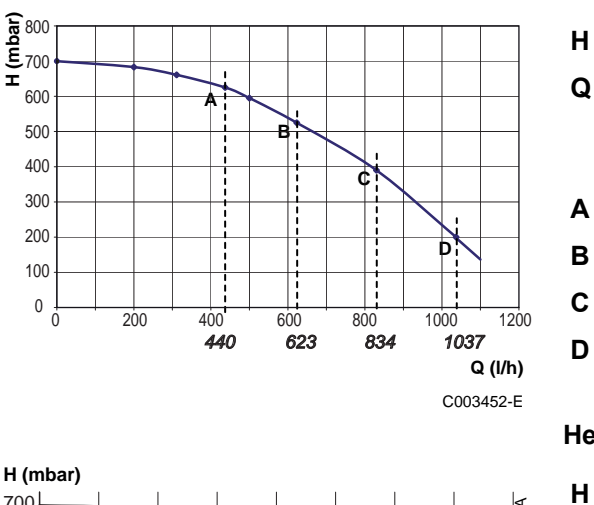

#### Heizkessel 15 - 25 kW

Für den Heizkreis zur Verfügung stehende Förderhöhe Durchflussmenge Nennwärmeleistung (ΔT 20 K) 10 kW 15 kW 20 kW 25 kW

#### Heizkessel 35 kW

Q

Α

Für den Heizkreis zur Verfügung stehende Förderhöhe

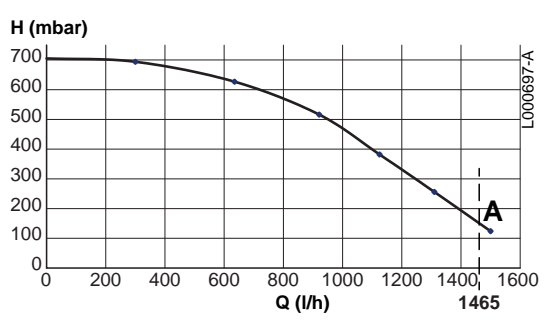

Durchflussmenge

Nennwärmeleistung 35 kW (ΔT 20 K)

#### 4.3.3. Wasserdurchflussmenge

Die adaptive Regelung des Heizkessels begrenzt die maximale Temperaturdifferenz zwischen Heizung Vorlauf und Rücklauf, sowie den maximalen Anstieg der Vorlauftemperatur. Auf diese Weise benötigt der Heizkessel keine minimale Wasserdurchflussmenge.

# 5 Anlage

# 5.1 Vorschriften für die Installation

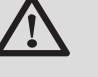

#### WARNUNG

Die Installation des Gerätes muss durch qualifiziertes Personal gemäß den geltenden örtlichen und nationalen Vorschriften erfolgen.

Einzuhaltende Normen:

- FeuVO-Verordnung, Absatz 3
- DIN EN 12828 (Ausgabe Juni 2003): Heizungssysteme in Gebäuden. Planung von Warmwasser-Heizungsanlagen (bis einer maximalen Betriebstemperatur von 105°C und einer maximalen Leistung von 1 MW)
- DIN 4753: Wasserwärmungsanlagen für Trink- und Betriebswasser
- DIN 1988: Technische Regeln f
  ür Trinkwasserinstallationen (TRW)
- DVGW-TRGI: Technische Regeln f
  ür Gasinstallationen, einschliesslich Erg
  änzungen
- Arbeitsblatt DVGW G 600 TRGI, technische Regeln f
  ür Gasanlagen

# 5.2 Lieferumfang

# 5.2.1. Standardlieferumfang

Die Lieferung enthält:

- Heizkessel, ausgestattet mit Netzanschlusskabel
- Außenfühler
- Installations- und Wartungsanleitung
- Bedienungsanleitung

# 5.2.2. Zubehör

Je nach der Konfiguration der Anlage sind verschiedene Optionen erhältlich.

| Zubehör für den Heizkessel                       |      |  |  |  |  |
|--------------------------------------------------|------|--|--|--|--|
| Bezeichnung                                      |      |  |  |  |  |
| Neutralisationsanlage                            | DU13 |  |  |  |  |
| Kondensatneutralisierungsanlage ohne Förderpumpe | BP52 |  |  |  |  |
| Sicherheits-Abgasüberwachungsthermostat          | JA38 |  |  |  |  |
| Adapter 60/100                                   | HR49 |  |  |  |  |
| Set 3 Wege-Mischer, intern                       | JA6  |  |  |  |  |
| Verbindungsset externe Heizkreise                | JA7  |  |  |  |  |
| Satz Winkel reduziert                            | JA43 |  |  |  |  |

| Regelungs-Optionen                    |       |  |  |  |  |
|---------------------------------------|-------|--|--|--|--|
| Bezeichnung                           |       |  |  |  |  |
| Kabel RX12                            | AD134 |  |  |  |  |
| Sprach-Fernüberwachungsmodul TELCOM 2 | AD152 |  |  |  |  |
| Vorlauffühler                         | AD199 |  |  |  |  |
| WW-Fühler                             | AD212 |  |  |  |  |
| Mischerplatine für Dreiwegemischer    | AD249 |  |  |  |  |
| Pufferspeicher-Fühler                 | AD250 |  |  |  |  |
| Funk-Außenfühler                      | AD251 |  |  |  |  |
| Funk-Kesselmodul                      | AD252 |  |  |  |  |
| Funk-Fernbedienung                    | AD256 |  |  |  |  |
| Dialog-Fernbedienung                  | AD258 |  |  |  |  |
| Raumfühler                            | FM52  |  |  |  |  |

| Zubehör für Warmwassererwärmer                                      |       |  |  |  |  |
|---------------------------------------------------------------------|-------|--|--|--|--|
| Bezeichnung                                                         | Kolli |  |  |  |  |
| Trinkwassererwärmer 100HL                                           | ER225 |  |  |  |  |
| Trinkwassererwärmer 160SL                                           | ER223 |  |  |  |  |
| Trinkwassererwärmer 220SHL                                          | ER220 |  |  |  |  |
| Rohrverbindungssatz zwischen Heizkessel und WW-Speicher SL / SSL    | JA8   |  |  |  |  |
| Rohrverbindungssatz zwischen Heizkessel und WW-Speicher<br>HL / SHL | JA9   |  |  |  |  |
| Rohrverbindungssatz zwischen Heizkessel und anderem WW-<br>Erwärmer | JA10  |  |  |  |  |

# 5.3 Aufstellung

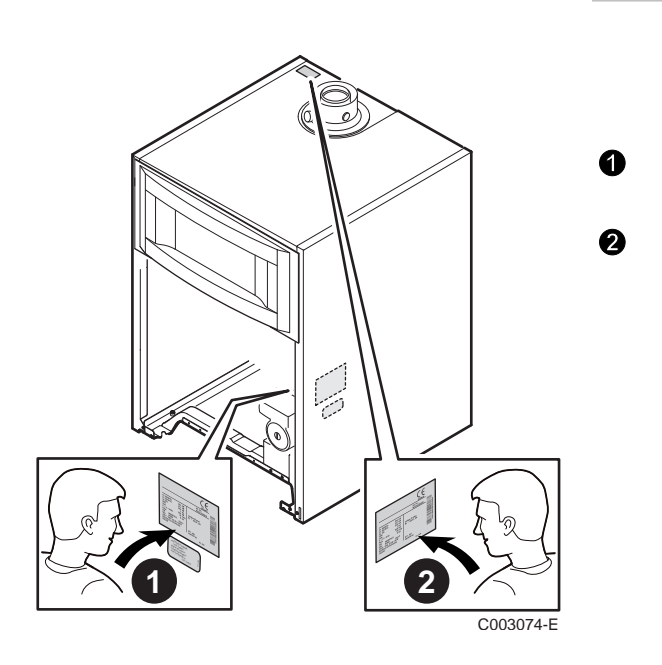

# 5.3.1. Typenschild

Die Typenschilder nennen wichtige Daten des Gerätes: Seriennummer, Modell, Gaskategorie usw..

Dieses Typenschild ist werkseitig innen auf die Seitenwand des Geräts geklebt.

Am Ende der Installation das im Beutel mit der Bedienungsanleitung gelieferte Typenschild an einer sichtbaren Stelle auf die Verkleidung des Geräts kleben.

#### (1) Empfohlener Mindestabstand 1100 500 Vor der Montage des Heizkessels unter Berücksichtigung der Richtlinien und des Raumbedarfs des Gerätes den idealen Anbringungsort bestimmen. • Bei der Wahl des Anbringungsorts des Heizkessels die zulässige Position der Abgasableitungsöffnungen und der Luftansaugöffnungen berücksichtigen. 320(1) • Um die Zugänglichkeit zum Gerät zu gewährleisten und die Wartung zu erleichtern, einen ausreichenden Freiraum um den 680 Heizkessel vorsehen. min.500 WARNUNG C003080-F Das Lagern von entzündlichen Produkten und Stoffen im Heizkessel oder dessen Nähe ist (auch vorübergehend) 1700 untersagt. 50n ACHTUNG Der Heizkessel muss in einem frostfreien Raum installiert werden. In der Nähe des Heizkessels muss ein Stromanschluss mit Erdung vorhanden sein. In der Nähe des Heizkessels muss ein Abwasseranschluss zum Ableiten der Kondensate 320(1) vorhanden sein. min.500 M002515-C (1) Empfohlener Mindestabstand 1100 500 Trinkwassererwärmertyp Α 100 HL 1408 160 SL 1688 220 SHL 1968

5.3.2.

Aufstellung des Gerätes

04/02/2021 - 300026143-001-15

min.500

IR remeha

320(1)

M002516-C

# (1)

## 5.3.3. Belüftung

Empfohlener Mindestabstand

#### Schornsteinanschluss

Die Luftzufuhr in den Heizraum nicht unterbinden (auch nicht teilweise).

Der Querschnitt der Belüftung, die im Aufstellraum des Heizkessels vorgeschrieben ist, muss der Norm VDI 2050 Blatt 1 und weiteren geltenden örtlichen Vorschriften entsprechen.

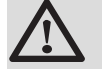

## ACHTUNG

Um eine Beschädigung des Heizkessels zu vermeiden, muss die Kontaminierung der Verbrennungsluft durch chlorierte und/oder fluorierte Verbindungen verhindert werden, da sie besonders korrosiv sind. Diese Verbindungen kommen zum Beispiel in Spraydosen, Farben, Lösungsmitteln, Reinigungsmitteln, Waschmitteln, Detergenzien, Klebstoffen, Streusalz usw. vor. Folglich:

- Abluft aus derartigen Räumen nicht ansaugen: Friseursalons, Reinigungen, industrielle Werkstätten (Lösungsmittel), Räume mit Kühlanlagen (Risiko des Austritts von Kältemittel) usw.
- Derartige Produkte nicht in der N\u00e4he der Heizkessel lagern.
- Verbrennungsprodukte nicht in oder in die N\u00e4he von Wohnbereichen ableiten

Im Fall der Korrosion des Heizkessels und/oder seiner Peripheriegeräte durch chlorierte und/oder fluorierte Verbindungen (s. o.), wird keine Gewährleistung übernommen.

## Luft/Abgas-Anschlussstutzen

Wenn die Abgasfortleitung und die Verbrennungsluftansaugung über eine konzentrische Leitung erfolgen, ist die Belüftung des Heizraums nur erforderlich, wenn an der Gaszufuhr ein mechanischer Anschluss vorhanden ist (gemäß Beschreibung der Norm DTU 61.1).

# 5.3.4. Hauptabmessungen

#### Legende

| 1          | Ungemischter Heizungsrücklauf                                       | G¾"                                                                          |
|------------|---------------------------------------------------------------------|------------------------------------------------------------------------------|
| 2          | Ungemischter Heizungsvorlauf                                        | G¾"                                                                          |
| 3          | Gasversorgung                                                       | G1/2"                                                                        |
| 4          | Kondenswasserabfluss - PVC-Rohr                                     | Ø 24x19 mm                                                                   |
| 5          | Primärrücklauf des unabhängigen WW-Erwärmers - Kolli JA10 (Zubehör) | G¾"                                                                          |
| 6          | Primärvorlauf des unabhängigen WW-Erwärmers - Kolli JA10 (Zubehör)  | G¾"                                                                          |
| $\bigcirc$ | Mischerkreis-Vorlauf - Kolli JA6 / JA7 (Zubehör)                    | G¾"                                                                          |
| 8          | Mischerkreis-Rücklauf - Kolli JA6 / JA7 (Zubehör)                   | G¾"                                                                          |
| 10         | Kaltwassereintritt                                                  | G¾"                                                                          |
| 1          | Warmwasseraustritt                                                  | G¾"                                                                          |
| 12         | Rücklauf der Warmwasser/Brauchwasser-Zirkulationsleitung - Rohr     | G¾"                                                                          |
| 13         | Entleerungshahn für Speicher (Auf der Vorderseite des WW-Erwärmers) | Außen-Ø 14 mm                                                                |
| 14         | Primäreingang der Solarheizschlange                                 | Außen-Ø 18 mm                                                                |
| 15         | Primäraustritt der Solarheizschlange                                | Außen-Ø 18 mm                                                                |
| 16         | Luft/Abgas-Anschluss                                                | CALORA Tower Gas 15S - 25S: Ø 60/100 mm<br>CALORA Tower Gas 35S: Ø 80/120 mm |
|            |                                                                     |                                                                              |
| (1)        | Einstellbare Füße                                                   | 0 bis 20 mm                                                                  |

#### Heizkessel allein

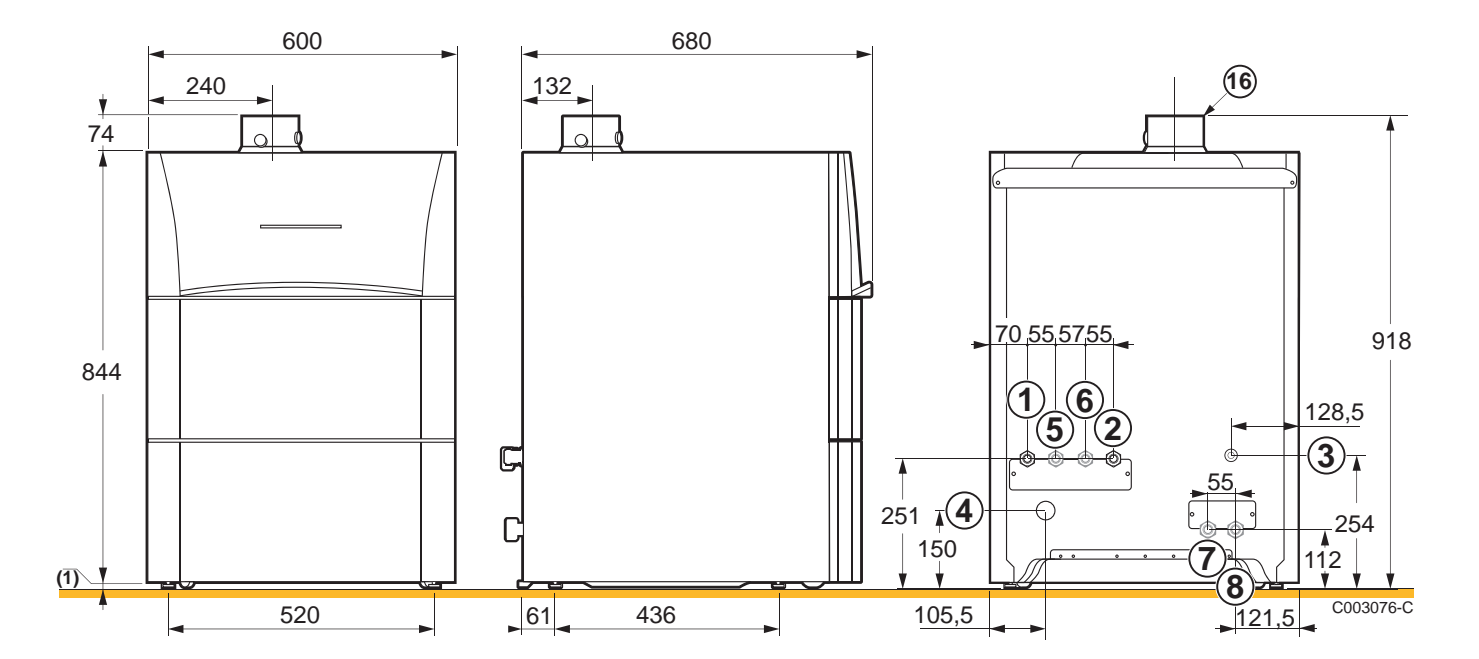

# ■ Heizkessel mit Warmwassererwärmer des Typs 100HL

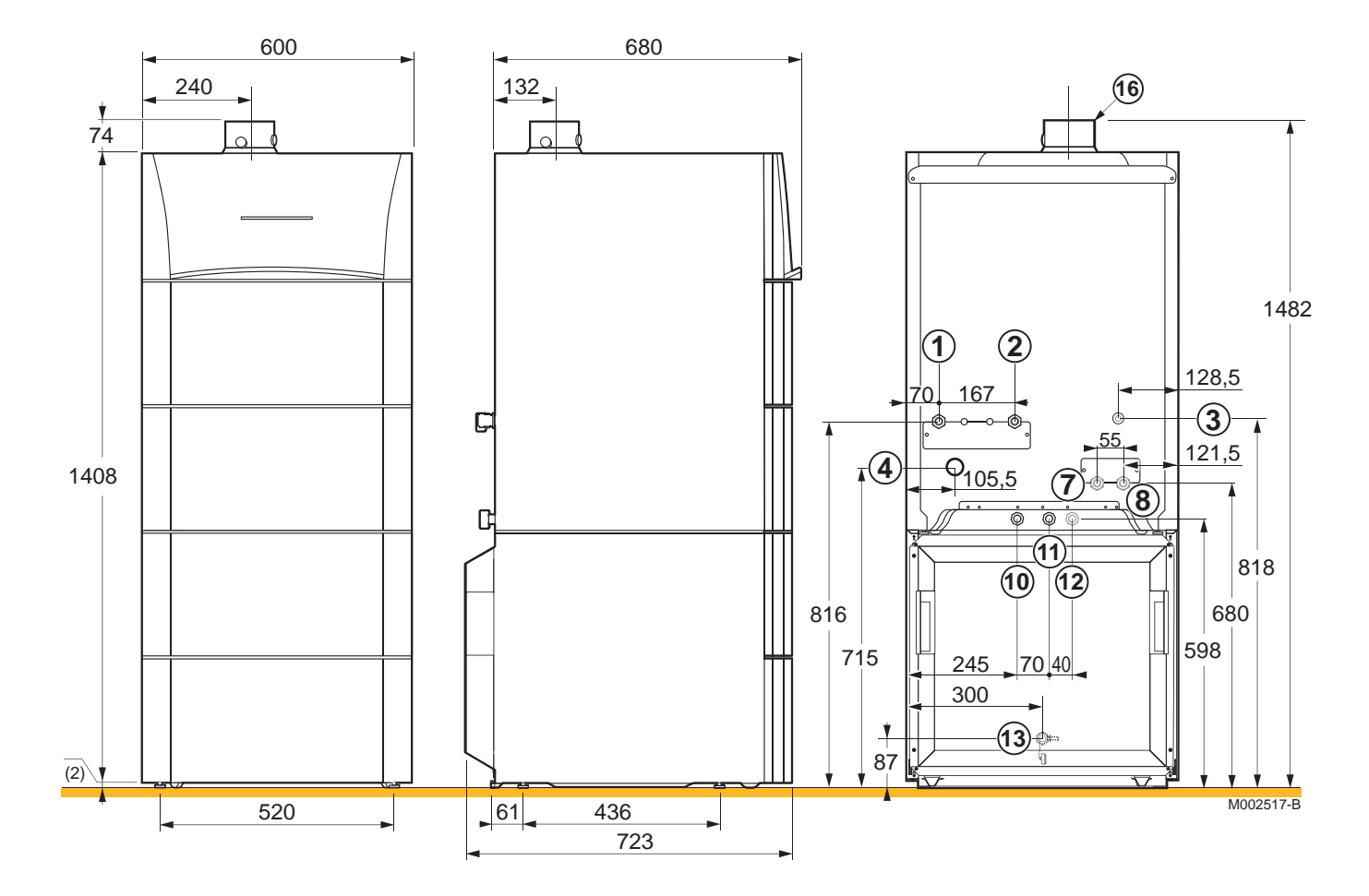

#### Heizkessel mit Warmwassererwärmer des Typs 160SL

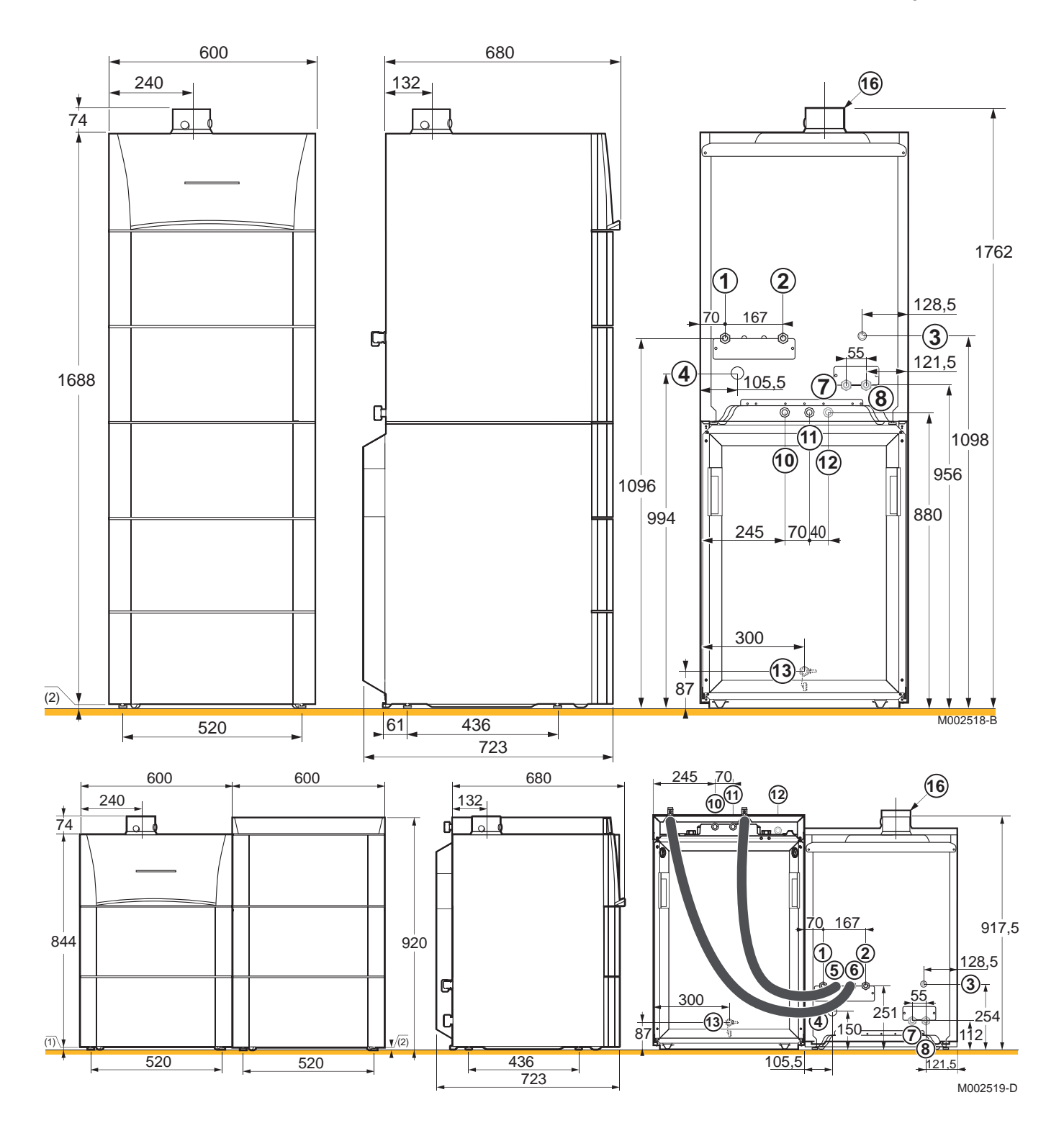

#### 5. Anlage

# ■ Heizkessel mit Warmwassererwärmer des Typs 220SHL

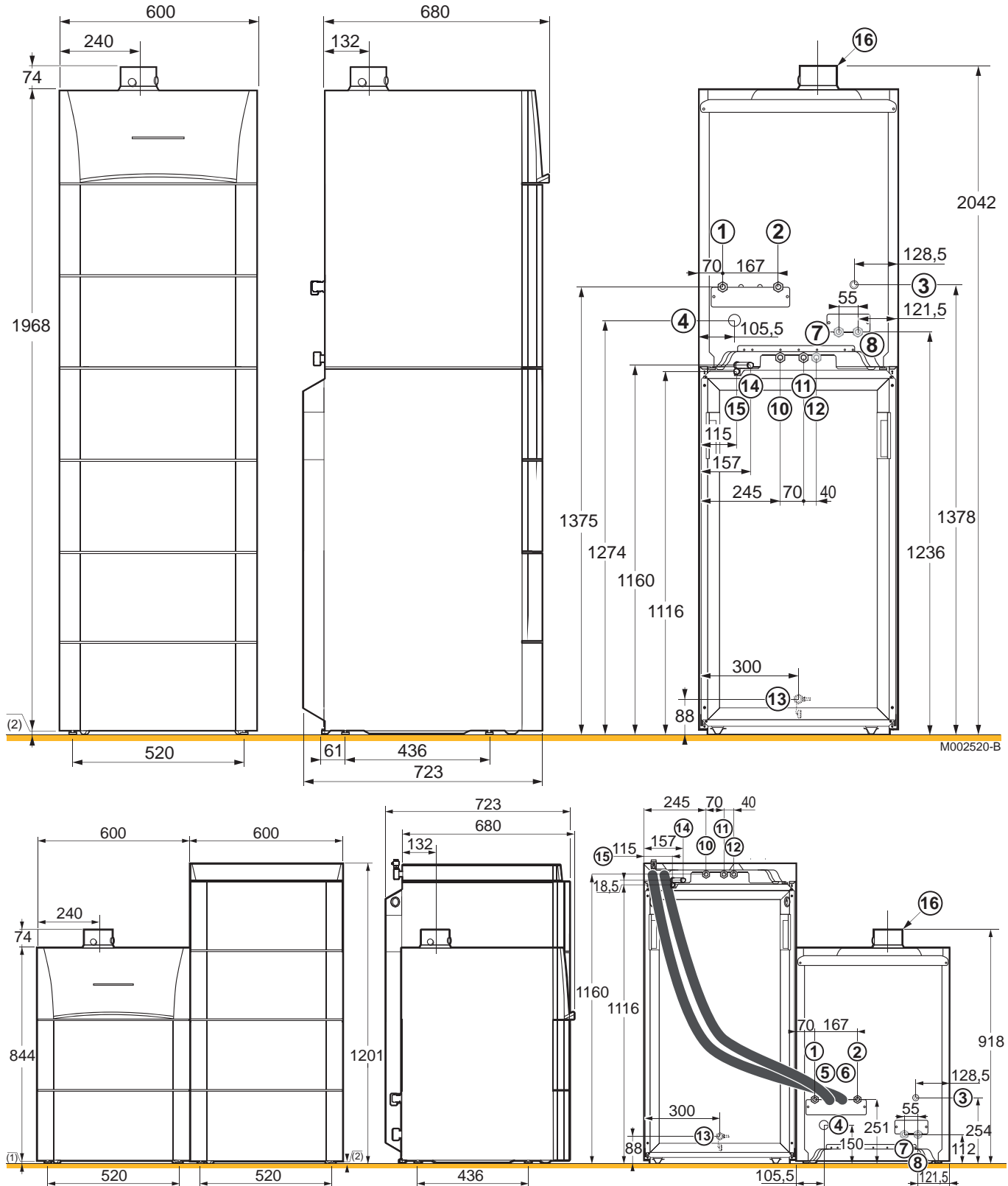

M002521-C

#### 5.4 Aufstellung des Gerätes

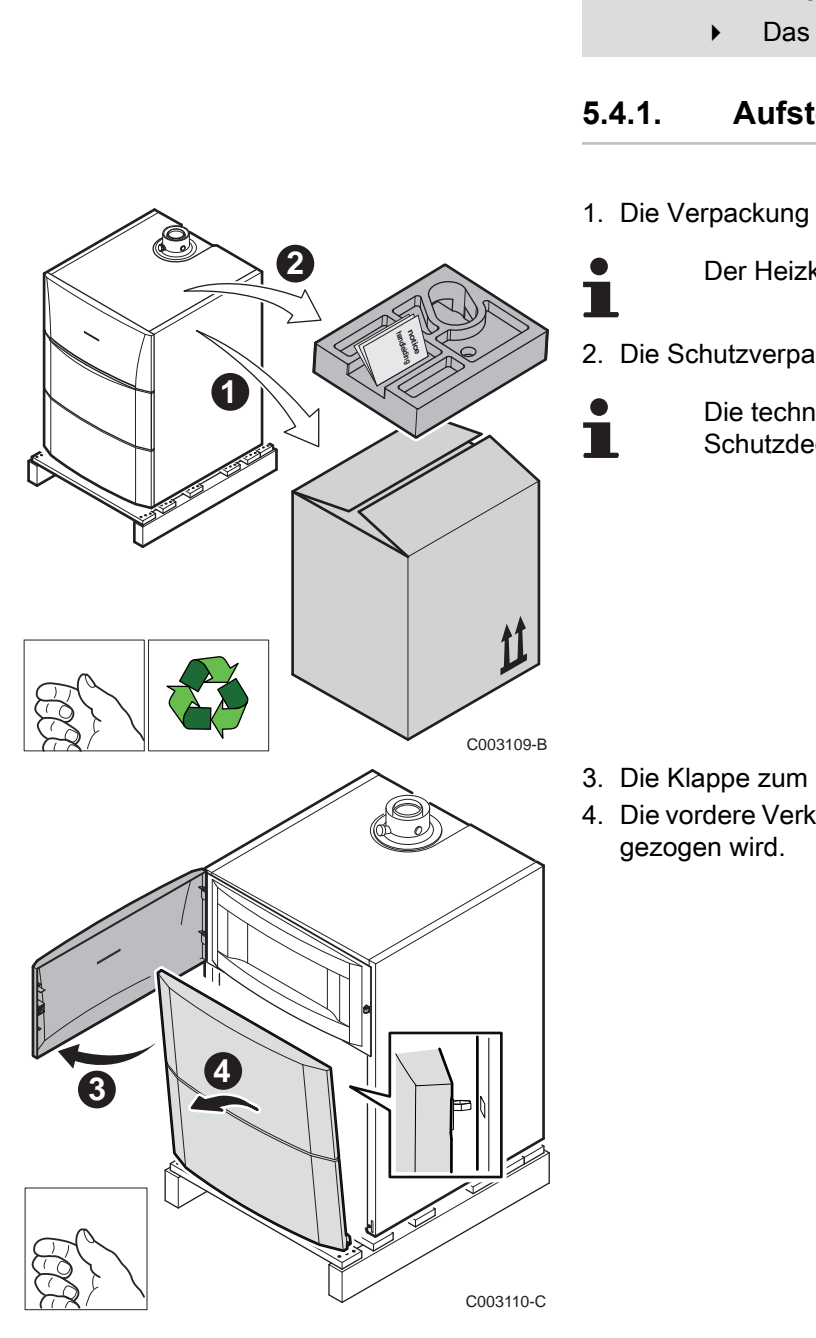

#### ACHTUNG

- 2 Personen vorsehen.
  - Das Gerät mit Schutzhandschuhen handhaben.

#### Aufstellung des Heizkessels allein

- 1. Die Verpackung vom Heizkessel abnehmen.
  - Der Heizkessel ist mit der Palette verschraubt.
- 2. Die Schutzverpackung entfernen.
  - Die technische Dokumentation befindet sich im Schutzdeckel.

- 3. Die Klappe zum Schaltfeld öffnen.
- 4. Die vordere Verkleidung abziehen, indem an beiden Seiten kräftig

- 5 6 C003111-D 6  $\boxtimes$ C003217-C
- 5. Die Halteschrauben entfernen.

6. Den Heizkessel anheben und auf dem Boden abstellen

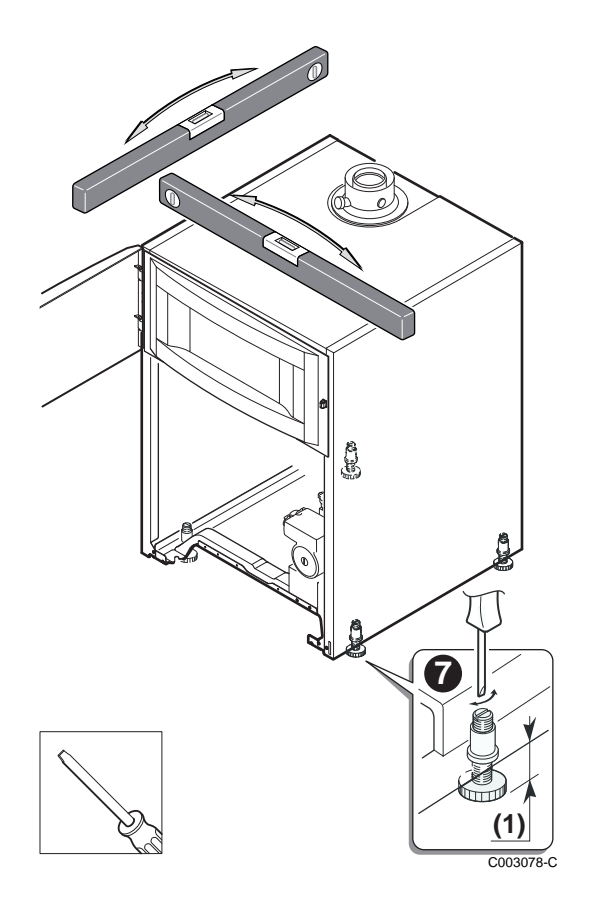

- Das Gerät mit seinen verstellbaren Füßen waagerecht ausrichten.
   (1) Einstellbereich: 0 bis 20 mm
- 8. Die vordere Verkleidung wieder anbringen.

- 5.4.2. Anbringung des Heizkessels auf einem WW-Erwärmer
- Den Warmwassererwärmer aufstellen.
   Siehe die Installations-, Betriebs- und Wartungsanleitung des WW-Erwärmers.
- Die nachfolgend beschriebenen Schritte 1 bis 6 ausführen.
   Siehe Kapitel "Aufstellung des Heizkessels allein", Seite 27

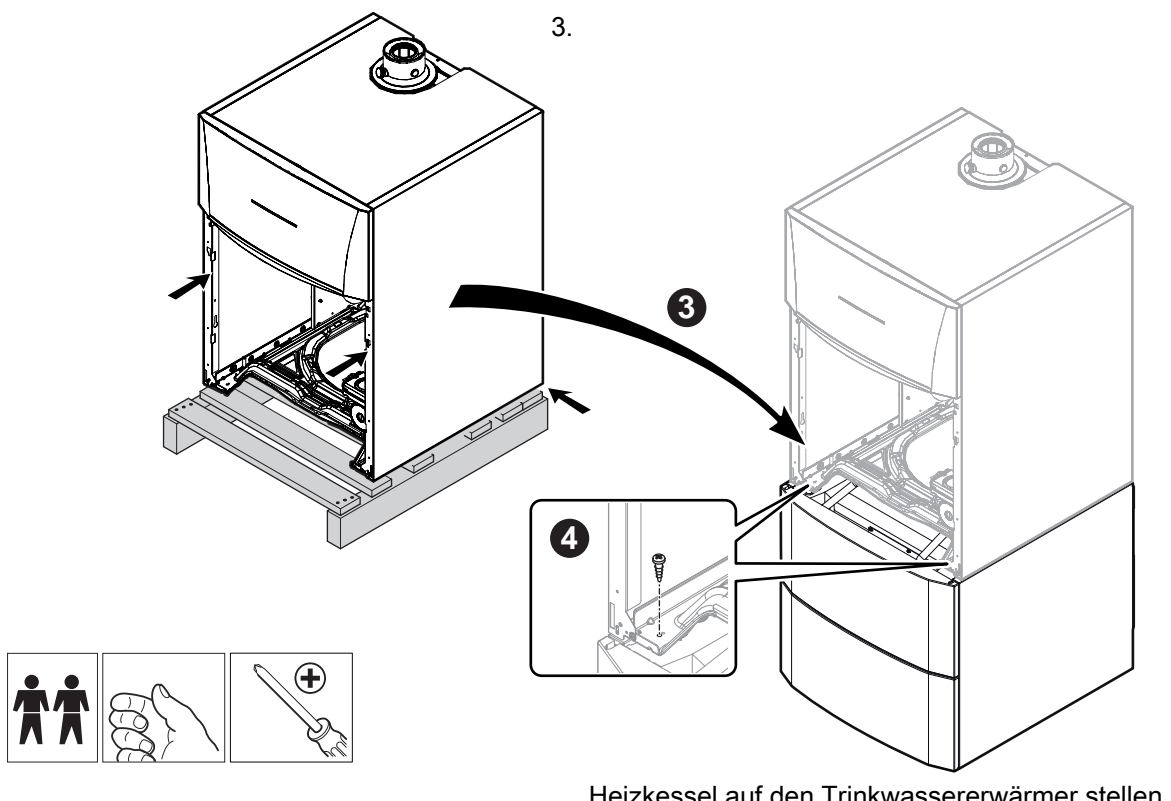

M002522-B

Heizkessel auf den Trinkwassererwärmer stellen.

4. Vorn die 2 Schrauben anbringen, um den Heizkessel auf dem Warmwassererwärmer zu befestigen.

#### 5.4.3. Aufstellung des Heizkessels links oder rechts von einem Warmwassererwärmer

- 1. Den Warmwassererwärmer aufstellen. Siehe die Installations-, Betriebs- und Wartungsanleitung des WW-Erwärmers.
- 2. Den Heizkessel neben dem WW-Erwärmer aufstellen. Siehe Kapitel "Aufstellung des Heizkessels allein", Seite

# 5.4.4. Vertauschen der Öffnungsrichtung der Schaltfeldklappe

Bei Auslieferung öffnet sich die Zugangstür zum Schaltfeld nach links. Die Zugangstür zum Schaltfeld kann auch so angebracht werden, dass sie sich nach rechts öffnet. Dazu wie folgt vorgehen:

1. Die Klappe des Schaltfelds öffnen und abnehmen.

2. Das Regelungsmodul aus seiner Halterung herausnehmen und vom Kabel trennen.

- 3. Den Halter des Regelungsmoduls abnehmen und umdrehen.
- 4. Das Schaltfeld abnehmen.

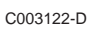

C003099-D

C003121-C

4

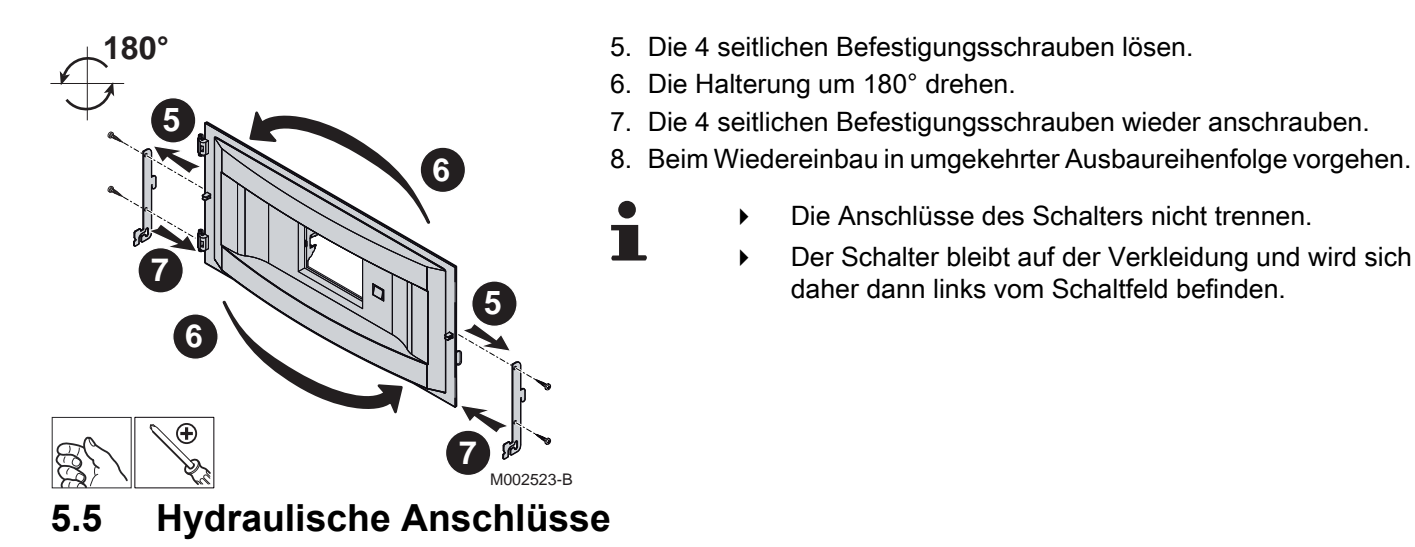

## 5.5.1. Spülen der Anlage

#### Anbringung des Gerätes bei Neuinstallationen

- Die Anlagen mit einem Universalreiniger reinigen, um Abfallreste aus der Anlage zu entfernen (Kupfer, Fasermasse, Schweißpaste).
- Die Anlage sorgfältig ausspülen, bis das Wasser klar und frei von jeglichen Verunreinigungen ist.

#### Aufstellung des Gerätes bei bestehenden Anlagen

- Die Anlage entschlammen.
- Anlage spülen.
- Die Anlagen mit einem Universalreiniger reinigen, um Abfallreste aus der Anlage zu entfernen (Kupfer, Fasermasse, Schweißpaste).
- Die Anlage sorgfältig ausspülen, bis das Wasser klar und frei von jeglichen Verunreinigungen ist.

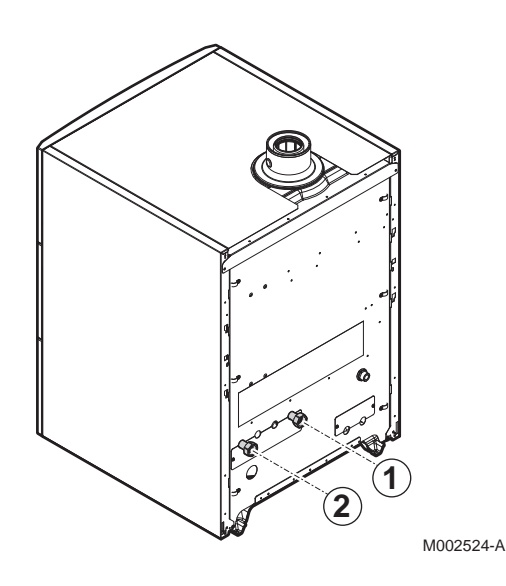

- 1. Das zu den Heizkörpern führende Rohr am Heizungsvorlaufanschluss anschließen.
- 2. Das von den Heizkörpern kommende Rohr am Heizungsrücklaufanschluss anschließen.
- 3. Einen Hahn zum Befüllen und Entleeren der Anlage installieren, um diese Vorgänge durchführen zu können.

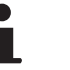

• Der Heizkessel ist mit einem Sicherheitsventil ausgestattet.

#### ACHTUNG

- Die Anschlussleitungen müssen gemäß den geltenden Vorschriften montiert werden.
- Falls Absperrventile montiert werden, zwischen Klappe und Heizkessel einen Hahn zum Befüllen und einen Hahn zum Entleeren installieren.

Falls Thermostatventile verwendet werden, siehe Kapitel: "Anschluss des Druckausdehnungsgefäßes", Seite 33

#### 5.5.3. Trinkwasserseitige Anschlüsse

Ggf. die Installations-, Betriebs- und Wartungsanleitung des Warmwassererwärmers beachten.

## 5.5.4. Anschluss des Druckausdehnungsgefäßes

Die Heizkessel CALORA TOWER GAS 15S DE und CALORA TOWER GAS 25S DE sind mit einem Druckausdehnungsgefäß mit 18 Litern ausgestattet. Der CALORA TOWER GAS 35S DE ist nicht mit einem Druckausdehnungsgefäß ausgestattet.

Wenn das Anlagen-Wasservolumen 225 Liter übersteigt oder die statische Höhe des Systems mehr als 5 Meter beträgt, muss ein weiteres Ausdehnungsgefäß vorgesehen werden. Folgende Tabelle verwenden, um das erforderliche Druckausdehnungsgefäß für die Anlage zu ermitteln.

#### Tabelle bezieht sich auf:

- Sicherheitsventil 3 bar
- Mittlere Wassertemperatur: 70 °C Vorlauftemperatur: 80 °C Rücklauftemperatur: 60 °C
- Der Fülldruck des Systems ist kleiner oder gleich dem Vordruck des Druckausdehnungsgefäßes

| Vordruck des Gefäßes   | Volumen des Druckausdehnungsgefäßes in Abhängigkeit vom Volumen der Anlage (in Litern) |      |                     |      |      |      |      |                        |
|------------------------|----------------------------------------------------------------------------------------|------|---------------------|------|------|------|------|------------------------|
|                        | 100                                                                                    | 125  | 150                 | 175  | 200  | 250  | 300  | > 300                  |
| 0.5 bar                | 4,8                                                                                    | 6,0  | 7,2                 | 8,4  | 9,6  | 12,0 | 14,4 | Anlagenvolumen x 0,048 |
| 1 bar                  | 8,0                                                                                    | 10,0 | 12,0 <sup>(1)</sup> | 14,0 | 16,0 | 20,0 | 24,0 | Anlagenvolumen x 0,080 |
| 1.5 bar                | 13,3                                                                                   | 16,6 | 20,0                | 23,3 | 26,6 | 33,3 | 39,9 | Anlagenvolumenx 0,133  |
| (1) Werkskonfiguration |                                                                                        |      |                     |      |      |      |      |                        |

Ť

Bei einer Anlage, bei der der Vorlauf ganz vom Rücklauf getrennt werden kann (z.B. bei Verwendung Thermostatventilen), muss entweder ein Bypass montiert oder ein Druckausdehnungsgefäß an der Leitung des Heizungsvorlaufs angebracht werden.

# 5.5.5. Anschluss der Kondenswasser-Ablaufleitung

- 1. Eine Kunststoff- Ablaufleitung mit mindestens Ø 32 mm montieren, die zum Abfluss führt.
- 2. Den Ablaufsammler anbringen.
- 3. Darin den Schlauch des Kondensatsammlers einführen, der vom Siphon kommt.
- 4. Eine Geruchssperre oder einen Siphon in der Ablaufleitung installieren.

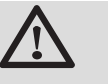

## ACHTUNG

Hinsichtlich der Notwendigkeit der Durchführung von Wartungsarbeiten am Siphon keinen fest installierten Anschluss vornehmen.

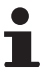

- Die Kondensatablaufleitung nicht blockieren.
- Die Ablaufleitung muss mindestens 30 mm pro Meter Gefälle haben, die horizontale Maximallänge beträgt 5 Meter.
- Das Kondenswasser darf nicht in den Ablauf einer Dachrinne entleert werden.
- Die Kondenswasser-Ablaufleitung gemäß den geltenden Normen anschließen.

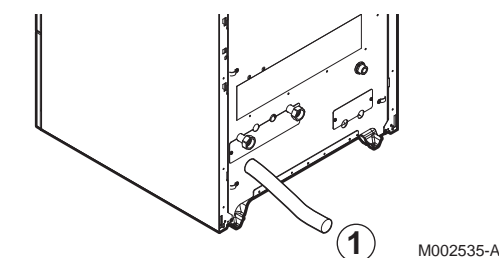
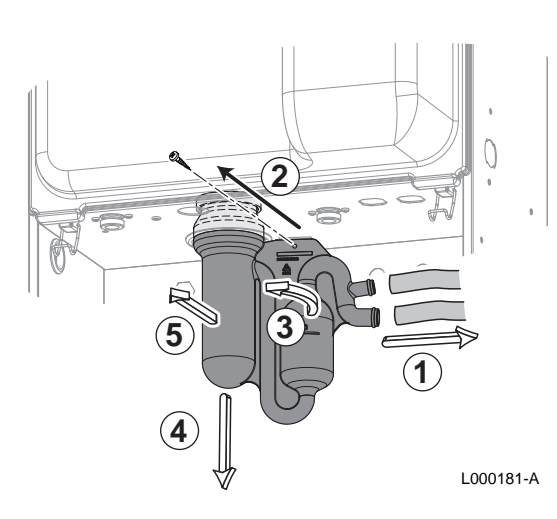

C003098-E

#### Gasanschluss 5.6

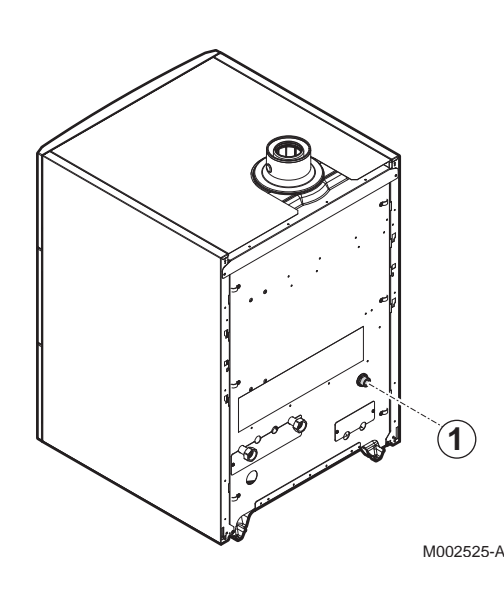

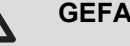

#### GEFAHR

Vor dem Anschluss der Gasleitungen sicherstellen, dass der Heizkessel gemäß den geltenden Normen fixiert ist.

- 1. Die Gaszuleitung anschließen.
- 2. An dieser Leitung einen Gasabsperrhahn montieren, der gut sichtbar und leicht zugänglich ist.
- 3. Die Gasleitung am Gasabsperrhahn anschließen.

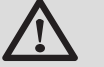

#### WARNUNG

- Den Hauptgashahn schließen, bevor die Arbeiten an der Gasleitung beginnen.
- Vor der Montage sicherstellen, dass der Gaszähler ausreichend dimensioniert ist. Diesbezüglich muss der Verbrauch aller Hausgeräte berücksichtigt werden.
- Wenn der Gaszähler keine ausreichende Kapazität besitzt, muss das Versorgungsunternehmen des Installationsorts benachrichtigt werden.

- 5.5.6. Befüllung des Siphons
- 1. Siphon abmontieren.
- 2. Siphon bis zur Markierung füllen.
- 3. Siphon wieder montieren.

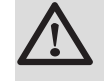

#### ACHTUNG

Den Siphon vor der Inbetriebnahme des Heizkessels mit Wasser befüllen, damit sich keine Abgase im Raum ausbreiten.

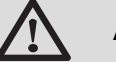

#### ACHTUNG

- Sich vergewissern, dass sich kein Staub in der Gasleitung befindet. Die Leitung vor der Montage durchblasen oder ausschütteln.
- Es wird empfohlen, einen Gasfilter in der Gasleitung zu installieren, um eine Verschmutzung der Gasarmatur zu verhindern.
- Die Gasleitung gemäß den geltenden Normen anschließen.

### 5.7 Anschluss der Abgasanlage

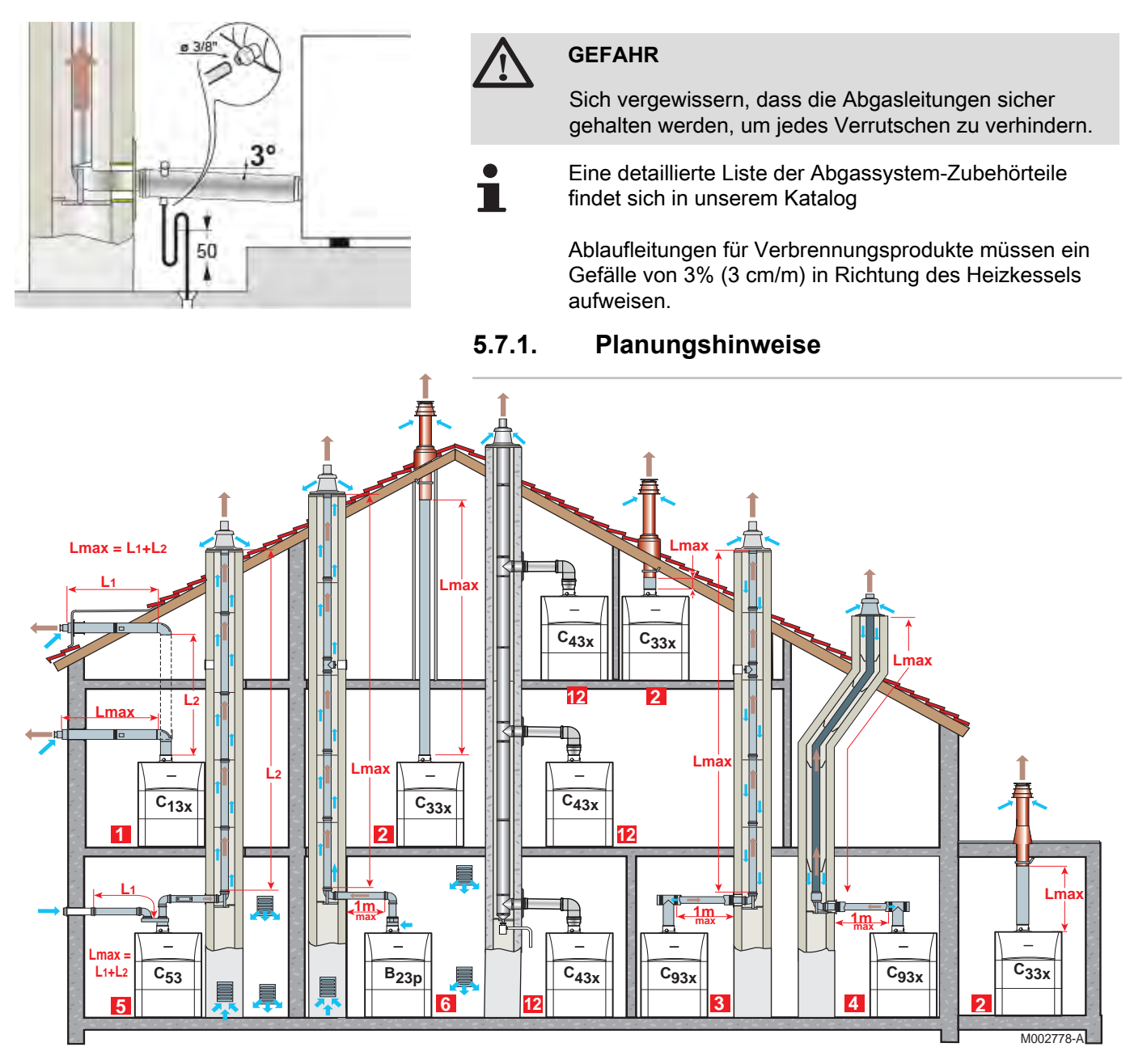

1

CR remeha

#### Konfiguration C<sub>13x</sub>

Anschluss Verbrennungsluft/Abgas über konzentrische Doppelzüge an die horizontale Luft-/Abgasführung

2

3

Konfiguration C<sub>33x</sub>

Anschluss Verbrennungsluft/Abgas über konzentrische Doppelzüge an die vertikale Luft-/Abgasführung (mit Dachausgang)

#### Konfiguration C<sub>93x</sub>

Anschluss Verbrennungsluft/Abgas über konzentrische Doppelzüge im Heizungsraum, über einzügige Schornsteinrohre im Schornstein (Verbrennungsluft-Rückspülung im Schornstein)

4

Konfiguration C<sub>93x</sub>

Anschluss Verbrennungsluft/Abgas über konzentrische Doppelzüge im Heizungsraum, über einzügige Flex-Schornsteinrohre im Schornstein (Verbrennungsluft-Rückspülung im Schornstein)

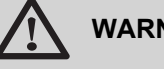

Þ

#### WARNUNG

- Für den Anschluss an den Heizkessel und das Terminal sind nur die Originalkomponenten zugelassen.
- Der freie Querschnitt muss der Norm entsprechen.
- Der Schornstein muss vor dem Einbau der Abgasleitung gereinigt werden.

#### 5

6

#### Konfiguration C<sub>53</sub>

Separate Leitungsführung Verbrennungsluft/Abgas über Doppelrohr-Adapter und einzügige Schornsteinrohre (Ansaugung von Verbrennungsluft aus dem Außenbereich)

#### Konfiguration B<sub>23P</sub>

Anschluss an einen Schornstein mithilfe eines Anschlusskits (Verbrennungsluft wird aus dem Heizungsraum angesaugt)

#### 12 Konfiguration C<sub>43x</sub>

Anschluss Verbrennungsluft/Abgas über eine Sammelleitung für dichte Heizkessel

#### 5.7.2. Längen der geraden Luft-/Abgasleitungen

Für die Konfigurationen B23P und C93x gelten die in der Tabelle angegebenen Längen für horizontale Leitungen mit maximal 1 Meter Länge. Pro ein Meter zusätzlichem Verbindungsrohr reduziert sich die max. zul. Lmax senkrechte Abgasleitungslänge um 1.2 m

| Anschlusstyp Verbrennungsluft/Abgas                                |                                                                                                    | Durchmesser                                                                                  | Maximallänge in Metern           |                           |                           |                           |
|--------------------------------------------------------------------|----------------------------------------------------------------------------------------------------|----------------------------------------------------------------------------------------------|----------------------------------|---------------------------|---------------------------|---------------------------|
|                                                                    |                                                                                                    |                                                                                              |                                  | CALORA<br>TOWER GAS<br>15 | CALORA<br>TOWER GAS<br>25 | CALORA<br>TOWER GAS<br>35 |
| C <sub>13x</sub>                                                   | Konzentrische Leitungen, die an eine                                                                 | PPS                                                                                          | 60/100 mm                        | 12.0                      | 3.5                       | 3.5                       |
|                                                                    | horizontale Luft/Abgasführung<br>angeschlossen sind                                                  |                                                                                              | 80/125 mm                        | 12.3                      | 20.0                      | 17.6                      |
| C <sub>33x</sub>                                                   | Konzentrische Leitungen, die an eine                                                                 | PPS                                                                                          | 60/100 mm                        | 13.0                      | 4.9                       | 5.5                       |
|                                                                    | vertikale Luft/Abgasführung<br>angeschlossen sind                                                    |                                                                                              | 80/125 mm                        | 10.7                      | 20.0                      | 19.0                      |
| C <sub>93x</sub>                                                   | Konzentrische Leitungen in Heizräumen                                                                | PPS                                                                                          | 60/100 mm                        | 15.0                      | 8.1                       | 2.8                       |
|                                                                    | Einfache Leitungen im Schornstein (Verbrennungsluft in Gegenströmung)                                |                                                                                              | 60 mm (Starre<br>Leitung)        |                           |                           |                           |
|                                                                    | Konzentrische Leitungen in Heizräumen                                                                | PPS                                                                                          | 60/100 mm                        | 9.9                       | 20.0                      | 18.0                      |
|                                                                    | Flexible einfache Leitungen im<br>Schornstein                                                        |                                                                                              | 80 mm (Flexible<br>Abgasleitung) |                           |                           |                           |
| C <sub>53</sub>                                                    | Doppelfluss-Adapter und getrennte                                                                    | Alu                                                                                          | 60/100 mm                        | 40.0                      | 40.0                      | 32.0                      |
| einfache Luft/Abgasleitungen<br>(Verbrennungsluftzufuhr von außen) |                                                                                                    |                                                                                              | 2 x 80 mm                        |                           |                           |                           |
| В <sub>23Р</sub>                                                   | B <sub>23P</sub> Schornstein (starre oder flexible Leitung<br>im Schacht, Verbrennungsluftzufuhr aus |                                                                                              | 80 mm (Starre<br>Leitung)        | 40.0                      | 40.0                      | 40.0                      |
|                                                                    | dem Raum)                                                                                            |                                                                                              | 80 mm (Flexible<br>Abgasleitung) | 40.0                      | 40.0                      | 28.0                      |
| C <sub>43x</sub>                                                   | Mehrfachbelegung                                                                                     | Hinweise zur Dimensionierung eines solchen Systems erhalten Sie vom Lieferanten der Leitung. |                                  |                           |                           |                           |

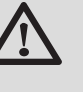

#### WARNUNG

Maximale Länge = Länge der geraden Luft/ Abgasleitungen + entsprechende Länge der weiteren Elemente

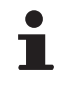

Die Liste des Zubehörs für das Abgassystem und die entsprechenden Längen entnehmen Sie bitte der geltenden Preisliste.

Randbedingungen: Abgasrohrsysteme aus PPS für Temperaturen bis 120 °C mit äußerem Alu Luftrohr im Heizraum  $C_{13x}$ ,  $C_{33x}$ ,  $C_{93x}$ ,  $C_{63x}$ .

#### 5.8 Montage des Außenfühlers

#### 5.8.1. Aufstellung

Es ist wichtig, einen Anbringungsort zu wählen, an dem der Fühler die Außenbedingungen korrekt und wirksam messen kann.

#### Empfohlene Anbringungsorte:

- an einer Außenwand des zu beheizenden Bereichs, möglichst an einer Nordwand
- > in mittlerer Höhe des zu heizenden Gebäudeabschnitts
- den schwankenden Wetterbedingungen ausgesetzt
- geschützt vor direkter Sonneneinstrahlung
- leicht zugänglich
   CR remeha

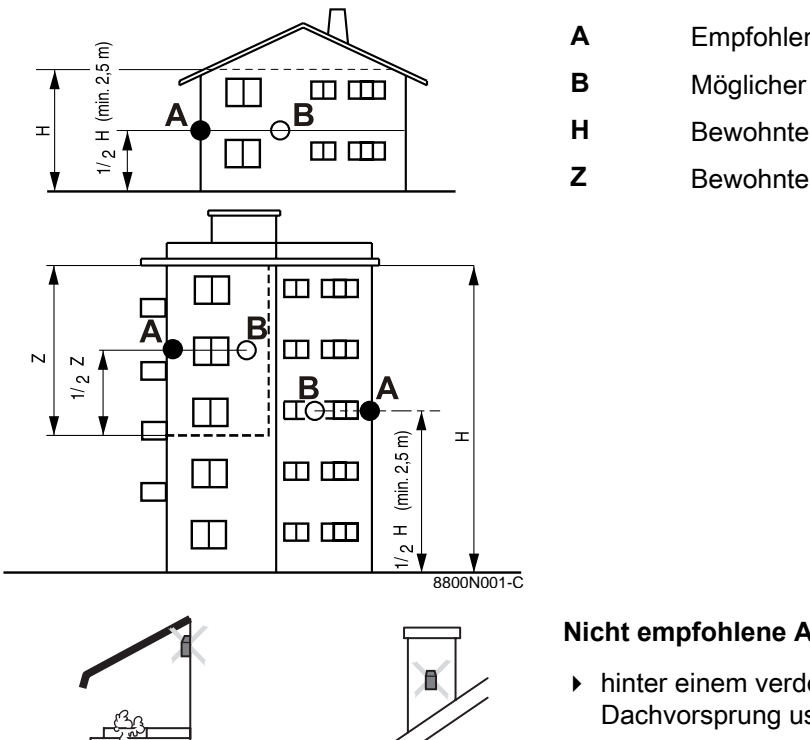

- Empfohlener Anbringungsort
- Möglicher Einbauort
- Bewohnte und vom Fühler kontrollierte Höhe
- Bewohnter und vom Fühler kontrollierter Bereich

#### Nicht empfohlene Anbringungsorte:

- hinter einem verdeckenden Gebäudeelement (Balkon, Dachvorsprung usw.)
- ▶ in der Nähe einer störenden Wärmequelle (Sonne, Schornstein, Belüftungsgitter usw.)

#### 5.8.2. Anbringen des Außenfühlers

Fühler mit den mitgelieferten Schrauben und Dübeln befestigen.

1 Dübel

2

Holzschrauben Ø4

Für den Anschluss des Außenfühlers siehe das Kapitel "Elektrische Anschlüsse".

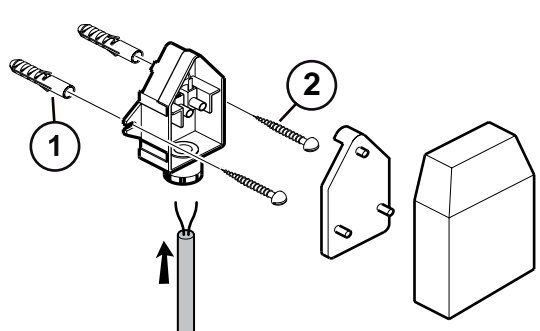

Ē

8800N003-C

8800N002-C

#### 5.9.1. Steuereinheit

Der Heizkessel ist vollständig vorverkabelt. Der Netzanschluss erfolgt über das Anschlusskabel an das Stromnetz (Anschluss an Steckdose, 6 A, 230 V AC). Alle anderen externen Anschlüsse können an den Anschluss-Steckern (Niederspannung) vorgenommen werden. Die wichtigsten Daten des Schaltfelds sind in folgender Tabelle angegeben.

| Elektroanschluss                         | 230 V AC / 50 Hz |
|------------------------------------------|------------------|
| Nennwert der Hauptsicherung F1 (230 VAC) | 6.3 AT           |
| Gebläse-DC                               | 27 VDC           |

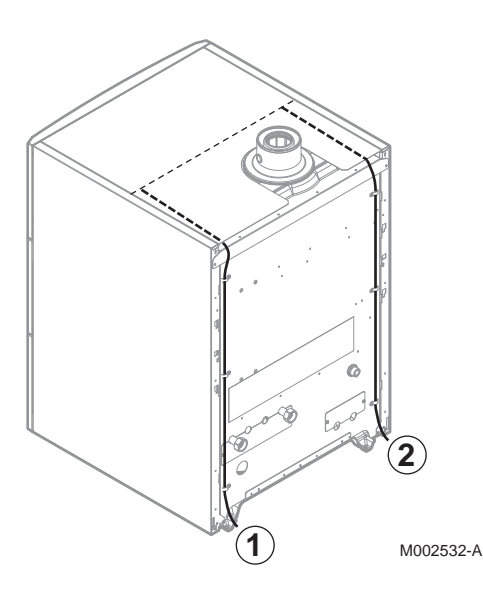

Durchführung der 230-V-Kabel

Durchführung der Fühlerkabel

#### ACHTUNG

1

2

Folgende Gerätekomponenten stehen unter 230 V-Spannung:

- Pumpe des Heizkessels
- Kombi-Gasarmatur
- 3-Wege-Ventil
- Die meisten Elemente des Schaltfelds und des Anschlusskastens
- Netzkabel.

#### 5.9.2. Empfehlungen

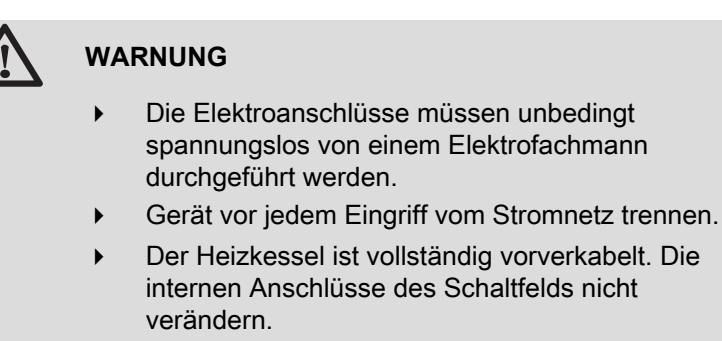

 Der Anschluss an die Erde muss vor jeglichen elektrischen Anschlüssen erfolgen.

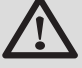

#### WARNUNG

Wenn das Netzkabel beschädigt ist, muss es vom Hersteller, seinem Kundendienst oder ähnlich qualifizierten Fachhandwerkern ersetzt werden, um jegliche Gefahr zu vermeiden.

Bei den elektrischen Anschlüssen des Gerätes sind nachfolgende Anweisungen zu beachten:

- Die Vorschriften der geltenden Normen.
- Die elektrischen Anschlüsse müssen der Norm VDE0100 entsprechen.
- Die Angaben der mit dem Gerät gelieferten Schaltpläne.
- Die Empfehlungen dieser Anleitung.

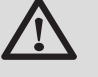

#### ACHTUNG

Fühler- und 230V-führende Kabel müssen voneinander getrennt verlegt werden.

 Außerhalb des Kessels: Benutzen Sie 2 Leitungen oder Kabelkanäle, die ca. 20 cm voneinander verlegt sind.

Alle Anschlüsse erfolgen an den vorgesehenen Klemmleisten im Schaltfeld. Die Anschlusskabel werden innerhalb des Heizkessels in dem Raum zwischen der Abdeckhaube und der oberen hinteren Verkleidung verlegt. Die Befestigung dieser Kabel im Schaltfeld erfolgt durch Zugentlastungen (separat mitgeliefert) die auf dem Schaltfeldboden angebracht werden.

Das Gerät über einen Stromkreis versorgen, der einen allpoligen Schalter mit einem Kontaktabstand von mindestens 3 mm enthält.

Die pro Ausgang verfügbare Leistung beträgt 450 W (2 A, mit  $\cos \varphi = 0.7$ ), und der Anlaufstrom muss kleiner als 16 A sein. Überschreitet die Belastung einen dieser Werte, muss die Steuerung über ein Schütz, der nicht im Schaltfeld montiert werden darf, übertragen werden.

# C003099-D C003101-C

ACHTUNG

Die Nichteinhaltung dieser Regeln kann Störungen verursachen und zu Fehlfunktionen der Regelung führen, bis hin zur Zerstörung der elektronischen Schaltkreise.

#### 5.9.3. Zugang zur Anschlussklemmenleiste

1. Die Klappe des Schaltfelds öffnen und abnehmen.

2. Die vordere Verkleidung abziehen, indem an beiden Seiten kräftig gezogen wird.

- 3. Den Halter des Regelungsmoduls nach vorne klappen.
- 4. Den Halter des Regelungsmoduls umdrehen.

IR remeha

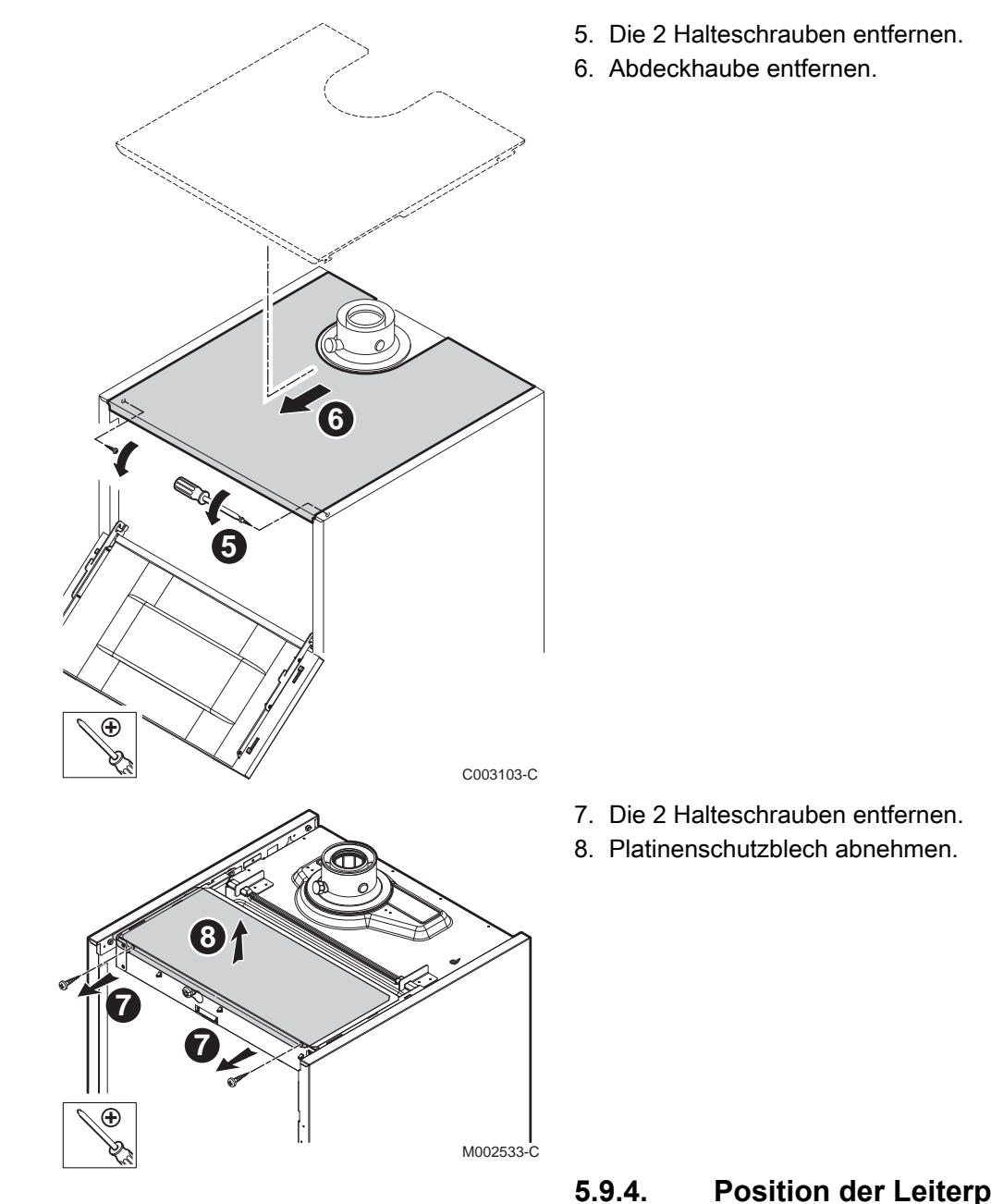

#### Position der Leiterplatten

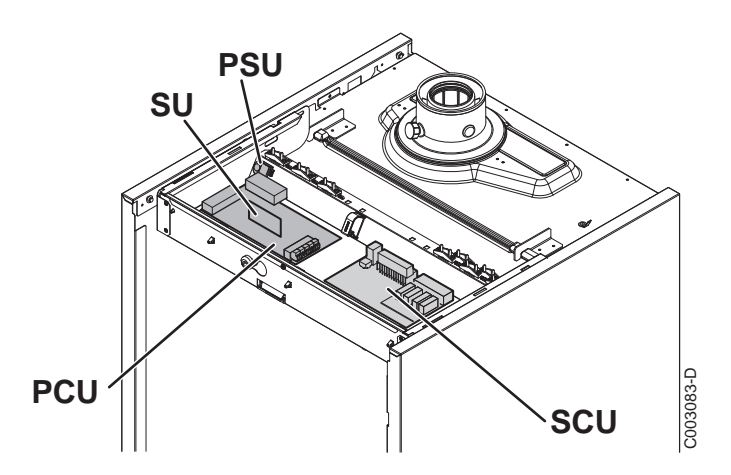

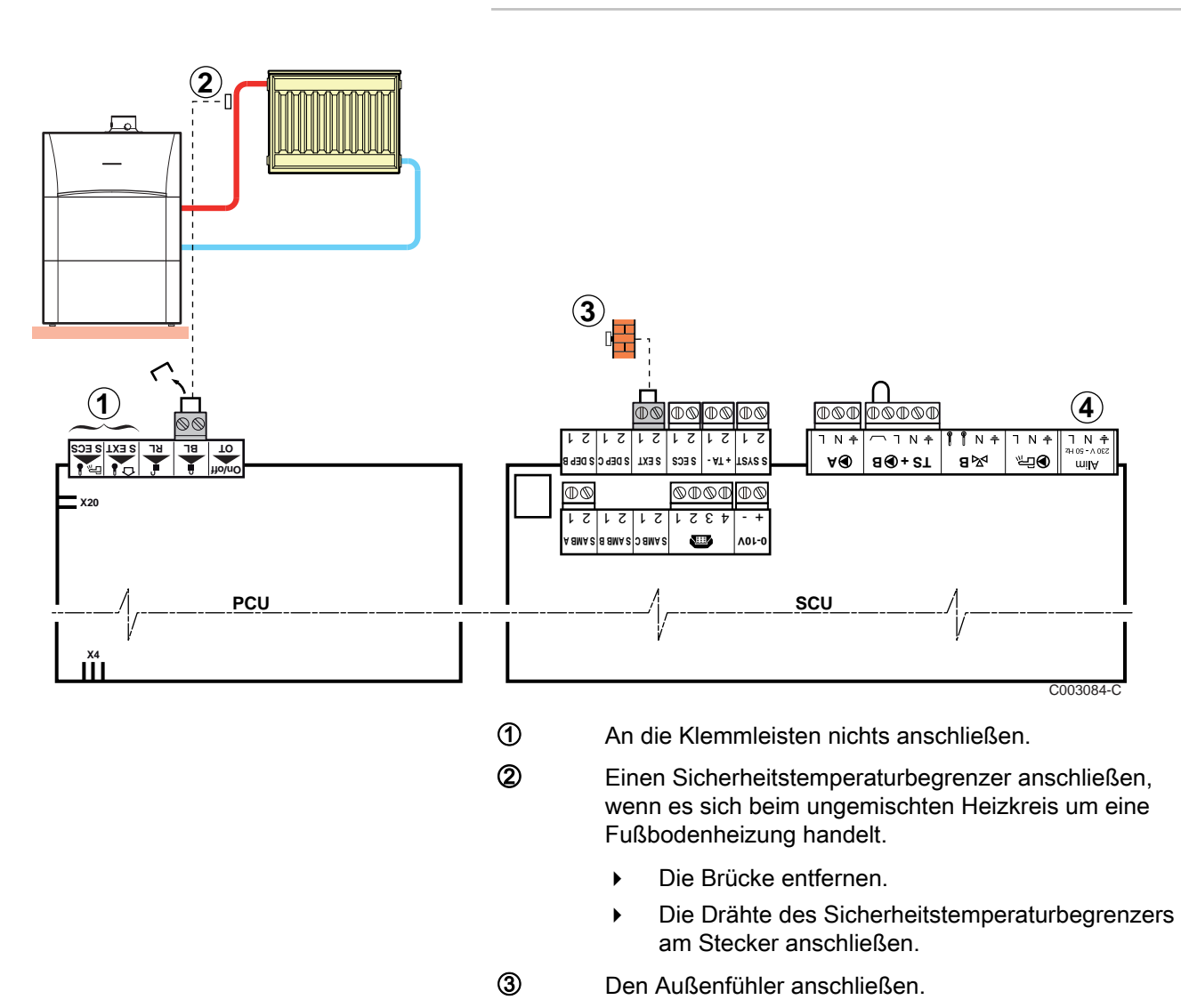

# 5.9.5. Anschluss eines ungemischten Heizkreises

An die Klemmleisten nichts anschließen.

| Für diesen Anlagentyp vorzunehmende Einstellungen                                                                         |                                                    |                                |                                                                |  |
|----------------------------------------------------------------------------------------------------|----------------------------------------------------|--------------------------------|----------------------------------------------------------------|--|
| Parameter                                                                                                    | Zugang                                             | Vorzunehmende<br>Einstellungen | Siehe Kapitel                                                  |  |
| ANLAGE                                                                                                    | Fachmann-Ebene<br>Menü <b>#SYSTEM</b>              | ERWEITERT                      | "Die Parameter des<br>erweiterten Modus anzeigen",<br>Seite 81 |  |
| Wenn der Sicherheitstemperaturbegrenzer<br>an Anschluss <b>BL</b> der Klemmleiste<br>angeschlossen ist:<br><b>BL.EING</b> | Fachmann-Ebene<br>Menü <b>#PRIMÄR</b><br>ANLAGE P. | HEIZ.STOP                      | Einstellungen Fachmann", Seite 93                              |  |

#### 5.9.6. Anschluss eines Heizkreises und eines Warmwasserspeichers

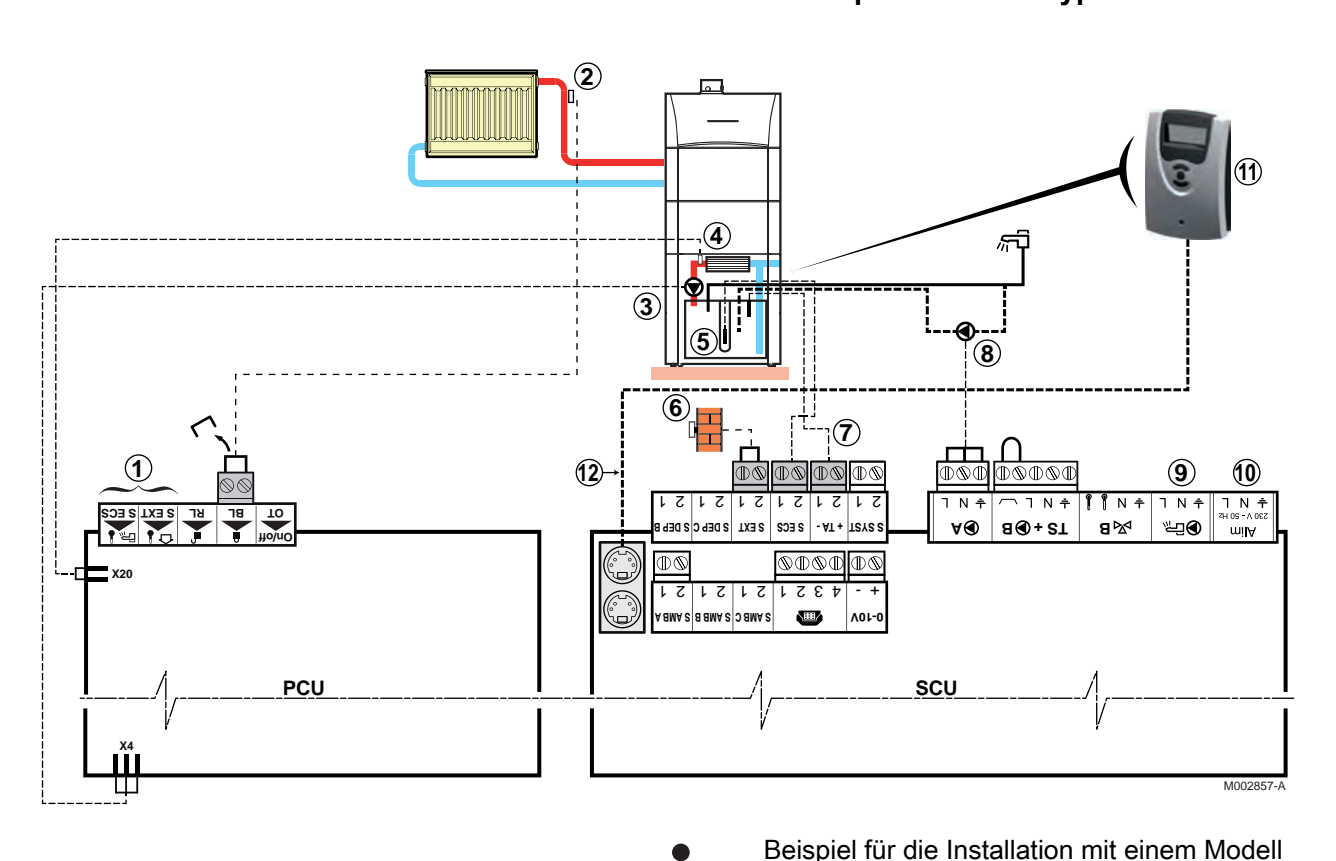

ᠿ

2

3

4

Anschluss eines ungemischten Kreises und eines Warmwasser-Solarspeichers des Typs HL / SHL

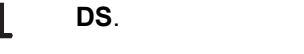

An die Klemmleisten nichts anschließen.

Einen Sicherheitstemperaturbegrenzer anschließen, wenn es sich beim ungemischten Heizkreis um eine Fußbodenheizung handelt.

- Die Brücke entfernen. •
- Die Drähte des Sicherheitstemperaturbegrenzers ▶ am Stecker anschließen.
- Die Trinkwasserpumpe anschließen.
- Den Fühler des Plattenwärmetauschers anschließen.
- (5) WW-Fühler anschließen.
- 6 Den Außenfühler anschließen.
- 1 Die Anode des Speichers anschließen.
- (8) Die Trinkwasser-Zirkulationspumpe anschließen (Zubehör)

| 9         |                                                                                                    |  |  |
|-----------|----------------------------------------------------------------------------------------------------|--|--|
|           | Nichts an Ausgang ℗ြ der Klemmleiste<br>anschließen. Das Umschaltventil wird im<br>Heizkessel an der Leiterplatte PCU<br>angeschlossen. |  |  |
| 10        | An die Klemmleisten nichts anschließen.                                                                                                 |  |  |
| 1         | Solarregelung (Nur Warmwassererwärmer des Typs<br>SHL)                                                                                  |  |  |
| <b>AA</b> | BUS Kabol das die SCU mit dem Selarregler verbing                                                                                       |  |  |

| 12 | BUS-Kabel, das die SCU mit dem Solarregler verbindet |
|----|------------------------------------------------------|
|    | (Nur Warmwassererwärmer des Typs SHL)                |

| Für diesen Anlagentyp vorzunehmende Einstellungen                                                                                         |                                                    |                                |                                                                      |  |
|----------------------------------------------------------------------------------------------------|----------------------------------------------------|--------------------------------|----------------------------------------------------------------------|--|
| Parameter                                                                                                    | Zugang                                             | Vorzunehmende<br>Einstellungen | Siehe Kapitel                                                        |  |
| ANLAGE                                                                                                    | Fachmann-Ebene<br>Menü <b>#SYSTEM</b>              | ERWEITERT                      | IDie Parameter des<br>erweiterten Modus anzeigen",<br>Seite 81       |  |
| Wenn eine Trinkwasser-Zirkulationspumpe<br>an Anschluss <b>•</b> A der Klemmleiste<br>angeschlossen ist:<br><b>PUMPE.A</b> <sup>(1)</sup> | Fachmann-Ebene<br>Menü <b>#SYSTEM</b>              | ZIRK.WW                        | "Die<br>installationsspezifischen<br>Parameter einstellen", Seite 82 |  |
| Wenn der Sicherheitstemperaturbegrenzer<br>an Anschluss <b>BL</b> der Klemmleiste<br>angeschlossen ist:<br><b>BL.EING</b>                 | Fachmann-Ebene<br>Menü <b>#PRIMÄR</b><br>ANLAGE P. | GESAMT STOP                    | Einstellungen Fachmann", Seite 93                                    |  |
| (1) Der Parameter wird nur angezeigt, wenn Para                                                                                           | ameter ANLAGE auf ER                               | WEITERT eingestellt ist        |                                                                      |  |

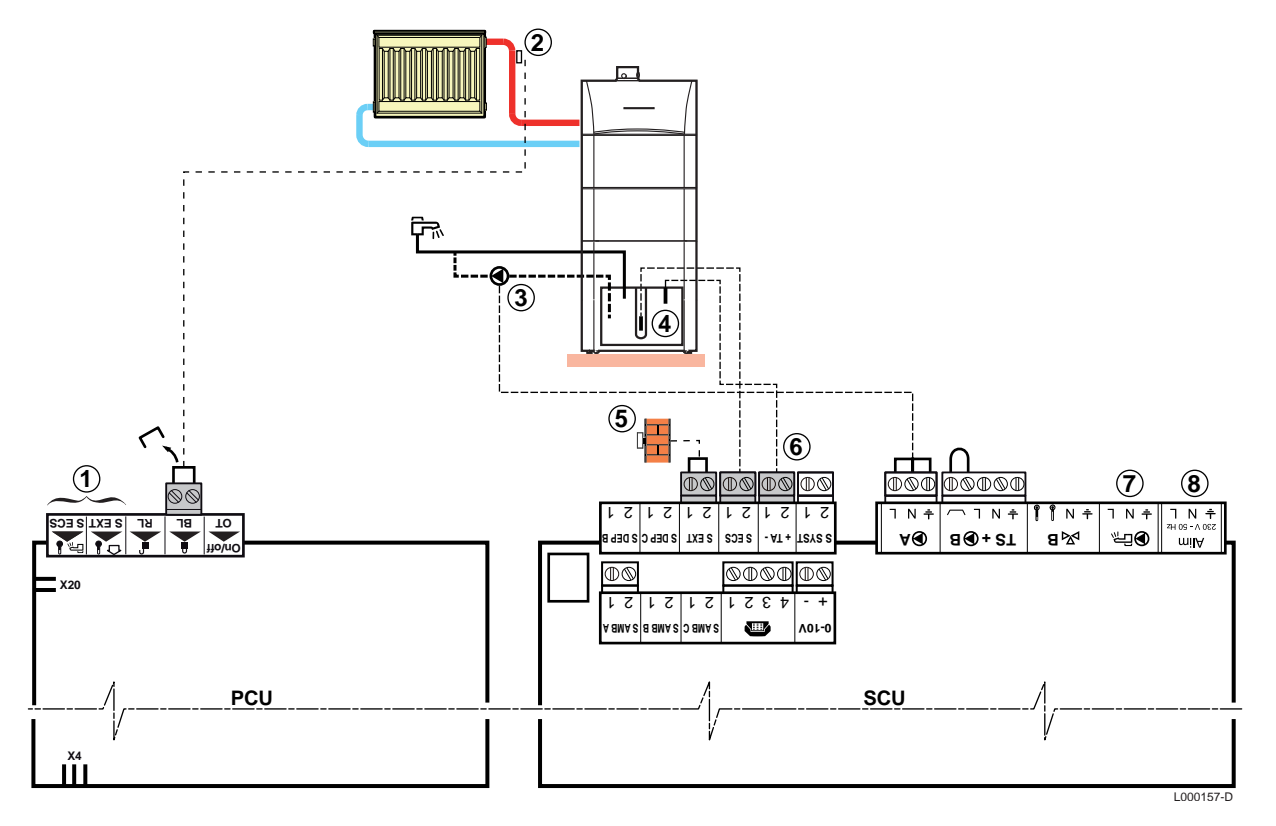

#### Anschluss eines ungemischten Kreises und eines Speicherwassererwärmers vom Typ SL

DS

Beispiel für die Installation mit einem Modell **DS**.

An die Klemmleisten nichts anschließen.

ᠿ

2

3

Einen Sicherheitstemperaturbegrenzer anschließen, wenn es sich beim ungemischten Heizkreis um eine Fußbodenheizung handelt.

- Die Brücke entfernen.
- Die Drähte des Sicherheitstemperaturbegrenzers am Stecker anschließen.
- Die Trinkwasser-Zirkulationspumpe anschließen (Optional).
- WW-Fühler anschließen.
- **(5)** Den Außenfühler anschließen.
- 6 Die Anode des Speichers anschließen.

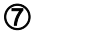

#### ACHTUNG

Nichts an Ausgang Der Klemmleiste anschließen. Das Umschaltventil wird im Heizkessel an der Leiterplatte PCU angeschlossen.

- 8
- An die Klemmleisten nichts anschließen.

| Für diesen Anlagentyp vorzunehmende Einstellungen                                                                                         |                                                    |                                |                                                                        |  |
|----------------------------------------------------------------------------------------------------|----------------------------------------------------|--------------------------------|------------------------------------------------------------------------|--|
| Parameter                                                                                                    | Zugang                                             | Vorzunehmende<br>Einstellungen | Siehe Kapitel                                                          |  |
| ANLAGE                                                                                                    | Fachmann-Ebene<br>Menü <b>#SYSTEM</b>              | ERWEITERT                      | "Die Parameter des<br>erweiterten Modus anzeigen",<br>Seite 81         |  |
| Wenn eine Trinkwasser-Zirkulationspumpe<br>an Anschluss <b>•</b> A der Klemmleiste<br>angeschlossen ist:<br><b>PUMPE.A</b> <sup>(1)</sup> | Fachmann-Ebene<br>Menü <b>#SYSTEM</b>              | ZIRK.WW                        | ■ "Die<br>installationsspezifischen<br>Parameter einstellen", Seite 82 |  |
| Wenn der Sicherheitstemperaturbegrenzer<br>an Anschluss <b>BL</b> der Klemmleiste<br>angeschlossen ist:<br><b>BL.EING</b>                 | Fachmann-Ebene<br>Menü <b>#PRIMÄR</b><br>ANLAGE P. | GESAMT STOP                    | Einstellungen Fachmann", Seite 93                                      |  |
| (1) Der Parameter wird nur angezeigt, wenn Para                                                                                           | ameter ANLAGE auf ER                               | WEITERT eingestellt ist        |                                                                        |  |

#### Anschluss eines ungemischten Kreises und eines separaten Warmwassererwärmers

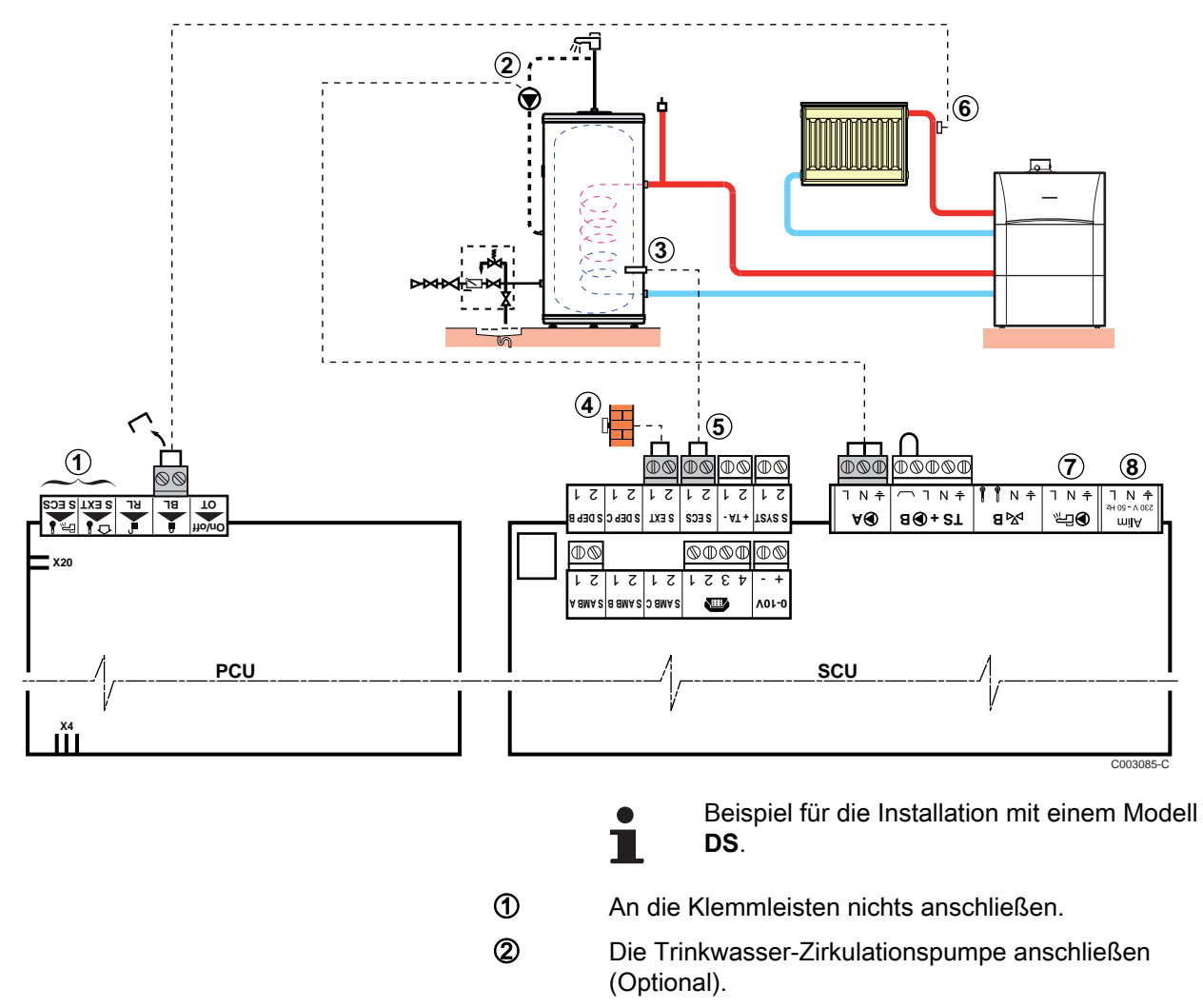

- 3 WW-Fühler anschließen (Kolli AD212).
- ④ Den Außenfühler anschließen.

5

Die Anode des Speichers anschließen.

#### ACHTUNG

- Wenn der Speicher mit einer Fremdstromanode des Titan Active System
   B ausgestattet ist, die Anode an den Eingang anschlie
   Ben (+ TA an die Anode, - an den Beh
- Wenn der Speicher nicht mit einer Fremdstromanode ausgestattet ist, den Simulationsstecker anschließen (geliefert mit dem WWE-Fühler - Kolli AD212).

6

Einen Sicherheitstemperaturbegrenzer anschließen, wenn es sich beim ungemischten Heizkreis um eine

- Fußbodenheizung handelt.Die Brücke entfernen.
- Die Drähte des Sicherheitstemperaturbegrenzers am Stecker anschließen.

1

#### ACHTUNG

Nichts an Ausgang DER der Klemmleiste anschließen. Das Umschaltventil wird im Heizkessel an der Leiterplatte PCU angeschlossen.

- 8
- An die Klemmleisten nichts anschließen.

| Für diesen Anlagentyp vorzunehmende Einstellungen                                                                                         |                                                    |                                |                                                                      |  |
|----------------------------------------------------------------------------------------------------|----------------------------------------------------|--------------------------------|----------------------------------------------------------------------|--|
| Parameter                                                                                                    | Zugang                                             | Vorzunehmende<br>Einstellungen | Siehe Kapitel                                                        |  |
| ANLAGE                                                                                                    | Fachmann-Ebene<br>Menü <b>#SYSTEM</b>              | ERWEITERT                      | "Die Parameter des<br>erweiterten Modus anzeigen",<br>Seite 81       |  |
| Wenn eine Trinkwasser-Zirkulationspumpe<br>an Anschluss <b>D</b> A der Klemmleiste<br>angeschlossen ist:<br><b>PUMPE.A</b> <sup>(1)</sup> | Fachmann-Ebene<br>Menü <b>#SYSTEM</b>              | ZIRK.WW                        | "Die<br>installationsspezifischen<br>Parameter einstellen", Seite 82 |  |
| Wenn der Sicherheitstemperaturbegrenzer<br>an Anschluss <b>BL</b> der Klemmleiste<br>angeschlossen ist:<br><b>BL.EING</b>                 | Fachmann-Ebene<br>Menü <b>#PRIMÄR</b><br>ANLAGE P. | GESAMT STOP                    | Einstellungen Fachmann", Seite 93                                    |  |
| (1) Der Parameter wird nur angezeigt, wenn Para                                                                                           | ameter ANLAGE auf ER                               | WEITERT eingestellt ist        |                                                                      |  |

5.9.7. Anschluss von zwei Heizungskreisen und einem Warmwasserspeicher

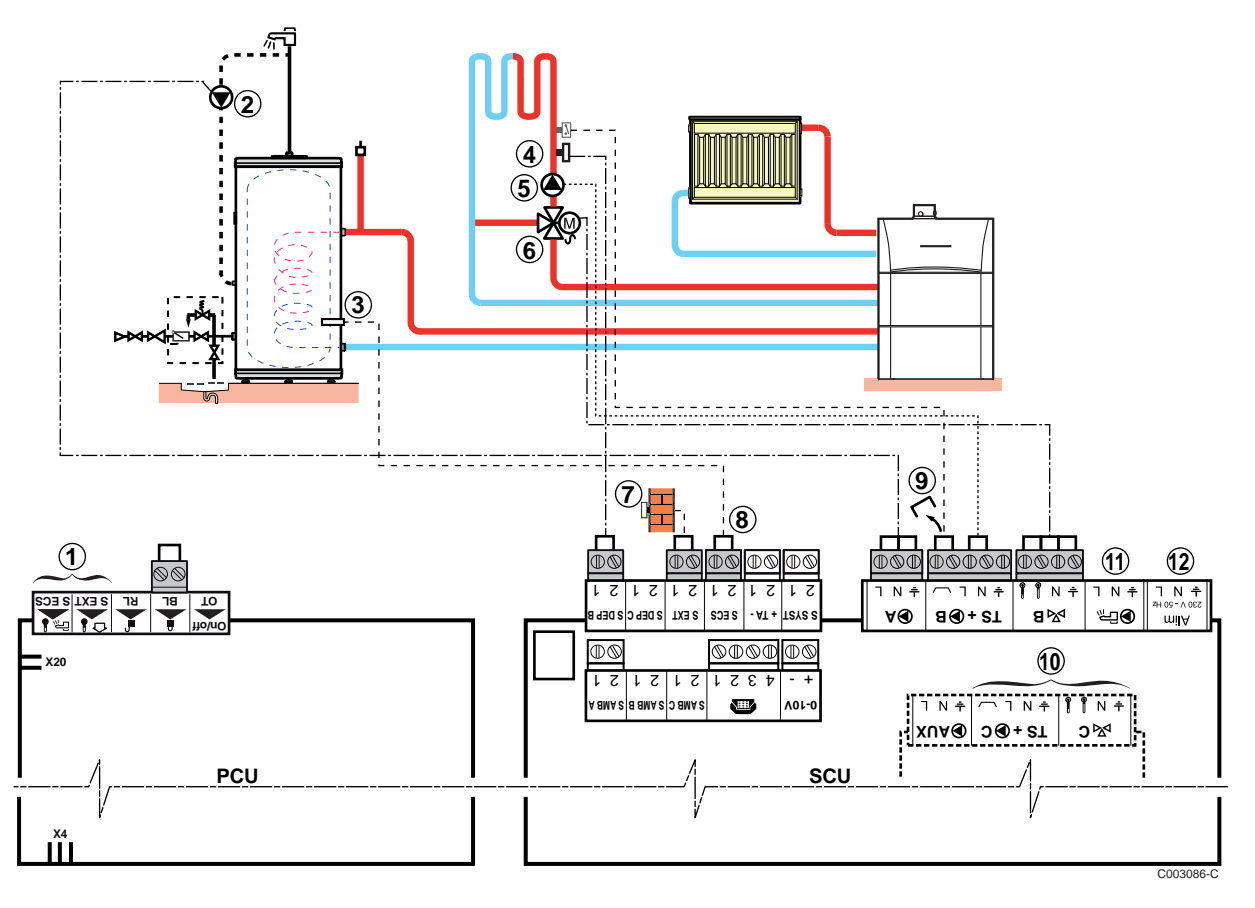

- Beispiel für die Installation mit einem Modell **DS**.
- ① An die Klemmleisten nichts anschließen.
- Die Trinkwasser-Zirkulationspumpe an den Ausgang
   A anschließen
- 3 WW-Fühler anschließen (Kolli AD212).
- Den Vorlauffühler für den Dreiwegemischer anschließen (Kreis B).
- (5) Die Heizungs-Umwälzpumpe anschließen (Kreis **B**).
- **(6)** 3-Wege-Ventil anschließen (Kreis **B**).
- ⑦ Den Außenfühler anschließen.

8

9

10

N

Die Anode des Speichers anschließen.

#### ACHTUNG

- Wenn der Speicher mit einer Fremdstromanode des Titan Active System
   B ausgestattet ist, die Anode an den Eingang anschlie

   Anode, - an den Beh
- Wenn der Speicher nicht mit einer Fremdstromanode ausgestattet ist, den Simulationsstecker anschließen (geliefert mit dem WWE-Fühler - Kolli AD212).
- Einen Sicherheitstemperaturbegrenzer anschließen, wenn es sich beim ungemischten Heizkreis um eine Fußbodenheizung handelt.
  - Die Brücke entfernen.

ACHTUNG

- Die Drähte des Sicherheitstemperaturbegrenzers am Stecker anschließen.
- Anschluss eines zusätzlichen Kreises C an der Option AD249.

Nichts an Ausgang DFR der Klemmleiste anschließen. Das Umschaltventil wird im Heizkessel an der Leiterplatte PCU angeschlossen.

12 An die Klemmleisten nichts anschließen.

#### 5.9.8. Anschluss eines Pufferspeichers

#### Pufferspeicher QUADRO DU 750

In diesem Installationsbeispiel besitzt der Pufferspeicher (QUADRO DU 750-Typ) eine Brauchwasserzone. Der Heizkessel schaltet sich systematisch ein, um die Warmwasserzone des Pufferspeichers zu erhalten oder um den separaten Speicher auf der Solltemperatur zu halten.

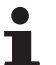

Wenn der Pufferspeicher keine Trinkwasserzone hat, einen separaten Warmwasserspeicher verwenden.

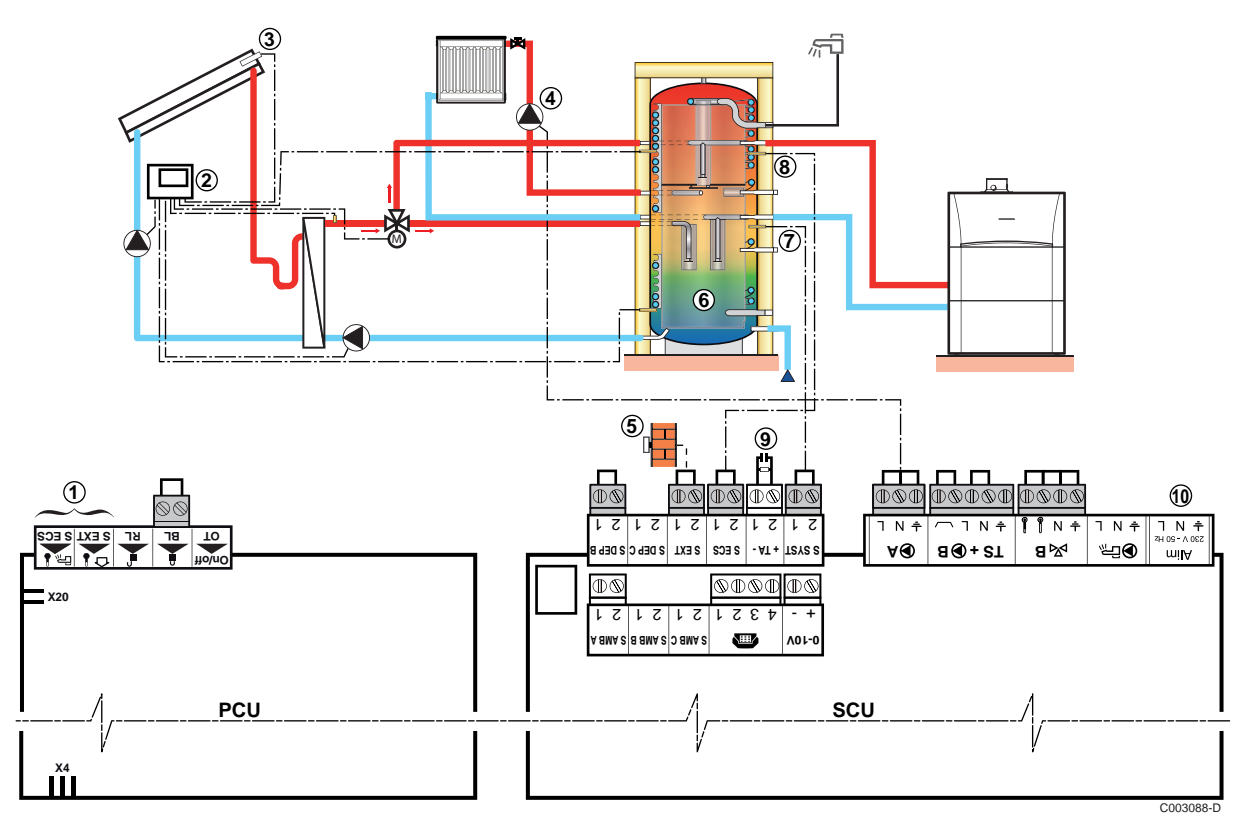

- Beispiel f
  ür die Installation mit einem Modell
   DS.
- An die Klemmleisten nichts anschließen.
- Solarstation an die Sonnenkollektoren anschließen.
- Solarkollektorfühler.
- Die Heizungs-Umwälzpumpe anschließen (Kreis A).
- Außenfühler.

1

2

3

4

(5)

6

1

9

- Pufferspeicher.
- Den Fühler des Pufferspeichers anschließen (Kolli AD250).
- 8 WW-Fühler anschließen (Kolli AD212).
  - Die Anode des Speichers anschließen.

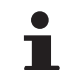

Wenn der Speicher nicht mit einer Fremdstromanode ausgestattet ist, den Simulationsstecker anschließen (geliefert mit dem WWE-Fühler - Kolli AD212).

1 An die Klemmleisten nichts anschließen.

| Für diesen Anlag           | Für diesen Anlagentyp vorzunehmende Einstellungen |                                 |                                                                |  |  |  |
|----------------------------|---------------------------------------------------|---------------------------------|----------------------------------------------------------------|--|--|--|
| Parameter                  | Zugang                                            | Vorzunehmende Einstellungen     | Siehe Kapitel                                                  |  |  |  |
| ANLAGE                     | Fachmann-Ebene<br>Menü <b>#SYSTEM</b>             | ERWEITERT                       | "Die Parameter des erweiterten Modus anzeigen", Seite 81       |  |  |  |
| E.SYST <sup>(1)</sup>      | Fachmann-Ebene<br>Menü <b>#SYSTEM</b>             | PUFFERSPEICHER                  | "Die installationsspezifischen Parameter einstellen", Seite 82 |  |  |  |
| <b>P.WW</b> <sup>(1)</sup> | Fachmann-Ebene<br>Menü <b>#SYSTEM</b>             | PUMPE                           |                                                                |  |  |  |
| KESSEL PUMPE               | Fachmann-Ebene<br>Menü <b>#SYSTEM</b>             | GANZ                            |                                                                |  |  |  |
| (1) Der Parameter w        | rird nur angezeigt, wen                           | n Parameter ANLAGE auf ERWEITER | T eingestellt ist                                              |  |  |  |

i

Der WWE-Teil wird vom Heizkessel auf der WW-Solltemperatur gehalten.

Die Heizzone wird auf dem Sollwert gehalten, der in Abhängigkeit von der Außentemperatur berechnet wird. Die Zone wird aufgeheizt, wenn die Temperatur des Fühlers Heizpuffer ⑦6 °C unter den berechneten Sollwert absinkt. Die Erwärmung der Heizungszone wird beendet, wenn die Temperatur der Heizungszone über den berechneten Sollwert gestiegen ist.

Pufferspeicher PS und WW-Speicher angeschlossen an den Heizkessel

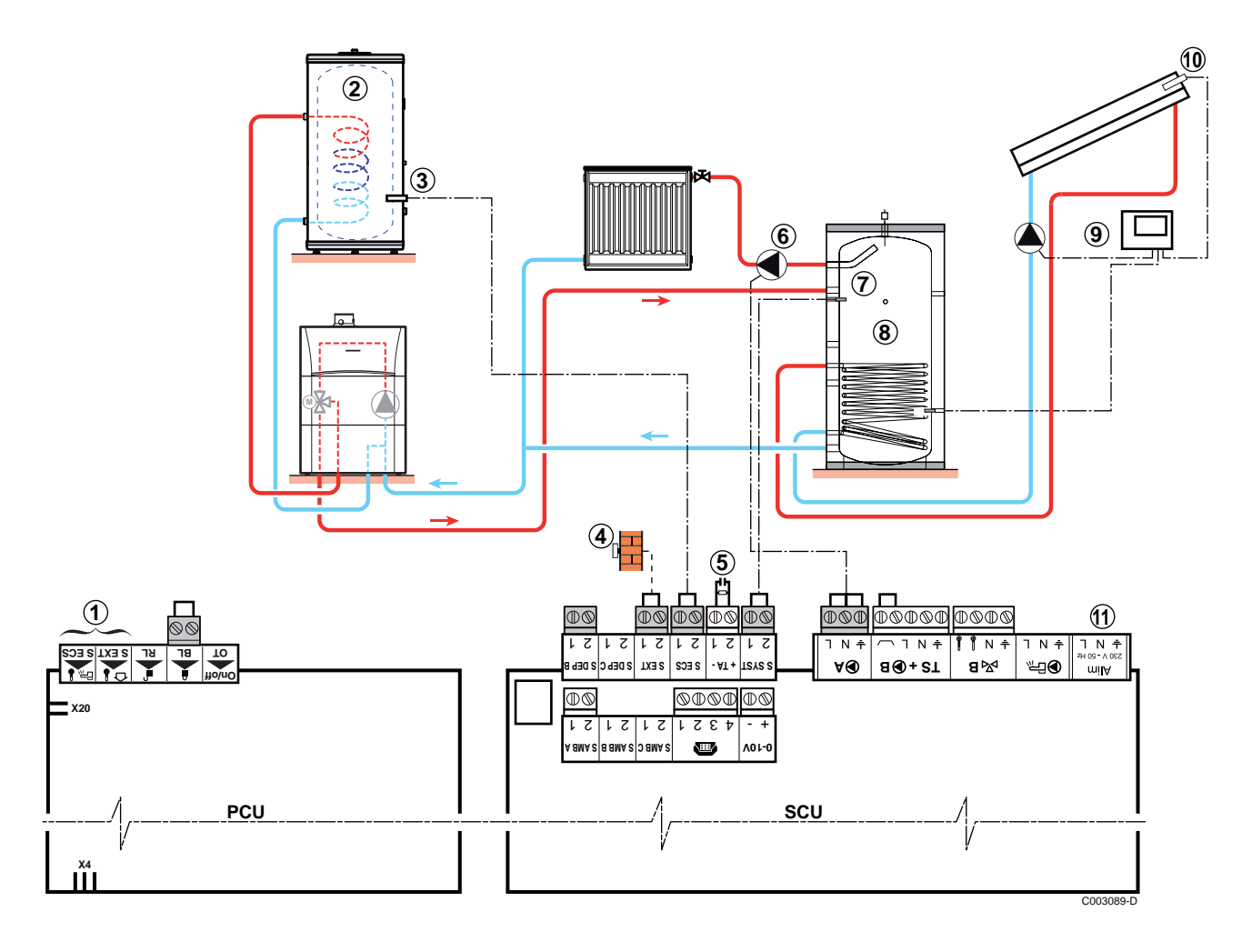

5. Anlage

- Beispiel f
  ür die Installation mit einem Modell
   DS.
- An die Klemmleisten nichts anschließen.
  - Einen Warmwassererwärmer anschließen, wenn der Pufferspeicher ⑧ nur zum Heizen dient.
- ③ WW-Fühler anschließen (Kolli AD212).
- ④ Außenfühler.

ᠿ

2

- (5) Die Anode des Speichers anschließen.
  - i
- Wenn der Speicher nicht mit einer Fremdstromanode ausgestattet ist, den
  - Simulationsstecker anschließen (geliefert mit dem WWE-Fühler Kolli AD212).
- 6 Die Heizungs-Umwälzpumpe anschließen (Kreis A).
- Den Fühler des Pufferspeichers anschließen.
- 8 Pufferspeicher.
- Solarstation an die Sonnenkollektoren anschließen.
- O Solarkollektorfühler.
- An die Klemmleisten nichts anschließen.

| Für diesen Anlagentyp vorzunehmende Einstellungen |                                       |                             |                                                                   |  |  |
|---------------------------------------------------|---------------------------------------|-----------------------------|-------------------------------------------------------------------|--|--|
| Parameter                                         | Zugang                                | Vorzunehmende Einstellungen | Siehe Kapitel                                                     |  |  |
| ANLAGE                                            | Fachmann-Ebene<br>Menü <b>#SYSTEM</b> | ERWEITERT                   | "Die Parameter des erweiterten Modus<br>anzeigen", Seite 81       |  |  |
| E.SYST <sup>(1)</sup>                             | Fachmann-Ebene<br>Menü <b>#SYSTEM</b> | PUFFERSPEICHER              | "Die installationsspezifischen Parameter<br>einstellen", Seite 82 |  |  |
| KESSEL PUMPE                                      | Fachmann-Ebene<br>Menü <b>#SYSTEM</b> | GANZ                        |                                                                   |  |  |

(1) Der Parameter wird nur angezeigt, wenn Parameter ANLAGE auf ERWEITERT eingestellt ist

# i

Der WWE-Teil wird vom Heizkessel auf der WW-Solltemperatur gehalten.

Die Heizzone wird auf dem Sollwert gehalten, der in Abhängigkeit von der Außentemperatur berechnet wird. Die Zone wird aufgeheizt, wenn die Temperatur des Fühlers Heizpuffer 6 °C unter den berechneten Sollwert absinkt. Die Erwärmung der Heizungszone wird beendet, wenn die Temperatur der Heizungszone über den berechneten Sollwert gestiegen ist.

#### Pufferspeicher PS und WW-Speicher angeschlossen an den Pufferspeicher

Der Heizkessel wird nur dann für die Trinkwassererwärmung eingeschaltet, wenn der Pufferspeicher nicht warm genug ist, um die Beladung des WW-Speichers zu garantieren.

#### 5. Anlage

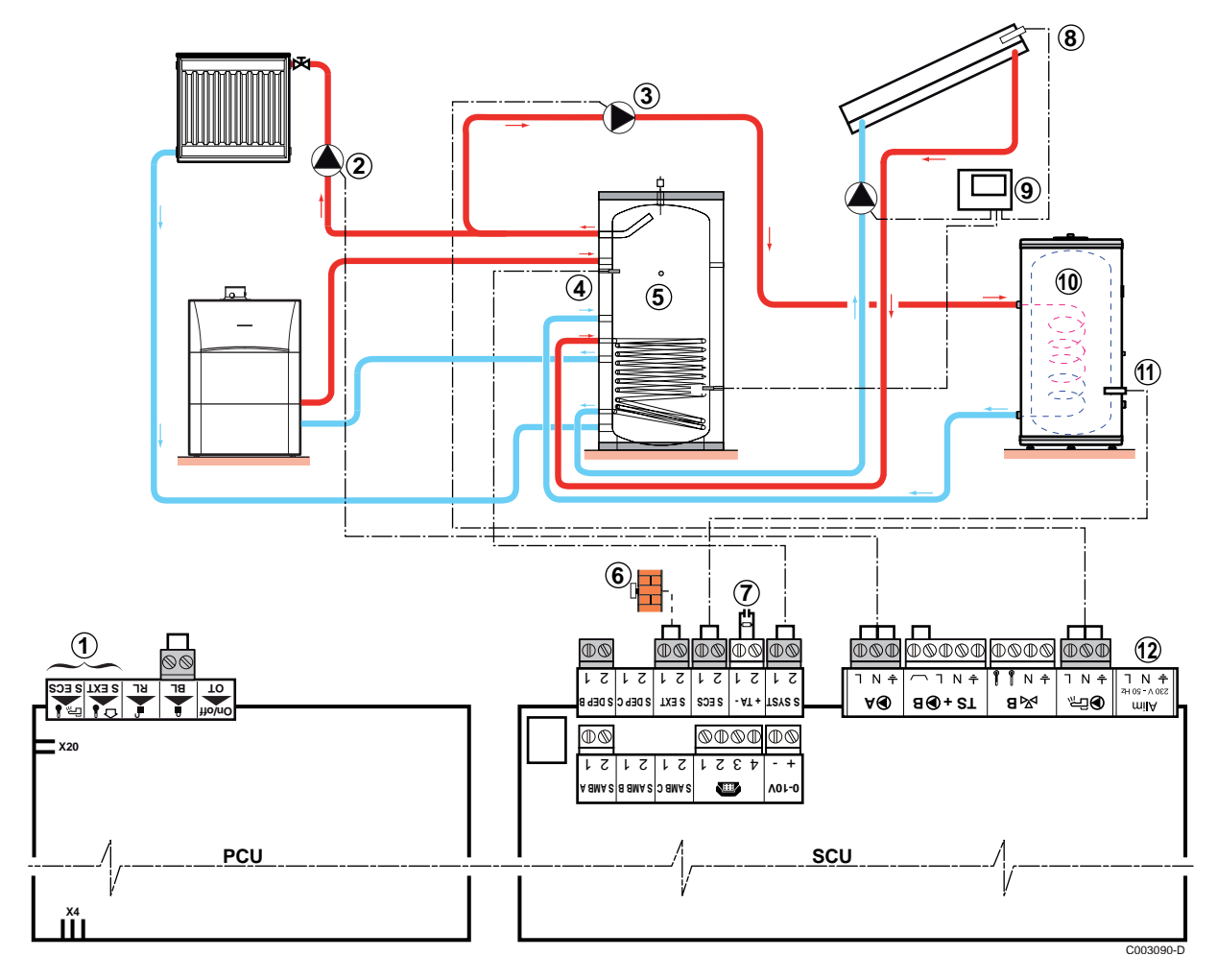

- Beispiel f
  ür die Installation mit einem Modell
   DS.
- ① An die Klemmleisten nichts anschließen.
- Die Heizungs-Umwälzpumpe anschließen (Kreis A).
- 3 WWE-Ladepumpe
- ④ Pufferspeicher-Fühler
- 5 Pufferspeicher.
- 6 Außenfühler

- ⑦ Die Anode des Speichers anschließen.
  - Wenn der Speicher nicht mit einer Fremdstromanode ausgestattet ist, den Simulationsstecker anschließen (geliefert mit dem WWE-Fühler - Kolli AD212).
- 8 Solarkollektorfühler.
- Solarstation an die Sonnenkollektoren anschließen.
- Warmwasserspeicher.
  - WW-Fühler anschließen.
- WW-Fühler
- An die Klemmleisten nichts anschließen.

| Für diesen Anlagentyp vorzunehmende Einstellungen |                                       |                                |                                                                |  |
|---------------------------------------------------|---------------------------------------|--------------------------------|----------------------------------------------------------------|--|
| Parameter                                         | Zugang                                | Vorzunehmende<br>Einstellungen | Siehe Kapitel                                                  |  |
| ANLAGE                                            | Fachmann-Ebene<br>Menü <b>#SYSTEM</b> | ERWEITERT                      | ∎ "Die Parameter des erweiterten Modus anzeigen", Seite 81     |  |
| E.SYST <sup>(1)</sup>                             | Fachmann-Ebene<br>Menü <b>#SYSTEM</b> | PUF.SPEI+WW                    | "Die installationsspezifischen Parameter einstellen", Seite 82 |  |
| <b>P.WW</b> <sup>(1)</sup>                        | Fachmann-Ebene<br>Menü <b>#SYSTEM</b> | PUMPE                          |                                                                |  |
| KESSEL PUMPE                                      | Fachmann-Ebene<br>Menü <b>#SYSTEM</b> | GANZ                           |                                                                |  |
| (1) Der Parameter w                               | rird nur angezeigt, wen               | n Parameter ANLAGE auf ERWEITE | RT eingestellt ist                                             |  |

Ť

Der WW-Speicher wird vom Pufferspeicher aufgewärmt. Wenn die Temperatur des Pufferspeichers während der Erwärmung des Trinkwasserspeichers unter den Primär-WWE-Sollwert (Parameter TEMP.PRIM.WWE) sinkt, hält der Heizkessel den Pufferspeicher auf Temperatur, um die Erwärmung des Trinkwasserspeichers zu gewährleisten Die Heizzone wird auf dem Sollwert gehalten, der in Abhängigkeit von der Außentemperatur berechnet wird. Die Zone wird aufgeheizt, wenn die Temperatur des Fühlers Heizpuffer 6 °C unter den berechneten Sollwert absinkt. Die Erwärmung der Heizungszone wird beendet, wenn die Temperatur der Heizungszone über den berechneten Sollwert gestiegen ist.

#### 5.9.9. Anschluss eines Schwimmbades

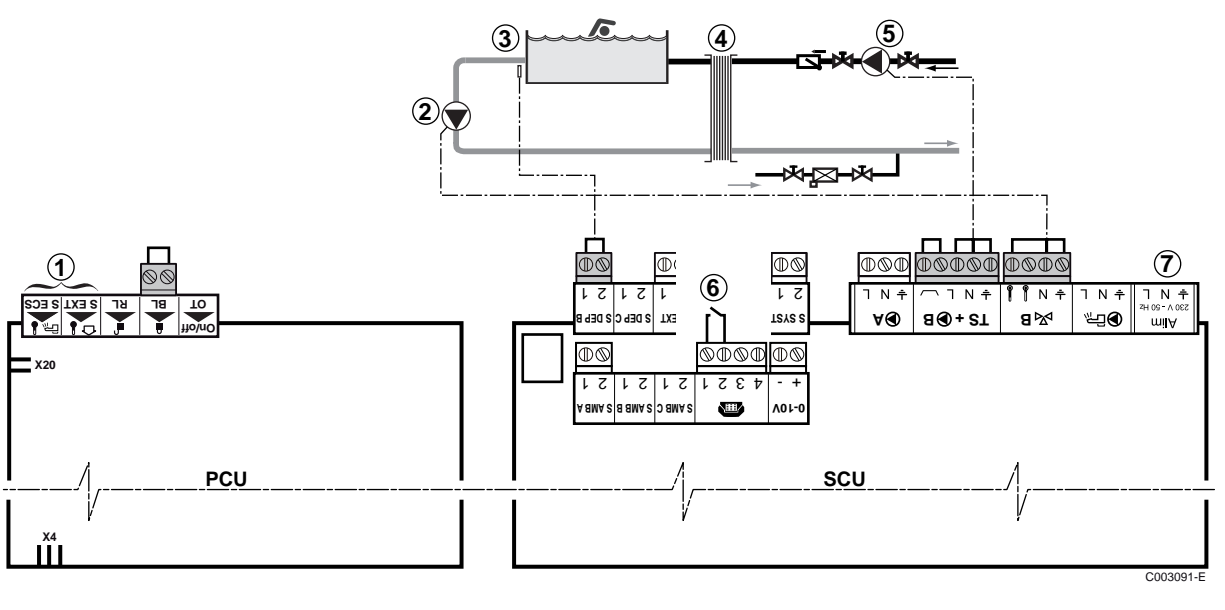

- ① An die Klemmleisten nichts anschließen.
- 2 Die Sekundärpumpe des Schwimmbades anschließen.
- 3 Den Schwimmbadfühler anschließen.
- ④ Plattenwärmetauscher.
- **(5)** Die Primärpumpe des Schwimmbades anschließen.

6

Steuerung der Schwimmbadbeheizungs-Ausschaltung

Wenn der Parameter E.TEL: auf 0/1 B steht, wird das Schwimmbad nicht aufgewärmt, wenn der Kontakt offen ist (Werkseinstellung), nur der Frostschutz wird weiterhin garantiert. Die Funktion des Kontakts bleibt durch den Parameter **KT.TEL** einstellbar.

1 An die Klemmleisten nichts anschließen.

| Für diesen Anlagentyp vorzunehmende Einstellungen |                                                     |                                                                                                    |                                                               |  |  |
|---------------------------------------------------|-----------------------------------------------------|----------------------------------------------------------------------------------------------------|---------------------------------------------------------------|--|--|
| Parameter                                         | Zugang                                              | Vorzunehmende<br>Einstellungen                                                                                                    | Siehe Kapitel                                                 |  |  |
| ANLAGE                                            | Fachmann-Ebene<br>Menü <b>#SYSTEM</b>               | ERWEITERT                                                                                                    | ■ "Die Parameter des erweiterten<br>Modus anzeigen", Seite 81 |  |  |
| KREIS B                                           | Fachmann-Ebene<br>Menü <b>#SYSTEM</b>               | SCHWIMB.                                                                                                    | Parameter einstallationsspezifischen                          |  |  |
| Wenn E. TEL: verwendet<br>wird<br>E.TEL           | Fachmann-Ebene<br>Menü <b>#SYSTEM</b>               | 0/1 B                                                                                                    |                                                               |  |  |
| T. MAX KREIS B                                    | Fachmann-Ebene<br>Menü <b>#SEKUNDÄRE</b><br>GRENZEN | Den Wert von <b>T. MAX KREIS</b><br><b>B</b> auf die Temperatur<br>einstellen, die den<br>Anforderungen des<br>Wärmetauschers entspricht | "Einstellungen Fachmann", Seite<br>93                         |  |  |

#### Steuerung des Schwimmbadkreises

Die Regelung ermöglicht die Steuerung eines Schwimmbadkreises in zwei Fällen:

#### Fall 1: Die Regelung regelt den Primärkreis (Heizkessel/ Wärmetauscher) und den Sekundärkreis (Wärmetauscher/ Becken).

- > Die Pumpe des Primärkreises (Heizkessel/Wärmetauscher) an Ausgang **B** der Klemmleiste anschließen. Die Temperatur **T**. MAX KREIS B wird dann während der Komfortperioden des Programmes B im Sommer wie im Winter garantiert.
- > Den Schwimmbadfühler (Kolli AD212) an Eingang S DEP B der Klemmleiste anschließen.
- Sollwert des Schwimmbadfühlers mit Taste I auf einen Wert im Bereich 5 - 39 °C.

#### Fall 2: Das Schwimmbad verfügt bereits über ein Regelungssystem, das man beibehalten möchte. Die Regelung regelt nur den Primärkreis (Heizkessel/Wärmetauscher).

• Die Pumpe des Primärkreises (Heizkessel/Wärmetauscher) an Ausgang **B** der Klemmleiste anschließen. Die Temperatur T. MAX KREIS B wird dann während der Komfortperioden des Programmes B im Sommer wie im Winter garantiert.

Das Schwimmbad kann auch an Kreis **C** angeschlossen werden, indem die Option AD249 hinzugefügt wird:

- Die Anschlüsse an den mit **C** bezeichneten Klemmleisten vornehmen.
- Die Parameter des Kreises C einstellen.

#### **Zeitprogramm der Pumpe des Sekundärkreislaufs**

Die Sekundärpumpe arbeitet während der Tagesbetriebsabschnitte von Programm **B** sowohl im Sommer- als auch im Winterbetrieb.

#### Abschaltung

Wie Sie Ihr Schwimmbad winterfest machen, erfahren Sie von Ihrem Schwimmbadinstallateur.

#### 5.9.10. Anschluss eines Kombispeichers

Im Wintermodus wird der Warmwasserspeicher vom Heizkessel erwärmt. Im Sommermodus wird die Erwärmung des Speichers vom Elektro-Heizstab sichergestellt.

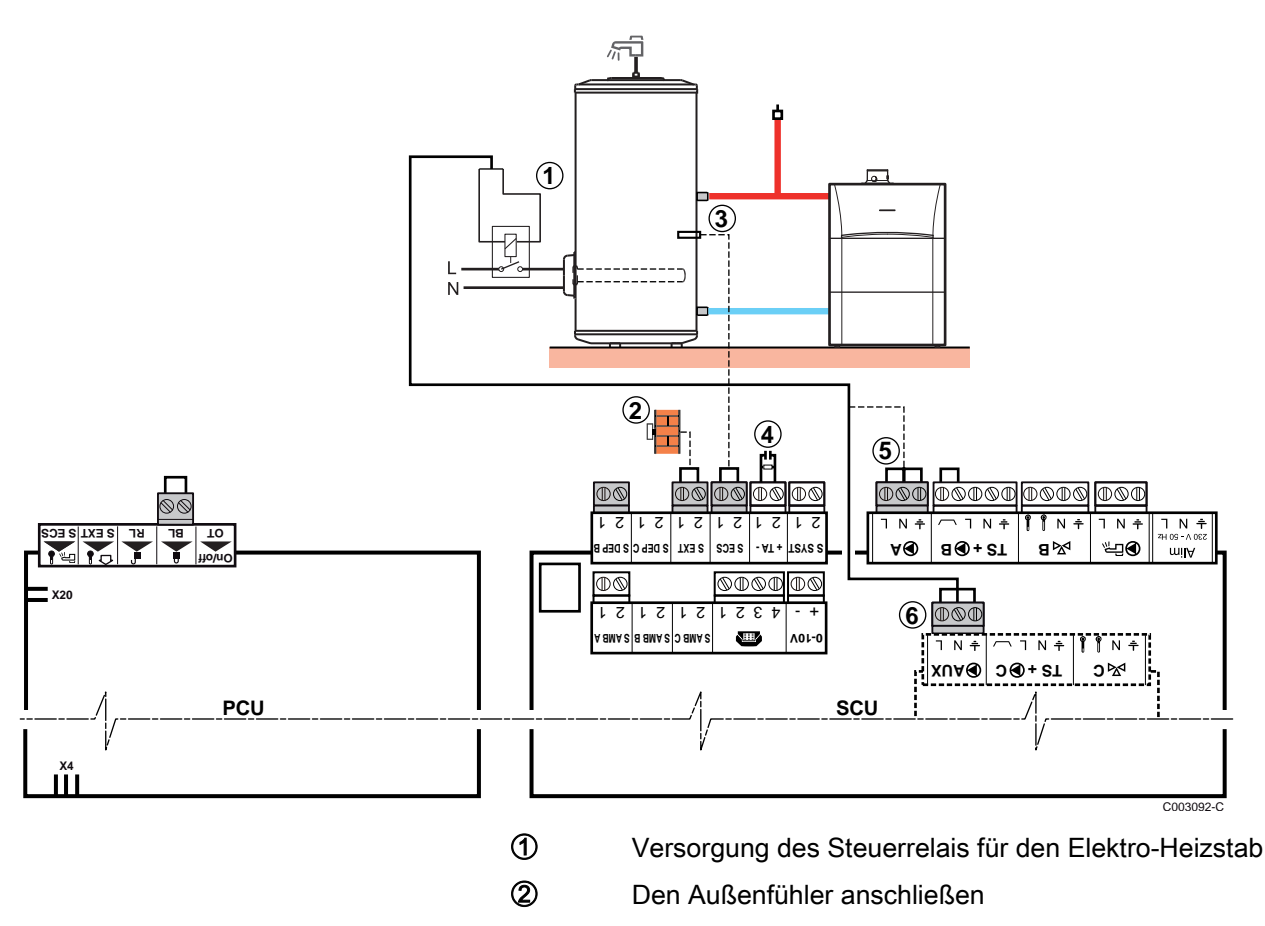

3 WW-Fühler anschließen (Kolli AD212).

4

(5)

Die Anode des Speichers anschließen.

1

Wenn der Speicher nicht mit einer Fremdstromanode ausgestattet ist, den

- Simulationsstecker anschließen (geliefert mit dem WWE-Fühler Kolli AD212).
- Ausgang Kreis **A** Möglichkeit zum Anschließen des elektrischen Speichers (oder an 6)
- 6 Möglichkeit zum Anschließen des elektrischen Speichers (mit AD249 Zubehör) oder an <sup>(5)</sup>

| Für diesen Anlagentyp vorzunehmende Einstellungen                                                   |                                       |                                |                                                                     |  |
|----------------------------------------------------------------------------------------------------|---------------------------------------|--------------------------------|---------------------------------------------------------------------|--|
| Parameter                                                                                           | Zugang                                | Vorzunehmende<br>Einstellungen | Siehe Kapitel                                                       |  |
| ANLAGE                                                                                              | Fachmann-Ebene<br>Menü <b>#SYSTEM</b> | ERWEITERT                      | ■ "Die Parameter des erweiterten<br>Modus anzeigen", Seite 81       |  |
| Wenn der elektrische Speicher an<br><b>D</b> A angeschlossen wird:<br><b>KREIS A</b> <sup>(1)</sup> | Fachmann-Ebene<br>Menü <b>#SYSTEM</b> | WW ELEK                        | ■ "Die installationsspezifischen<br>Parameter einstellen", Seite 82 |  |
| Wenn der elektrische Speicher an<br><b>D</b> AUX angeschlossen wird:<br><b>S.AUX</b> <sup>(1)</sup> | Fachmann-Ebene<br>Menü <b>#SYSTEM</b> | WW ELEK                        |                                                                     |  |
| (1) Der Parameter wird nur angezeigt, wenn Parameter ANLAGE auf ERWEITERT eingestellt ist           |                                       |                                |                                                                     |  |

#### 5.9.11. Anschluss des Zubehörs

Beispiel: Sprach-Fernüberwachungsmodul TELCOM, Fernbedienungen für die Kreise **A** und **B**, zweiter Trinkwasserspeicher

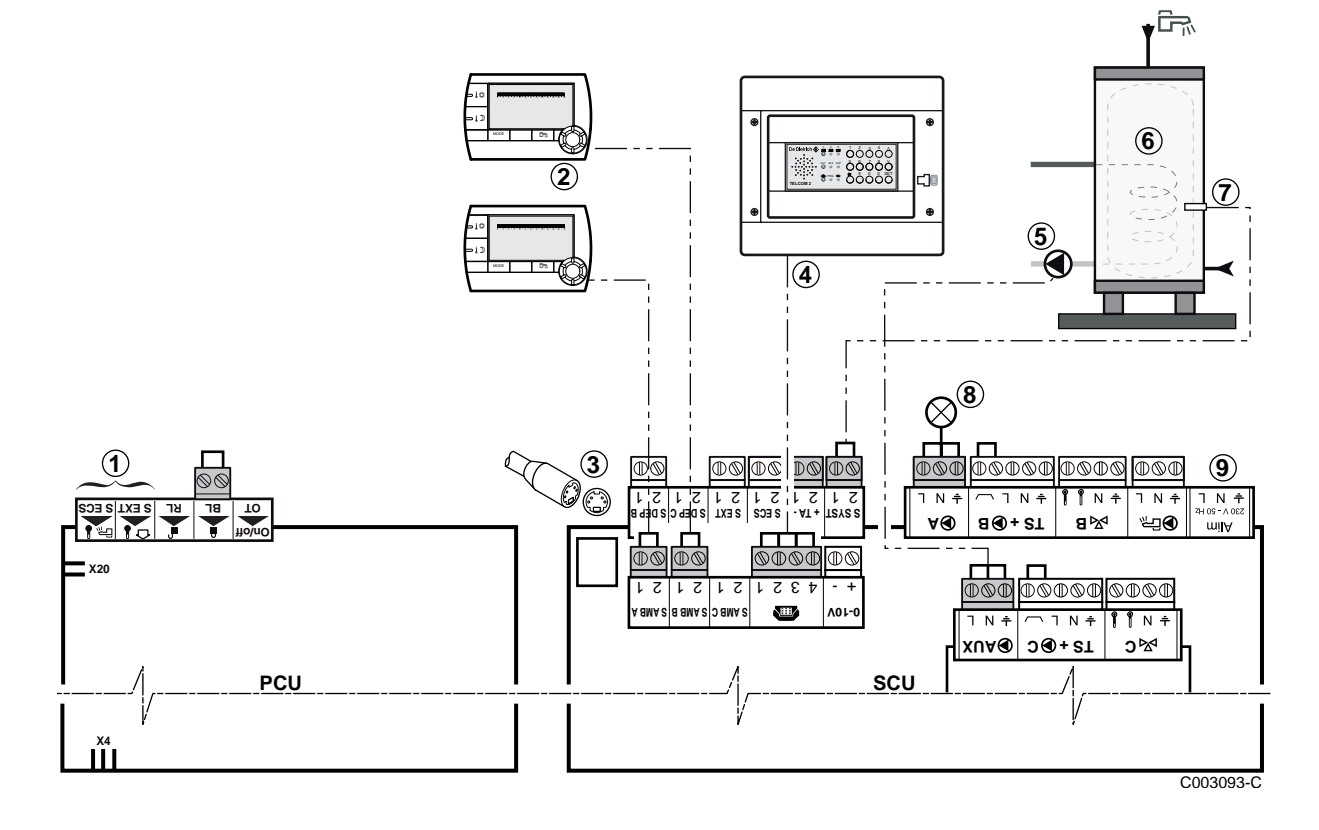

5. Anlage

- An die Klemmleisten nichts anschließen.
- ② Anschluss der Fernbedienung (Kolli AD258.
- 3 BUS-Anschluss für Kaskadenschaltung, VM
- Das Sprach-Fernüberwachungsmodul TELCOM anschließen

(je nach Verfügbarkeit im Land).

- ⑤ Die Ladepumpe des zweiten Speichers anschließen.
- 6 Zweiter Warmwasserspeicher
- Den WWE-Fühler am zweiten Speicher anschließen.
- 8 Alarmleuchte

1

9 An die Klemmleisten nichts anschließen.

| Für diesen Anlagentyp vorzunehmende Einstellungen                                         |                                       |                                |                                                                     |
|-------------------------------------------------------------------------------------------|---------------------------------------|--------------------------------|---------------------------------------------------------------------|
| Parameter                                                                                 | Zugang                                | Vorzunehmende<br>Einstellungen | Siehe Kapitel                                                       |
| ANLAGE                                                                                    | Fachmann-Ebene<br>Menü <b>#SYSTEM</b> | ERWEITERT                      | ∎ "Die Parameter des erweiterten Modus<br>anzeigen", Seite 81       |
| PUMPE.A <sup>(1)</sup>                                                                    | Fachmann-Ebene<br>Menü <b>#SYSTEM</b> | FEHLER                         | ∎ IDie installationsspezifischen<br>Parameter einstellen", Seite 82 |
| Falls ein zweiter Speicher<br>angeschlossen ist:<br><b>S.AUX</b> <sup>(1)</sup>           | Fachmann-Ebene<br>Menü <b>#SYSTEM</b> | ww                             |                                                                     |
| (1) Der Parameter wird nur angezeigt, wenn Parameter ANLAGE auf ERWEITERT eingestellt ist |                                       |                                |                                                                     |

#### 5.9.12. Kaskadenschaltung

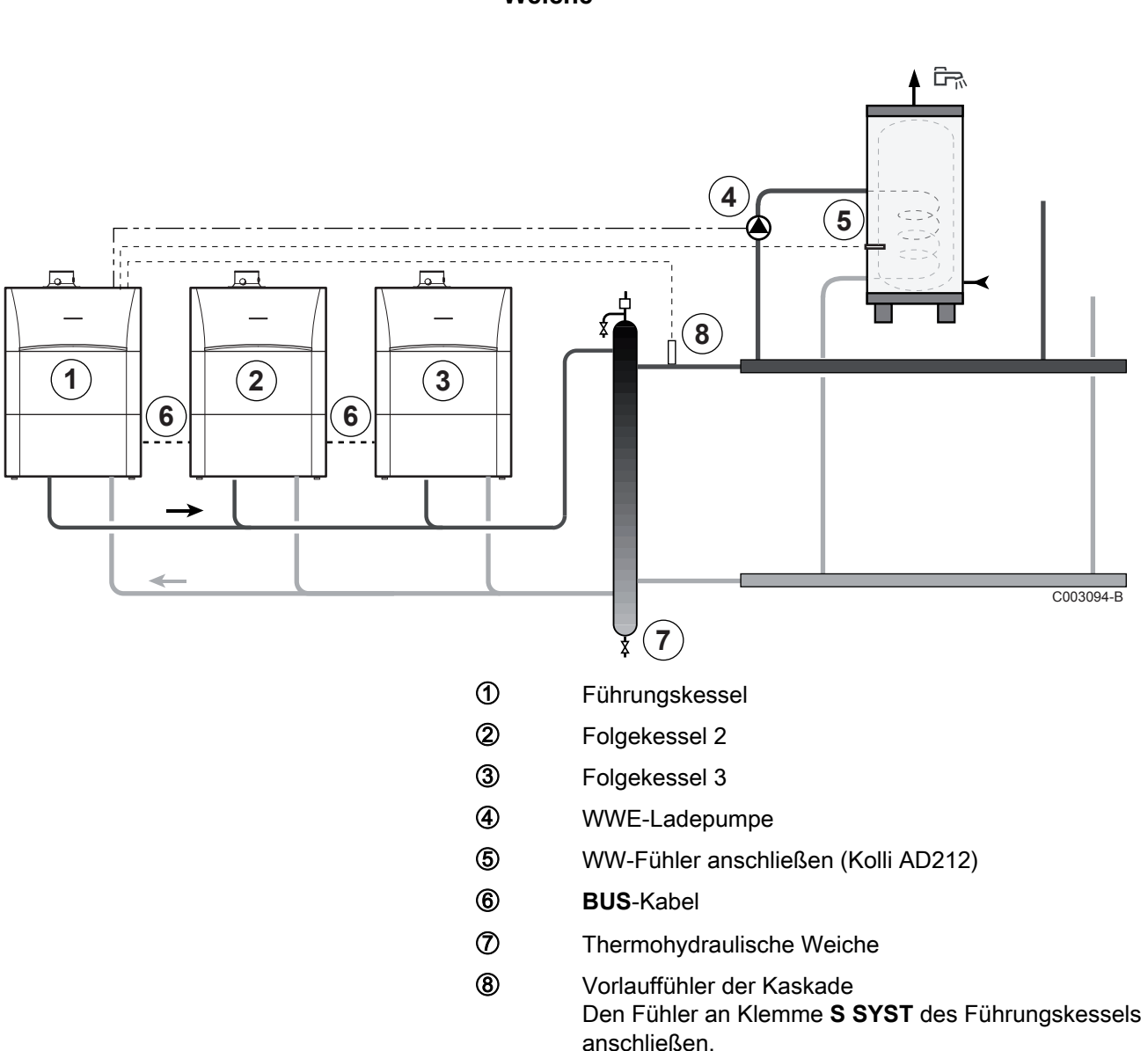

#### Warmwassererwärmer nach der thermohydraulischen Weiche

| Für diesen Anlagentyp vorzunehmende Einstellungen: Führungskessel                         |                                       |                                |                                                                   |  |
|-------------------------------------------------------------------------------------------|---------------------------------------|--------------------------------|-------------------------------------------------------------------|--|
| Parameter                                                                                 | Zugang                                | Vorzunehmende<br>Einstellungen | Siehe Kapitel                                                     |  |
| ANLAGE                                                                                    | Fachmann-Ebene<br>Menü <b>#SYSTEM</b> | ERWEITERT                      | Die Parameter des erweiterten Modus anzeigen", Seite 81           |  |
| <b>P.WW</b> <sup>(1)</sup>                                                                | Fachmann-Ebene<br>Menü <b>#SYSTEM</b> | PUMPE                          | "Die installationsspezifischen Parameter<br>einstellen", Seite 82 |  |
| KASKADE <sup>(1)</sup>                                                                    | Fachmann-Ebene<br>Menü <b>#NETZ</b>   | EIN                            | ∎ "Das Netz konfigurieren", Seite 102                             |  |
| MEISTER REGELUNG <sup>(1)</sup>                                                           | Fachmann-Ebene<br>Menü <b>#NETZ</b>   | EIN                            |                                                                   |  |
| SYSTEMNETZ <sup>(1)</sup>                                                                 | Fachmann-Ebene<br>Menü <b>#NETZ</b>   | SKLAVE ADDIEREN                |                                                                   |  |
| (1) Der Parameter wird nur angezeigt, wenn Parameter ANLAGE auf ERWEITERT eingestellt ist |                                       |                                |                                                                   |  |

| Für diesen Anlagentyp vorzunehmende Einstellungen: Folgekessel                            |                                       |                             |                                                             |
|-------------------------------------------------------------------------------------------|---------------------------------------|-----------------------------|-------------------------------------------------------------|
| Parameter                                                                                 | Zugang                                | Vorzunehmende Einstellungen | Siehe Kapitel                                               |
| ANLAGE                                                                                    | Fachmann-Ebene<br>Menü <b>#SYSTEM</b> | ERWEITERT                   | "Die Parameter des erweiterten Modus<br>anzeigen", Seite 81 |
| KASKADE <sup>(1)</sup>                                                                    | Fachmann-Ebene<br>Menü <b>#NETZ</b>   | EIN                         | Das Netz konfigurieren", Seite 102                          |
| MEISTER REGELUNG <sup>(1)</sup>                                                           | Fachmann-Ebene<br>Menü <b>#NETZ</b>   | AUS                         |                                                             |
| SKLAVENNUMMER <sup>(1)</sup>                                                              | Fachmann-Ebene<br>Menü <b>#NETZ</b>   | 2, 3,                       |                                                             |
| (1) Der Parameter wird nur angezeigt, wenn Parameter ANLAGE auf ERWEITERT eingestellt ist |                                       |                             |                                                             |

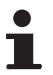

In diesem Fall stellen sämtliche Heizkessel gemeinsam die Warmwasserproduktion sicher.

#### Warmwassererwärmer am Führungskessel

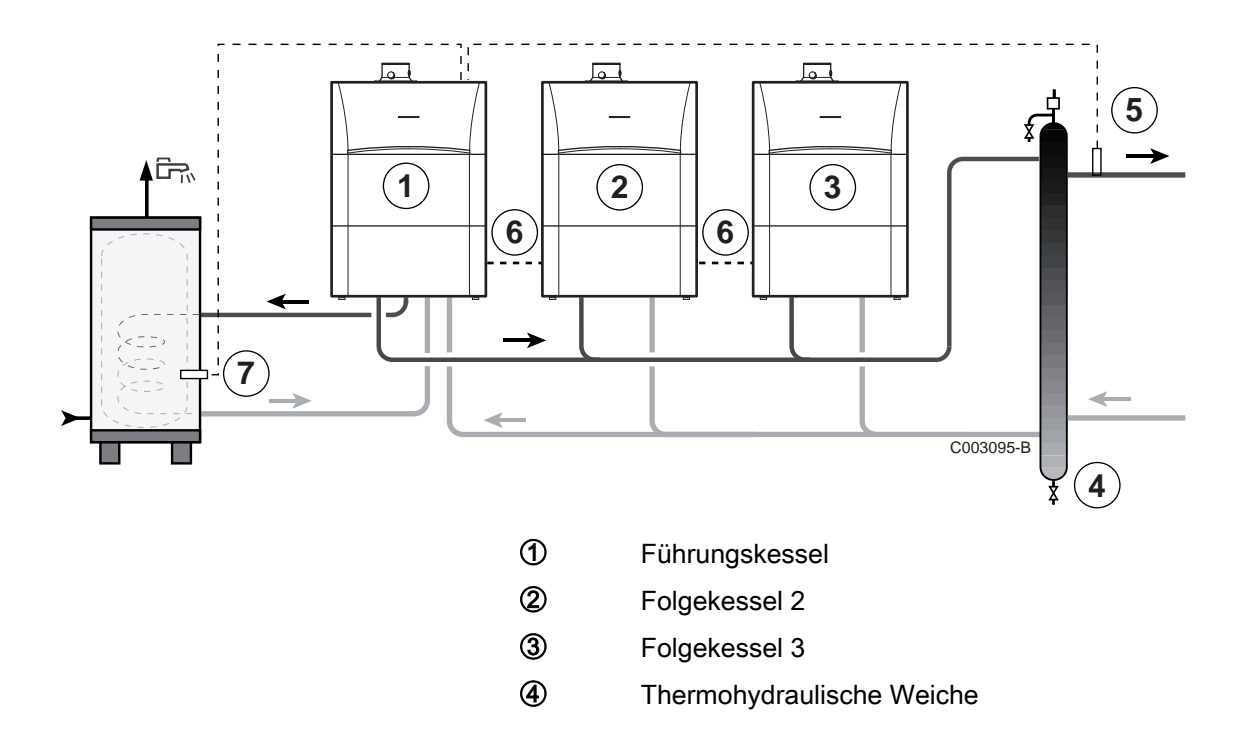

IR remeha

(5) Vorlauffühler der Kaskade Den Fühler an Klemme S SYST des Führungskessels anschließen.

- BUS-Kabel 6
- $\bigcirc$ WW-Fühler anschließen (Kolli AD212)

| Für diesen Anlagentyp vorzunehmende Einstellungen: Führungskessel                         |                                       |                                |                                                               |  |
|-------------------------------------------------------------------------------------------|---------------------------------------|--------------------------------|---------------------------------------------------------------|--|
| Parameter                                                                                 | Zugang                                | Vorzunehmende<br>Einstellungen | Siehe Kapitel                                                 |  |
| ANLAGE                                                                                    | Fachmann-Ebene<br>Menü <b>#SYSTEM</b> | ERWEITERT                      | ∎ "Die Parameter des erweiterten Modus anzeigen", Seite 81    |  |
| <b>P.WW</b> <sup>(1)</sup>                                                                | Fachmann-Ebene<br>Menü <b>#SYSTEM</b> | UV                             | Die installationsspezifischen Parameter einstellen", Seite 82 |  |
| KASKADE <sup>(1)</sup>                                                                    | Fachmann-Ebene<br>Menü <b>#NETZ</b>   | EIN                            | ∎ "Das Netz konfigurieren", Seite 102                         |  |
| MEISTER REGELUNG <sup>(1)</sup>                                                           | Fachmann-Ebene<br>Menü <b>#NETZ</b>   | EIN                            |                                                               |  |
| SYSTEMNETZ <sup>(1)</sup>                                                                 | Fachmann-Ebene<br>Menü <b>#NETZ</b>   | SKLAVE ADDIEREN                |                                                               |  |
| (1) Der Parameter wird nur angezeigt, wenn Parameter ANLAGE auf ERWEITERT eingestellt ist |                                       |                                |                                                               |  |

| Für diesen Anlagentyp vorzunehmende Einstellungen: Folgekessel                            |                                       |                             |                                                             |
|-------------------------------------------------------------------------------------------|---------------------------------------|-----------------------------|-------------------------------------------------------------|
| Parameter                                                                                 | Zugang                                | Vorzunehmende Einstellungen | Siehe Kapitel                                               |
| ANLAGE                                                                                    | Fachmann-Ebene<br>Menü <b>#SYSTEM</b> | ERWEITERT                   | "Die Parameter des erweiterten Modus<br>anzeigen", Seite 81 |
| KASKADE <sup>(1)</sup>                                                                    | Fachmann-Ebene<br>Menü <b>#NETZ</b>   | EIN                         | Das Netz konfigurieren", Seite 102                          |
| MEISTER REGELUNG <sup>(1)</sup>                                                           | Fachmann-Ebene<br>Menü <b>#NETZ</b>   | AUS                         |                                                             |
| SKLAVENNUMMER <sup>(1)</sup>                                                              | Fachmann-Ebene<br>Menü <b>#NETZ</b>   | 2, 3,                       |                                                             |
| (1) Der Parameter wird nur angezeigt, wenn Parameter ANLAGE auf ERWEITERT eingestellt ist |                                       |                             |                                                             |

(1) Der Parameter wird nur angezeigt, wenn Parameter ANLAGE auf ERWEITERT eingestellt ist

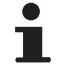

In diesem Fall sorgt allein der Führungskessel für die Warmwasserproduktion. Die Folgekessel arbeiten weiter im Modus Heizung.

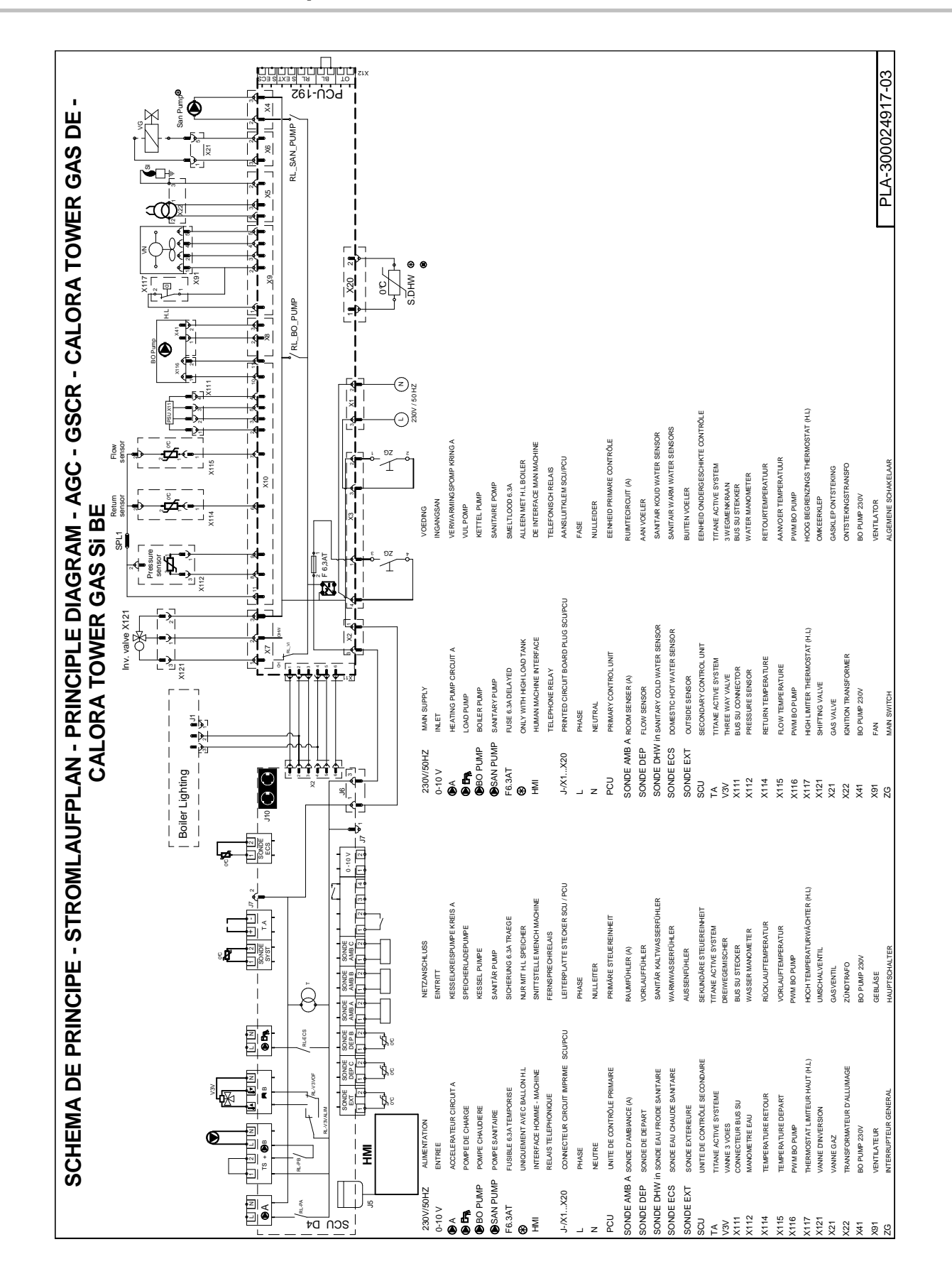

# 5.10 Elektrischer Schaltplan

| 230V / 50Hz | Versorgung                     | N               | Nullleiter               | X112 | Wasserdruckmesser           |
|-------------|--------------------------------|-----------------|--------------------------|------|-----------------------------|
| 0-10 V      | Eintritt                       | PCU             | Primär-Kontrolleinheit   | X114 | Rücklauftemperatur          |
| ЮA          | Pumpe Kreis A                  | SONDE AMB<br>A  | Raumfühler auf Kreis A   | X115 | Vorlauftemperatur           |
|             | Speicherladepumpe              | SONDE DEP       | Vorlauffühler            | X116 | PWM BO PUMP                 |
| BO PUMP     | Heizkesselpumpe                | SONDE DHW<br>in | Brauchwasserfühler       | X117 | Oberer<br>Temperaturwächter |
| SAN PUMP    | Warmwasserpumpe                | SONDE ECS       | Brauchwasserfühler       | X121 | Umschaltventil              |
| F6.3AT      | Sicherung 6.3A                 | SONDE EXT       | Außenfühler              | X21  | Gasventil                   |
| *           | Nur mit Speicher HL            | SCU             | Sekundär-Kontrolleinheit | X22  | Zündtrafo                   |
| НМІ         | Schaltfeld Schnittstelle       | ТА              | Titane Active Systeme    | X41  | BO PUMP 230V                |
|             | Fernsprechrelais               | V3V             | 3-Wege-Ventil            | X91  | Gebläse                     |
| J - / X1X20 | Leiterplattenstecker SCU / PCU | X111            | Busanschluss SU          | ZG   | Hauptschalter               |
| L           | Phase                          |                 |                          |      |                             |

#### 5.11 Befüllung der Anlage

#### 5.11.1. Wasseraufbereitung

In vielen Fällen können der Heizkessel und die Zentralheizungsanlage mit normalem Leitungswasser befüllt werden, und es ist keinerlei Wasseraufbereitung erforderlich.

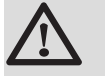

#### WARNUNG

Dem Wasser der Zentralheizung keine chemischen Produkte zugeben, ohne dies im vorhinein mit **Remeha** abgestimmt zu haben. Zum Beispiel Frostschutzmittel, die Wasserhärte reduzierende Mittel, Produkte zum Erhöhen oder Verringern des pH-Werts, chemische Zusätze und/ oder Hemmstoffe. Diese können zu Fehlern am Heizkessel führen und den Wärmetauscher beschädigen.

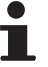

 Bei nicht aufbereitetem Wasser muss der pH-Wert des Wassers in der Anlage zwischen 7 und 9 liegen, und bei aufbereitetem Wasser zwischen 7 und 8,5.

- Die Maximalhärte des Wassers in der Anlage muss zwischen 0,5 - 20,0 °dH liegen (Abhängig von der gesamten installierten Leistung).
- Für weitere Informationen verweisen wir auf unsere Publikation Wasserqualitätsrichtlinien. Die Regeln des erwähnten Dokuments müssen eingehalten werden.

#### 5.11.2. Befüllung der Anlage

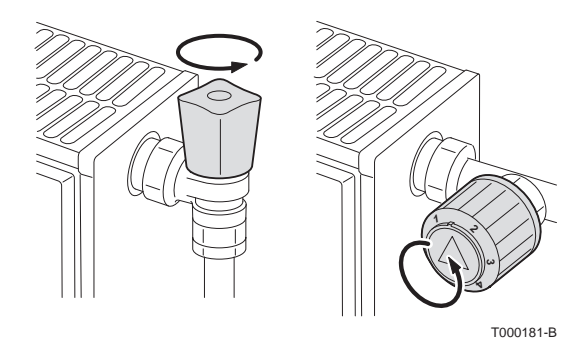

#### ACHTUNG

Vor der Befüllung die Ventile sämtlicher Heizkörper der Anlage öffnen.

Um den Wasserdruck an der Anzeige ablesen zu können, muss der Heizkessel eingeschaltet werden.

- 1. Kaltwasser-Eingang- und Heizungsvorlaufhähne öffnen.
- 2. Den Hahn zum Füllen/Leeren der Heizungsanlage öffnen.
- 3. Den Einfüllhahn wieder schließen, wenn das Manometer einen Druck von 2 bar anzeigt.
- 4. Die Dichtheit der wasserseitigen Anschlüsse überprüfen.

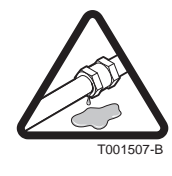

# 6 Inbetriebnahme

#### 6.1 Schaltfeld

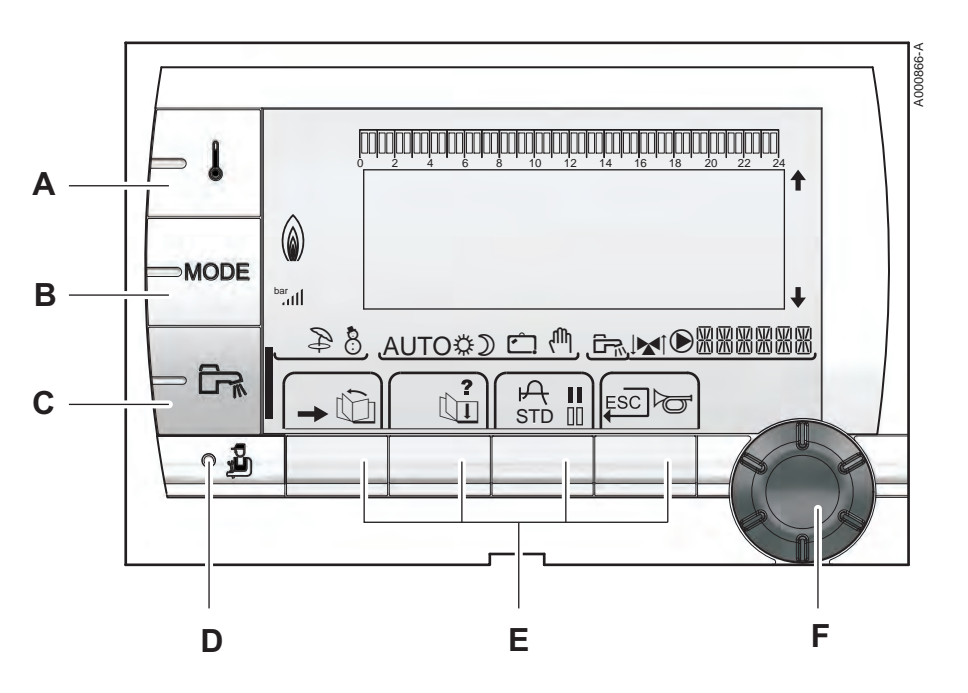

#### 6.1.1. Beschreibung der Tasten

- A Einstelltaste für die Temperaturen (Heizung, WWE, Schwimmbad)
- B Betriebsartauswahltaste
- C Taste für WW-Abweichung
- D Zugriff zu Fachmannebene vorbehaltenen Parameter
- E Tasten, deren Funktion von vorherigen Auswahlen abhängt
  - Dreh-Einstellknopf:

F

- Drehknopf drehen, um durch die Menüs zu blättern oder einen Wert zu ändern
- Drehknopf drücken, um das ausgewählte Menü aufzurufen oder einen geänderten Wert zu bestätigen

#### 6.1.2. Beschreibung des Displays

#### Tastenfunktionen

Ъ

?

А

П

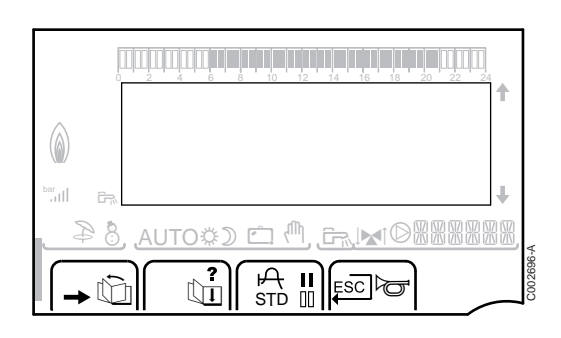

- Zugang zu den verschiedenen Menüs
- Zum Blättern durch die Menüs
  - Zum Blättern durch die Parameter
  - Das Symbol wird angezeigt, wenn ein Hilfetext verfügbar ist
  - Zum Anzeigen der Kurve des ausgewählten Parameters
- STD Zurücksetzen aller Zeitprogramme
  - Auswahl des Komfortmodus oder Auswahl der zu programmierenden Tage
- Auswahl des Absenkmodus oder Abwahl der zu programmierenden Tage
- Rückkehr zur vorherigen Menüebene
- **ESC** Rückkehr zur vorherigen Menüebene, ohne die vorgenommenen Änderungen zu speichern
- Manuelle Entstörung

#### Leistungsniveau der Flamme

| ۵       |                                                |
|---------|------------------------------------------------|
| bar<br> | +                                              |
| 3 &     | ), <u>auto\$) 🗅 🖱</u> , <u>Er, M</u> I®888888, |
| -       |                                                |

Control Control

Das komplette Symbol blinkt: Der Brenner startet, aber die Flamme ist noch nicht da

Ein Teil des Symbols blinkt: Die Leistung wird erhöht

Dauernd angezeigtes Symbol: Die angeforderte Leistung ist erreicht

Ein Teil des Symbols blinkt: Die Leistung wird gesenkt

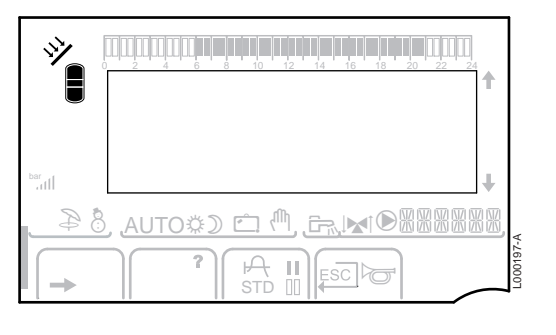

# L000201-A

\$

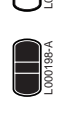

# Solar (Wenn angeschlossen)

Die Solar-Ladepumpe läuft

Der obere Teil des Speichers wird auf den Speicher-Sollwert aufgeheizt

Der ganze Speicher wird auf den Speicher-Sollwert aufgeheizt

Der ganze Speicher wird auf den Solarspeicher-Sollwert aufgeheizt

Der Speicher wird nicht aufgeladen - Vorhandensein der Solarregelung

# 

**A** 80

Betriebsarten

Sommerbetrieb: Die Heizung wird abgeschaltet. Die Warmwassererwärmung wird weiterhin sichergestellt

WINTER-Modus: Heizung und Trinkwassererwärmung sind freigegeben

AUTO

D

Ċ

ſħ,

Betrieb im Automatikmodus je nach Zeitprogramm

Tagbetrieb (Komfortmodus): Das Symbol wird angezeigt, wenn eine TAG-Abweichung (Komfortprogramm) aktiviert ist

- Blinkendes Symbol: Vorübergehende Abweichung
- Dauernd angezeigtes Symbol: Permanente Abweichung

Absenkbetrieb: Das Symbol wird angezeigt, wenn eine NACHT-Abweichung (Reduktion) aktiviert ist

- Blinkendes Symbol: Vorübergehende Abweichung
- Dauernd angezeigtes Symbol: Permanente Abweichung

Ferienmodus: Das Symbol wird angezeigt, wenn eine FERIEN-Abweichung (Frostschutz) aktiviert ist

- Blinkendes Symbol: Ferienmodus ist programmiert
- Dauernd angezeigtes Symbol: Ferienmodus ist aktiviert

Handbetrieb: Der Heizkessel arbeitet mit dem angezeigten Sollwert. Alle Pumpen laufen. Die 3-Wege-Ventile werden nicht angesteuert.

2

AUTOOD 🗂 🖑

#### Anlagendruck

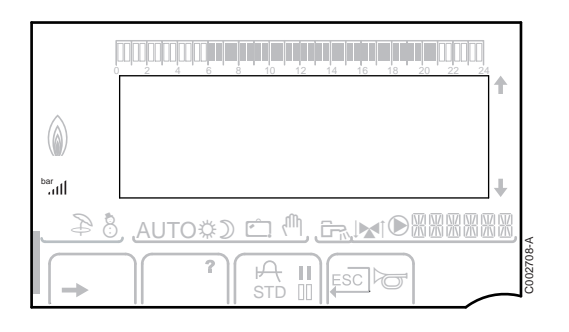

bar

llı.

Druckanzeige: Das Symbol wird angezeigt, wenn ein Wasserdrucksensor angeschlossen ist.

- Blinkendes Symbol: Der Wasserdruck ist unzureichend.
- Dauernd angezeigtes Symbol: Der Wasserdruck ist ausreichend.

Wasserdruckniveau

- ▶ .: 0,9 1,1 bar
- ▶ ...: 1,2 1,5 bar
- e 1,6 1,9 bar الد
- ....l: 2,0 2,3 bar

#### Warmwasser-Abweichung

Wenn die WWE-Abweichung aktiviert ist, wird ein Balken angezeigt:

- Blinkender Balken: Vorübergehende Abweichung
- Feststehender Balken: Permanente Abweichung

#### Andere Informationen

#### 6.1.3. Zugang zu den verschiedenen Navigationsebenen

#### Benutzer-Ebene

Die Informationen und Einstellungen auf der Ebene Benutzer sind für alle zugänglich.

Die Taste → drücken.

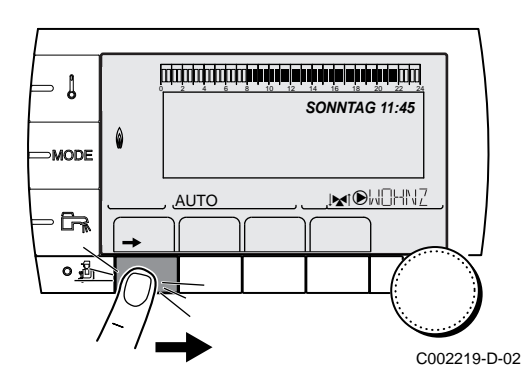

#### 04/02/2021 - 300026143-001-15

| bar<br>att[ | +                                                |
|-------------|--------------------------------------------------|
| 3 &         | <u>), auto⇔) ⊂ì (°</u> , <u>Fr.</u> ]∡i⊙8888888, |
| ->          |                                                  |
أتلت أنجة بتجه تنجه تنجه المتشتيتين

أتلتت باعثه بأعبه تأعبه تأعبه فالتلا يتبتينا تتلاك

**TEMP.:** 68°

NNI

AUTO

SONNTAG 11:45

MOHN7

SONNTAG 11:45

MOHN2

**TEMP.:** 68°

2

AUTO

SONNTAG 11:45

, MOHNZ

SONNTAG 11:45

C002219-D-02

C002271-F-02

C002219-D-02

C002235-F-02

⇒ Į

िक →

∍ [

MODE

- 62

l

Į

MODE

AUTO

0

MODE

<u>AUTO</u>

#### ■ Fachmann-Ebene

Die Daten und Einstellungen auf der Ebene Installateur sind nur für Fachleute bestimmt.

1. Die Taste → drücken.

2. Die Taste 🛓 drücken.

Es ist auch möglich, die Fachmann-Ebene aufzurufen, indem während etwa 5 Sekunden nur die Taste 4 gedrückt wird.

#### Kundendienst-Ebene

Die Informationen und Einstellungen auf der Ebene Kundendienst sind für Servicepartner bestimmt.

1. Die Taste  $\rightarrow$  drücken.

2. Die Taste 🛓 etwa 5 Sekunden lang drücken.

Es ist auch möglich, die Kundendienst-Ebene aufzurufen, indem während etwa 10 Sekunden nur die Taste 4 gedrückt wird.

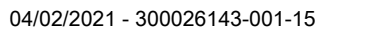

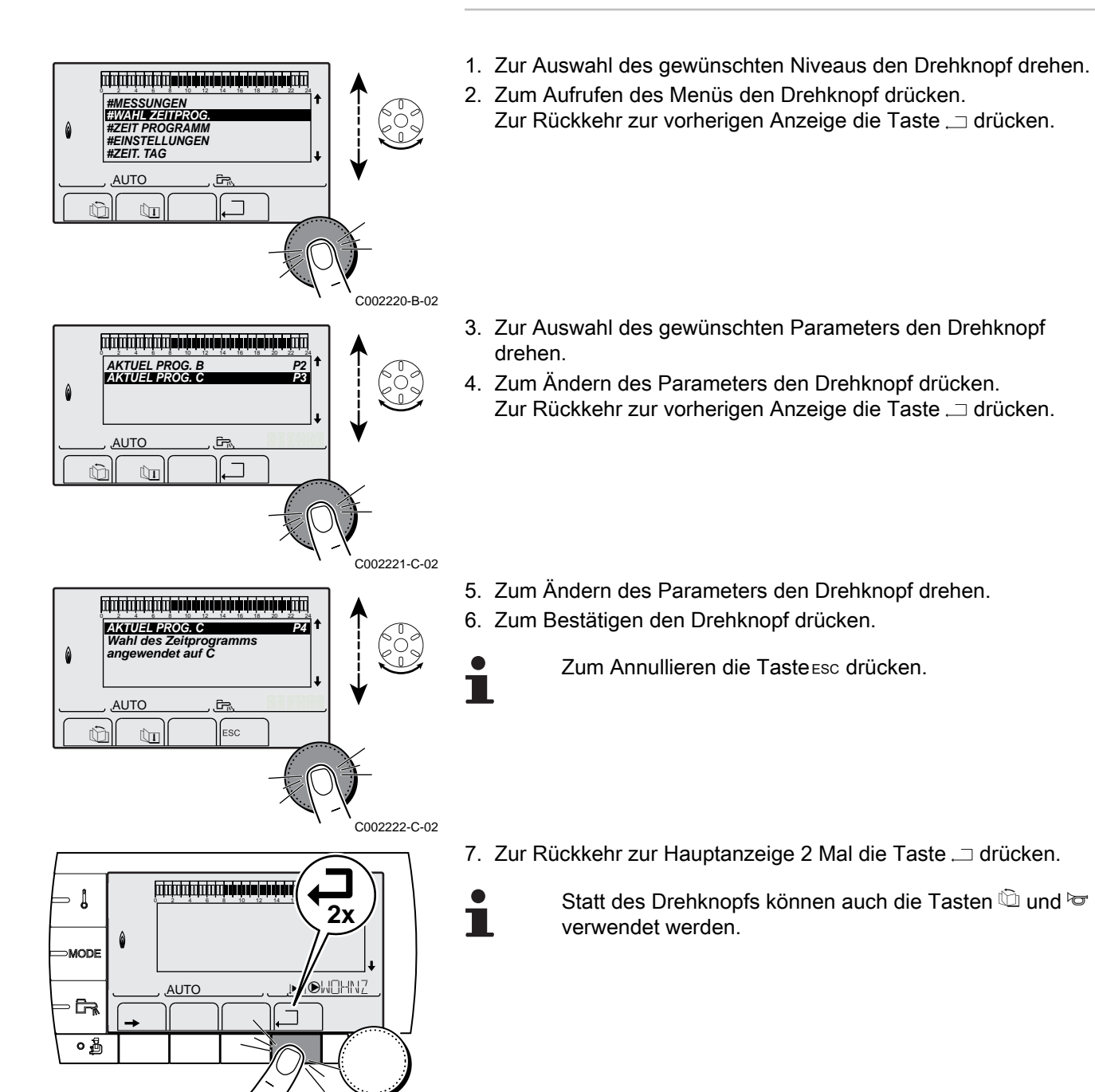

# 6.1.4. Navigation in den Menüs

04/02/2021 - 300026143-001-15

C002224-D-02

# 6.2 Kontrollpunkte vor der Inbetriebnahme

# 6.2.1. Den Heizkessel auf seine Inbetriebnahme vorbereiten

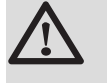

#### WARNUNG

Den Heizkessel nicht in Betrieb nehmen, wenn die vorhandene Gasart nicht mit den zugelassenen Gasarten übereinstimmt.

# Vorgehensweise zur Vorbereitung des Heizkessels auf die Inbetriebnahme:

- Überprüfen, ob die gelieferte Gasart den Daten auf dem Typenschild des Heizkessels entspricht.
- > Den Gaskreis überprüfen.
- > Den Hydraulikkreis überprüfen.
- > Den Wasserdruck in der Heizungsanlage kontrollieren.
- Die Dichtheit des Anschlusses f
  ür Abgasablauf und Luftzufuhr pr
  üfen
- Die elektrischen Anschlüsse am Thermostat sowie den weiteren externen Steuerungen pr
  üfen.
- Die anderen Anschlüsse überprüfen.
- Den Heizkessel unter Volllast pr
  üfen. Die Einstellung des Gas/ Luft-Verh
  ältnisses pr
  üfen und ggf. korrigieren.
- Den Heizkessel bei Teillast pr
  üfen. Die Einstellung des Gas/Luft-Verh
  ältnisses pr
  üfen und ggf. korrigieren.
- Abschlussarbeiten.

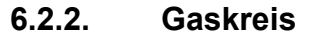

## Abmontieren der Haube des Dichtungsgehäuses

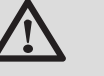

#### WARNUNG

Stellen Sie sicher, dass der Kessel spannungslos ist.

- 1. Die 2 Befestigungsklipps auf der Vorderseite öffnen.
- 2. Die Haube des Dichtungsgehäuses abnehmen.

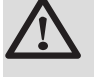

#### WARNUNG

Bei der Wiedermontage der Haube des Dichtungsgehäuses den Zustand der Dichtung überprüfen.

## Überprüfung des Gaskreises

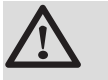

#### WARNUNG

Stellen Sie sicher, dass der Kessel spannungslos ist.

- 1. Vorderabdeckung abnehmen.
- Die Haube des Dichtungsgehäuses abnehmen. Siehe Kapitel: "Abmontieren der Haube des Dichtungsgehäuses", Seite 74

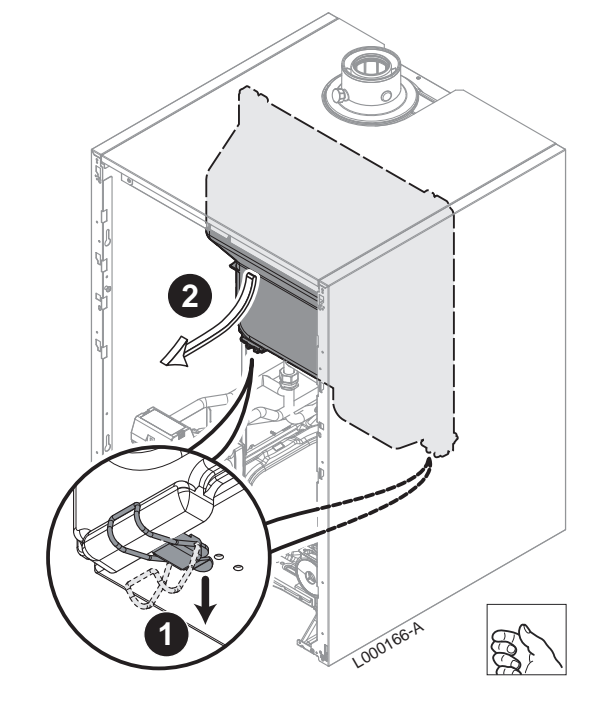

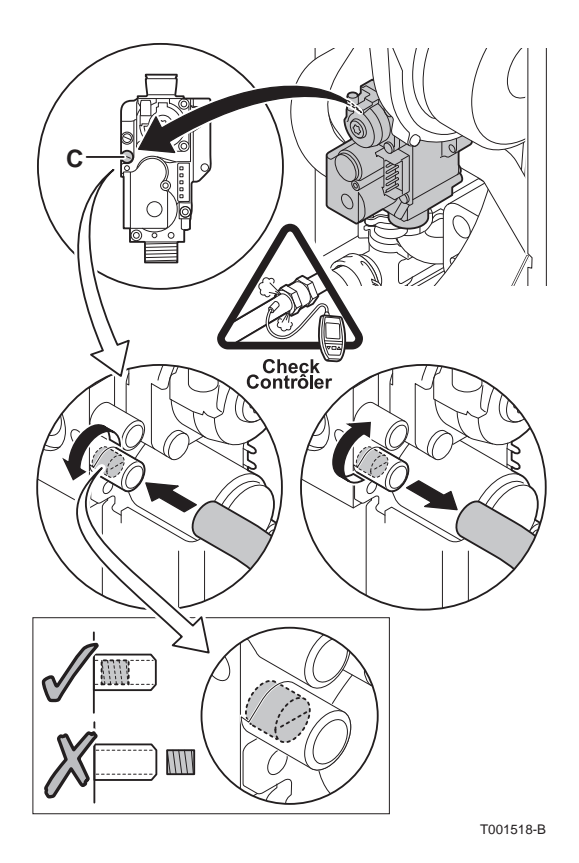

- 3. Den Hauptgasabsperrhahn öffnen.
- 4. Den Gasanschlussdruck am Druckmessstutzen **C** der Gasarmatur messen.

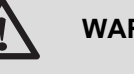

WARNUNG

Die zulässigen Gasarten entnehmen Sie bitte Kapitel: "Gaskategorien", Seite 11

- 5. Die Dichtheit der an der Gasarmatur des Heizkessels vorgenommenen Gasanschlüsse überprüfen.
- 6. Gasleitung nebst Armatur auf Dichtigkeit prüfen. Der Prüfdruck darf 60 mbar nicht überschreiten.
- 7. Die Gasanschlussleitung, durch Abschrauben des Messpunktes an der Gasarmatur, entlüften. Den Messpunkt wieder verschließen, wenn die Leitung ausreichend entlüftet ist.
- 8. Die Dichtheit der Gasanschlüsse im Heizkessel überprüfen.

## 6.2.3. Hydraulikkreis

- Sicherstellen, dass der Kondensatablaufsiphon bis zur Markierung mit Wasser gefüllt ist.
- Hydraulische Dichtheit der Anschlüsse prüfen.

# 6.2.4. Elektrische Anschlüsse

• Den elektrischen Anschluss, einschließlich Erdung, kontrollieren.

# 6.3 Inbetriebnahme des Gerätes

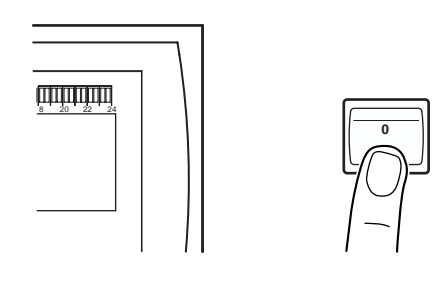

- 1. Den Hauptgasabsperrhahn öffnen.
- 2. Einschalten mit dem Ein/Aus-Schalter des Heizkessels.

C003159-B

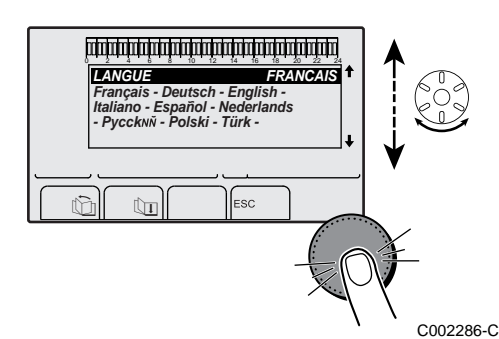

- Beim ersten Einschalten, wird das Menü SPRACHE angezeigt. Die gewünschte Sprache durch Drehen des Drehknopfs auswählen.
- 4. Zum Bestätigen den Drehknopf drücken.

Der Heizkessel startet einen automatischen Entlüftungszyklus, der ca. 3 Minuten dauert und nach jeder Unterbrechung der Stromversorgung wiederholt wird.

i

Bei der Erstinbetriebnahme des Heizkessels kann die Beleuchtung des Gehäuses fehlen oder schwach sein (maximale Kapazität der Batterie noch nicht erreicht). Die maximale Batteriekapazität wird erreicht sein, nachdem der Heizkessel für 24 Stunden mit Strom versorgt wurde.

#### Fehler während der Einschaltprozedur:

- Auf dem Display erscheinen keine Informationen:
  - Die Spannung des Stromnetzes überprüfen
  - Die Sicherungen überprüfen
  - Den Anschluss des Netzkabels am Stecker X1 der Leiterplatte PCU überprüfen
- Im Falle einer Störung wird der Fehlercode im Display angezeigt.

Siehe Kapitel: "Meldungen (Code des Typs Bxx oder Mxx)", Seite 115

# 6.4 Gaseinstellungen

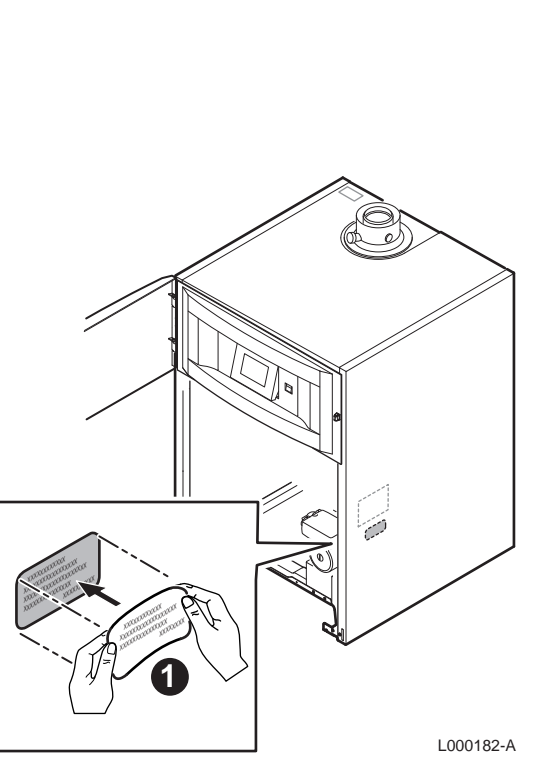

# 6.4.1. Anpassung an eine andere Gasart

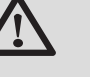

#### WARNUNG

Die folgenden Vorgänge dürfen nur durch qualifiziertes Fachpersonal erfolgen.

Der Heizkessel ist werksseitig auf den Betrieb mit Erdgas H (G20) eingestellt.

Für den Betrieb mit einer anderen Gasart die folgenden Vorgänge ausführen:

- > Zum Betrieb mit Propan oder Butan die Drosselscheibe einbauen.
- Die Gebläsedrehzahl mit den Parametern MIN.GEBLA., MAX.GEBLA.HEIZ, MAX.GEBLA.WWE und START.VENT einstellen:

Siehe Kapitel: "Einstellungen Fachmann", Seite 93

- Dann das Luft/Gas-Verhältnis einstellen.
  - Prüf-/Einstellwerte O2 bei Volllast", Seite 78
  - "Prüf-/Einstellwerte O<sub>2</sub> bei Teillast", Seite 79
- Den Aufkleber mit den Angaben zum vorgesehenen und eingestellten Gastyp anbringen.

# 6.4.2. Prüfung und Einstellung der Verbrennung

- 1. Den Verschluss des Abgasmesspunktes abschrauben.
- 2. Bringen Sie den Fühler für das Abgasmessinstrument in die Messöffnung ein.

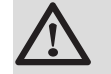

#### WARNUNG

Darauf achten, dass die Öffnung um die Sonde herum während der Messung gut abgedichtet ist.

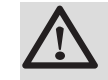

#### ACHTUNG

Das Abgasmessinstrument muss eine Mindestgenauigkeit von 0,25% O<sub>2</sub> haben.

3. Die Haube des Dichtungsgehäuses abnehmen.

siehe Kapitel: "Abmontieren der Haube des Dichtungsgehäuses", Seite 74

- Messen Sie den Prozentanteil O<sub>2</sub> in den Abgasen. Messungen unter Voll- und Teillast durchgeführen (Vordere Verkleidung entfernt).
- 5. Nach Abschluss der Messung die Verbrennungsanalyseöffnung schließen

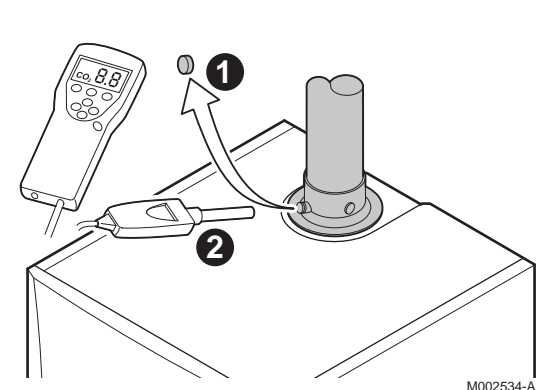

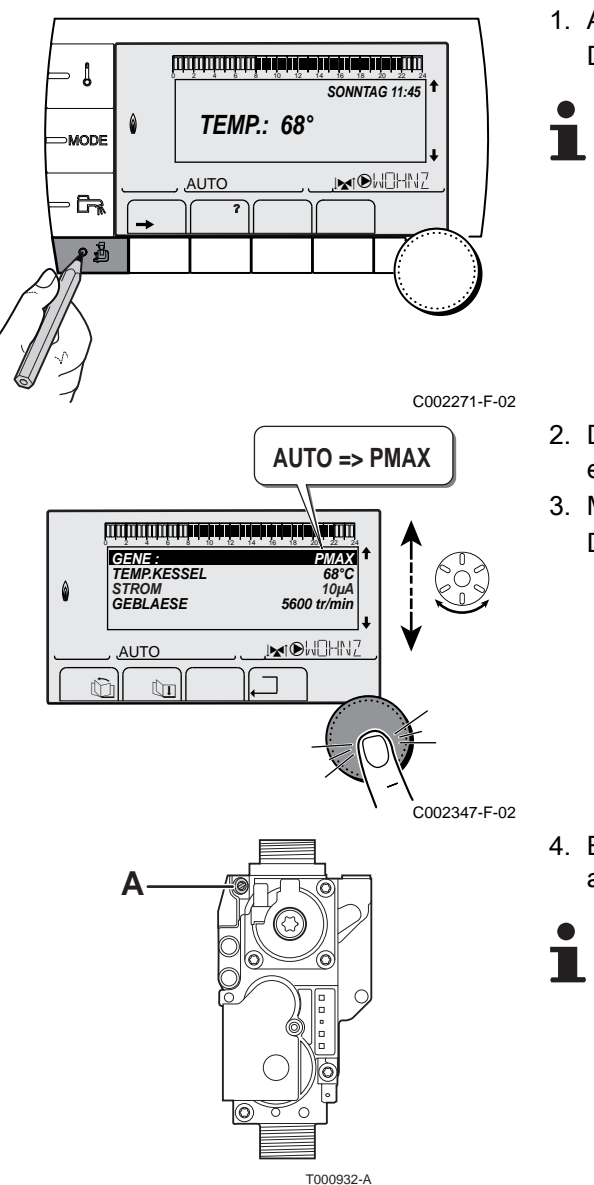

- Prüf-/Einstellwerte O<sub>2</sub> bei Volllast
- Ausgehend von der Anfangsanzeige die Taste 
   <u>a</u> drücken. Die Eigenschaften des Generators werden angezeigt.

Wenn ein automatischer Entlüftungszyklus läuft, können diese Vorgänge nicht ausgeführt werden.

- 2. Den Drehknopf drehen, bis **PMAX** angezeigt wird. Volllast ist eingestellt.
- Messen Sie den Prozentanteil O<sub>2</sub> in den Abgasen (Haube des Dichtungsgehäuses abmontiert).

4. Entspricht der gemessene Wert nicht den in der Tabelle angegebenen Werten, korrigieren Sie das Gas-/Luftverhältnis.

Setzen Sie mithilfe der Einstellschraube A den Prozentwert  $O_2$  für die verwendete Gasart auf den Nennwert. Dieser Wert sollte sich immer innerhalb der Grenzwerte für die höchste und niedrigste Einstellung befinden.

- Die Schraube A im Uhrzeigersinn drehen, um einen größeren O<sub>2</sub>-Wert zu erhalten.
- Die Schraube A gegen den Uhrzeigersinn drehen, um einen kleineren O<sub>2</sub>-Wert zu erhalten.

5. Die Flamme durch das Schauglas kontrollieren.

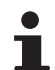

Die Flamme darf sich nicht ablösen.

| Werte bei Volllast für G20 (H-Gas) | O <sub>2</sub> (%)       |
|------------------------------------|--------------------------|
| CALORA TOWER GAS 15S DE            | 4,7 - 5,2 <sup>(1)</sup> |
| CALORA TOWER GAS 25S DE            | 4,7 - 5,2 <sup>(1)</sup> |
| CALORA TOWER GAS 35S DE            | 4,3 - 4,8 <sup>(1)</sup> |
| (1) Nennwert                       |                          |

| Werte bei Volllast für G25 (L-Gas) | O <sub>2</sub> (%)       |
|------------------------------------|--------------------------|
| CALORA TOWER GAS 15S DE            | 4,4 - 4,9 <sup>(1)</sup> |
| CALORA TOWER GAS 25S DE            | 4,4 - 4,9 <sup>(1)</sup> |
| CALORA TOWER GAS 35S DE            | 4,1 - 4,6 <sup>(1)</sup> |
| (1) Nennwert                       |                          |

| Werte bei Volllast für G31 (Propan) / G30 (Butan)                  | O <sub>2</sub> (%)       | Durchgangs-durchmesser der Drosselscheibe (Ø mm) <sup>(1)</sup> |
|--------------------------------------------------------------------|--------------------------|-----------------------------------------------------------------|
| CALORA TOWER GAS 15S DE                                            | 4,7 - 5,2 <sup>(2)</sup> | 3,00                                                            |
| CALORA TOWER GAS 25S DE                                            | 4,7 - 5,2 <sup>(2)</sup> | 4,00                                                            |
| CALORA TOWER GAS 35S DE                                            | 4,7 - 5,2 <sup>(2)</sup> | 4,40                                                            |
| (1) Die Drosselscheibe in die Gasarmatur einsetzen<br>(2) Nennwert |                          |                                                                 |

أستردة دغه تعه تعه تعلقه فستستست - [ SONNTAG 11:45 **TEMP.:** 68° MODE .⊾1®W0HNZ AUTO - 62 C002271-F-02 AUTO => PMIN GEN TEN MIN KESSE 68° 10µ/ 1850 tr/mir GEBLAESE IN OW HNZ AUTO Ô C002348-F-02

# Prüf-/Einstellwerte O<sub>2</sub> bei Teillast

- Ausgehend von der Anfangsanzeige die Taste 
   <sup>1</sup>/<sub>2</sub> drücken. Die Eigenschaften des Generators werden angezeigt.
  - Wenn ein automatischer Entlüftungszyklus läuft, können diese Vorgänge nicht ausgeführt werden.

- 2. Den Drehknopf drehen, bis **PMIN** angezeigt wird. Teillast ist eingestellt.
- 3. Messen Sie den Prozentanteil O<sub>2</sub> in den Abgasen (Haube des Dichtungsgehäuses abmontiert).

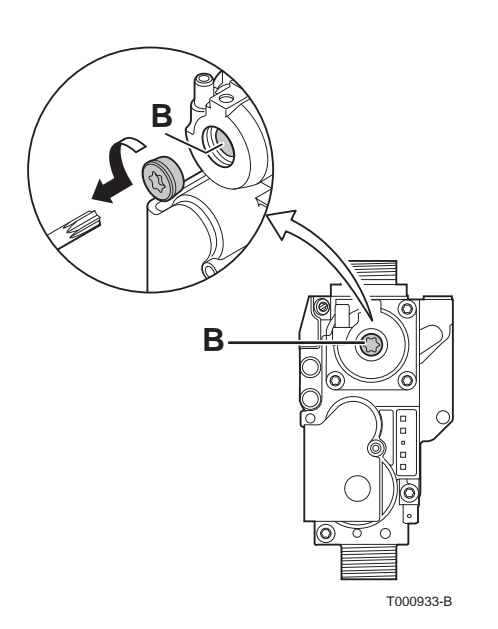

4. Entspricht der gemessene Wert nicht den in der Tabelle angegebenen Werten, korrigieren Sie das Gas-/Luftverhältnis.

Setzen Sie mithilfe der Einstellschraube B den Prozentwert O<sub>2</sub> für die verwendete Gasart auf den Nennwert. Dieser Wert sollte sich immer innerhalb der Grenzwerte für die höchste und niedrigste Einstellung befinden.

- ► Einstellschraube B im Uhrzeigersinn drehen, um einen geringeren O<sub>2</sub> Wert zu erhalten.
- Einstellschraube B gegen den Uhrzeigersinn drehen, um einen höheren O<sub>2</sub> Wert zu erhalten ..
- 5. Die Flamme durch das Schauglas kontrollieren.

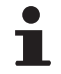

Die Flamme darf sich nicht ablösen.

| Werte bei Teillast für G20 (H-Gas) | O <sub>2</sub> (%)       |
|------------------------------------|--------------------------|
| CALORA TOWER GAS 15S DE            | 5,9 <sup>(1)</sup> - 6,3 |
| CALORA TOWER GAS 25S DE            | 5,9 <sup>(1)</sup> - 6,3 |
| CALORA TOWER GAS 35S DE            | 5,5 <sup>(1)</sup> - 5,9 |
| (1) Nennwert                       |                          |

| Werte bei Teillast für G25 (L-Gas) | O <sub>2</sub> (%)       |
|------------------------------------|--------------------------|
| CALORA TOWER GAS 15S DE            | 5,7 <sup>(1)</sup> - 6,1 |
| CALORA TOWER GAS 25S DE            | 5,7 <sup>(1)</sup> - 6,1 |
| CALORA TOWER GAS 35S DE            | 5,3 <sup>(1)</sup> - 5,7 |
| (1) Nennwert                       |                          |

| Werte bei Teillast für G31 (Propan) / G30 (Butan) | O <sub>2</sub> (%)       |
|---------------------------------------------------|--------------------------|
| CALORA TOWER GAS 15S DE                           | 5,8 <sup>(1)</sup> - 6,1 |
| CALORA TOWER GAS 25S DE                           | 5,8 <sup>(1)</sup> - 6,1 |
| CALORA TOWER GAS 35S DE                           | 5,8 <sup>(1)</sup> - 6,1 |
| (1) Nennwert                                      |                          |

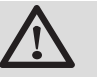

## WARNUNG

Den Test bei Volllast und bei Teillast so oft wie erforderlich wiederholen, bis die korrekten Werte erreicht werden, ohne dass zusätzliche Einstellungen vorgenommen werden müssen.

Um den Modus **EMISSION MESSUNG** zu verlassen, mehrmals auf → drücken.

Die Haube des Dichtungsgehäuses wieder montieren, nachdem die O<sub>2</sub> Einstellungen bei Volllast und bei Teillast durchgeführt wurden.

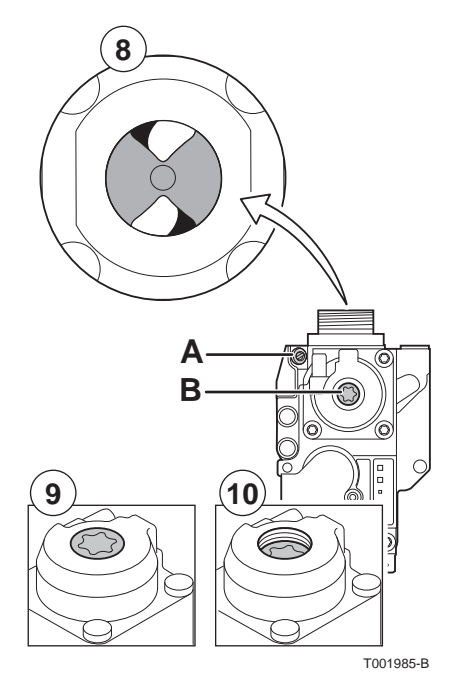

## 6.4.3. Grundeinstellung des Gas/Luft-Verhältnisses

Wenn das Gas/Luft-Verhältnis nicht ordnungsgemäß eingestellt ist, ermöglicht die Gasarmatur eine Grundeinstellung. Hierzu wie folgt vorgehen:

- 1. Heizkessel spannungsfrei schalten.
- 2. Gashahn des Heizkessels schließen.
- 3. Die Luftzufuhrleitung des Venturis lösen.
- 4. Den oberen Anschluss der Gasarmatur abschrauben.
- 5. Den Stecker unter dem Gebläse lösen.
- 6. Die 2 Klemmen lösen, mit denen die Gebläse-/Mischbogeneinheit am Wärmetauscher befestigt ist.
- 7. Die Gebläse-/Mischbogeneinheit komplett abnehmen.
   Für die Schritte 3 bis einschließlich 7 siehe das Kapitel: "Kontrolle des Brenners und Reinigung des Wärmetauschers", Seite 114
- 8. Die Einstellschraube **A** an der Gasarmatur drehen, um die Stellung der Drosselung zu verändern.
- 9. Die Einstellschraube **B** an der Gasarmatur gegen den Uhrzeigersinn drehen, bis sie mit der Vorderseite übereinstimmt.
- 10.Die Einstellschraube **B** an der Gasarmatur 6 Umdrehungen im Uhrzeigersinn drehen.
- 11.Bei der Montage alle Komponenten in der umgekehrten Reihenfolge wieder anbringen.

# 6.5 Überprüfungen und Einstellungen nach der Inbetriebnahme

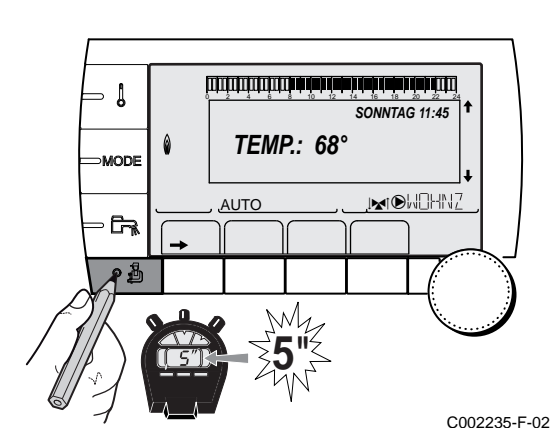

# 6.5.1. Die Parameter des erweiterten Modus anzeigen

Bei Auslieferung ist der Anzeigemodus des Schaltfelds so eingestellt, dass nur die klassischen Parameter angezeigt werden. Auf folgende Weise kann auf den erweiterten Modus umgeschaltet werden:

- Die Fachmann-Ebene aufrufen: Die Taste 
   <u>a</u> etwa 5 Sekunden lang drücken.
- 2. Menü #SYSTEM auswählen.
- 1
- Drehknopf drehen, um durch die Menüs zu blättern oder einen Wert zu ändern.
- Drehknopf drücken, um das ausgewählte Menü aufzurufen oder einen geänderten Wert zu bestätigen.

Eine detaillierte Erklärung der Navigation in den Menüs finden Sie im Kapitel: "Navigation in den Menüs", Seite 72

3. Parameter **ANLAGE** auf **ERWEITERT** einstellen.

### Fachmann-Ebene - Menü #SYSTEM

| Parameter | Einstellbereich | Beschreibung                                            | Werks-Einstellung | Kunden-Einstellung |
|-----------|-----------------|---------------------------------------------------------|-------------------|--------------------|
| ANLAGE    | KLASSISCH       | Anzeige der Parameter einer klassischen<br>Installation | KLASSISCH         |                    |
|           | ERWEITERT       | Anzeige aller Parameter                                 |                   |                    |

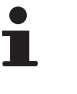

Egal, welche Tasten betätigt werden, die Regelung schaltet nach 30 Minuten wieder in den Modus **KLASSISCH**.

# 6.5.2. Die installationsspezifischen Parameter einstellen

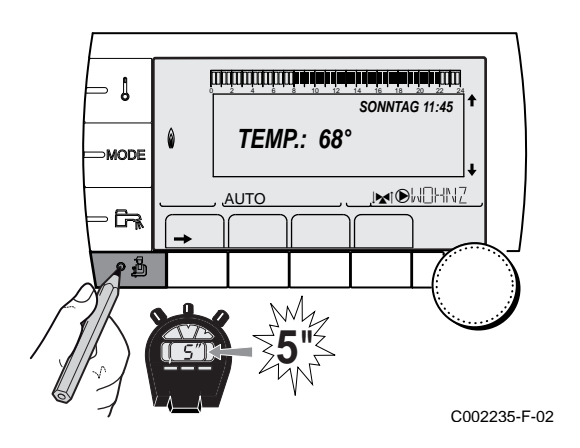

 Die Fachmann-Ebene aufrufen: Die Taste 
 <u>a</u> etwa 5 Sekunden lang drücken.

- 2. Menü **#SYSTEM** auswählen.
  - Drehknopf drehen, um durch die Menüs zu blättern oder einen Wert zu ändern.
  - Drehknopf drücken, um das ausgewählte Menü aufzurufen oder einen geänderten Wert zu bestätigen.

Eine detaillierte Erklärung der Navigation in den Menüs finden Sie im Kapitel: "Navigation in den Menüs", Seite 72

3. Die Parameter je nach den an den Leiterplatten ausgeführten Anschlüssen einstellen:

| Parameter              | Einstellbereich | Beschreibung                                                                                                 | Werks-<br>Einstellung | Kunden-<br>Einstellung |
|------------------------|-----------------|----------------------------------------------------------------------------------------------------|-----------------------|------------------------|
| KREIS A (1)(2)         | DIREKT          | Verwendung als ungemischter Heizkreis                                                                        | DIREKT                |                        |
|                        | PROGRAM.        | Verwendung als unabhängiger programmierbarer<br>Ausgang                                                      |                       |                        |
|                        | H.TEMP          | Gibt den Betrieb von Kreis A im Sommer trotz der<br>manuellen oder automatischen<br>Sommerunterbrechung frei |                       |                        |
|                        | ww              | Anschluss eines zweiten WWE-Erwärmers                                                                        |                       |                        |
|                        | WW ELEK         | Erlaubt die Ansteuerung des Elektro-Heizstabs je<br>nach Tagesprogramm für Kreis A, im<br>Sommerbetrieb      |                       |                        |
|                        | ABWES.          | Es werden keine Daten zu Kreis A angezeigt                                                                   |                       |                        |
| KREIS B <sup>(1)</sup> | 3WM             | Anschluss eines Heizkreises mit einem 3-Wege-<br>Ventil (Beispiel: Fußbodenheizung)                          | 3WM                   |                        |
|                        | SCHWIMB.        | Verwendung des Kreises zur Steuerung eines<br>Schwimmbades                                                   |                       |                        |
|                        | DIREKT          | Verwendung des Kreises als ungemischten Kreis                                                                |                       |                        |

angeschlossen ist

| Parameter                      | Einstellbereich | Beschreibung                                                                                                    | Werks-<br>Einstellung | Kunden-<br>Einstellung |
|--------------------------------|-----------------|----------------------------------------------------------------------------------------------------|-----------------------|------------------------|
| KREIS C <sup>(1)</sup>         | 3WM             | Anschluss eines Heizkreises mit einem 3-Wege-<br>Ventil (Beispiel: Fußbodenheizung)                                                                   | 3WM                   |                        |
|                                | SCHWIMB.        | Verwendung des Kreises zur Steuerung eines Schwimmbades                                                                                               |                       |                        |
|                                | DIREKT          | Verwendung des Kreises als ungemischten Kreis                                                                                                    |                       |                        |
| PUMPE.A <sup>(1)(2)</sup>      | HZ.PUMPE A      | Heizungs-Umwälzpumpe Heizkreis A: Der<br>Ausgang DA wird verwendet, um die Pumpe des<br>Kreises A anzusteuern                                         | HZ.PUMPE A            |                        |
|                                | KR.AUX          | Erlaubt die Wiederaufnahme der Funktionen des<br>Parameters <b>S.AUX</b> , ohne die Option Platine +<br>Fühler hinzuzufügen (Kolli AD249)             |                       |                        |
|                                | ZIRK.WW         | Erlaubt die Steuerung der Trinkwasser-<br>Zirkulationspumpe je nach WW-Tagesprogramm<br>und die Erzwingung ihres Betriebs bei einer WW-<br>Abweichung |                       |                        |
|                                | PRIMÄRPUMPE     | Der Ausgang DA wird aktiviert, wenn im Sekundärkreis eine Heizanforderung vorliegt                                                                    |                       |                        |
|                                | SOLL.BRENNER    | Ausgang  A wird aktiviert, wenn eine Brenneranforderung vorliegt                                                                                      |                       |                        |
|                                | FEHLER          | Ausgang  A wird aktiviert, wenn ein Fehler vorliegt                                                                                                   |                       |                        |
|                                | DEF.KASK        | Verschiebung Fehler Kaskade                                                                                                    |                       |                        |
|                                | VM P            | Verschiebung Pumpe VM                                                                                                    |                       |                        |
| KESSEL<br>PUMPE <sup>(1)</sup> | GANZ            | Die Kesselpumpe läuft, sobald ein Sekundärkreis<br>(A, B, C oder WW) Wärme anfordert                                                                  | KREIS A               |                        |
|                                | KREIS A         | Die Kesselpumpe läuft nur, wenn der Kreis A<br>Wärme anfordert                                                                                        |                       |                        |
| P.WW <sup>(1)</sup>            | PUMPE           | Verwendung einer Speicher-Ladepumpe für den Ausgang DER                                                                                               | UV                    |                        |
|                                | UV              | Verwendung eines Umschaltventils für die WW-<br>Produktion                                                                                            |                       |                        |
| S.AUX <sup>(1)(3)</sup>        | ZIRK.WW         | Verwendung als Trinkwasserzirkulationspumpe                                                                                                    | ZIRK.WW               |                        |
|                                | PROGRAM.        | Verwendung als unabhängiger programmierbarer<br>Ausgang                                                                                               |                       |                        |
|                                | PRIMÄRPUMPE     | Der Ausgang  AUX wird aktiviert, wenn im Sekundärkreis eine Heizanforderung vorliegt                                                                  |                       |                        |
|                                | SOLL.BRENNER    | Ausgang  AUX wird aktiviert, wenn eine<br>Brenneranforderung vorliegt                                                                                 |                       |                        |
|                                | ww              | Benutzung des Primärkreises des zweiten WWE<br>Speichers                                                                                              |                       |                        |
|                                | FEHLER          | Ausgang DAUX wird aktiviert, wenn ein Fehler vorliegt                                                                                                 |                       |                        |
|                                | WW ELEK         | Erlaubt die Ansteuerung des Elektro-Heizstabs je<br>nach Tagesprogramm für Kreis AUX, im<br>Sommerbetrieb                                             |                       |                        |
|                                | DEF.KASK        | Verschiebung Fehler Kaskade                                                                                                    | ]                     |                        |
|                                | VM P            | Verschiebung Pumpe VM                                                                                                    |                       |                        |

(2) Wenn die im Heizkessel integrierte Pumpe für Kreis A verwendet wird (Parameter KREIS A auf DIREKT eingestellt), ist Ausgang A frei
 (3) Der Parameter wird nur angezeigt, wenn der Parameter PUMPE.A auf KR.AUX gestellt oder die Option Leiterplatte Dreiwegemischer

angeschlossen ist

| Deveryonation Development   |                 |                                                                                                    |                       |             |
|-----------------------------|-----------------|----------------------------------------------------------------------------------------------------|-----------------------|-------------|
| Parameter                   | Einstellbereich | Beschreibung                                                                                                    | Werks-<br>Einstellung | Einstellung |
| E.SYST <sup>(1)</sup>       | SYSTEM          | Der Fühlereingang wird für den Anschluss eines<br>gemeinsamen Vorlauffühlers einer in Kaskade<br>geschalteten Anlage verwendet                                                                                                    | SYSTEM                |             |
|                             | PUFFERSPEICHER  | Warmwasserspeicher nur auf Heizung abgestellt                                                                                                    |                       |             |
|                             | WW SCHICHT      | Verwendung des WWE-Speichers mit 2 Fühlern (oben und unten)                                                                                                    |                       |             |
|                             | PUF.SPEI+WW     | Warmwasserspeicher für Heizung und<br>Trinkwasser abgestellt                                                                                                    |                       |             |
| <b>A.TEL</b> <sup>(1)</sup> | FEHLER          | Der Fernmeldeausgang ist bei einem Fehler geschlossen                                                                                                    | FEHLER                |             |
|                             | WARTUNG         | Der Fernmeldeausgang ist bei der<br>Wartungsanzeige geschlossen                                                                                                    |                       |             |
|                             | DEF+SERV        | Bei einem Fehler oder bei der Wartungsanzeige ist der Fernmeldeausgang geschlossen                                                                                                    |                       |             |
| KT.TEL <sup>(1)</sup>       | ZU              | Siehe nachstehende Tabelle.                                                                                                    | ZU                    |             |
|                             | Öffne           |                                                                                                    |                       |             |
| E.TEL <sup>(1)</sup>        | FROSTSCH        | Frostschutzschaltung des Heizkessels                                                                                                    | FROSTSCH              |             |
|                             | 0/1 A           | Ein/Aus-Kontakt: Ermöglicht die Verwendung von<br><b>E.TEL</b> als Eingang zur Aktivierung des<br>Frostschutzbetriebs von Kreis A                                                                                                    |                       |             |
|                             | 0/1 B           | Ein/Aus-Kontakt: Ermöglicht die Verwendung von<br><b>E.TEL</b> als Eingang zur Aktivierung des<br>Frostschutzbetriebs von Kreis B                                                                                                    |                       |             |
|                             | 0/1 C           | Ein/Aus-Kontakt: Ermöglicht die Verwendung von<br><b>E.TEL</b> als Eingang zur Aktivierung des<br>Frostschutzbetriebs von Kreis C                                                                                                    |                       |             |
|                             | 0/1 ECS         | Ein/Aus-Kontakt: Ermöglicht die Verwendung von<br><b>E.TEL</b> als Eingang zur Aktivierung des<br>Frostschutzbetriebs von Kreis ECS                                                                                                    |                       |             |
|                             | 0/1 AUX         | Ein/Aus-Kontakt: Ermöglicht die Verwendung von<br>E.TEL als Eingang zur Aktivierung des<br>Frostschutzbetriebs von Kreis AUX (S.AUX, wenn<br>die Option AD249 angeschlossen oder der<br>Parameter PUMPE.A auf KR.AUX eingestellt ist)<br>Wenn E.TEL nicht aktiv ist, folgt der Zusatzkreis<br>(AUX) der Maximaltemperatur des Heizkessels<br>(Parameter T.MAX KESSEL). |                       |             |

(2) Wenn die im Heizkessel integrierte Pumpe f
ür Kreis A verwendet wird (Parameter KREIS A auf DIREKT eingestellt), ist Ausgang A frei
 (3) Der Parameter wird nur angezeigt, wenn der Parameter PUMPE.A auf KR.AUX gestellt oder die Option Leiterplatte Dreiwegemischer angeschlossen ist

| Einfluss der Einstellung des Parameters KT.TEL auf den Kontakt E.TEL |          |                                                                     |                                                        |  |
|----------------------------------------------------------------------|----------|---------------------------------------------------------------------|--------------------------------------------------------|--|
| KT.TEL                                                               | E.TEL    | Kontakt 🗬 geschlossen                                               | Kontakt 🗬 geöffnet                                     |  |
| ZU                                                                   | FROSTSCH | Der Frostschutzmodus ist in allen Kreisen des<br>Heizkessels aktiv. | Der am Heizkessel ausgewählte Modus ist aktiv.         |  |
|                                                                      | 0/1 A    | Der am Kreis ausgewählte Modus ist aktiv.                           | Der Frostschutzmodus ist im betroffenen Kreis aktiv.   |  |
|                                                                      | 0/1 B    | Der am Kreis ausgewählte Modus ist aktiv.                           | Der Frostschutzmodus ist im betroffenen Kreis aktiv.   |  |
|                                                                      | 0/1 A+B  | Die für die Kreise ausgewählten Modi sind aktiv.                    | Der Frostschutzmodus der betroffenen Kreise ist aktiv. |  |
|                                                                      | 0/1 C    | Der am Kreis ausgewählte Modus ist aktiv.                           | Der Frostschutzmodus ist im betroffenen Kreis aktiv.   |  |

| Einfluss der Einstellung des Parameters KT.TEL auf den Kontakt E.TEL |             |                                                                                                    |                                                                                                    |  |  |
|----------------------------------------------------------------------|-------------|----------------------------------------------------------------------------------------------------|----------------------------------------------------------------------------------------------------|--|--|
| KT.TEL                                                               | E.TEL       | Kontakt 🗬 geschlossen                                                                                                    | Kontakt 🚭 geöffnet                                                                                                    |  |  |
|                                                                      | 0/1 A+C     | Die für die Kreise ausgewählten Modi sind aktiv.                                                                                                | Der Frostschutzmodus der betroffenen Kreise ist aktiv.                                                                                                    |  |  |
|                                                                      | 0/1 B+C     | Die für die Kreise ausgewählten Modi sind aktiv.                                                                                                | Der Frostschutzmodus der betroffenen Kreise ist aktiv.                                                                                                    |  |  |
|                                                                      | 0/1 A+B+C   | Die für die Kreise ausgewählten Modi sind aktiv.                                                                                                | Der Frostschutzmodus der betroffenen Kreise ist aktiv.                                                                                                    |  |  |
|                                                                      | 0/1 ECS     | Der ausgewählte Modus ist im WW-Kreis aktiv.                                                                                                    | Der Frostschutzmodus ist im WW-Kreis aktiv.                                                                                                    |  |  |
|                                                                      | 0/1 A+ECS   | Die für die Kreise ausgewählten Modi sind aktiv.                                                                                                | Der Frostschutzmodus der betroffenen Kreise ist aktiv.                                                                                                    |  |  |
|                                                                      | 0/1 B+ECS   | Die für die Kreise ausgewählten Modi sind aktiv.                                                                                                | Der Frostschutzmodus der betroffenen Kreise ist aktiv.                                                                                                    |  |  |
|                                                                      | 0/1 A+B+ECS | Die für die Kreise ausgewählten Modi sind aktiv.                                                                                                | Der Frostschutzmodus der betroffenen Kreise ist aktiv.                                                                                                    |  |  |
|                                                                      | 0/1 C+ECS   | Die für die Kreise ausgewählten Modi sind aktiv.                                                                                                | Der Frostschutzmodus der betroffenen Kreise ist aktiv.                                                                                                    |  |  |
|                                                                      | 0/1 A+C+ECS | Die für die Kreise ausgewählten Modi sind aktiv.                                                                                                | Der Frostschutzmodus der betroffenen Kreise ist aktiv.                                                                                                    |  |  |
|                                                                      | 0/1 B+C+ECS | Die für die Kreise ausgewählten Modi sind aktiv.                                                                                                | Der Frostschutzmodus der betroffenen Kreise ist aktiv.                                                                                                    |  |  |
|                                                                      | 0/1 AUX     | <ul> <li>Ausgang OAUX der Klemmleiste ist aktiv.</li> <li>Der Heizkessel arbeitet mit einem<br/>Temperatursollwert von T.MAX KESSEL.</li> </ul> | <ul> <li>Der Ausgang OAUX der Klemmleiste ist nicht<br/>aktiviert.</li> <li>Der Heizkessel arbeitet mit einem<br/>Temperatursollwert der von der<br/>Außentemperatur abhängt.</li> </ul> |  |  |
| Öffne                                                                | FROSTSCH    | Der am Heizkessel ausgewählte Modus ist aktiv.                                                                                                  | Der Frostschutzmodus ist in allen Kreisen des<br>Heizkessels aktiv.                                                                                                    |  |  |
|                                                                      | 0/1 A       | Der Frostschutzmodus ist im betroffenen Kreis aktiv.                                                                                            | Der am Kreis ausgewählte Modus ist aktiv.                                                                                                    |  |  |
|                                                                      | 0/1 B       | Der Frostschutzmodus ist im betroffenen Kreis aktiv.                                                                                            | Der am Kreis ausgewählte Modus ist aktiv.                                                                                                    |  |  |
|                                                                      | 0/1 A+B     | Der Frostschutzmodus der betroffenen Kreise ist aktiv                                                                                           | Die für die Kreise ausgewählten Modi sind aktiv                                                                                                    |  |  |
|                                                                      | 0/1 C       | Der Frostschutzmodus ist im betroffenen Kreis aktiv.                                                                                            | Der am Kreis ausgewählte Modus ist aktiv.                                                                                                    |  |  |
|                                                                      | 0/1 A+C     | Der Frostschutzmodus der betroffenen Kreise ist aktiv                                                                                           | Die für die Kreise ausgewählten Modi sind aktiv                                                                                                    |  |  |
|                                                                      | 0/1 B+C     | Der Frostschutzmodus der betroffenen Kreise ist aktiv                                                                                           | Die für die Kreise ausgewählten Modi sind aktiv                                                                                                    |  |  |
|                                                                      | 0/1 A+B+C   | Der Frostschutzmodus der betroffenen Kreise ist aktiv                                                                                           | Die für die Kreise ausgewählten Modi sind aktiv                                                                                                    |  |  |
|                                                                      | 0/1 ECS     | Der Frostschutzmodus ist im WW-Kreis aktiv.                                                                                                    | Der ausgewählte Modus ist im WW-Kreis aktiv.                                                                                                    |  |  |
|                                                                      | 0/1 A+ECS   | Der Frostschutzmodus der betroffenen Kreise ist aktiv                                                                                           | Die für die Kreise ausgewählten Modi sind aktiv                                                                                                    |  |  |
|                                                                      | 0/1 B+ECS   | Der Frostschutzmodus der betroffenen Kreise ist aktiv                                                                                           | Die für die Kreise ausgewählten Modi sind aktiv                                                                                                    |  |  |
|                                                                      | 0/1 A+B+ECS | Der Frostschutzmodus der betroffenen Kreise ist aktiv                                                                                           | Die für die Kreise ausgewählten Modi sind aktiv                                                                                                    |  |  |
|                                                                      | 0/1 C+ECS   | Der Frostschutzmodus der betroffenen Kreise ist aktiv                                                                                           | Die für die Kreise ausgewählten Modi sind aktiv                                                                                                    |  |  |

| Einfluss | influss der Einstellung des Parameters KT.TEL auf den Kontakt E.TEL |                                                                                                    |                                                                                                    |  |  |  |
|----------|---------------------------------------------------------------------|----------------------------------------------------------------------------------------------------|----------------------------------------------------------------------------------------------------|--|--|--|
| KT.TEL   | E.TEL                                                               | Kontakt 🗬 geschlossen                                                                                                    | Kontakt 📟 geöffnet                                                                                                    |  |  |  |
|          | 0/1 A+C+ECS                                                         | Der Frostschutzmodus der betroffenen Kreise ist aktiv                                                                                                    | Die für die Kreise ausgewählten Modi sind aktiv                                                                                                    |  |  |  |
|          | 0/1 B+C+ECS                                                         | Der Frostschutzmodus der betroffenen Kreise ist aktiv                                                                                                    | Die für die Kreise ausgewählten Modi sind aktiv                                                                                                    |  |  |  |
|          | 0/1 AUX                                                             | <ul> <li>Der Ausgang AUX der Klemmleiste ist nicht<br/>aktiviert.</li> <li>Der Heizkessel arbeitet mit einem<br/>Temperatursollwert der von der<br/>Außentemperatur abhängt.</li> </ul> | <ul> <li>Ausgang  AUX der Klemmleiste ist aktiv.</li> <li>Der Heizkessel arbeitet mit einem<br/>Temperatursollwert von <b>T.MAX KESSEL</b>.</li> </ul> |  |  |  |

# 6.5.3. Benennung der Kreise und Generatoren

AUTO CO02235-F-02

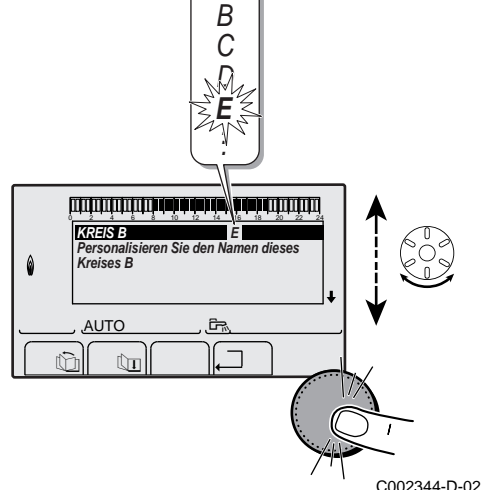

- Die Fachmann-Ebene aufrufen: Die Taste 
   <sup>4</sup>/<sub>2</sub> etwa 5 Sekunden lang drücken.
- 2. Menü **#NAME DER KREISE** auswählen.
  - Drehknopf drehen, um durch die Menüs zu blättern oder einen Wert zu ändern.
  - Drehknopf drücken, um das ausgewählte Menü aufzurufen oder einen geänderten Wert zu bestätigen.

Eine detaillierte Erklärung der Navigation in den Menüs finden Sie im Kapitel: "Navigation in den Menüs", Seite 72

3. Den Kreis oder den Generator auswählen, der umbenannt werden soll.

| Fachmann-Ebene - Menü #NAME DER KREISE |                  |                              |  |  |  |
|----------------------------------------|------------------|------------------------------|--|--|--|
| Parameter                              | Beschreibung     | Vom Kunden zugewiesener Name |  |  |  |
| KREIS A                                | Kreis A          |                              |  |  |  |
| KREIS B                                | Kreis B          |                              |  |  |  |
| KREIS C                                | Kreis C          |                              |  |  |  |
| KR.AUX                                 | Zusatzkreis      |                              |  |  |  |
| KREIS WW                               | Trinkwasserkreis |                              |  |  |  |
| GENE                                   | Generator        |                              |  |  |  |

- 4. Den Drehknopf drehen, um das erste Zeichen aus der Liste auszuwählen. Zum Bestätigen den Drehknopf drücken.
- 5. Ein zweites Mal drücken, um gleich ein zweites Zeichen einzugeben, oder den Drehknopf drehen, um ein Leerzeichen einzugeben.
- 6. Die anderen Zeichen auf dieselbe Weise auswählen. Die Eingabezone kann bis zu 6 Zeichen enthalten.

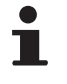

Um ein anderes Zeichen zu verändern, den Drehknopf drehen. Zum Verlassen ohne Änderung die Taste Esc drücken.

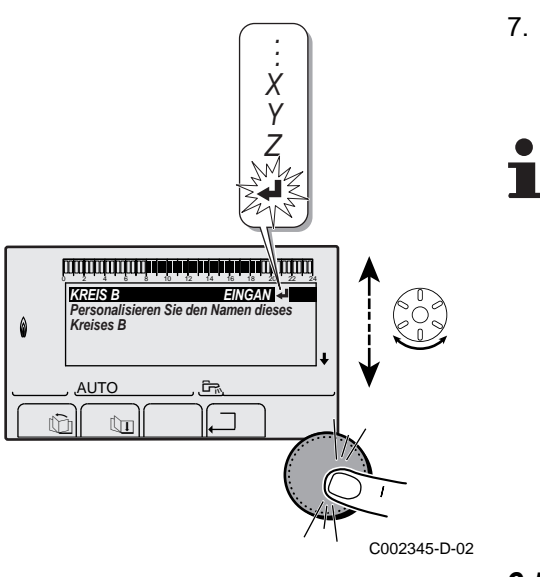

**TEMP.:** 68°

N/

AUTO

SONNTAG 11:45

JMIOWOHNZ

C002235-F-02

∍ [

MODE

**B** 

 Um den Namen zu bestätigen, den Drehknopf drücken und dann etwas gegen den Uhrzeigersinn drehen. Wenn das Symbol erscheint, den Drehknopf drücken. Der Name ist bestätigt.

Wenn der Name 6 Zeichen lang ist, wird er automatisch bestätigt, indem das letzte Zeichen bestätigt wird.

## 6.5.4. Einstellen der Heizkurve

- 1. Die Fachmann-Ebene aufrufen: Die Taste 🛓 etwa 5 Sekunden lang drücken.
- 2. Menü #SEKUNDÄRE ANLAGE P. auswählen.

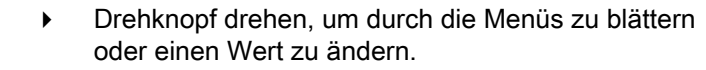

 Drehknopf drücken, um das ausgewählte Menü aufzurufen oder einen geänderten Wert zu bestätigen.

Eine detaillierte Erklärung der Navigation in den Menüs finden Sie im Kapitel: "Navigation in den Menüs", Seite 72.

3. Den Parameter STEILHEIT... auswählen.

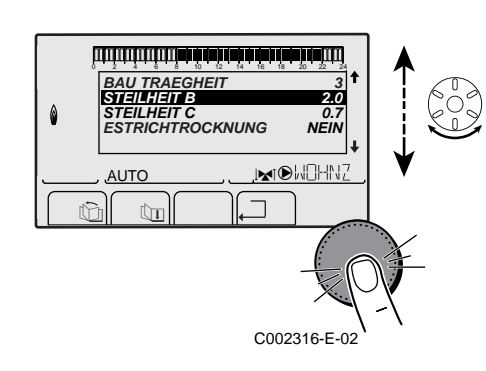

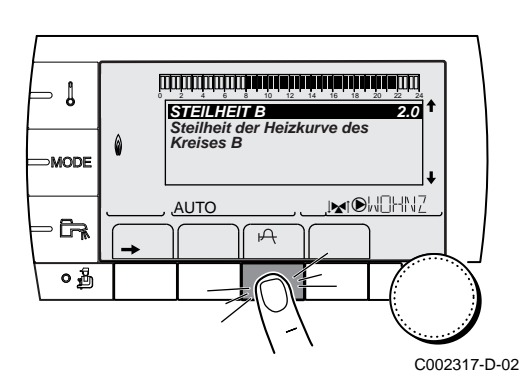

 Um den Wert direkt zu ändern, den Drehknopf drehen. Um den Wert bei gleichzeitiger Anzeige der Kurve zu ändern, die Taste A drücken. J

MODE

- 67

٥Å

- 5. Zum Ändern der Kurve den Drehknopf drehen.
- 6. Zum Bestätigen den Drehknopf drücken. Zum Annullieren die Taste ESC drücken.
  - 0.7 = Einstellung der Steigung des Heizkreises.

## Heizkurve ohne MTPK

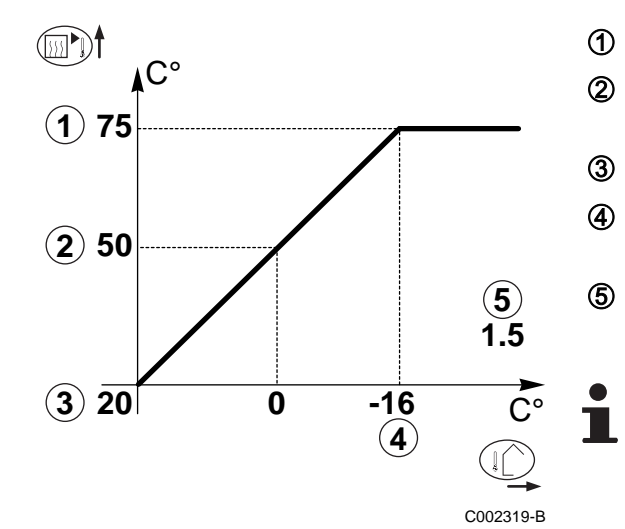

75 64 50

20

AUTO

0

C002318-B-02

MOHN2

- Maximale Kreis Vorlauftemperatur
- Wassertemperatur des Kreises bei einer Außentemperatur von 0 °C
  - Sollwert TAG des Kreises

Außentemperatur, bei der die Maximaltemperatur des Kreises erreicht wird

Wert der Steilheit des Heizungskreises Den Parameter **STEILHEIT...** auswählen

Bei Änderung der Steilheit des Heizungskreises werden ② und ④ neu berechnet und automatisch positioniert.

## Heizkurve mit MTPK

Der Parameter **MTPK** (Minimalbegrenzung der Heiztemperatur) sorgt für eine minimale Betriebstemperatur im Kesselkreis (diese kann konstant sein, wenn die Steilheit des Kreises Null beträgt).

- Maximale Kreis Vorlauftemperatur
- Wassertemperatur des Kreises bei einer Außentemperatur von 0 °C
- Sollwert TAG des Kreises
  - Außentemperatur, bei der die Maximaltemperatur des Kreises erreicht wird
  - Wert der Steilheit des Heizungskreises Den Parameter **STEILHEIT**... auswählen
  - Eingestellter Wert des Parameters MTPK T

Bei Änderung der Steilheit des Heizungskreises werden 2 und 4 neu berechnet und automatisch positioniert.

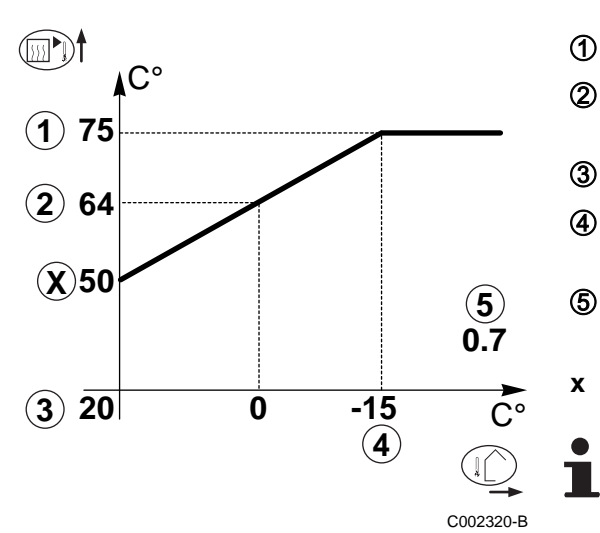

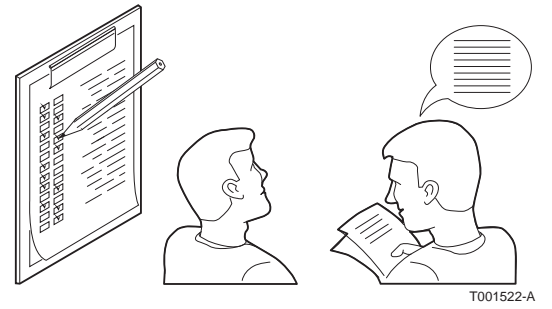

## 6.5.5. Abschlussarbeiten

- 1. Die Messeinrichtungen entfernen.
- 2. Den Verschluss des Abgasmesspunktes wieder anbringen.
- 3. Die vordere Verkleidung wieder anbringen.
- 4. Die Temperatur der Heizungsanlage auf etwa 70 °C bringen.
- 5. Kessel abschalten.
- 6. Nach etwa 10 Minuten die Heizungsanlage entlüften.
- 7. Prüfung des Wasserdrucks. Falls erforderlich, den Wasserstand in der Heizungsanlage nachfüllen (empfohlener Wasserdruck zwischen 1,5 und 2 bar).
- 8. Auf dem Typenschild die verwendete Gasart ankreuzen.
- Am Ende der Installation das im Beutel mit der Bedienungsanleitung gelieferte Typenschild an einer sichtbaren Stelle auf die Verkleidung des Geräts kleben
- 10.Die Checkliste ausfüllen.
- 11.Dem Benutzer die Funktionsweise der Anlage, des Heizkessels und des Reglers erklären.
- 12. Information des Benutzers über die Häufigkeit der erforderlichen Wartungsarbeiten. Parametrierung des Wartungsdatums und der Angaben zum Kontaktieren des Installateurs.
   Siehe Kapitel: "Kundenspezifische Anpassung der

Wartung", Seite 109.

13.Alle Bedienungsanleitungen dem Benutzer aushändigen.

Die Inbetriebnahme des Heizkessel ist damit abgeschlossen.

1

Die verschiedenen Parameter des Heizkessels sind werkseitig voreingestellt. Diese Werkseinstellungen sind für die häufigsten Heizungsanlagen geeignet. Für andere Anlagen und Situationen können die Parameter geändert werden.

# 6.6 Anzeige der gemessenen Werte

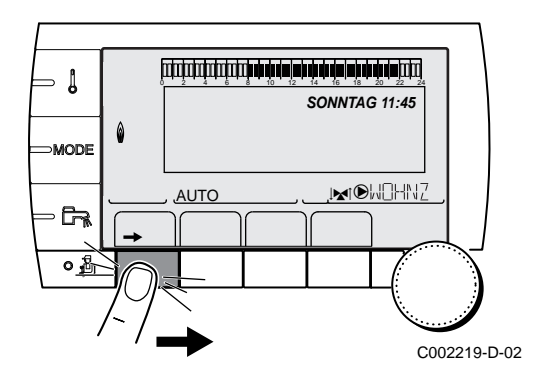

Die verschiedenen vom Gerät gemessenen Größen werden im Menü **#MESSUNGEN** angezeigt.

- 1. Die Ebene Benutzer aufrufen: Die Taste → drücken.
- 2. Menü #MESSUNGEN auswählen.
  - Drehknopf drehen, um durch die Menüs zu blättern oder einen Wert zu ändern.
    - Drehknopf drücken, um das ausgewählte Menü aufzurufen oder einen geänderten Wert zu bestätigen.

Eine detaillierte Erklärung der Navigation in den Menüs finden Sie im Kapitel: "Navigation in den Menüs", Seite 72.

| Benutzer-Ebene - Me                                                         | nü #MESSUNGEN                                                                                                    |             |
|-----------------------------------------------------------------------------|----------------------------------------------------------------------------------------------------|-------------|
| Parameter                                                                   | Beschreibung                                                                                                    | Einheit     |
| TEMP.AUSSEN                                                                 | Außentemperatur                                                                                                    | °C          |
| TEMP.RAUM A <sup>(1)</sup>                                                  | Raumtemperatur von Kreis A                                                                                                    | °C          |
| TEMP.RAUM B <sup>(1)</sup>                                                  | Raumtemperatur von Kreis B                                                                                                    | °C          |
| TEMP.RAUM C <sup>(1)</sup>                                                  | Raumtemperatur von Kreis C                                                                                                    | °C          |
| TEMP.KESSEL                                                                 | Wassertemperatur im Heizkessel                                                                                                    | °C          |
| DRUCK                                                                       | Wasserdruck der Anlage                                                                                                    | bar (MPa)   |
| TEMP.WW <sup>(1)</sup>                                                      | Temperatur des WW-Speichers                                                                                                    | °C          |
| WW INST TEMP <sup>(1)</sup>                                                 | Instant-WW-Temperatur                                                                                                    | °C          |
| PUFFER TEMP <sup>(1)</sup>                                                  | Wassertemperatur im Pufferspeicher                                                                                                    | °C          |
| T.SCHWIMMBAD B                                                              | Wassertemperatur im Schwimmbadkreis B                                                                                                    | °C          |
| T.SCHWIMMBAD C                                                              | Wassertemperatur im Schwimmbadkreis C                                                                                                    | °C          |
| TEMP.VORLAUF B                                                              | Wassertemperatur des Vorlaufs von Kreis B                                                                                                    | °C          |
| TEMP.VORLAUF C                                                              | Wassertemperatur des Vorlaufs von Kreis C                                                                                                    | °C          |
| TEMP.SYSTEM <sup>(1)</sup>                                                  | Wassertemperatur des Systemvorlaufs bei mehreren Generatoren                                                                                                    | °C          |
| TEMP.WW UNTEN (1)                                                           | Wassertemperatur im Unterteil des WW-Speichers                                                                                                    | °C          |
| T.SPEICHER AUX <sup>(1)</sup>                                               | Wassertemperatur im zweiten WW-Speicher, der am AUX-Kreis angeschlossen ist                                                                                                    | °C          |
| TEMP.WW A <sup>(1)</sup>                                                    | Wassertemperatur im zweiten WW-Speicher (angeschlossen an Kreis A)                                                                                                    | °C          |
| T.SOLARSPEICHER                                                             | Durch die Sonnenenergie erzeugte Warmwassertemperatur (TS)                                                                                                    | °C          |
| T.SONNENKOLL. (1)                                                           | Temperatur der Solarzellen (TC)                                                                                                    | °C          |
| SON-ENERGIE <sup>(1)</sup>                                                  | Im Speicher gesammelte Sonnenenergie                                                                                                    | kWh         |
| RUCKLAUF TEMP                                                               | Wassertemperatur im Heizkesselrücklauf                                                                                                    | °C          |
| GEBLAESE                                                                    | Drehzahl des Gebläses                                                                                                    | U/min       |
| LEISTUNG                                                                    | Aktuelle Relativleistung des Heizkessels (0 %: Brenner ausgeschaltet oder arbeitet mit<br>Minimalleistung)                                                                                              | %           |
| I-STROM (µA)                                                                | Ionisationsstromstärke                                                                                                    | μA          |
| HEIZ. VER. <sup>(2)</sup>                                                   | Energieverbrauch des Heizkessels im Heizungsmodus (Schätzwert)                                                                                                    | kWh         |
| WW VERB. <sup>(2)</sup>                                                     | Energieverbrauch des Heizkessels im WW-Modus (Schätzwert)                                                                                                    | kWh         |
| BR.STARTS                                                                   | Anzahl Brennerstarts (nicht zurückstellbar)<br>Der Zähler wird alle 8 Einschaltungen um 8 erhöht                                                                                                    |             |
| BR.STUNDEN                                                                  | Brennerbetriebsstunden (nicht zurückstellbar)<br>Der Zähler wird alle 2 Stunden um 2 erhöht                                                                                                    | h           |
| EING.0-10V <sup>(1)</sup>                                                   | Spannung am Eingang 0-10 V                                                                                                    | V           |
| SEQUENZ                                                                     | Regelungssequenz                                                                                                    |             |
| CTRL                                                                        | Kontroll-Nummer der Software                                                                                                    |             |
| <ul><li>(1) Der Parameter wird r</li><li>(2) Der Parameter wird r</li></ul> | nur bei den Optionen, Kreisen oder Fühlern angezeigt, die tatsächlich angeschlossen sind.<br>nur angezeigt, wenn die Funktion aktiviert ist (Parameter <b>ENERGIEZÄHLER</b> im Menü <b>#KONFIGURATI</b> | <b>ON</b> ) |

# 6.7 Änderung der Einstellungen

Das Schaltfeld des Heizkessels ist für die häufigsten Heizungsanlagen voreingestellt. Mit diesen Einstellungen arbeiten praktisch alle Heizungsanlagen korrekt. Der Benutzer oder der Installateur kann die Parameter gemäß den eigenen Wünschen optimieren.

Was die Benutzer-Einstellungen angeht, siehe die Bedienungsanleitung.

# 6.7.1. Auswählen der Sprache

- 1. Die Fachmann-Ebene aufrufen: Die Taste 🔓 etwa 5 Sekunden lang drücken.
- 2. Menü #SPRACHE auswählen.

- Drehknopf drehen, um durch die Menüs zu blättern oder einen Wert zu ändern.
- Drehknopf drücken, um das ausgewählte Menü aufzurufen oder einen geänderten Wert zu bestätigen.

Eine detaillierte Erklärung der Navigation in den Menüs finden Sie im Kapitel: "Navigation in den Menüs", Seite 72

| Fachmann-Ebene - Menü #SPRACHE |                            |  |  |  |
|--------------------------------|----------------------------|--|--|--|
| Einstellbereich                | Beschreibung               |  |  |  |
| FRANCAIS                       | Anzeige auf Französisch    |  |  |  |
| DEUTSCH                        | Anzeige auf Deutsch        |  |  |  |
| ENGLISH                        | Anzeige auf Englisch       |  |  |  |
| ITALIANO                       | Anzeige auf Italienisch    |  |  |  |
| ESPAÑOL                        | Anzeige auf Spanisch       |  |  |  |
| NEDERLANDS                     | Anzeige auf Niederländisch |  |  |  |
| POLSKY                         | Anzeige auf Polnisch       |  |  |  |
| TÜRK                           | Anzeige auf Türkisch       |  |  |  |
| РУССКИЙ                        | Anzeige auf Russisch       |  |  |  |

# 6.7.2. Kalibrieren der Fühler

- 1. Die Ebene Benutzer aufrufen: Die Taste → drücken.
- 2. Menü #EINSTELLUNGEN auswählen.
  - Drehknopf drehen, um durch die Menüs zu blättern oder einen Wert zu ändern.
    - Drehknopf drücken, um das ausgewählte Menü aufzurufen oder einen geänderten Wert zu bestätigen.

Eine detaillierte Erklärung der Navigation in den Menüs finden Sie im Kapitel: "Navigation in den Menüs", Seite 72

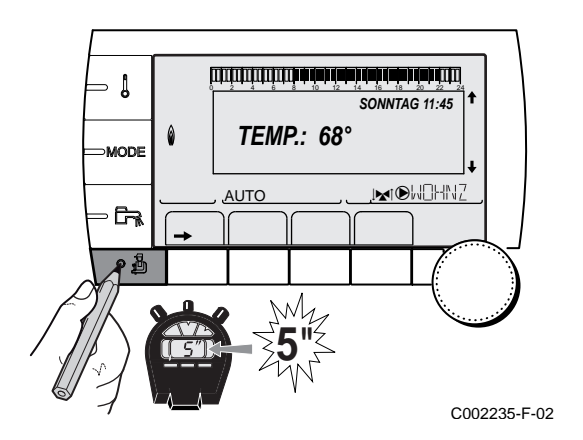

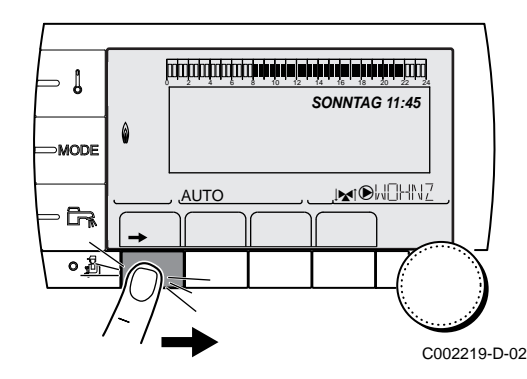

#### 3. Die folgenden Parameter einstellen:

| Benutzer-Ebene - Menü #EINSTELLUNGEN                                                                    |                                                                              |                                                                                                    |                                  |                        |  |
|----------------------------------------------------------------------------------------------------|------------------------------------------------------------------------------|----------------------------------------------------------------------------------------------------|----------------------------------|------------------------|--|
| Parameter                                                                                               | Einstellbereich                                                              | Beschreibung                                                                                                    | Werks-Einstellung                | Kunden-<br>Einstellung |  |
| SOM/WIN                                                                                                 | 15 bis 30 °C                                                                 | <ul> <li>Ermöglicht die Einstellung derjenigen<br/>Außentemperatur, oberhalb von der die<br/>Heizung ausgeschaltet wird.</li> <li>Die Heizungspumpen sind<br/>abgeschaltet.</li> <li>Der Brenner läuft nur bei<br/>Warmwasseranforderung an.</li> <li>Symbol ≩ erscheint.</li> </ul> | 22 °C                            |                        |  |
| KALIBR.AUSSEN                                                                                           |                                                                              | Kalibration des Außenfühlers: Ermöglicht<br>die Korrektur der Außentemperatur-Angabe                                                                                                    | Außentemperatur                  |                        |  |
| KALIBR.RAUM A <sup>(1)(2)</sup>                                                                         |                                                                              | Kalibrierung des Raumfühlers von Kreis A<br>Diese Einstellung 2 Stunden nach dem<br>Einschalten vornehmen, wenn die<br>Raumtemperatur sich stabilisiert hat                                                                                                    | Raumtemperatur von<br>Kreis A    |                        |  |
| VERSCHI.RAUM A <sup>(1)</sup><br>(3)                                                                    | -5.0 bis +5.0 °C                                                             | Verschiebung der Raumtemperatur von<br>Kreis A: Dient zur Steuerung einer Raum-<br>Temperaturverschiebung<br>Diese Einstellung 2 Stunden nach dem<br>Einschalten vornehmen, wenn die<br>Raumtemperatur sich stabilisiert hat                                                         | 0.0                              |                        |  |
| FROSTS.RAUM A                                                                                           | 0.5 bis 20 °C                                                                | Raumtemperatur für die Aktivierung des<br>Frostschutzbetriebs von Kreis A                                                                                                    | S° ∂                             |                        |  |
| <b>KALIBR.RAUM B</b> <sup>(2)(1)</sup><br>(4)                                                           |                                                                              | Kalibrierung des Raumfühlers von Kreis B<br>Diese Einstellung 2 Stunden nach dem<br>Einschalten vornehmen, wenn die<br>Raumtemperatur sich stabilisiert hat                                                                                                    | Raumtemperatur von<br>Kreis B    |                        |  |
| <b>VERSCHI.RAUM B</b> <sup>(3)</sup><br>(4)(1)                                                          | -5.0 bis +5.0 °C                                                             | Verschiebung der Raumtemperatur von<br>Kreis B: Dient zur Steuerung einer Raum-<br>Temperaturverschiebung<br>Diese Einstellung 2 Stunden nach dem<br>Einschalten vornehmen, wenn die<br>Raumtemperatur sich stabilisiert hat                                                         | 0.0                              |                        |  |
| FROSTS.RAUM B <sup>(4)</sup>                                                                            | 0.5 bis 20 °C                                                                | Raumtemperatur für die Aktivierung des<br>Frostschutzbetriebs von Kreis B                                                                                                    | 6 °C                             |                        |  |
| <b>KALIBR.RAUM C</b> <sup>(4)(1)</sup> (2)                                                              |                                                                              | Kalibrierung des Raumfühlers von Kreis C<br>Diese Einstellung 2 Stunden nach dem<br>Einschalten vornehmen, wenn die<br>Raumtemperatur sich stabilisiert hat                                                                                                    | Raumtemperatur von<br>Kreis C    |                        |  |
| <b>VERSCHI.RAUM C</b> <sup>(4)</sup> (1)(3)                                                             | -5.0 bis +5.0 °C                                                             | Verschiebung der Raumtemperatur von<br>Kreis C: Dient zur Steuerung einer Raum-<br>Temperaturverschiebung<br>Diese Einstellung 2 Stunden nach dem<br>Einschalten vornehmen, wenn die<br>Raumtemperatur sich stabilisiert hat                                                         | 0.0                              |                        |  |
| FROSTS.RAUM C <sup>(4)</sup>                                                                            | 0.5 bis 20 °C                                                                | Raumtemperatur für die Aktivierung des<br>Frostschutzbetriebs von Kreis C                                                                                                    | 6 °C                             |                        |  |
| <ol> <li>Der Parameter wird nu</li> <li>Der Parameter wird nu</li> <li>Der Parameter wird nu</li> </ol> | r angezeigt, wenn <b>A</b> l<br>r angezeigt, wenn ei<br>r angezeigt, wenn ke | NLAGE aut ERWEITERT gestellt ist<br>n Raumfühler am jeweiligen Kreis angeschlossen i<br>sin Raumfühler an den betroffenen Kreis angeschlo                                                                                                    | st<br>ossen ist oder wenn der Ei | nfluss des Fühlers     |  |

(3) Der Null ist

(4) Der Parameter wird nur angezeigt, wenn der jeweilige Kreis tatsächlich angeschlossen ist

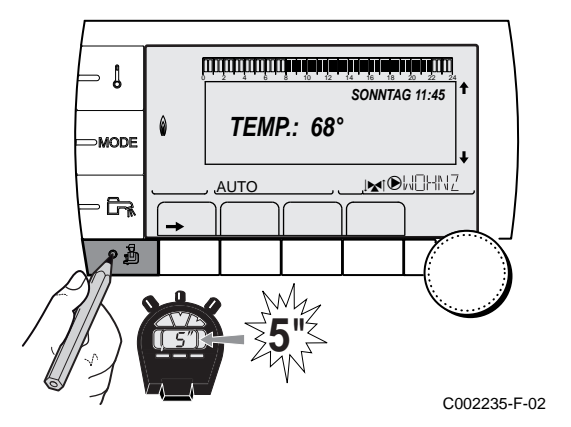

## 6.7.3. Einstellungen Fachmann

- 1. Die Fachmann-Ebene aufrufen: Die Taste 🛔 etwa 5 Sekunden lang drücken.
- 2. Die folgenden Parameter einstellen:
  - Drehknopf drehen, um durch die Menüs zu blättern oder einen Wert zu ändern.
    - Drehknopf drücken, um das ausgewählte Menü aufzurufen oder einen geänderten Wert zu bestätigen.

Eine detaillierte Erklärung der Navigation in den Menüs finden Sie im Kapitel: "Navigation in den Menüs", Seite 72.

| Fachmann-Ebene - Menü #PRIMÄRE GRENZEN                                        |                                                             |                                                                              |                               |                        |  |  |
|-------------------------------------------------------------------------------|-------------------------------------------------------------|------------------------------------------------------------------------------|-------------------------------|------------------------|--|--|
| Parameter                                                                     | Einstellbereich                                             | Beschreibung                                                                 | Werks-Einstellung             | Kunden-<br>Einstellung |  |  |
| T.MAX KESSEL                                                                  | 20 bis 90 °C                                                | Maximale Kesseltemperatur                                                    | 80 °C                         |                        |  |  |
| MAX.L.HEIZ <sup>(1)</sup>                                                     | 0-100 %                                                     | Maximale Kesselleistung im<br>Heizbetrieb                                    | 100 %                         |                        |  |  |
| MAX.L.WW <sup>(1)(2)</sup>                                                    | 0-100 %                                                     | Maximale Kesselleistung bei WWE                                              | 100 %                         |                        |  |  |
| MIN.GEBLA. <sup>(1)</sup>                                                     | 1000-5000 U/min                                             | Minimale Gebläsedrehzahl                                                     | Siehe nachstehende<br>Tabelle |                        |  |  |
| MAX.GEBLA.HEIZ <sup>(1)</sup>                                                 | 1000-9000 U/min                                             | Einstellung der Höchstdrehzahl<br>des Gebläses                               | Siehe nachstehende<br>Tabelle |                        |  |  |
| MAX.GEBLA.WW <sup>(1)</sup>                                                   | 1000-7000 U/min                                             | Einstellung der Höchstdrehzahl<br>des Gebläses für den<br>Warmwasserbereiter | Siehe nachstehende<br>Tabelle |                        |  |  |
| START.VENT <sup>(1)</sup>                                                     | 1000-5000 U/min                                             | Optimale Drehzahleinstellung für<br>das Einschalten                          | Siehe nachstehende<br>Tabelle |                        |  |  |
| MIN.P.GESCHWIN <sup>(1)</sup>                                                 | 20-100 %                                                    | Mindestdrehzahl der Pumpe                                                    | 20 %                          |                        |  |  |
| MAX.P.GESCHWIN <sup>(1)</sup>                                                 | 20-100 %                                                    | Maximaldrehzahl der Pumpe                                                    | 60 %                          |                        |  |  |
| <ul><li>(1) Der Parameter wird nu</li><li>(2) Der Parameter wird nu</li></ul> | r angezeigt, wenn <b>AN</b><br>r angezeigt, wenn <b>P.V</b> | LAGE auf ERWEITERT gestellt ist WW auf PUMPE eingestellt ist                 |                               |                        |  |  |

| Paramotor                                                    | Finstellhoroich                                | CALORA TOWER GAS     |                    |                   |
|--------------------------------------------------------------|------------------------------------------------|----------------------|--------------------|-------------------|
| Falameter                                                    |                                                | 15S DE               | 25S DE             | 35S DE            |
| MIN.GEBLA.                                                   | G20 (Gas H/E) (U/min) <sup>(1)</sup>           | 1800                 | 1800               | 1700              |
|                                                              | G25 (Gas L/LL) (U/min)                         | 1800                 | 1800               | 1700              |
|                                                              | G31 (Propan) (U/min)                           | 2200                 | 1800               | 1700              |
|                                                              | G30 (Butan) (U/min)                            | 2200                 | 1800               | 1700              |
| MAX.GEBLA.HEIZ                                               | G20 (Gas H/E) (U/min) <sup>(1)</sup>           | 4500                 | 5600               | 6200              |
|                                                              | G25 (Gas L/LL) (U/min)                         | 4400                 | 5300               | 6200              |
|                                                              | G31 (Propan) (U/min)                           | 4400                 | 5300               | 6200              |
|                                                              | G30 (Butan) (U/min)                            | 4100                 | 4700               | 5800              |
| MAX.GEBLA.WW                                                 | G20 (Gas H/E) (U/min) <sup>(1)</sup>           | 4500                 | 6300               | 6200              |
|                                                              | G25 (Gas L/LL) (U/min)                         | 4400                 | 5900               | 6200              |
|                                                              | G31 (Propan) (U/min)                           | 4400                 | 5900               | 6200              |
|                                                              | G30 (Butan) (U/min)                            | 4100                 | 5200               | 5800              |
| (1) Diese Werkseinstellungen nur oder G30/G31 (Butan/Propan) | ändern, wenn es wirklich notwendig ist. Zum Be | ispiel, um den Heizk | essel anzupassen a | n: G25 (Gas L/LL) |

| Paramotor                                                    | Einstellbereich                                | CALORA TOWER GAS      |                    |                   |
|--------------------------------------------------------------|------------------------------------------------|-----------------------|--------------------|-------------------|
| raiametei                                                    |                                                | 15S DE                | 25S DE             | 35S DE            |
| START.VENT                                                   | U/min                                          | 3700                  | 3000               | 4000              |
| MAX.P.GESCHWIN                                               | Alle Gasarten (%)                              | 60                    | 60                 | 60                |
| MIN.P.GESCHWIN                                               | Alle Gasarten (%)                              | 20                    | 20                 | 20                |
| (1) Diese Werkseinstellungen nur oder G30/G31 (Butan/Propan) | ändern, wenn es wirklich notwendig ist. Zum Be | eispiel, um den Heizk | essel anzupassen a | n: G25 (Gas L/LL) |

| Fachmann-Ebene - Menü #SEKUNDÄRE GRENZEN |                              |                                                                                                    |                   |  |
|------------------------------------------|------------------------------|----------------------------------------------------------------------------------------------------|-------------------|--|
| Parameter                                | Einstellbereich              | Beschreibung                                                                                                    | Werks-Einstellung |  |
| T.MAX KREIS A                            | 30 bis 95 °C                 | Maximale Temperatur (Kreis A)                                                                                        | 75 °C             |  |
|                                          |                              | T.MAX KREIS", Seite 99                                                                                               |                   |  |
| T.MAX KREIS B                            | 20 bis 95 °C                 | Maximale Temperatur (Kreis B)                                                                                        | 50 °C             |  |
|                                          |                              | T.MAX KREIS", Seite 99                                                                                               |                   |  |
| T.MAX KREIS C                            | 20 bis 95 °C                 | Maximale Temperatur (Kreis C)                                                                                        | 50 °C             |  |
|                                          |                              | T.MAX KREIS", Seite 99                                                                                               |                   |  |
| AUSSEN FROSTS.                           | AUS, -8 bis +10 °C           | Außentemperatur, bei der der Frostschutz der Anlage aktiviert wird.                                                  | +3 °C             |  |
|                                          |                              | Unterhalb dieser Temperatur laufen die Pumpen im Dauerlauf<br>und die minimale Heizkreistemperatur wird eingehalten. |                   |  |
|                                          |                              | Temperatur jedes Kreises aufrechterhalten (Menü<br>#SEKUNDÄRE ANLAGE P.).                                            |                   |  |
|                                          |                              | AUS: Der Frostschutz ist nicht aktiviert                                                                             |                   |  |
| <b>MTPK T A</b> <sup>(1)(2)</sup>        | AUS, 20 bis 90 °C            | Minimalbegrenzung bei Tagbetrieb (Kreis A)                                                                           | AUS               |  |
| MTPK N A <sup>(1) (2)</sup>              | <b>AUS</b> , 20 bis 90 °C    | Minimalbegrenzung bei Nachtbetrieb (Kreis A)                                                                         | AUS               |  |
| МТРК Т В <sup>(1) (2)</sup>              | <b>AUS</b> , 20 bis 90 °C    | Minimalbegrenzung bei Tagbetrieb (Kreis B)                                                                           | AUS               |  |
| MTPK N B <sup>(1)</sup> <sup>(2)</sup>   | AUS, 20 bis 90 °C            | Minimalbegrenzung bei Nachtbetrieb (Kreis B)                                                                         | AUS               |  |
| <b>MTPK T C</b> <sup>(1)(2)</sup>        | AUS, 20 bis 90 °C            | Minimalbegrenzung bei Tagbetrieb (Kreis C)                                                                           | AUS               |  |
| MTPK N C <sup>(1) (2)</sup>              | AUS, 20 bis 90 °C            | Minimalbegrenzung bei Nachtbetrieb (Kreis C)                                                                         | AUS               |  |
| TEMP.PRIM.WW <sup>(1)</sup>              | 50 bis 95 °C                 | Heizkessel-Sollwert bei Warmwasserbereitung                                                                          | 65 °C             |  |
| (1) Der Parameter wird                   | nur angezeigt, wenn <b>A</b> | NLAGE auf ERWEITERT gestellt ist                                                                                     |                   |  |

(2) Der Parameter kann auf die Heizkurve eingestellt werden, indem die Taste H gedrückt wird.

| Fachmann-Ebene - Menü #PRIMÄR ANLAGE P. <sup>(1)</sup> |                    |                                                                                                    |                       |                        |
|--------------------------------------------------------|--------------------|----------------------------------------------------------------------------------------------------|-----------------------|------------------------|
| Parameter                                              | Einstellbereich    | Beschreibung                                                                                                    | Werks-<br>Einstellung | Kunden-<br>Einstellung |
| BREN.MIN.BETR.                                         | 0 bis 180 Sekunden | Brenner-Mindestlaufzeit einstellen (Im<br>Heizmodus)                                                                                                    | 30 Sekunden           |                        |
| NACHLAUFZ.GENE<br>P <sup>(1)</sup>                     | 0 bis 99 Minuten   | Maximale Nachlaufdauer der<br>Generatorpumpe                                                                                                    | 4 Minuten             |                        |
| BL.EING <sup>(1)</sup>                                 | HEIZ.STOP          | Konfiguration des Eingangs BL der PCU<br>Wenn der Kontakt offen ist, ist die Heizung<br>ausgeschaltet. Nichtsdestotrotz bleibt die<br>WW-Produktion in Betrieb (sofern der<br>Parameter <b>P.WW</b> auf <b>UV</b> eingestellt ist).<br>Automatisches Wiedereinschalten, wenn<br>der Kontakt sich schliesst. | GESAMT STOP           |                        |
|                                                        | GESAMT STOP        | Konfiguration des Eingangs BL der PCU<br>Wenn der Kontakt offen ist, sind die<br>Heizung und die WW-Produktion<br>ausgeschaltet. Automatisches<br>Wiedereinschalten, wenn der Kontakt sich<br>schliesst.                                                                                                    |                       |                        |
|                                                        | STORUNGSMODUS      | Konfiguration des Eingangs BL der PCU<br>Wenn der Kontakt offen ist, erfolgt die<br>Sicherheitsabschaltung der Heizung. Das<br>Wiedereinschalten erfordert die<br>Entstörung des Heizkessels.                                                                                                    |                       |                        |

| Fachmann-Ebene - Menü #SEKUNDÄRE ANLAGE P. |                                       |                                                                                                    |                       |                        |
|--------------------------------------------|---------------------------------------|----------------------------------------------------------------------------------------------------|-----------------------|------------------------|
| Parameter                                  | Einstellbereich                       | Beschreibung                                                                                                    | Werks-<br>Einstellung | Kunden-<br>Einstellung |
| BAU TRAEGHEIT <sup>(1)</sup>               | 0 (10 Stunden) bis<br>10 (50 Stunden) | Merkmale des Gebäude-<br>Trägheitsfaktors:<br>0 bei einem Gebäude mit geringer<br>thermischer Trägheit.<br>3 bei einem Gebäude mit normaler<br>thermischer Trägheit.<br>10 bei einem Gebäude mit hoher<br>thermischer Trägheit.<br>Die Änderung der Werkseinstellung<br>ist nur in besonderen Fällen sinnvoll. | 3 (22 Uhr)            |                        |
| STEILHEIT A <sup>(2)</sup>                 | 0 bis 4                               | Heizkurvensteilheit für Heizkreis A                                                                                                    | 1.5                   |                        |
| VORH.A <sup>(1)</sup>                      | 0.0 bis 10.0                          | Aktivierung und Einstellung der<br>Antizipationszeit<br>IS "VORH.A, VORH.B, VORH.C ",<br>Seite 99                                                                                                    | NEIN                  |                        |
| RAUM EINFL.A <sup>(1)</sup>                | 0 bis 10                              | Einfluss des Raumfühlers A                                                                                                    | 3                     |                        |
| STEILHEIT B <sup>(2)</sup>                 | 0 bis 4                               | Heizkurvensteilheit für Heizkreis B                                                                                                    | 0.7                   |                        |
| (1) Der Parameter wird nur ang             | gezeigt, wenn ANLAGE a                | auf ERWEITERT gestellt ist                                                                                                    |                       |                        |

(2) Der Parameter kann auf die Heizkurve eingestellt werden, indem die Taste 🕰 gedrückt wird

(3) Der Parameter wird nur angezeigt, wenn ESTRICHTROCKNUNG nicht gleich AUS ist

(4) Der Parameter wird nur angezeigt, wenn EING.0-10V auf EIN gestellt ist.

(5) Der Parameter wird nur angezeigt, wenn **P.WW** auf **PUMPE** gestellt ist

(6) Wenn ein Umschaltventil angeschlossen ist, ist die Warmwassererwärmung unabhängig von der Einstellung immer vorrangig.

(7) Der Parameter wird nur angezeigt, wenn ANTILEG. nicht gleich AUS ist

CR remeha

| (4)                              |                                     | Beschreibung                                                                                                    | Werks-<br>Einstellung | Kunden-<br>Einstellung |
|----------------------------------|-------------------------------------|----------------------------------------------------------------------------------------------------|-----------------------|------------------------|
| VORH.B <sup>(1)</sup>            | 0.0 bis 10.0                        | Aktivierung und Einstellung der<br>Antizipationszeit<br><b>I C "VORH.A</b> , <b>VORH.B</b> , <b>VORH.C</b> ",<br>Seite 99                                                    | NEIN                  |                        |
| RAUM EINFL.B <sup>(1)</sup>      | 0 bis 10                            | Einfluss des Raumfühlers B                                                                                                    | 3                     |                        |
| STEILHEIT C <sup>(2)</sup>       | 0 bis 4                             | Heizkurvensteilheit für Heizkreis C                                                                                                    | 0.7                   |                        |
| VORH.C <sup>(1)</sup>            | 0.0 bis 10.0                        | Aktivierung und Einstellung der<br>Antizipationszeit<br><b>I VORH.A</b> , <b>VORH.B</b> , <b>VORH.C</b> ",<br>Seite 99                                                       | NEIN                  |                        |
| RAUM EINFL.C <sup>(1)</sup>      | 0 bis 10                            | Einfluss des Raumfühlers C                                                                                                    | 3                     |                        |
| ESTRICHTROCKNUNG                 | NEIN, B, C, B+C                     | Austrocknung des Fußbodenestrichs<br><b>ESTRICHTROCKNUNG</b> ", Seite<br>100                                                                                                 | NEIN                  |                        |
| START TROCKN.TEMP <sup>(3)</sup> | 20 bis 50 °C                        | Temperatur zu Beginn der<br>Estrichtrocknung                                                                                                    | 20 °C                 |                        |
| ESTR STOP TEMP. <sup>(3)</sup>   | 20 bis 50 °C                        | Temperatur am Ende der<br>Estrichtrocknung                                                                                                    | 20 °C                 |                        |
| TAGE ESTRICHTROCKN.              | 0 bis 99                            | Anzahl der Tage für die Trocknung des<br>Estrichs                                                                                                    | 0                     |                        |
| NACHT <sup>(1)</sup>             | ABSEN.                              | Es wird eine verringerte Temperatur<br>aufrechterhalten (Betriebsart NACHT)                                                                                                  | ABSEN.                |                        |
|                                  | STOP                                | Der Heizkessel ist abgeschaltet<br>(Betriebsart NACHT)<br><b>I</b> (Setriebsart "NACHT", Seite 101                                                                           |                       |                        |
| EING.0-10V                       | AUS /<br>TEMPERATUR /<br>LEISTUNG % | Aktivierung der 0-10 V-Steuerung                                                                                                    | AUS                   |                        |
| VMIN/OFF 0-10V <sup>(1)(4)</sup> | 0 bis 10 V                          | Spannung entspricht der Minimal-<br>Solltemperatur                                                                                                    | 0.5 V                 |                        |
| VMAX 0-10V <sup>(1)(4)</sup>     | 0 bis 10 V                          | Spannung entspricht der Maximal-<br>Solltemperatur                                                                                                    | 10 V                  |                        |
| SOLL.MIN 0-10V <sup>(1)(4)</sup> | 0 bis 100                           | Minimaler Temperatur- oder<br>Leistungssollwert                                                                                                    | 5                     |                        |
| SOLL.MAX 0-10V <sup>(1)(4)</sup> | 5 bis 100                           | Maximaler Temperatur- oder<br>Leistungssollwert                                                                                                    | 100                   |                        |
| BAND BREITE <sup>(1)</sup>       | 4 bis 16 K                          | Bandbreite der Regelung der 3-Wege-<br>Mischer.<br>Möglichkeit, die Bandbreite zu erhöhen,<br>wenn die Ventile schnell arbeiten, oder<br>sie zu verringern, wenn sie langsam | 12 K                  |                        |

(6) Wenn ein Umschaltventil angeschlossen ist, ist die Warmwassererwärmung unabhängig von der Einstellung immer vorrangig.
 (7) Der Parameter wird nur angezeigt, wenn ANTILEG. nicht gleich AUS ist

| Parameter                                                                       | Einstellbereich                                             | Beschreibung                                                                                                    | Werks-<br>Einstellung                       | Kunden-<br>Einstellung |
|---------------------------------------------------------------------------------|-------------------------------------------------------------|----------------------------------------------------------------------------------------------------|---------------------------------------------|------------------------|
| K/M VERSCHIEB. <sup>(1)</sup>                                                   | 0 bis 16 K                                                  | Minimale Temperaturabweichung<br>zwischen dem Heizkessel und den<br>Mischern                                                                                                    | 4 K                                         |                        |
| HZP.NACHLAUF <sup>(1)</sup>                                                     | 0 bis 15 Minuten                                            | Verzögerung für das Abschalten der<br>Heizpumpen.<br>Die Abschaltverzögerung der<br>Heizpumpe verhindert eine Überhitzung<br>des Heizkessels.                                                                                                    | 4 Minuten                                   |                        |
| BLP.NACHLAUF <sup>(1)(5)</sup>                                                  | 2 bis 15 Minuten                                            | Verzögerung für das Abschalten der<br>Warmwasserpumpe.<br>Die Abschaltverzögerung der<br>Ladepumpe für den<br>Trinkwassererwärmer verhindert eine<br>Überhitzung des Heizkessels und der<br>Heizkreise (Nur wenn eine Ladepumpe<br>verwendet wird). |                                             |                        |
| ADAPT                                                                           | EIN                                                         | Automatische Anpassung der<br>Heizkurven bei jedem Kreis, der einen<br>Raumfühler besitzt, dessen Einfluss >0<br>ist.                                                                                                    | EIN                                         |                        |
|                                                                                 | AUS                                                         | Die Heizkurven können nur manuell<br>geändert werden.                                                                                                    |                                             |                        |
| WW VORRANG <sup>(6)</sup>                                                       | ALLEIN                                                      | Unterbrechung der Heizung und der<br>Wiederaufwärmung des<br>Schwimmbades während der<br>Warmwassererzeugung.                                                                                                    | ALLEIN                                      |                        |
|                                                                                 | MISCHER                                                     | Warmwasserproduktion und Heizung<br>der Mischventilkreise, wenn genügend<br>Leistung verfügbar ist und der<br>hydraulische Anschluss es ermöglicht.                                                                                                 |                                             |                        |
|                                                                                 | KEINE                                                       | Heizung und Warmwasserproduktion<br>gleichzeitig, wenn der hydraulische<br>Anschluss dies ermöglicht.                                                                                                    |                                             |                        |
| ANTILEG.                                                                        |                                                             | Die Funktion Legionellenschutz erlaubt<br>die Vernichtung der Legionellen im<br>Trinkwassererwärmer, die<br>verantwortlich sind für Legionellose.                                                                                                   | AUS                                         |                        |
|                                                                                 | AUS                                                         | Legionellenschutz-Funktion ist nicht aktiviert                                                                                                    |                                             |                        |
|                                                                                 | TÄGLISCH                                                    | Der Speicher wird täglich von 4:00 Uhr<br>bis 5:00 Uhr überhitzt                                                                                                    |                                             |                        |
|                                                                                 | WÖCHEN.                                                     | Der Speicher wird jeden Samstag von<br>4:00 Uhr bis 5:00 Uhr überhitzt                                                                                                    |                                             |                        |
| STARTZEI.ANTILEG <sup>(7)</sup>                                                 | 00:00 bis 23:30                                             | Startzeit der Legionellenschutz-Funktion                                                                                                    | 4:00 h<br>(Schrittweite: 30<br>Minuten)     |                        |
| DAUER.ANTILEG <sup>(7)</sup>                                                    | 0 bis 360 Min.                                              | Dauer der Legionellenschutz-Funktion                                                                                                    | 60 Minuten<br>(Schrittweite: 30<br>Minuten) |                        |
| <ol> <li>Der Parameter wird nur an</li> <li>Der Parameter kann auf d</li> </ol> | ngezeigt, wenn <b>ANLAGE</b><br>lie Heizkurve eingestellt v | auf <b>ERWEITERT</b> gestellt ist<br>werden, indem die Taste 🎮 gedrückt wird                                                                                                    |                                             |                        |

(3) Der Parameter wird nur angezeigt, wenn ESTRICHTROCKNUNG nicht gleich AUS ist

(4) Der Parameter wird nur angezeigt, wenn EING.0-10V auf EIN gestellt ist.

(5) Der Parameter wird nur angezeigt, wenn P.WW auf PUMPE gestellt ist

(6) Wenn ein Umschaltventil angeschlossen ist, ist die Warmwassererwärmung unabhängig von der Einstellung immer vorrangig.
 (7) Der Parameter wird nur angezeigt, wenn ANTILEG. nicht gleich AUS ist

CR remeha

## Fachmann-Ebene - Menü #SEKUNDÄRE ANLAGE P.

|                                                                                                    | 2                                                                           |                                                                                                    |                       | -                      |
|----------------------------------------------------------------------------------------------------|-----------------------------------------------------------------------------|----------------------------------------------------------------------------------------------------|-----------------------|------------------------|
| Parameter                                                                                                    | Einstellbereich                                                             | Beschreibung                                                                                                    | Werks-<br>Einstellung | Kunden-<br>Einstellung |
| ZWANGSLAD. <sup>(5)</sup>                                                                                              | AUS                                                                         | Die Funktion ist deaktiviert                                                                                                    | AUS                   |                        |
|                                                                                                    | KESSEL T.                                                                   | Wenn die Heizkesseltemperatur<br><b>TEMP.PRIM.WW</b> +3 °C im<br>Heizungsmodus überschreitet und der<br>Warmwassererwärmer nicht aufgeladen<br>ist, startet die Ladepumpe |                       |                        |
|                                                                                                    | TEMP.SYST                                                                   | Wenn die Systemtemperatur<br><b>TEMP.PRIM.WW</b> +3 °C im<br>Heizungsmodus überschreitet und der<br>Warmwassererwärmer nicht aufgeladen<br>ist, startet die Ladepumpe     |                       |                        |
| EIN.WWE <sup>(5)</sup>                                                                                                 | AUS                                                                         | Die Funktion ist deaktiviert                                                                                                    | AUS                   |                        |
|                                                                                                    | KESSEL T.                                                                   | Im WW-Modus startet die WW-<br>Ladepumpe nur, wenn die<br>Kesseltemperatur den Sollwert<br><b>TEMP.WW</b> + 5 °C überschreitet                                            |                       |                        |
|                                                                                                    | TEMP.SYST                                                                   | Im WW-Modus startet die WW-<br>Ladepumpe nur, wenn die<br>Systemtemperatur den Sollwert<br><b>TEMP.WW</b> + 5 °C überschreitet                                            |                       |                        |
| <ol> <li>Der Parameter wird nur ang</li> <li>Der Parameter kann auf die</li> <li>Der Parameter wird nur ang</li> </ol> | ezeigt, wenn ANLAGE a<br>Heizkurve eingestellt we<br>gezeigt, wenn ESTRICHT | uf <b>ERWEITERT</b> gestellt ist<br>rden, indem die Taste 써 gedrückt wird<br><b>ROCKNUNG</b> nicht gleich <b>AUS</b> ist                                                  |                       |                        |

(4) Der Parameter wird nur angezeigt, wenn EING.0-10V auf EIN gestellt ist.
(5) Der Parameter wird nur angezeigt, wenn P.WW auf PUMPE gestellt ist

(6) Wenn ein Umschaltventil angeschlossen ist, ist die Warmwassererwärmung unabhängig von der Einstellung immer vorrangig.

(7) Der Parameter wird nur angezeigt, wenn ANTILEG. nicht gleich AUS ist

| Fachmann-Ebene - Menü #SOLAR <sup>(1)</sup>                                                                                  |                 |                                                                                                    |                       |                        |
|----------------------------------------------------------------------------------------------------|-----------------|----------------------------------------------------------------------------------------------------|-----------------------|------------------------|
| Parameter                                                                                                    | Einstellbereich | Beschreibung                                                                                                    | Werks-<br>Einstellung | Kunden-<br>Einstellung |
| ABSENK.SOLAR-WW                                                                                                    | 0 bis 30 °C     | Maximale Absenkung des WW-Sollwerts,<br>wenn die Solarpumpe mit 100 % läuft                                                                                                    | 5 °C                  |                        |
| REFERENZ-DT                                                                                                    | 10 bis 20 °C    | Temperaturdifferenz, die die Solarpumpe10 °Czwischen dem Fühler des Solarspeichersund dem Sonnenkollektor aufrecht zuerhalten versucht                                                           |                       |                        |
| MAX.TEMP.KOLLEKTOR                                                                                                    | 100 bis 125 °C  | Temperatur des Solarkollektors, bei der<br>die Solarpumpe dauerhaft eingeschaltet<br>wird.<br>Die Pumpe bleibt abgeschaltet, wenn die<br>Temperatur des Solarspeichers mehr als<br>80 °C beträgt | 100 °C                |                        |
| MIND.EINSCH.PUMPE                                                                                                    | 1 bis 5 Min.    | Mindesteinschaltdauer der Solarpumpe<br>bei 100 % bei ihrem Einschalten                                                                                                    | 1 Minute(n)           |                        |
| MIN.P.GESCHWIN                                                                                                    | 50 bis 100%     | Mindestdrehzahl der Solarpumpe                                                                                                    | 50 %                  |                        |
| RÖHREN KOLLEKTOR                                                                                                    | JA / NEIN       | Auf <b>JA</b> stellen, wenn Rohrfühler verwendet werden                                                                                                    | NEIN                  |                        |
|                                                                                                    | 0 - 20 Ltr/Min  | Maximale Förderleistung der Solarpumpe<br><b>MAX.DURCHFLUSS</b> ", Seite 102                                                                                                    | 6.7 Ltr/Min.          | ainean de llá int      |
| (1) Das Menu wird nur angezeigt, wenn die Solarregelung angeschlossen und der Parameter ANLAGE auf ERWEITERT eingestellt ist |                 |                                                                                                    |                       |                        |

#### T.MAX KREIS...

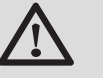

#### WARNUNG

Bei einer Fußbodenheizung die Werkseinstellung (50 °C) nicht ändern. Bei der Installation sind die geltenden gesetzlichen Vorschriften einzuhalten.

- Im Fall eines ungemischten Kreises einen Sicherheitstemperaturbegrenzer an Kontakt BL anschließen.
- Im Fall eines Dreiwegemischer-Kreises (B oder C) einen Sicherheitstemperaturbegrenzer an Kontakt TS anschließen.
- STEILHEIT...

х

у

#### Heizkurve Kreis A, B oder C

- Außentemperatur (°C)
  - Wasservorlauftemperatur (°C)
- ① Maximale B C Kreis Vorlauftemperatur

## VORH.A, VORH.B, VORH.C

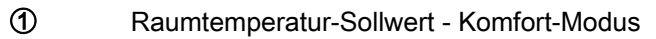

- 2 Raumtemperatur-Sollwert Absenktemperatur
- 3 Tagesprogramm
- Antizipationszeit = Beschleunigte Aufheizphase

Die Antizipationsfunktion berechnet die Startzeit der Heizung, um die gewünschte Raumtemperatur minus 0.5 K zum programmierten Zeitpunkt des Übergangs in den Tagbetrieb zu erreichen. Die Startzeit des Zeitprogamms entspricht dem Ende der beschleunigten Aufheizphase.

Die Funktion wird aktiviert, indem ein anderer Wert als **AUS** eingestellt wird.

Der eingestellte Wert entspricht der Zeit, die für das System als erforderlich angesehen wird, um die Anlage auf die gewünschte Temperatur zu bringen (bei Außentemperatur 0 °C); dabei wird von einer Raumtemperatur ausgegangen, die dem Sollwert der Nachtabsenkung entspricht.

Die Antizipation wird optimiert, wenn ein Raumfühler angeschlossen wird.

Der Regler passt die Antizipationszeit in diesem Fall automatisch an.

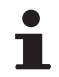

Diese Funktion hängt von der Leistungsreserve ab, die in der Anlage verfügbar ist.

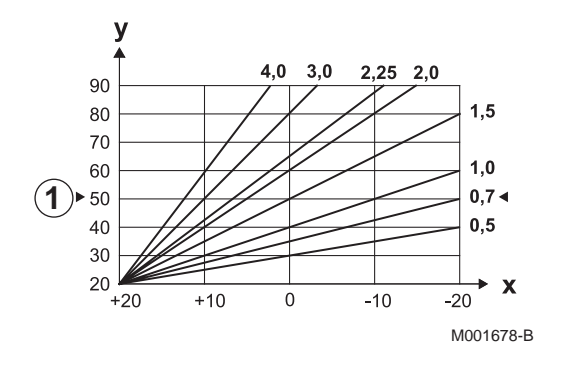

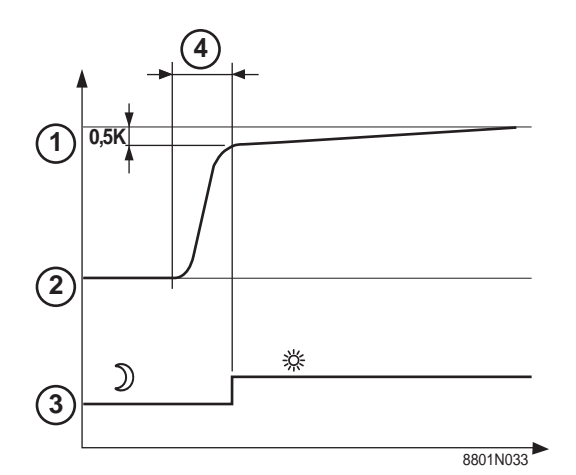

# ESTRICHTROCKNUNG

Ermöglicht die Vorgabe einer konstanten Vorlauftemperatur oder die Vorgabe von Temperatur-Stufen, um die Trocknung des Estrichs einer Fußbodenheizung zu beschleunigen.

Die Einstellung dieser Temperaturen muss den Empfehlungen des Fußbodenheizungbauers entsprechen.

Die Aktivierung dieses Parameters (andere Einstellung als **AUS**) erzwingt die permanente Anzeige von **ESTRICHTROCKNUNG** und deaktiviert alle anderen Regelungsfunktionen.

Wenn bei einem Kreis die Funktion für die Trocknung des Estrichs einer Fußbodenheizung aktiviert ist, sind alle anderen Kreise (z.B. WWE) deaktiviert. Die Verwendung dieser Funktion ist nur in den Kreisen B und C möglich.

- ESTR STOP TEMP.
  - START TROCKN.TEMP

Heute

#### TAGE ESTRICHTROCKN.

Normale Regelung (Ende der Trocknung)

Solltemperatur für Heizung (°C)

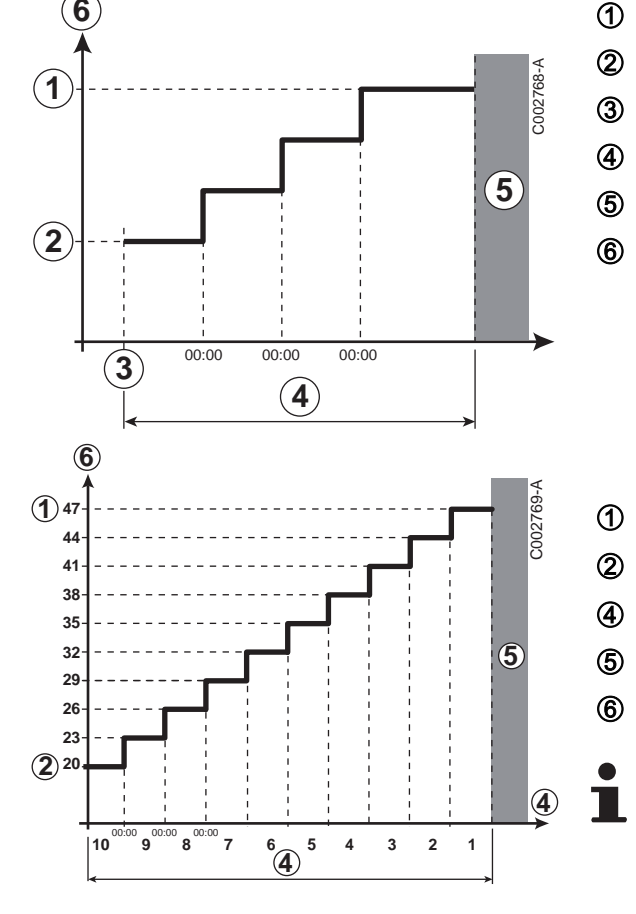

| Do | ior | ia |
|----|-----|----|
| Бе | ISL | ле |

ESTR STOP TEMP.: 47 °C

START TROCKN.TEMP: 20 °C

#### TAGE ESTRICHTROCKN.

Normale Regelung (Ende der Trocknung)

Solltemperatur für Heizung (°C)

Täglich um Mitternacht (00:00): der Sollwert (**START TROCKN.TEMP**) wird neu berechnet und die Zahl der verbliebenden Tage (**TAGE ESTRICHTROCKN.**) wird heruntergezählt.

### RAUM EINFL.

Ermöglicht die Justierung des Einflusses des Raumfühlers auf die Wassertemperatur des betroffenen Heizkreises.

| Regelung | Beschreibung                                                               |
|----------|----------------------------------------------------------------------------|
| 0        | Keine Berücksichtigung (Fernbedienung an einem Ort ohne Einfluss montiert) |
| 1        | Geringe Berücksichtigung                                                   |
| 3        | Mittelstarke Berücksichtigung (empfohlen)                                  |
| 10       | Betrieb als Raumthermostat                                                 |

#### NACHT

Dieser Parameter wird angezeigt, wenn mindestens ein Heizkreis keinen Raumfühler besitzt.

#### Für die Kreise ohne Raumfühler:

- NACHT:ABSEN. (Absenkung): Während der Absenkperioden wird die reduzierte Temperatur aufrechterhalten. Die Pumpe des Heizkreises arbeitet permanent.
- NACHT :ABSCH. (Aus): Während der Absenkperioden wird die Heizung abgeschaltet. Wenn der Frostschutzbetrieb der Anlage aktiv ist, wird die reduzierte Temperatur während der Absenkperioden beibehalten.

#### Bei Heizkreisen mit Raumfühler:

- Wenn die Raumtemperatur unter dem Sollwert des Raumfühlers liegt: Während der Absenkperioden wird die reduzierte Temperatur aufrechterhalten. Die Pumpe des Heizkreises arbeitet permanent.
- Wenn die Raumtemperatur über dem Sollwert des Raumfühlers liegt: Während der Absenkperioden wird die Heizung abgeschaltet. Wenn der Frostschutzbetrieb der Anlage aktiv ist, wird die reduzierte Temperatur während der Absenkperioden beibehalten.

#### Funktion 0-10 V

Diese Funktion dient zur Steuerung des Heizkessels über ein externes System das über einen 0-10 V Ausgang verfügt, der am 0-10 V-Eingang angeschlossen ist. Dieser Befehl gibt dem Heizkessel einen Temperatur- oder Leistungssollwert vor. Es muss darauf geachtet werden, dass der Parameter **T.MAX KESSEL** größer als **SOLL.MAX 0-10V** ist, wenn die Steuerung mittels Temperatur erfolgt.

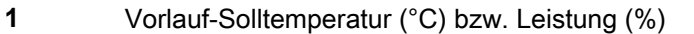

- Spannung am Eingang (V) DC
- 0 V
- SOLL.MIN 0-10V
- SOLL.MAX 0-10V VMIN/OFF 0-10V
- VMAX 0-10V
- 10 V
- x Spannung am Eingang
- y Heizkesseltemperatur oder -relativleistung

Wenn die Eingangsspannung unter VMIN/OFF 0-10V liegt, ist der Heizkessel ausgeschaltet.

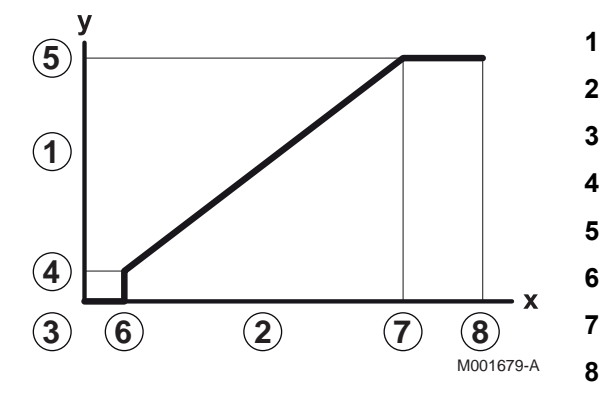

Der Heizkessel-Sollwert entspricht strikt dem Eingang 0-10 V. Die Sekundärkreise des Heizkessels arbeiten weiter, haben aber keinen Einfluss auf die Heizkesseltemperatur. Bei Verwendung des 0-10 V-Eingangs und eines Heizkessel-Sekundärkreises muss der externe Regler, der diese 0-10 V-Spannung abgibt, stets eine mindestens dem Bedarf des Sekundärkreises entsprechende Temperatur anfordern.

# MAX.DURCHFLUSS

Den Parameter **MAX.DURCHFLUSS** eingeben, damit der Regler die von der Anlage erzeugte Wärmemenge berechnen kann (Anzeigewert kWh). Der Einstellkanal **MAX.DURCHFLUSS** entspricht dem Volumenstrom in I/Min im Solarkreis.

Den Wert **MAX.DURCHFLUSS** anhand der nachstehenden Tabelle je nach Konfiguration der Anlage und der Anzahl oder der Fläche der Kollektoren bestimmen.

Wird der Volumenstrom nicht korrekt eingegeben, kann die Anzeige kWh auch nicht korrekt erfolgen.

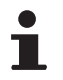

Die Wärmemenge (Anzeigekanal kWh) darf nur zum persönlichen Gebrauch benutzt werden.

| Flachkollektoren           |                             |                       |                           |                           |  |
|----------------------------|-----------------------------|-----------------------|---------------------------|---------------------------|--|
| Montage der<br>Kollektoren | Fläche<br>(m <sup>2</sup> ) | Anzahl<br>Kollektoren | Volumenstrom<br>(Ltr/Std) | Volumenstrom<br>(Ltr/Min) |  |
|                            | 35                          | 1 oder 2              | 400                       | 6,7                       |  |
|                            | 68                          | 3 oder 4              | 300                       | 5,0                       |  |
|                            | 810                         | 4 oder 5              | 250                       | 4,1                       |  |
| H                          | 810                         | 2x2                   | 750                       | 12,5                      |  |
|                            | 1215                        | 2x3                   | 670                       | 11,2                      |  |
|                            | 1620                        | 2x4                   | 450                       | 7,5                       |  |
|                            | 1215                        | 3x2                   | 850                       | 14,2                      |  |
|                            | 1823                        | 3x3                   | 800                       | 13,4                      |  |
|                            | 2430                        | 3x4                   | 650                       | 10,9                      |  |
|                            | 1620                        | 4x2                   | 1200                      | 20,0                      |  |
|                            | 2430                        | 4x3                   | 850                       | 14,2                      |  |

# 6.7.4. Das Netz konfigurieren

- 1. Die Fachmann-Ebene aufrufen: Die Taste 🛓 etwa 5 Sekunden lang drücken.
- 2. Menü **#NETZ** auswählen.

- Drehknopf drehen, um durch die Menüs zu blättern oder einen Wert zu ändern.
  - Drehknopf drücken, um das ausgewählte Menü aufzurufen oder einen geänderten Wert zu bestätigen.

Eine detaillierte Erklärung der Navigation in den Menüs finden Sie im Kapitel: "Navigation in den Menüs", Seite 72

3. Die folgenden Parameter einstellen:

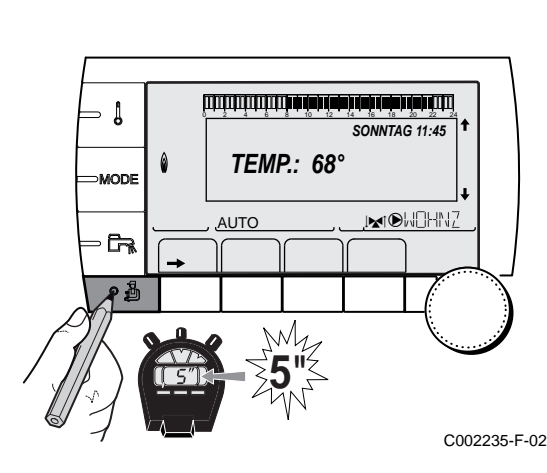

| Fachmann-Ebene - Menü #NETZ <sup>(1)</sup>                                                                                                    |                                                                                                    |                                                                                                    |                       |                        |
|----------------------------------------------------------------------------------------------------|----------------------------------------------------------------------------------------------------|----------------------------------------------------------------------------------------------------|-----------------------|------------------------|
| Parameter                                                                                                    | Einstellbereich Beschreibung                                                                                                    |                                                                                                    | Werks-<br>Einstellung | Kunden-<br>Einstellung |
| KASKADE                                                                                                    | EIN / NEIN                                                                                                    | EIN / NEIN EIN: Kaskadensystem N                                                                                                    |                       |                        |
| NETZ VM <sup>(2)</sup>                                                                                                    |                                                                                                    | Spezifisches Menü: VM zu Kaskade<br>zuschalten<br>I P Siehe Kapitel: "VM iSense Pro<br>zur Kaskade zuschalten", Seite 105                                                                                                  |                       |                        |
| MEISTER REGELUNG <sup>(3)</sup>                                                                                                    | EIN / NEIN                                                                                                    | Diese Regelung als Führung auf dem<br>BUS konfigurieren                                                                                                    | EIN                   |                        |
| SYSTEMNETZ <sup>(4)</sup>                                                                                                    |                                                                                                    | Spezifisches Menü: Die Generatoren<br>oder VM in Kaskadenschaltung<br>konfigurieren<br>Siehe Kapitel: "VM iSense Pro<br>zur Kaskade zuschalten", Seite 105                                                                 |                       |                        |
| FUNKT <sup>(4)</sup>                                                                                                    | KLASSISCH                                                                                                    | Betrieb in Kaskadenschaltung:<br>Nacheinander erfolgendes Einschalten<br>der verschiedenen Generatoren der<br>Kaskade je nach Bedarf                                                                                       | KLASSISCH             |                        |
|                                                                                                    | PARALLEL                                                                                                    | Betrieb als Parallelkaskade: Wenn die<br>Außentemperatur unter dem Wert<br><b>PARALLEL.KASK</b> liegt, werden alle<br>Generatoren gleichzeitig eingeschaltet                                                               |                       |                        |
| PARALLEL.KASK <sup>(5)</sup>                                                                                                    | -10 bis 20 °C                                                                                                    | Außentemperatur zum Aktivieren aller<br>Stufen im parallelen Modus                                                                                                    | 10 °C                 |                        |
| NACHL.GENE P KASK <sup>(3)</sup>                                                                                                    | 0 bis 30 Min.                                                                                                    | Mindest-Nachlaufdauer der Pumpe des<br>Generators                                                                                                    | 0 Min.                |                        |
| STUFEN SPERRE <sup>(3)</sup>                                                                                                    | 1 bis 60 Min.                                                                                                    | Einschalt- und Ausschaltverzögerung<br>der Generatoren.                                                                                                    | 4 Min.                |                        |
| SKLAVENNUMMER <sup>(6)</sup>                                                                                                    | 2 bis 10                                                                                                    | Die BUS-Adresse des Folge-<br>Generators einstellen                                                                                                    | 2                     |                        |
| VM NUMMER <sup>(7)</sup>                                                                                                    | 20 bis 39                                                                                                    | Netzadresse des Moduls einstellen                                                                                                    | 20                    |                        |
| <ol> <li>Das Menü wird nur angeze</li> <li>Der Parameter wird nur an</li> <li>Der Parameter wird nur an</li> <li>Der Parameter wird nur an</li> <li>Der Parameter wird nur an</li> <li>Der Parameter wird nur an</li> <li>Der Parameter wird nur an</li> </ol> | eigt, wenn Paramete<br>Igezeigt, wenn KASI<br>Igezeigt, wenn KASI<br>Igezeigt, wenn MEIS<br>Igezeigt, wenn FUNI<br>Igezeigt, wenn FUNI | r ANLAGE auf ERWEITERT eingestellt ist<br>KADE auf NEIN eingestellt ist<br>KADE auf EIN eingestellt ist<br>TER REGELUNG auf EIN eingestellt ist<br>KT auf PARALLEL eingestellt ist<br>TER REGELUNG auf AUS eingestellt ist |                       |                        |

(7) Je nach Konfiguration

| Benutzer-Ebene - Menü #EINSTELLUNGEN |                      |                                                                                                    |                         |                    |  |
|--------------------------------------|----------------------|----------------------------------------------------------------------------------------------------|-------------------------|--------------------|--|
| Parameter                            | Einstellbereich      | Beschreibung                                                                                                    | Werks-Einstellung       | Kunden-Einstellung |  |
| K.FOLGE <sup>(1)</sup>               | <b>AUTO</b> / 1 10   | <ul> <li>Mit diesem Parameter kann der Führungskessel<br/>festgelegt werden.</li> <li>AUTO: Der Führungskessel wird alle 7 Tage<br/>automatisch gewechselt</li> <li>1 10: Der Führungskessel bleibt immer<br/>derjenige, der durch diesen Wert definiert wird</li> </ul> | Αυτο                    |                    |  |
| (1) Der Param                        | eter wird nur angeze | eigt, wenn KASKADE auf EIN und MEISTER REGELUNG                                                                                                    | auf EIN eingestellt ist |                    |  |

والاله شباعة بزهابش بتعار بزهار شرهار بإواري والارواني

أتتلت فشعة شعة فبعثه بغيث فتستستين تتت

, ĉr,

ANZAHL NETZELEMENT SKLAVE ADDIEREN NETZ LOSCHEN

AUTO

th

911

REGELUNG

EIN EIN

C002409-C-02

. C002410-C-02

C002413-B-02

KLASSISCH

KASKADE

0

rtP

SYSTEMNETZ

STUFEN SPERRE

Ûī

## ■ Die Geräte in Kaskadenschaltung anschließen

Im Fall einer Kaskadenschaltung können Generatoren und/oder VM iSense Pro als Folge-Generator konfiguriert werden. Wie folgt vorgehen:

- 1. Parameter KASKADE auf EIN einstellen.
- 2. **SYSTEMNETZ** wählen und den Drehknopf drücken, um das spezifische Menü aufzurufen.

3. Um dem Netz ein Folge-Gerät hinzuzufügen, SKLAVEN ADDIEREN wählen.

AUTO

ĉ,

NETZ LOSCHEN

GENE: 2 VM: 29,

AUTO

r))

۵

104

- 5. Zum Löschen eines Folge-Gerätes aus dem Netz **NETZ** LÖSCHEN ESCLAVE} wählen.
- 6. Nun können auf dem Display die Nummern der aus dem Netz zu löschenden Folgekessel ausgewählt werden. Den Drehknopf drehen, um durch die Nummern zu blättern, und dann drücken, um die ausgewählte Nummer zu löschen. Auf , drücken, um zur vorherigen Liste zurückzukehren.

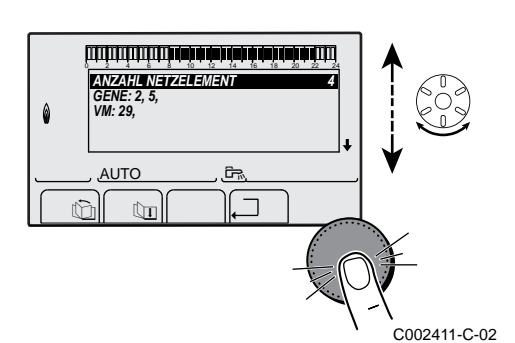

 ANZAHL NETZELEMENT auswählen. Auf dieser Seite werden die vom System erkannten Elemente des Netzes angezeigt. Auf . drücken, um zur vorherigen Liste zurückzukehren.

## VM iSense Pro zur Kaskade zuschalten

Die VM können nur als Folgeregler programmiert werden. Wie folgt vorgehen:

- 1. **NETZ VM** wählen und den Drehknopf drücken, um das spezifische Menü aufzurufen.
- Mit der angezeigten Seite können die Nummern der Folge-VM gewählt werden, die dem Netz hinzugefügt werden sollen. Die Nummern 20 bis 39 sind für die VM bestimmt. Den Drehknopf drehen, um durch die Nummern zu blättern, und dann zum Bestätigen der ausgewählten Nummer drücken. Auf ... drücken, um zur vorherigen Liste zurückzukehren.
- 3. Zum Löschen einer Folge-VM des Netzes, VM LÖSCHEN wählen.
- 4. Mit der angezeigten Seite können die Nummern der aus dem Netz zu löschenden Folge-VM ausgewählt werden. Den Drehknopf drehen, um durch die Nummern zu blättern, und dann drücken, um die ausgewählte Nummer zu löschen. Auf , drücken, um zur vorherigen Liste zurückzukehren.
- 5. ANZAHL NETZELEMENT auswählen. Auf dieser Seite werden die vom System erkannten Elemente des Netzes angezeigt. Auf ... drücken, um zur vorherigen Liste zurückzukehren.

### 6.7.5. Rücksetzen auf die Werkseinstellungen

Zum Rücksetzen des Gerätes auf Werkseinstellungen wie folgt vorgehen:

- 2. Die folgenden Parameter einstellen:

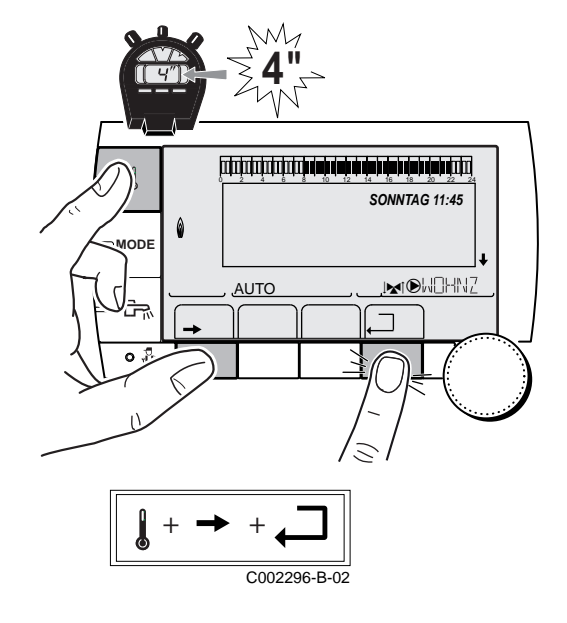

| Menü #RESET            |           |              |                                                                                    |
|------------------------|-----------|--------------|------------------------------------------------------------------------------------|
| Auswahl des Generators | Parameter |              | Beschreibung                                                                       |
| GENERATOR              | RESET     | TOTAL        | Führt einen TOTAL-RESET aller Parameter durch                                      |
|                        |           | AUSSER PROG. | Führt einen Reset der Parameter durch, wobei die Zeitprogramme<br>erhalten bleiben |
|                        |           | PROG.        | Führt einen Reset der Zeitprogramme durch, wobei die Parameter<br>erhalten bleiben |
|                        |           | FÜHLER SCU   | Führt einen Reset der angeschlossenen Generatorenfühler durch                      |
|                        |           | RAUM FÜHLER  | Führt einen Reset der angeschlossenen Raumfühler durch                             |

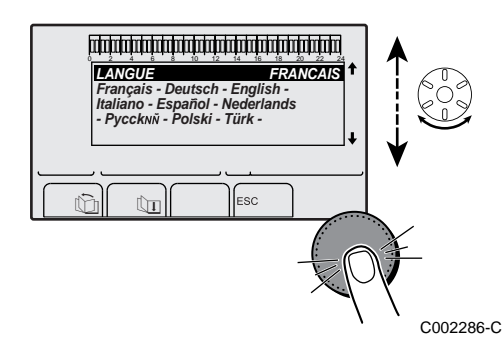

Nach dem Rücksetzen (**TOTAL RESET** und **AUSSER PROG.**) kehrt die Regelung nach einigen Sekunden zur Anzeige der Sprachauswahl zurück.

- 1. Die gewünschte Sprache durch Drehen des Drehknopfs auswählen.
- 2. Zum Bestätigen den Drehknopf drücken.
#### Ausschalten des Gerätes 7

#### 7.1 Ausschalten der Anlage

Wenn das Zentralheizungssystem über einen längeren Zeitraum nicht benutzt wird, wird empfohlen, den Heizkessel von der Stromversorgung zu trennen.

- Hauptschalter Ein-/Ausschalter auf OFF stellen.
- Heizkessel spannungsfrei schalten.
- Gasversorgung unterbrechen.
- Frostschutz sicherstellen.

#### Frostschutzfunktion 7.2

Wenn die Temperatur des Heizungswasser im Heizkessel zu niedrig ist, wird das integrierte Heizkesselschutzsystem aktiviert. Dieser Schutz arbeitet wie folgt:

- Wenn die Wassertemperatur unter 7 °C liegt, schaltet sich die Heizungspumpe ein.
- Wenn die Wassertemperatur unter 4°C liegt, schaltet sich der Heizkessel ein.
- Wenn die Wassertemperatur über 10°C liegt, schaltet sich der Heizkessel aus, und die Zirkulationspumpe läuft noch kurz weiter.
- Wenn die Temperatur im Puffer-Warmwasserspeicher unter 4 °C liegt, wird diese auf seinen Sollwert aufgeheizt.

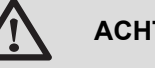

#### ACHTUNG

- Die Frostschutzfunktion arbeitet nicht, wenn das Gerät außer Betrieb genommen wurde.
- Das integrierte Schutzsystem schützt nur den Heizkessel, nicht die Installation. Zum Schutz der Anlage das Gerät in den Modus FERIEN schalten.

Der Modus FERIEN schützt:

- Die Installation, wenn die Außentemperatur unter 3 °C (Werkseinstellung) liegt.
- > Den Raum, wenn eine Fernbedienung angeschlossen ist und die Raumtemperatur unter 6 °C liegt (Werkseinstellung).
- Den Warmwasserspeicher, wenn die Temperatur des Speichers unter 4 °C liegt (das Wasser wird wieder auf 10 °C aufgewärmt).

Zur Konfiguration der Betriebsart Ferien: Bedienungsanleitung.

# 8 Überprüfung und Wartung

#### 8.1 Allgemeine Hinweise

## WARNUNG

- Die Wartungsarbeiten sind durch qualifiziertes Fachpersonal auszuführen.
- Eine jährliche Inspektion ist vorgeschrieben.
- Es dürfen nur Originalersatzteile verwendet werden.
- Eine Reinigung durchführen mindestens einmal jährlich, oder häufiger, je nach im Land geltenden Gesetzen.
   Siehe Kapitel: "Schornsteinfeger-Informationen", Seite 108
- Die Standard-Kontroll- und Wartungsarbeiten einmal j\u00e4hrlich durchf\u00fchren.

Siehe Kapitel: "Standard - Kontroll- und Wartungsarbeiten", Seite 111

- Die spezifischen Wartungsarbeiten bedarfsweise durchführen:
   Austausch der Zünd- Ionisationselektrode
  - Auswechseln des 3-Wege-Ventil
  - Auswechseln der Rückschlagklappe.

#### 8.2 Schornsteinfeger-Informationen

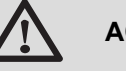

#### ACHTUNG

Eine Reinigung durchführen **mindestens einmal jährlich**, oder häufiger, je nach im Land geltenden Gesetzen. Die folgenden Vorgänge dürfen nur durch qualifiziertes Fachpersonal erfolgen.

- 1. Die Taste 🛓 drücken.
- 2. Bei jeder Reinigung die Verbrennung überprüfen.
   Siehe Kapitel: "Prüf-/Einstellwerte O<sub>2</sub> bei Volllast", Seite 78 + "Prüf-/Einstellwerte O<sub>2</sub> bei Teillast", Seite 79
- 3. Zur Rückkehr zur Hauptanzeige 2 Mal die Taste , drücken.

| Menü EMISSION MESSUNG |                     |                                |                                                     |                             |  |  |
|-----------------------|---------------------|--------------------------------|-----------------------------------------------------|-----------------------------|--|--|
| Generator             | Verfügbare Funktion | Beschreibung                   | Angezeigte Werte                                    |                             |  |  |
| Name des Generators   | AUTO                | Normalbetrieb                  | TEMP.KESSEL<br>I-STROM<br>GEBLAESE<br>RUCKLAUF TEMP | °C<br>µA<br>U/Minuten<br>°C |  |  |
|                       | PMIN                | Betrieb mit minimaler Leistung | TEMP.KESSEL<br>I-STROM<br>GEBLAESE<br>RUCKLAUF TEMP | °C<br>µA<br>U/Minuten<br>°C |  |  |
|                       | РМАХ                | Betrieb mit maximaler Leistung | TEMP.KESSEL<br>I-STROM<br>GEBLAESE<br>RUCKLAUF TEMP | °C<br>µA<br>U/Minuten<br>°C |  |  |

Ť

#### 8.3 Kundenspezifische Anpassung der Wartung

# AUTO MODE

#### 8.3.1. Wartungsmeldung

Der Heizkessel besitzt eine Funktion zur Anzeige einer Wartungsmeldung. Zur Parametrierung dieser Funktion wie folgt vorgehen:

- Die Kundendienst-Ebene aufrufen: Die Taste 
   <u>a</u> gedrückt halten, bis **#PARAMETER** angezeigt wird.
- 2. Menü **#WARTUNG** auswählen.
  - Drehknopf drehen, um durch die Menüs zu blättern oder einen Wert zu ändern.
    - Drehknopf drücken, um das ausgewählte Menü aufzurufen oder einen geänderten Wert zu bestätigen.

Eine detaillierte Erklärung der Navigation in den Menüs finden Sie im Kapitel: "Navigation in den Menüs", Seite 72

3. Die folgenden Parameter einstellen:

| Kundendienst-Ebene - Menü #WARTUNG                                                         |                 |                                                                                                    |  |  |
|--------------------------------------------------------------------------------------------|-----------------|----------------------------------------------------------------------------------------------------|--|--|
| Parameter                                                                                  | Einstellbereich | Beschreibung                                                                                                    |  |  |
| ТҮР                                                                                        | NEIN            | Werks-Einstellung<br>Keine Meldung, die anzeigt, dass eine Wartung erforderlich ist                                                                     |  |  |
|                                                                                            | MANU            | Empfohlene Einstellung<br>Zeigt am ausgewählten Datum an, dass eine Wartung erforderlich ist. Das Datum<br>mit den nachstehenden Parametern einstellen. |  |  |
| AUTO AUTO AUTO AUTO AUTO                                                                   |                 |                                                                                                    |  |  |
| VARTUNG.STUNDE <sup>(1)</sup> 0 bis 23       Uhrzeit, zu der die Anzeige WARTUNG erscheint |                 |                                                                                                    |  |  |
| (1) Der Parameter wird nur angezeigt, wenn MANU eingestellt ist.                           |                 |                                                                                                    |  |  |

| Kundendienst-Ebene - Menü #WARTUNG                              |                 |                                                    |  |  |
|-----------------------------------------------------------------|-----------------|----------------------------------------------------|--|--|
| Parameter                                                       | Einstellbereich | Beschreibung                                       |  |  |
| WART.JAHR <sup>(1)</sup>                                        | 2008 bis 2099   | Jahr, in dem die Anzeige WARTUNG erscheint         |  |  |
| WARTUNGS<br>MONAT <sup>(1)</sup>                                | 1 bis 12        | Monat, in dem die Anzeige <b>WARTUNG</b> erscheint |  |  |
| WARTUNGS<br>DATUM <sup>(1)</sup>                                | 1 bis 31        | Tag, an dem die Anzeige <b>WARTUNG</b> erscheint   |  |  |
| 1) Der Parameter wird nur angezeigt, wenn MANU eingestellt ist. |                 |                                                    |  |  |

#### Neuinitialisierung der Wartungsmeldung:

Nach Durchführung der Wartungsarbeiten das Datum im Menü **#WARTUNG** ändern, um die Meldung zu verlassen.

#### Im Fall einer Wartung vor Anzeige der Wartungsmeldung:

Nach der Durchführung der unvorhergesehenen Wartung muss im Menü **#WARTUNG** ein neues Datum festgelegt werden.

#### 8.3.2. Kontaktdaten des Kundendiensttechnikers

Um den Benutzer im Fall einer Störung oder Wartungsmeldung zu orientieren, können die Kontaktdaten des zu kontaktierenden Fachhandwerkers eingegeben werden. Zur Eingabe der Daten des Fachhandwerkers wie folgt vorgehen:

- 1. Die Kundendienst-Ebene aufrufen: Die Taste 🔓 gedrückt halten, bis **#PARAMETER** angezeigt wird.
- 2. Menü #SERVICE auswählen.

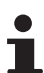

- Drehknopf drehen, um durch die Menüs zu blättern oder einen Wert zu ändern.
- Drehknopf drücken, um das ausgewählte Menü aufzurufen oder einen geänderten Wert zu bestätigen.

Eine detaillierte Erklärung der Navigation in den Menüs finden Sie im Kapitel: "Navigation in den Menüs", Seite 72

3. Die folgenden Parameter einstellen:

| Kundendienst-Ebene - Menü #SERVICE |                                              |  |  |  |
|------------------------------------|----------------------------------------------|--|--|--|
| Parameter                          | Beschreibung                                 |  |  |  |
| NAME                               | Den Namen des Installateurs eingeben         |  |  |  |
| TEL                                | Die Telefonnummer des Installateurs eingeben |  |  |  |

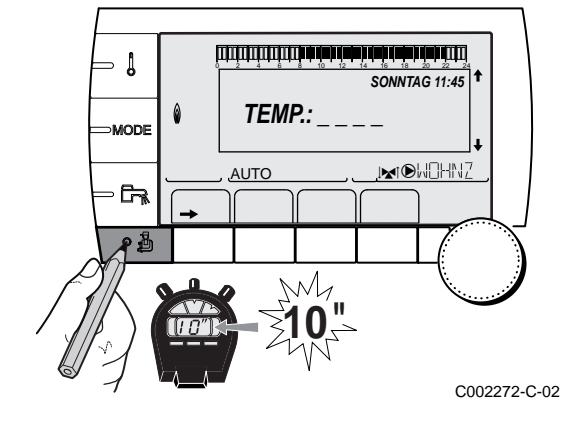

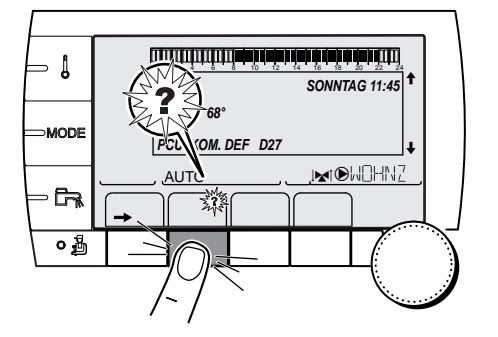

Wenn die Meldung **WARTUNG** erscheint, auf **?** drücken, um die Telefonnummer des Fachhandwerkers anzuzeigen.

## 8.4 Standard - Kontroll- und Wartungsarbeiten

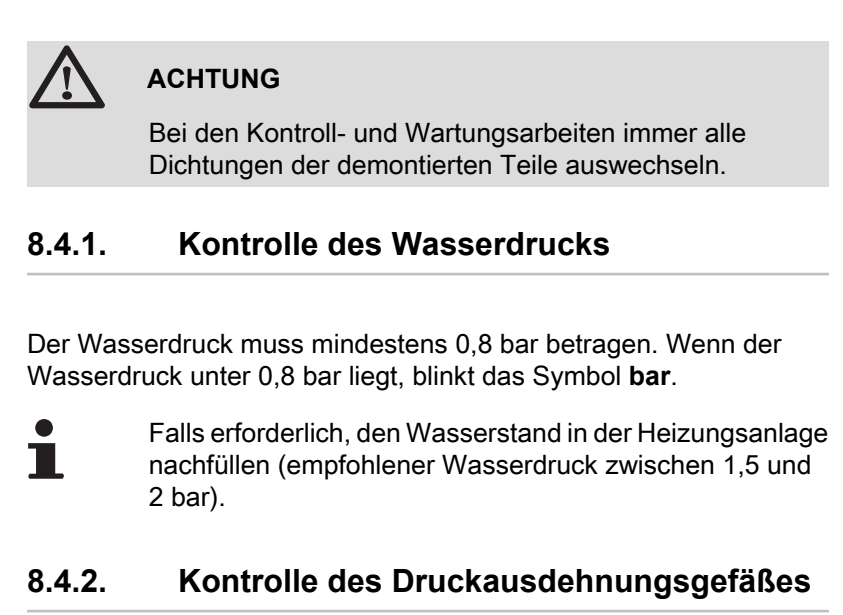

# Die Haube des Dichtungsgehäuses abnehmen. Siehe Kapitel: "Abmontieren der Haube des

Dichtungsgehäuses", Seite 74

2. Das Druckausdehnungsgefäß kontrollieren und ggf. ersetzen.

#### 8.4.3. Kontrolle des lonisationsstroms

Der Ionisationsstrom wird im Menü #MESSUNGEN angezeigt.

Siehe Kapitel: "Anzeige der gemessenen Werte", Seite 89

#### 8.4.4. Kontrolle der Dichtheit der Abgasableitung und der Luftzuleitung

Dichtheit des Anschlusses der Abgasleitung und Luftzufuhr überprüfen.

#### 8.4.5. Überprüfung der Verbrennung

Die Kontrolle erfolgt durch Messung des O<sub>2</sub>-Prozentsatzes in der Abgasableitung. Hierzu wie folgt vorgehen:

- 1. Den Verschluss des Abgasmesspunktes abschrauben.
- 2. Bringen Sie den Fühler für das Abgasmessinstrument in die Messöffnung ein.

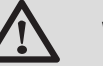

#### WARNUNG

Darauf achten, dass die Öffnung um die Sonde herum während der Messung gut abgedichtet ist.

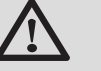

#### ACHTUNG

Das Abgasmessinstrument muss eine Mindestgenauigkeit von 0,25 % O<sub>2</sub> haben.

Den Heizkessel auf Volllast einstellen.
 Siehe Kapitel: "Prüf-/Einstellwerte O<sub>2</sub> bei Volllast", Seite 78

Der Heizkessel arbeitet jetzt mit voller Leistung. Den O<sub>2</sub>-Prozentsatz messen und diesen Wert mit den Sollwerten vergleichen.

Den Heizkessel auf Teillast einstellen
 Siehe Kapitel: "Prüf-/Einstellwerte O<sub>2</sub> bei Teillast", Seite 79

Nun arbeitet der Heizkessel in Teillast. Den O<sub>2</sub>-Prozentsatz messen und diesen Wert mit den Sollwerten vergleichen.

#### 8.4.6. Kontrolle des automatischen Entlüfters

- 1. Heizkessel spannungsfrei schalten.
- 2. Hauptgashahn der Gaszuleitung schließen.
- 3. Vorderabdeckung abnehmen.
- 4. Das Schaltfeld in die obere Position kippen.
- Die Haube des Dichtungsgehäuses abnehmen.
   Siehe Kapitel: "Abmontieren der Haube des Dichtungsgehäuses", Seite 74
- 6. Bei einem Leck den Entlüfter auswechseln.

#### 8.4.7. Kontrolle des Sicherheitsventils

- 1. Überprüfen, ob im Ablaufschlauch des Sicherheitsventils Wasser vorhanden ist.
- 2. Im Fall eines Lecks das Sicherheitsventil auswechseln.

#### 8.4.8. Kontrolle des Siphons

- Die Haube des Dichtungsgehäuses abnehmen.
   Siehe Kapitel: "Abmontieren der Haube des Dichtungsgehäuses", Seite 74
- 2. Siphon abnehmen und reinigen.
- 3. Siphon mit Wasser befüllen.
- 4. Siphon wieder montieren.

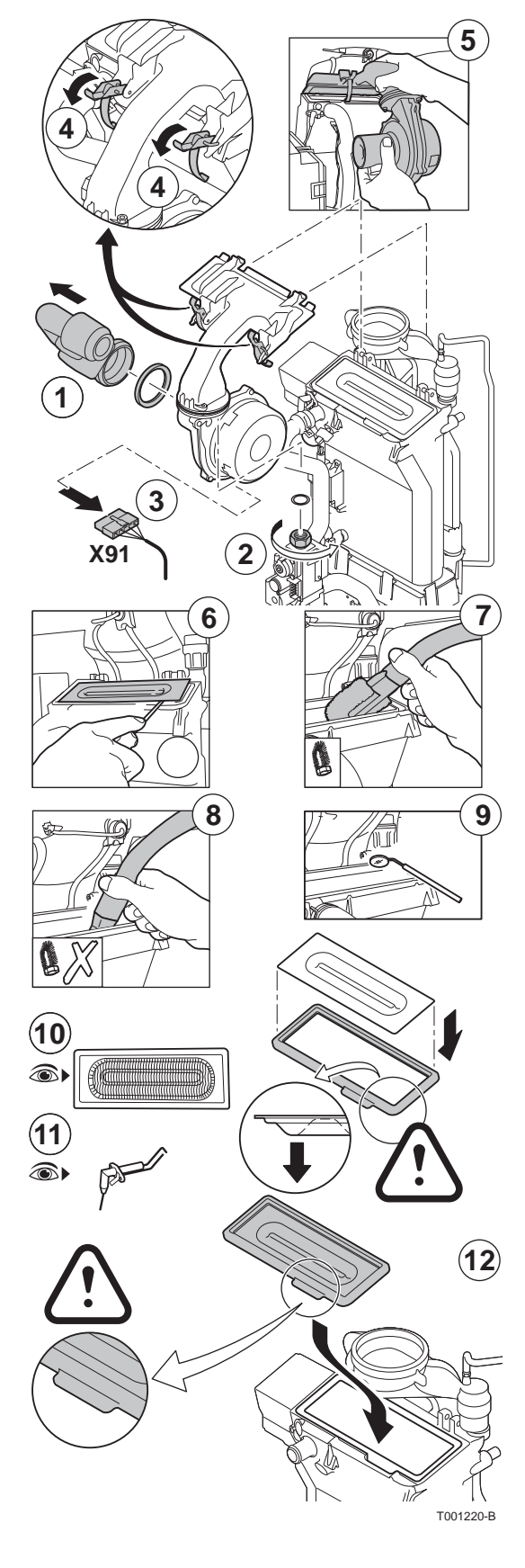

#### 8.4.9. Kontrolle des Brenners und Reinigung des Wärmetauschers

## 

Bei den Kontroll- und Wartungsarbeiten immer alle Dichtungen der demontierten Teile auswechseln.

- 1. Die Luftzufuhrleitung des Venturis lösen.
- 2. Den oberen Anschluss der Gasarmatur abschrauben.
- 3. Den Stecker unter dem Gebläse lösen.
- 4. Die 2 Klemmen lösen, mit denen die Gebläse-/Mischbogeneinheit am Wärmetauscher befestigt ist.
- 5. Die Gebläse-/Mischbogeneinheit komplett abnehmen.
- 6. Den Brenner neigen und mit der Dichtung des Wärmetauschers abnehmen.
- 7. Den oberen Teil des Wärmetauschers (Feuerraum) mit einem Staubsauger, der mit einer speziellen Saugdüse ausgestattet ist (Option), reinigen.
- 8. Nochmals in der Tiefe ohne die obere Bürste des Aufsatzes absaugen.
- 9. Überprüfen (zum Beispiel mit einem Spiegel), ob noch sichtbare Verschmutzungen verblieben sind. Falls ja, diese absaugen.
- 10.Der Brenner erfordert keinerlei Wartung, er ist selbstreinigend. Sicherstellen, dass an der Oberfläche des demontierten Brenners keinerlei Risse und/oder andere Bruchschäden sichtbar sind. Gegebenenfalls den Brenner ersetzen.
- 11.Die Zünd- und Ionisationselektrode kontrollieren. Der Abstand muss zwischen 3,5 und 4 mm betragen.

12.Beim Montieren in entgegengesetzter Reihenfolge vorgehen.

#### ACHTUNG

- Nicht vergessen, den Stecker des Gebläses wieder anzustecken.
- Überprüfen, ob die Dichtung korrekt zwischen dem Mischbogen und dem Wärmetauscher angebracht ist. (Völlig flach in der entsprechenden Rille bedeutet Dichtheit).
- Zustand der Dichtung der Feuerraumtür kontrollieren. Wenn sie beschädigt oder starr ist, durch eine neue Dichtung ersetzen

13.Den Hahn der Gaszufuhr öffnen und den Netzanschluss des Heizkessels wiederherstellen.

## 9 Bei Störungen

#### 9.1 Anti-Kurzzyklus

Wenn der Heizkessel im Modus Anti-Kurzzyklus arbeitet, blinkt das Symbol **?**.

1. Die Taste "?" drücken.

Die Meldung Betrieb gewährleistet wenn die Start-Temperatur erreicht wird wird angezeigt.

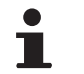

Diese Meldung ist keine Fehlermeldung, sondern eine Information.

#### 9.2 Meldungen (Code des Typs Bxx oder Mxx)

Im Fall einer Störung zeigt das Schaltfeld eine Meldung mit seinem Code an.

- Notieren Sie den angezeigten Code. Der Code ist f
  ür die korrekte und schnelle Diagnose der St
  örungsart und f
  ür eine eventuelle technische Unterst
  ützung wichtig.
- Heizkessel aus- und wieder einschalten. Der Heizkessel setzt sich automatisch wieder in Betrieb, wenn die Ursache der Blockierung behoben wurde.
- 3. Wenn der Code wieder angezeigt wird, gemäß den Anweisungen der folgenden Tabelle vorgehen:

| Code | Meldungen      | Beschreibung                                                             | Überprüfung / Lösung                                                                                                    |
|------|----------------|--------------------------------------------------------------------------|----------------------------------------------------------------------------------------------------|
| B00  | BL.PSU FEHLER  | Die Leiterplatte PSU ist falsch<br>konfiguriert                          | <ul> <li>Fehler der Parameter auf der Leiterplatte PSU</li> <li>Den Generatortyp im Menü #KONFIGURATION<br/>neu einstellen (Siehe das ursprüngliche<br/>Typenschild)</li> </ul>                                                                                                    |
| B01  | BL.MAX KESSEL  | Maximale Vorlauftemperatur<br>überschritten                              | <ul> <li>Die Wasserdurchflussmenge in der Anlage ist<br/>unzureichend</li> <li>Zirkulation überprüfen (Richtung, Pumpe,<br/>Ventile)</li> </ul>                                                                                                    |
| B02  | BL.WÄRME GRAD. | Die Erhöhung der<br>Vorlauftemperatur überschreitet<br>ihren Maximalwert | <ul> <li>Die Wasserdurchflussmenge in der Anlage ist<br/>unzureichend</li> <li>Zirkulation überprüfen (Richtung, Pumpe,<br/>Ventile)</li> <li>Wasserdruck überprüfen</li> <li>Kesselkörper auf Verschmutzung überprüfen</li> <li>Fühlerfehler</li> <li>Ordnungsgemäße Funktion der Fühler prüfen</li> <li>Überprüfen, ob der Kesselfühler korrekt montiert<br/>ist</li> </ul> |

| Code       | Meldungen        | Beschreibung                                                     | Überprüfung / Lösung                                                                                                    |
|------------|------------------|------------------------------------------------------------------|----------------------------------------------------------------------------------------------------|
| B07        | BL.DT VORL.RÜCKL | Maximaler Temperaturunterschied<br>zwischen Vorlauf und Rücklauf | Die Wasserdurchflussmenge in der Anlage ist<br>unzureichend                                                              |
|            |                  | überschritten                                                    | <ul> <li>Zirkulation überprüfen (Richtung, Pumpe,<br/>Ventile)</li> </ul>                                                |
|            |                  |                                                                  | <ul> <li>Wasserdruck überprüfen</li> </ul>                                                                               |
|            |                  |                                                                  | <ul> <li>Kesselkörper auf Verschmutzung überprüfen</li> </ul>                                                            |
|            |                  |                                                                  | Fühlerfehler                                                                                                    |
|            |                  |                                                                  | <ul> <li>Ordnungsgemäße Funktion der Fühler pr üfen</li> </ul>                                                           |
|            |                  |                                                                  | <ul> <li>Überprüfen, ob der Kesselfühler korrekt montiert<br/>ist</li> </ul>                                             |
| B08        | BL.RL AUF        | Eingang <b>RL</b> an der Klemmleiste                             | Parameterfehler                                                                                                    |
|            |                  | von Leiterplatte PCU ist offen                                   | <ul> <li>Den Generatortyp im Menü #KONFIGURATION<br/>neu einstellen (Siehe das ursprüngliche<br/>Typenschild)</li> </ul> |
|            |                  |                                                                  | Falscher Anschluss                                                                                                    |
|            |                  |                                                                  | <ul> <li>Verkabelung überprüfen</li> </ul>                                                                               |
| B09        | BL.INV.L/N       | Den Generatortyp im Menü <b>#KONF</b><br>Typenschild )           | <b>IGURATION</b> neu einstellen (Siehe das ursprüngliche                                                                 |
| B10<br>B11 | BL.SK E.OFFEN    | Eingang <b>BL</b> an der Klemmleiste                             | Der an Eingang <b>BL</b> angeschlossene Kontakt ist offen                                                                |
|            |                  | von Leiterplatte PCO ist ohen                                    | <ul> <li>Kontakt an Eingang BL überprüfen</li> </ul>                                                                     |
|            |                  |                                                                  | Parameterfehler                                                                                                    |
|            |                  |                                                                  | <ul> <li>Parameter BL EINGANG überprüfen</li> </ul>                                                                      |
|            |                  |                                                                  | Falscher Anschluss                                                                                                    |
|            |                  |                                                                  | <ul> <li>Verkabelung überprüfen</li> </ul>                                                                               |
| B13        | BL.KOM PCU       | Fehler der Datenübertragung mit                                  | Falscher Anschluss                                                                                                    |
|            |                  |                                                                  | <ul> <li>Verkabelung überprüfen</li> </ul>                                                                               |
|            |                  |                                                                  | Leiterplatte SCU ist nicht im Heizkessel installiert                                                                     |
|            |                  |                                                                  | Eine SCU Leiterplatte einbauen                                                                                           |
| B14        | BL.WASSER MANG   | Der Wasserdruck liegt unter                                      | Wassermangel im Kreis                                                                                                    |
|            |                  |                                                                  | <ul> <li>Wasser an der Anlage nachfüllen</li> </ul>                                                                      |
| B15        | BL.GAS DRUCK     | Gasdruck zu gering                                               | Schlechte Einstellung des Gasdruckwächters auf der<br>Leiterplatte SCU                                                   |
|            |                  |                                                                  | <ul> <li>Überprüfen, dass der Gashahn richtig geöffnet ist</li> </ul>                                                    |
|            |                  |                                                                  | <ul> <li>Überprüfung des Versorgungsdrucks</li> </ul>                                                                    |
|            |                  |                                                                  | <ul> <li>Überprüfen, ob das Gasdruckwächtersystem<br/>korrekt montiert ist</li> </ul>                                    |
| -          |                  |                                                                  | Gasdruckwächtersystem ggf. auswechseln                                                                                   |
| B16        | BL.FALSCH SU     | Die Leiterplatte SU wird nicht<br>erkannt                        | Falsche Leiterplatte SU für diesen Heizkessel                                                                            |
|            |                  |                                                                  | Leiterplatte SU auswechseln                                                                                              |
| B17        | BL.FALSCH PSU    | Die auf der Leiterplatte PCU<br>gespeicherten Parameter wurden   | Fehler der Parameter auf der Leiterplatte PCU                                                                            |
|            |                  | verändert                                                        | <ul> <li>Leiterplatte PCU auswechseln</li> </ul>                                                                         |
| B18        | BL.FALSCH PSU    | Die Leiterplatte PSU wird nicht<br>erkannt                       | Falsche Leiterplatte PSU für diesen Heizkessel                                                                           |
| B10        |                  | Dor Hoizkossol ist sight                                         | Leiterplatte PSU auswechseln                                                                                             |
| 619        |                  | konfiguriert                                                     |                                                                                                    |
|            |                  |                                                                  | <ul> <li>Den Generatortyp im Menü #KONFIGURATION<br/>neu einstellen (Siehe das ursprüngliche<br/>Typenschild)</li> </ul> |

| Code                         | Meldungen        | Beschreibung                                                                    | Überprüfung / Lösung                                                                                                    |
|------------------------------|------------------|---------------------------------------------------------------------------------|----------------------------------------------------------------------------------------------------|
| B21                          | BL.KOM SU        | Datenübertragungsfehler                                                         | Falscher Anschluss                                                                                                    |
|                              |                  | und SU                                                                          | <ul> <li>Überprüfen, ob die Leiterplatte SU korrekt auf der<br/>Leiterplatte PCU angebracht ist</li> </ul>                                 |
|                              |                  |                                                                                 | <ul> <li>Leiterplatte SU auswechseln</li> </ul>                                                                                            |
| B22                          | BL.FLAMME LOS    | Erlöschen der Flamme während                                                    | Kein Ionisationsstrom                                                                                                    |
|                              |                  | des Betriebs                                                                    | <ul> <li>Gasleitung entlüften</li> </ul>                                                                                                   |
|                              |                  |                                                                                 | <ul> <li>Überprüfen, dass der Gashahn richtig geöffnet ist</li> </ul>                                                                      |
|                              |                  |                                                                                 | <ul> <li>Versorgungsdruck pr üfen</li> </ul>                                                                                               |
|                              |                  |                                                                                 | <ul> <li>Funktion und Einstellung der Gasarmatur<br/>überprüfen</li> </ul>                                                                 |
|                              |                  |                                                                                 | <ul> <li>Sicherstellen, dass weder die Luftzuleitung noch<br/>die Abgasabfuhrleitung verstopft sind</li> </ul>                             |
|                              |                  |                                                                                 | <ul> <li>Sicherstellen, dass die Abgase nicht wieder<br/>angesaugt werden</li> </ul>                                                       |
| B25                          | BL.SU ERROR      | Interner Fehler der Leiterplatte SU                                             | <ul> <li>Leiterplatte SU auswechseln</li> </ul>                                                                                            |
| B26                          | BL.WW F.         | Der WW-Speicherfühler ist nicht<br>angeschlossen oder<br>kurzgeschlossen        | <ul> <li>Wenn kein Speicher HL angeschlossen ist, im<br/>Menü HL den richtigen Heizkesseltyp einstellen<br/>(Siehe Typenschild)</li> </ul> |
|                              |                  |                                                                                 | <ul> <li>Sicherstellen, dass der F ühler korrekt am<br/>Eingang S.ECS der SCU angeschlossen ist</li> </ul>                                 |
|                              |                  |                                                                                 | <ul> <li>Verkabelung überprüfen</li> </ul>                                                                                                 |
|                              |                  |                                                                                 | <ul> <li>Widerstandswert des Fühlers überprüfen.<br/>Gegebenenfalls auswechseln</li> </ul>                                                 |
| B27                          | BL.WW INST       | Der Ausgangsfühler des<br>Plattenwärmetauschers ist nicht<br>angeschlossen oder | <ul> <li>Wenn kein Speicher HL angeschlossen ist, im<br/>Menü HL den richtigen Heizkesseltyp einstellen<br/>(Siehe Typenschild)</li> </ul> |
|                              |                  | kurzgeschlossen                                                                 | <ul> <li>Sicherstellen, dass der F ühler korrekt an den<br/>Eingang X20 der PCU angeschlossen ist</li> </ul>                               |
|                              |                  |                                                                                 | <ul> <li>Verkabelung überprüfen</li> </ul>                                                                                                 |
|                              |                  |                                                                                 | <ul> <li>Widerstandswert des Fühlers überprüfen.<br/>Gegebenenfalls auswechseln</li> </ul>                                                 |
| B28                          | BL.FALSCH.KONFIG | Ein Speicher HL wird erkannt, aber<br>der Heizkessel kann ihn nicht             | <ul> <li>10 Sekunden abwarten, um festzustellen, ob die<br/>Störung weiterhin besteht</li> </ul>                                           |
|                              |                  | ansteuern.<br>Diese Meldung verschwindet nach                                   | <ul> <li>Sicherstellen, dass kein Speicher HL<br/>angeschlossen ist</li> </ul>                                                             |
|                              |                  | Heizkessel den Speicher HL<br>ansteuern kann                                    | <ul> <li>Sicherstellen, dass kein Fühler an den Eingang<br/>X20 der PCU angeschlossen ist</li> </ul>                                       |
| <b>B29</b> bis<br><b>B34</b> | BL.UNBEKANNT Bxx | Falsche Konfiguration der PCU                                                   | <ul> <li>Im Menü #KONFIGURATION den Parameter<br/>SELBSTERKENNUNG auf JA stellen (er<br/>schaltet automatisch wieder auf NEIN)</li> </ul>  |
| M04                          | WARTUNG          | Anforderung einer Wartung                                                       | Das für die Wartung programmierte Datum ist erreicht                                                                                       |
|                              |                  |                                                                                 | <ul> <li>Die Wartung des Heizkessels vornehmen</li> </ul>                                                                                  |
|                              |                  |                                                                                 | <ul> <li>Um die Wartung zu quittieren, im Menü</li> </ul>                                                                                  |
|                              |                  |                                                                                 | <b>#WARTUNG</b> ein anderes Datum programmieren<br>oder den Parameter <b>TYP WARTUNG</b> auf <b>AUS</b><br>stellen                         |
| M05                          | WARTUNG A        | Wartung A, B oder C wird                                                        | Das für die Wartung programmierte Datum ist erreicht                                                                                       |
| M06                          | WARTUNG B        | angefordert                                                                     | Die Wartung des Heizkessels vornehmen                                                                                                    |
| M07                          | WARTUNG C        |                                                                                 | <ul> <li>Um die Wartung zu quittieren, die Taste   r  r  dr</li></ul>                                                                      |
| M20                          | ENTLUFTUNG       | Ein Entlüftungszyklus des                                                       | Einschalten des Heizkessels                                                                                                    |
|                              |                  | Heizkessels läuft                                                               | 3 Minuten warten                                                                                                    |

| Code | Meldungen             | Beschreibung                                                                 | Überprüfung / Lösung                                                                                                    |
|------|-----------------------|------------------------------------------------------------------------------|----------------------------------------------------------------------------------------------------|
|      | EST.AUF B XX TAGE     | Die Trocknung des                                                            | Eine Trocknung des Fußbodenestrichs findet statt. Die                                                                                                    |
|      | EST.AUF C XX TAGE     | Fußbodenestrichs ist aktiv                                                   | Heizung der nicht betroffenen Kreise ist unterbrochen.                                                                                                    |
|      | EST.AUF B+C XX TAGE   | XX TAGE = Verbleidende Anzahl<br>der Tage für die Trocknung des<br>Estrichs. | <ul> <li>Warten, bis die angezeigte Anzahl der Tage bis<br/>auf 0 heruntergezählt wurde</li> <li>Den Parameter ESTRICHTROCKNUNG auf<br/>AUS stellen</li> </ul>                                                              |
| M23  | AUSS.F<br>AUSTAUSCHEN | Der Außenfühler ist defekt.                                                  | Den Funk-Außenfühler wechseln.                                                                                                    |
| M30  | BL.COM MODBUS         | Keine Kommunikation mit der<br>Führungsregelung durch das<br>MODBUS Netz     | Die Verkabelung zwischen dem Modul und dem<br>Führungsgerät überprüfen.                                                                                                    |
| M31  | BL.SYSTEMNETZ         | Falsche Konfiguration des<br>MODBUS Netzes                                   | <ul> <li>Sicherstellen, dass die Adresse des Geräts im<br/>Menü <b>#NETZ</b> richtig konfiguriert ist.</li> <li>Sicherstellen, dass die Kaskadenkonfiguration<br/>korrekt auf das Führungsmodul eingestellt ist.</li> </ul> |

#### 9.3 Meldungsprotokoll

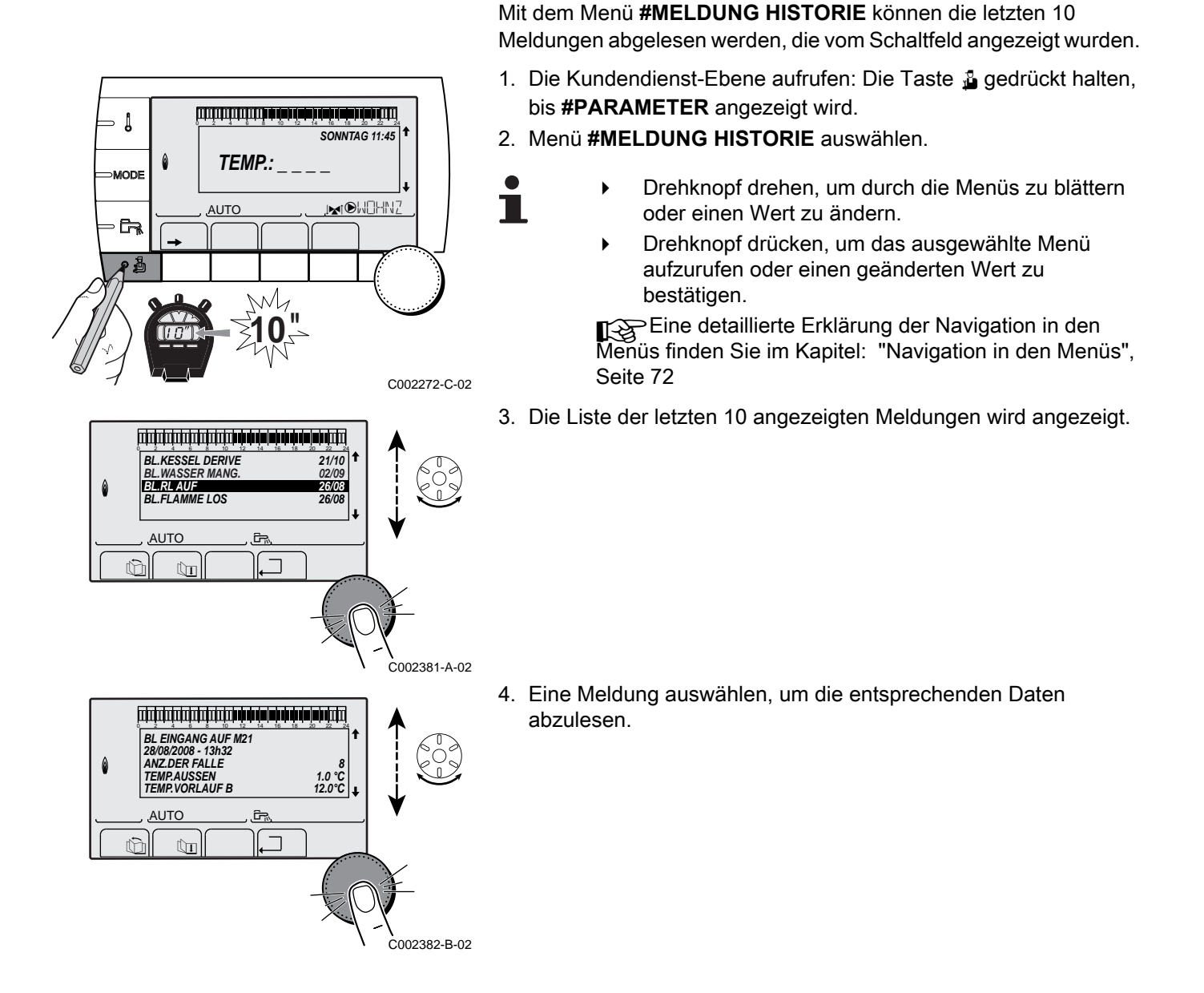

#### 9.4 Fehler (Code des Typs Lxx oder Dxx)

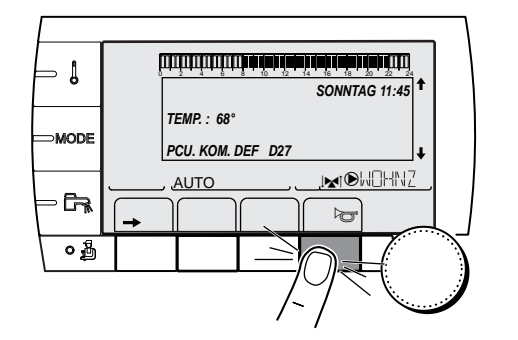

OM. DEF D27

灁

SONNTAG 11:45

MOHNZ

1

٥Å

2

AUT

Bei Betriebsstörungen blinkt das Schaltfeld und eine Fehlermeldung mit seinem Code wird angezeigt.

- Notieren Sie den angezeigten Code. Der Code ist f
  ür die korrekte und schnelle Diagnose der St
  örungsart und f
  ür eine eventuelle technische Unterst
  ützung wichtig.
- Die Taste r drücken. Wenn der Code wieder angezeigt wird, Heizkessel aus- und wieder einschalten.
- 3. Die Taste ? drücken. Um das Problem zu lösen, die angezeigten Hinweise beachten.
- 4. Schlagen Sie die Bedeutung der Codes in der nachstehenden Tabelle nach:

C002302-D-02

C002604-A-02

| Code | Fehler         | Ursache<br>der<br>Störung | Beschreibung                                        | Überprüfung / Lösung                                                                                                    |
|------|----------------|---------------------------|-----------------------------------------------------|----------------------------------------------------------------------------------------------------|
| LOO  | PSU DEF.       | PCU                       | Leiterplatte PSU nicht<br>angeschlossen             | <ul> <li>Falscher Anschluss</li> <li>Verdrahtung zwischen Leiterplatten PCU<br/>und PSU überprüfen</li> <li>Leiterplatte PSU defekt</li> </ul>                                                                                                    |
|      |                |                           |                                                     | <ul> <li>Leiterplatte PSU auswechseln</li> </ul>                                                                                                    |
| L01  | PSU PARAM.DEF. | PCU                       | Die Sicherheitsparameter sind<br>falsch             | <ul> <li>Falscher Anschluss</li> <li>Verdrahtung zwischen Leiterplatten PCU<br/>und PSU überprüfen</li> </ul>                                                                                                    |
|      |                |                           |                                                     | Leiterplatte PSU defekt<br>▶ Leiterplatte PSU auswechseln                                                                                                    |
| L02  | DEF.VORLAUFF.  | PCU                       | Der Heizkessel-Vorlauffühler ist<br>kurzgeschlossen | <ul> <li>Falscher Anschluss</li> <li>Verdrahtung zwischen Leiterplatte PCU<br/>und Fühler überprüfen</li> <li>Sicherstellen, dass die Leiterplatte SU<br/>korrekt installiert ist</li> <li>Überprüfen, ob der Fühler korrekt montiert<br/>ist</li> <li>Fühlerfehler</li> <li>Widerstandswert des Fühlers überprüfen</li> </ul> |
|      |                |                           |                                                     | Fühler gaf. ersetzen                                                                                                    |

| Code | Fehler        | Ursache        | Beschreibung                    | Überprüfung / Lösung                                                                    |
|------|---------------|----------------|---------------------------------|-----------------------------------------------------------------------------------------|
|      |               | der<br>Störung |                                 |                                                                                         |
| L03  | DEF.VORLAUFF. | PCU            | Der Stromkreis des Heizkessel-  | Falscher Anschluss                                                                      |
|      |               |                | Vorlauffuniers ist unterprochen | <ul> <li>Verdrahtung zwischen Leiterplatte PCU<br/>und Fühler überprüfen</li> </ul>     |
|      |               |                |                                 | <ul> <li>Sicherstellen, dass die Leiterplatte SU<br/>korrekt installiert ist</li> </ul> |
|      |               |                |                                 | <ul> <li>Überprüfen, ob der Fühler korrekt montiert<br/>ist</li> </ul>                  |
|      |               |                |                                 | Fühlerfehler                                                                            |
|      |               |                |                                 | Widerstandswert des Fühlers überprüfen                                                  |
|      |               |                |                                 | Fühler ggf. ersetzen                                                                    |
| L04  | DEF.VORLAUFF. | PCU            | Kesseltemp. zu tief             | Falscher Anschluss                                                                      |
|      |               |                |                                 | <ul> <li>Verdrahtung zwischen Leiterplatte PCU<br/>und Fühler überprüfen</li> </ul>     |
|      |               |                |                                 | <ul> <li>Sicherstellen, dass die Leiterplatte SU<br/>korrekt installiert ist</li> </ul> |
|      |               |                |                                 | <ul> <li>Überprüfen, ob der Fühler korrekt montiert<br/>ist</li> </ul>                  |
|      |               |                |                                 | Fühlerfehler                                                                            |
|      |               |                |                                 | • Widerstandswert des Fühlers überprüfen                                                |
|      |               |                |                                 | <ul> <li>Fühler ggf. ersetzen</li> </ul>                                                |
|      |               |                |                                 | Keine Wasserzirkulation                                                                 |
|      |               |                |                                 | <ul> <li>Heizungsanlage entlüften</li> </ul>                                            |
|      |               |                |                                 | <ul> <li>Zirkulation überprüfen (Richtung, Pumpe,<br/>Ventile)</li> </ul>               |
|      |               |                |                                 | <ul> <li>Wasserdruck überprüfen</li> </ul>                                              |
|      |               |                |                                 | <ul> <li>Kesselkörper auf Verschmutzung</li> </ul>                                      |
| 1.05 |               | PCU            | Kesseltemp zu hoch              | überprüfen<br>Falscher Anschluss                                                        |
|      |               | FCU            | Ressellemp. zu noch             |                                                                                         |
|      |               |                |                                 | <ul> <li>Verdrahtung zwischen Leiterplatte PCU<br/>und Fühler überprüfen</li> </ul>     |
|      |               |                |                                 | <ul> <li>Sicherstellen, dass die Leiterplatte SU<br/>korrekt installiert ist</li> </ul> |
|      |               |                |                                 | <ul> <li>Überprüfen, ob der Fühler korrekt montiert<br/>ist</li> </ul>                  |
|      |               |                |                                 | Fühlerfehler                                                                            |
|      |               |                |                                 | • Widerstandswert des Fühlers überprüfen                                                |
|      |               |                |                                 | Fühler ggf. ersetzen                                                                    |
|      |               |                |                                 | Keine Wasserzirkulation                                                                 |
|      |               |                |                                 | <ul> <li>Heizungsanlage entlüften</li> </ul>                                            |
|      |               |                |                                 | <ul> <li>Zirkulation überprüfen (Richtung, Pumpe,<br/>Ventile)</li> </ul>               |
|      |               |                |                                 | <ul> <li>Wasserdruck überprüfen</li> </ul>                                              |
|      |               |                |                                 | <ul> <li>Kesselkörper auf Verschmutzung<br/>übernrüfen</li> </ul>                       |

| Code | Fehler         | Ursache                           | Beschreibung                      | Überprüfung / Lösung                                                                    |
|------|----------------|-----------------------------------|-----------------------------------|-----------------------------------------------------------------------------------------|
|      |                | der<br>Störung                    |                                   |                                                                                         |
| L06  | RUCKLAUF F.DEF | PCU Der Rücklauf-Temperaturfühler | Der Rücklauf-Temperaturfühler ist | Falscher Anschluss                                                                      |
|      |                |                                   | kurzgeschlossen                   | <ul> <li>Verdrahtung zwischen Leiterplatte PCU<br/>und Fühler überprüfen</li> </ul>     |
|      |                |                                   |                                   | <ul> <li>Sicherstellen, dass die Leiterplatte SU<br/>korrekt installiert ist</li> </ul> |
|      |                |                                   |                                   | <ul> <li>Überprüfen, ob der Fühler korrekt montiert<br/>ist</li> </ul>                  |
|      |                |                                   |                                   | Fühlerfehler                                                                            |
|      |                |                                   |                                   | <ul> <li>Widerstandswert des Fühlers überprüfen</li> </ul>                              |
|      |                |                                   |                                   | <ul> <li>Fühler ggf. ersetzen</li> </ul>                                                |
| L07  | RUCKLAUF F.DEF | PCU                               | Der Schaltkreis des Rücklauf-     | Falscher Anschluss                                                                      |
|      |                |                                   |                                   | <ul> <li>Verdrahtung zwischen Leiterplatte PCU<br/>und Fühler überprüfen</li> </ul>     |
|      |                |                                   |                                   | <ul> <li>Sicherstellen, dass die Leiterplatte SU<br/>korrekt installiert ist</li> </ul> |
|      |                |                                   |                                   | <ul> <li>Überprüfen, ob der Fühler korrekt montiert<br/>ist</li> </ul>                  |
|      |                |                                   |                                   | Fühlerfehler                                                                            |
|      |                |                                   |                                   | <ul> <li>Widerstandswert des Fühlers überprüfen</li> </ul>                              |
|      |                |                                   |                                   | <ul> <li>Fühler ggf. ersetzen</li> </ul>                                                |
| L08  | RUCKLAUF F.DEF | PCU                               | Rücklauftemperatur zu niedrig     | Falscher Anschluss                                                                      |
|      |                |                                   |                                   | <ul> <li>Verdrahtung zwischen Leiterplatte PCU<br/>und Fühler überprüfen</li> </ul>     |
|      |                |                                   |                                   | <ul> <li>Sicherstellen, dass die Leiterplatte SU<br/>korrekt installiert ist</li> </ul> |
|      |                |                                   |                                   | <ul> <li>Überprüfen, ob der Fühler korrekt montiert<br/>ist</li> </ul>                  |
|      |                |                                   |                                   | Fühlerfehler                                                                            |
|      |                |                                   |                                   | <ul> <li>Widerstandswert des Fühlers überprüfen</li> </ul>                              |
|      |                |                                   |                                   | Fühler ggf. ersetzen                                                                    |
|      |                |                                   |                                   | Keine Wasserzirkulation                                                                 |
|      |                |                                   |                                   | <ul> <li>Heizungsanlage entlüften</li> </ul>                                            |
|      |                |                                   |                                   | <ul> <li>Zirkulation überprüfen (Richtung, Pumpe,<br/>Ventile)</li> </ul>               |
|      |                |                                   |                                   | <ul> <li>Wasserdruck überprüfen</li> </ul>                                              |
|      |                |                                   |                                   | <ul> <li>Kesselkörper auf Verschmutzung<br/>überprüfen</li> </ul>                       |

| Code | Fehler       | Ursache<br>der<br>Störung | Beschreibung                    | Überprüfung / Lösung                                                                    |
|------|--------------|---------------------------|---------------------------------|-----------------------------------------------------------------------------------------|
| L09  | STB RUCKLAUF | PCU                       | Rücklauftemperatur zu hoch      | Falscher Anschluss                                                                      |
|      |              |                           |                                 | <ul> <li>Verdrahtung zwischen Leiterplatte PCU<br/>und Fühler überprüfen</li> </ul>     |
|      |              |                           |                                 | <ul> <li>Sicherstellen, dass die Leiterplatte SU<br/>korrekt installiert ist</li> </ul> |
|      |              |                           |                                 | <ul> <li>Überprüfen, ob der Fühler korrekt montiert<br/>ist</li> </ul>                  |
|      |              |                           |                                 | Fühlerfehler                                                                            |
|      |              |                           |                                 | <ul> <li>Widerstandswert des Fühlers überprüfen</li> </ul>                              |
|      |              |                           |                                 | Fühler ggf. ersetzen                                                                    |
|      |              |                           |                                 | Keine Wasserzirkulation                                                                 |
|      |              |                           |                                 | <ul> <li>Heizungsanlage entlüften</li> </ul>                                            |
|      |              |                           |                                 | <ul> <li>Zirkulation überprüfen (Richtung, Pumpe,<br/>Ventile)</li> </ul>               |
|      |              |                           |                                 | <ul> <li>Wasserdruck überprüfen</li> </ul>                                              |
|      |              |                           |                                 | <ul> <li>Kesselkörper auf Verschmutzung<br/>überprüfen</li> </ul>                       |
| L10  | RUCK-VOR>MAX | PCU                       | Zu geringe Differenz zwischen   | Fühlerfehler                                                                            |
|      |              |                           |                                 | <ul> <li>Widerstandswert des Fühlers überprüfen</li> </ul>                              |
|      |              |                           |                                 | Fühler ggf. ersetzen                                                                    |
|      |              |                           |                                 | Falscher Anschluss                                                                      |
|      |              |                           |                                 | <ul> <li>Überprüfen, ob der Fühler korrekt montiert<br/>ist</li> </ul>                  |
|      |              |                           |                                 | Keine Wasserzirkulation                                                                 |
|      |              |                           |                                 | <ul> <li>Heizungsanlage entlüften</li> </ul>                                            |
|      |              |                           |                                 | <ul> <li>Zirkulation überprüfen (Richtung, Pumpe,<br/>Ventile)</li> </ul>               |
|      |              |                           |                                 | <ul> <li>Wasserdruck überprüfen</li> </ul>                                              |
|      |              |                           |                                 | <ul> <li>Kesselkörper auf Verschmutzung<br/>überprüfen</li> </ul>                       |
|      |              |                           |                                 | <ul> <li>Heizungs-Umwälzpumpe auf<br/>Funktionstüchtigkeit überprüfen</li> </ul>        |
| L11  | VOR-RUCK>MAX | PCU                       | Differenz zwischen Vorlauf- und | Fühlerfehler                                                                            |
|      |              |                           | Rucklauttemperaturen zu groß    | <ul> <li>Widerstandswert des Fühlers überprüfen</li> </ul>                              |
|      |              |                           |                                 | Fühler ggf. ersetzen                                                                    |
|      |              |                           |                                 | Falscher Anschluss                                                                      |
|      |              |                           |                                 | <ul> <li>Überprüfen, ob der Fühler korrekt montiert<br/>ist</li> </ul>                  |
|      |              |                           |                                 | Keine Wasserzirkulation                                                                 |
|      |              |                           |                                 | <ul> <li>Heizungsanlage entlüften</li> </ul>                                            |
|      |              |                           |                                 | <ul> <li>Zirkulation überprüfen (Richtung, Pumpe,<br/>Ventile)</li> </ul>               |
|      |              |                           |                                 | <ul> <li>Wasserdruck überprüfen</li> </ul>                                              |
|      |              |                           |                                 | <ul> <li>Kesselkörper auf Verschmutzung<br/>überprüfen</li> </ul>                       |
|      |              |                           |                                 | <ul> <li>Heizungs-Umwälzpumpe auf<br/>Funktionstüchtigkeit überprüfen</li> </ul>        |

| Code | Fehler         | Ursache<br>der<br>Störung | Beschreibung                                         | Überprüfung / Lösung                                                                                               |
|------|----------------|---------------------------|------------------------------------------------------|----------------------------------------------------------------------------------------------------|
| L12  | STB OFFEN      | PCU                       | Maximaltemperatur des                                | Falscher Anschluss                                                                                                 |
|      |                |                           | Heizkessels überschritten<br>(Maximalthermostat STB) | <ul> <li>Verdrahtung zwischen PCU-Leiterplatte<br/>und STB überprüfen</li> </ul>                                   |
|      |                |                           |                                                      | <ul> <li>Sicherstellen, dass die Leiterplatte SU<br/>korrekt installiert ist</li> </ul>                            |
|      |                |                           |                                                      | <ul> <li>Elektrische Unterbrechungsfreiheit des<br/>STB überprüfen</li> </ul>                                      |
|      |                |                           |                                                      | <ul> <li>Überprüfen, ob der STB korrekt montiert<br/>wurde</li> </ul>                                              |
|      |                |                           |                                                      | Fühlerfehler                                                                                                    |
|      |                |                           |                                                      | <ul> <li>STB ggf. auswechseln</li> </ul>                                                                           |
|      |                |                           |                                                      | Keine Wasserzirkulation                                                                                            |
|      |                |                           |                                                      | <ul> <li>Heizungsanlage entlüften</li> </ul>                                                                       |
|      |                |                           |                                                      | <ul> <li>Zirkulation überprüfen (Richtung, Pumpe,<br/>Ventile)</li> </ul>                                          |
|      |                |                           |                                                      | <ul> <li>Wasserdruck überprüfen</li> </ul>                                                                         |
|      |                |                           |                                                      | <ul> <li>Kesselkörper auf Verschmutzung<br/>überprüfen</li> </ul>                                                  |
| L14  | FEHLER ZUNDUNG | PCU                       | 5 fehlerhafte Zündversuche des                       | Fehlen des Zündfunken                                                                                              |
|      |                |                           | Brenners                                             | <ul> <li>Verdrahtung zwischen der Leiterplatte<br/>PCU und dem Zündtrafo überprüfen</li> </ul>                     |
|      |                |                           |                                                      | <ul> <li>Sicherstellen, dass die Leiterplatte SU<br/>korrekt installiert ist</li> </ul>                            |
|      |                |                           |                                                      | <ul> <li>Zünd- und Ionisationselektrode<br/>überprüfen</li> </ul>                                                  |
|      |                |                           |                                                      | <ul> <li>Erdung überprüfen</li> </ul>                                                                              |
|      |                |                           |                                                      | <ul> <li>Leiterplatte SU defekt: Leiterplatte<br/>auswechseln</li> </ul>                                           |
|      |                |                           |                                                      | Zündfunken vorhanden, jedoch keine<br>Flammenbildung                                                               |
|      |                |                           |                                                      | <ul> <li>Gasleitungen entlüften</li> </ul>                                                                         |
|      |                |                           |                                                      | <ul> <li>Überprüfen, dass der Gashahn richtig<br/>geöffnet ist</li> </ul>                                          |
|      |                |                           |                                                      | <ul> <li>Überprüfung des Versorgungsdrucks</li> </ul>                                                              |
|      |                |                           |                                                      | <ul> <li>Funktion und Einstellung der Gasarmatur<br/>überprüfen</li> </ul>                                         |
|      |                |                           |                                                      | <ul> <li>Sicherstellen, dass weder die<br/>Luftzuleitung noch die Abgasabfuhrleitung<br/>verstopft sind</li> </ul> |
|      |                |                           |                                                      | <ul> <li>Verdrahtung der Gasarmatur überprüfen</li> </ul>                                                          |
|      |                |                           |                                                      | <ul> <li>Leiterplatte SU defekt: Leiterplatte<br/>auswechseln</li> </ul>                                           |
|      |                |                           |                                                      | Vorhandensein einer Flamme, jedoch<br>unzureichende Ionisierung (<3 μA)                                            |
|      |                |                           |                                                      | <ul> <li>Überprüfen, dass der Gashahn richtig<br/>geöffnet ist</li> </ul>                                          |
|      |                |                           |                                                      | <ul> <li>Überprüfung des Versorgungsdrucks</li> </ul>                                                              |
|      |                |                           |                                                      | <ul> <li>Zünd- und Ionisationselektrode<br/>überprüfen</li> </ul>                                                  |
|      |                |                           |                                                      | <ul> <li>Erdung überprüfen</li> </ul>                                                                              |
|      |                |                           |                                                      | <ul> <li>Verdrahtung der Zünd-<br/>Ionisationselektrode überprüfen</li> </ul>                                      |

| Code | Fehler         | Ursache<br>der<br>Störung | Beschreibung                       | Überprüfung / Lösung                                                                                                    |
|------|----------------|---------------------------|------------------------------------|----------------------------------------------------------------------------------------------------|
| L16  | FEHL.G-VENTIL  | PCU                       | Erkennung von Fremdlicht           | Ionisationsstrom vorhanden, obwohl keine<br>Flamme brennt<br>Zündtrafo defekt                                                       |
|      |                |                           |                                    | <ul> <li>Den Zündtrafo überprüfen</li> </ul>                                                                                        |
|      |                |                           |                                    | <ul> <li>Zünd- und Ionisationselektrode<br/>überprüfen</li> </ul>                                                                   |
|      |                |                           |                                    | Gasarmatur defekt                                                                                                    |
|      |                |                           |                                    | <ul> <li>Gasarmatur überprüfen und ggf. ersetzen</li> </ul>                                                                         |
|      |                |                           |                                    | Der Brenner glüht nach: O <sub>2</sub> zu gering                                                                                    |
|      |                |                           |                                    | <ul> <li>O<sub>2</sub> Wert einstellen</li> </ul>                                                                                   |
| L17  | G.VENTIL DEF.  | PCU                       | Fehler des Gasventils              | Leiterplatte SU defekt                                                                                                    |
|      |                |                           |                                    | <ul> <li>Leiterplatte SU kontrollieren und ggf.<br/>ersetzen</li> </ul>                                                             |
| L34  | GEBLAESE DEF.  | PCU                       | Das Gebläse arbeitet nicht mit der | Falscher Anschluss                                                                                                    |
|      |                |                           |                                    | <ul> <li>Verdrahtung zwischen der Leiterplatte<br/>PCU und Gebläse überprüfen</li> </ul>                                            |
|      |                |                           |                                    | Gebläse defekt                                                                                                    |
|      |                |                           |                                    | <ul> <li>Ordnungsgemäßen Zug am<br/>Schornsteinanschluss prüfen</li> </ul>                                                          |
|      |                |                           |                                    | Ggf. Gebläse ersetzen                                                                                                    |
|      |                |                           |                                    | <ul> <li>Den Sauberkeitszustand der<br/>Wärmetauscher überprüfen</li> </ul>                                                         |
|      |                |                           |                                    | <ul> <li>Die Anschlussrichtung der Vorlauf- und<br/>Rücklaufrohre zum Warmwassererwärmer<br/>überprüfen (Wenn vorhanden)</li> </ul> |
| L35  | RUCK>KESS DEF. | PCU                       | Vorlauf und Rücklauf vertauscht    | Falscher Anschluss                                                                                                    |
|      |                |                           |                                    | <ul> <li>Überprüfen, ob der Fühler korrekt montiert<br/>ist</li> </ul>                                                              |
|      |                |                           |                                    | Fühlerfehler                                                                                                    |
|      |                |                           |                                    | <ul> <li>Ohm-Wert der Fühler überprüfen</li> </ul>                                                                                  |
|      |                |                           |                                    | <ul> <li>Fühler ggf. ersetzen</li> </ul>                                                                                            |
|      |                |                           |                                    | Umgekehrte Richtung der Wasserzirkulation                                                                                           |
|      |                |                           |                                    | <ul> <li>Zirkulation überprüfen (Richtung, Pumpe,<br/>Ventile)</li> </ul>                                                           |
| L36  | I-STROM DEF    | PCU                       | Die Flamme ist in 24 Stunden mehr  | Kein Ionisationsstrom                                                                                                    |
|      |                |                           | Brenner in Betrieb war             | <ul> <li>Gasleitung entlüften</li> </ul>                                                                                            |
|      |                |                           |                                    | <ul> <li>Überprüfen, dass der Gashahn richtig<br/>geöffnet ist</li> </ul>                                                           |
|      |                |                           |                                    | <ul> <li>Überprüfung des Versorgungsdrucks</li> </ul>                                                                               |
|      |                |                           |                                    | <ul> <li>Funktion und Einstellung der Gasarmatur<br/>überprüfen</li> </ul>                                                          |
|      |                |                           |                                    | <ul> <li>Sicherstellen, dass weder die<br/>Luftzuleitung noch die Abgasabfuhrleitung<br/>verstopft sind</li> </ul>                  |
|      |                |                           |                                    | <ul> <li>Sicherstellen, dass die Abgase nicht<br/>wieder angesaugt werden</li> </ul>                                                |
|      |                |                           |                                    | <ul> <li>Den Sauberkeitszustand der<br/>Wärmetauscher überprüfen</li> </ul>                                                         |
|      |                |                           |                                    | <ul> <li>Die Anschlussrichtung der Vorlauf- und<br/>Rücklaufrohre zum Warmwassererwärmer<br/>überprüfen (Wenn vorhanden)</li> </ul> |

| Code | Fehler         | Ursache<br>der<br>Störung | Beschreibung                                                                                     | Überprüfung / Lösung                                                                                                    |
|------|----------------|---------------------------|--------------------------------------------------------------------------------------------------|----------------------------------------------------------------------------------------------------|
| L37  | SU KOM.DEF     | PCU                       | Unterbrechung der                                                                                | Falscher Anschluss                                                                                                    |
|      |                |                           | Datenübertragung mit der<br>Leiterplatte SU                                                      | <ul> <li>Kontrollieren, ob die Leiterplatte SU<br/>korrekt am Stecker der Leiterplatte PCU<br/>angebracht ist</li> <li>Leiterplatte SU ersetzen</li> </ul> |
| 1 38 |                | PCU                       | Unterbrechung der                                                                                | Falscher Anschluss                                                                                                    |
|      |                |                           | Datenübertragung zwischen den<br>Leiterplatten PCU und SCU                                       | <ul> <li>Verdrahtung zwischen Leiterplatten PCU<br/>und SCU überprüfen</li> </ul>                                                                          |
|      |                |                           |                                                                                                  | KONFIGURATION machen                                                                                                    |
|      |                |                           |                                                                                                  | SCU-Leiterplatte nicht angeschlossen oder<br>defekt                                                                                                    |
|      |                |                           |                                                                                                  | Leiterplatte SCU auswechseln                                                                                                    |
| L39  | BL OEF.DEF.    | PCU                       | Der Eingang <b>BL</b> war einen Moment                                                           | Falscher Anschluss                                                                                                    |
|      |                |                           |                                                                                                  | <ul> <li>Verkabelung überprüfen</li> </ul>                                                                                                    |
|      |                |                           |                                                                                                  | Externe Ursache                                                                                                    |
|      |                |                           |                                                                                                  | <ul> <li>Das an Kontakt BL angeschlossene Gerät<br/>überprüfen</li> </ul>                                                                                  |
|      |                |                           |                                                                                                  | Parameter falsch eingestellt                                                                                                    |
|      |                |                           |                                                                                                  | Parameter BL EINGANG überprüfen                                                                                                    |
| L40  | DEF.TEST.HRU   | PCU                       | HRU/URC Testeinheit-Fehler                                                                       | Falscher Anschluss                                                                                                    |
|      |                |                           |                                                                                                  | <ul> <li>Verkabelung überprüfen</li> </ul>                                                                                                    |
|      |                |                           |                                                                                                  | Parameter falsch eingestellt                                                                                                    |
|      |                |                           |                                                                                                  | <ul> <li>Den Generatortyp im Menü</li> <li>#KONFIGURATION neu einstellen (Siehe das ursprüngliche Typenschild)</li> </ul>                                  |
| L250 | DEF.WASSERMANG | PCU                       | Wasserdruck zu gering                                                                            | Hydraulikkreis schlecht entlüftet                                                                                                    |
|      |                |                           |                                                                                                  | Wasserleckage<br>Fehlerhafte Messung                                                                                                    |
|      |                |                           |                                                                                                  | Falls erforderlich Wasser nachfüllen                                                                                                    |
|      |                |                           |                                                                                                  | <ul> <li>Feuerungsautomat entriegeln</li> </ul>                                                                                                    |
| L251 | MANOMETER DEF. | PCU                       | Störung des Manometers                                                                           | Verdrahtungsfehler                                                                                                    |
|      |                |                           |                                                                                                  | Das Manometer ist defekt<br>Fühler-Leiterplatten defekt                                                                                                    |
|      |                |                           |                                                                                                  | <ul> <li>Die Verkabelung zwischen der<br/>Leiterplatte PCU und dem Manometer<br/>überprüfen</li> </ul>                                                     |
|      |                |                           |                                                                                                  | <ul> <li>Überprüfen, ob das Manometer korrekt<br/>montiert wurde</li> </ul>                                                                                |
|      |                |                           |                                                                                                  | <ul> <li>Das Manometer ggf. ersetzen</li> </ul>                                                                                                    |
| D03  | VORL.F.B DEF.  | SCU                       | Fehler am Vorlauffühler von Kreis B                                                              | Falscher Anschluss                                                                                                    |
| D04  | VORL.F.C DEF.  |                           | Fehler am Vorlauffühler von Kreis C                                                              | <ul> <li>Überprüfen, ob der Fühler angeschlossen</li> </ul>                                                                                                |
|      |                |                           | Die Pumpe des Kreises arbeitet.<br>Der Motor des Dreiwegemischers<br>des Kreises wird nicht mehr | ist: <b>I</b> Siehe Kapitel: "Löschen der<br>Fühler aus dem Speicher der Leiterplatte<br>", Seite 129                                                      |
|      |                |                           | versorgt, und er kann manuell                                                                    | <ul> <li>Verbindungsleitung und Stecker pr üfen</li> </ul>                                                                                                 |
|      |                |                           | verstellt werden.                                                                                | <ul> <li>Überprüfen, ob der Fühler korrekt montiert<br/>ist</li> </ul>                                                                                     |
|      |                |                           |                                                                                                  | Fühlerfehler                                                                                                    |
|      |                |                           |                                                                                                  | <ul> <li>Widerstandswert des Fühlers überprüfen</li> </ul>                                                                                                 |
|      |                |                           |                                                                                                  | <ul> <li>Fühler aaf, ersetzen</li> </ul>                                                                                                    |

| Code              | Fehler                                             | Ursache<br>der | Beschreibung                                                                                                    | Überprüfung / Lösung                                                                                                    |
|-------------------|----------------------------------------------------|----------------|----------------------------------------------------------------------------------------------------|----------------------------------------------------------------------------------------------------|
| D05               | AUSS.F.DEFEKT                                      | SCU<br>SCU     | Fehler am Außenfühler<br>Bemerkungen:<br>Der Sollwert des Heizkessels ist<br>gleich <b>T.MAX KESSEL</b> .<br>Die Mischerregulierung ist nicht<br>mehr gewährleistet, die<br>Überwachung der<br>Höchsttemperatur nach dem<br>Mischer bleibt aufrecht erhalten.<br>Die Mischer können von Hand<br>eingestellt werden.<br>Die Warmwasserbereitung bleibt<br>gewährleistet.<br>Fehler des Zusatzfühlers | <ul> <li>Falscher Anschluss</li> <li>Überprüfen, ob der Fühler angeschlossen<br/>ist: Siehe Kapitel: "Löschen der<br/>Fühler aus dem Speicher der Leiterplatte<br/>", Seite 129</li> <li>Verbindungsleitung und Stecker prüfen</li> <li>Überprüfen, ob der Fühler korrekt montiert<br/>ist</li> <li>Fühlerfehler</li> <li>Widerstandswert des Fühlers überprüfen</li> <li>Fühler ggf. ersetzen</li> <li>Falscher Anschluss</li> <li>Überprüfen, ob der Fühler angeschlossen<br/>ist: Siehe Kapitel: "Löschen der</li> </ul> |
| <b>D</b> 09       |                                                    | 2011           | Eablar das Speicharfühlers                                                                                                    | <ul> <li>Fühler aus dem Speicher der Leiterplatte<br/>", Seite 129</li> <li>Verbindungsleitung und Stecker prüfen</li> <li>Überprüfen, ob der Fühler korrekt montiert<br/>ist</li> <li>Fühlerfehler</li> <li>Widerstandswert des Fühlers überprüfen</li> <li>Fühler ggf. ersetzen</li> </ul>                                                                                                    |
| D09               | WW.F.DEFERT                                        | 500            | Bemerkungen:<br>Die Warmwasseraufwärmung<br>erfolgt nicht mehr.<br>Die Ladepumpe arbeitet.<br>Die Speicherlade-Temperatur<br>entspricht der Kesseltemperatur.                                                                                                    | <ul> <li>Überprüfen, ob der Fühler angeschlossen<br/>ist: Siehe Kapitel: "Löschen der<br/>Fühler aus dem Speicher der Leiterplatte<br/>", Seite 129</li> <li>Verbindungsleitung und Stecker prüfen</li> <li>Überprüfen, ob der Fühler korrekt montiert<br/>ist</li> <li>Fühlerfehler</li> <li>Widerstandswert des Fühlers überprüfen</li> <li>Fühler ggf. ersetzen</li> </ul>                                                                                                    |
| D11<br>D12<br>D13 | RAUMF.A DEFEKT<br>RAUMF.B DEFEKT<br>RAUMF.C DEFEKT | SCU            | Fehler am Raumfühler A<br>Fehler am Raumfühler B<br>Fehler am Raumfühler C<br>Bemerkung:<br>Der betroffene Kreis arbeitet ohne<br>Einfluss des Raumfühlers.                                                                                                    | <ul> <li>Falscher Anschluss</li> <li>Überprüfen, ob der Fühler angeschlossen<br/>ist: Siehe Kapitel: "Löschen der<br/>Fühler aus dem Speicher der Leiterplatte<br/>", Seite 129</li> <li>Verbindungsleitung und Stecker prüfen</li> <li>Überprüfen, ob der Fühler korrekt montiert<br/>ist</li> <li>Fühlerfehler</li> <li>Widerstandswert des Fühlers überprüfen</li> <li>Fühler ggf. ersetzen</li> </ul>                                                                                                    |
| D14               | MC KOM.DEF                                         | SCU            | Unterbrechung der<br>Datenübertragung zwischen der<br>Leiterplatte SCU und dem<br>Funkmodul des Heizkessels                                                                                                    | <ul> <li>Falscher Anschluss</li> <li>Verbindungsleitung und Stecker prüfen</li> <li>Fehler des Heizkesselmoduls</li> <li>Heizkesselmodul auswechseln</li> </ul>                                                                                                    |

| Code | Fehler         | Ursache        | Beschreibung                                                                                           | Überprüfung / Lösung                                                                                                    |
|------|----------------|----------------|----------------------------------------------------------------------------------------------------|----------------------------------------------------------------------------------------------------|
|      |                | der<br>Störung |                                                                                                    |                                                                                                    |
| D15  | PUFFER F.DEF   | SCU            | Fehler des Pufferspeicherfühlers                                                                       | Falscher Anschluss                                                                                                    |
|      |                |                | Bemerkung:<br>Das Enwärmen des Pufferspeichers                                                         | <ul> <li>Überprüfen, ob der Fühler angeschlossen</li> </ul>                                                                                                    |
|      |                |                | ist nicht mehr gewährleistet.                                                                          | ist: 氏 Siehe Kapitel: "Löschen der<br>Fühler aus dem Speicher der Leiterplatte<br>". Seite 129                                                                 |
|      |                |                |                                                                                                    | <ul> <li>Verbindungsleitung und Stecker pr üfen</li> </ul>                                                                                                    |
|      |                |                |                                                                                                    | <ul> <li>Überprüfen, ob der Fühler korrekt montiert<br/>ist</li> </ul>                                                                                         |
|      |                |                |                                                                                                    | Fühlerfehler                                                                                                    |
|      |                |                |                                                                                                    | <ul> <li>Widerstandswert des Fühlers überprüfen</li> </ul>                                                                                                    |
|      |                |                |                                                                                                    | <ul> <li>Fühler ggf. ersetzen</li> </ul>                                                                                                    |
| D16  | SCHWIM C E DEE | SCU            | Fehler des Schwimmbadfühlers in                                                                        | Falscher Anschluss                                                                                                    |
| D16  | SCHWIM.C.F.DEF |                | Kreis B<br>Fehler des Schwimmbadfühlers in<br>Kreis C<br>Bemerkung:<br>Die Aufheizung des Schwimmbades | <ul> <li>Überprüfen, ob der Fühler angeschlossen<br/>ist: Siehe Kapitel: "Löschen der<br/>Fühler aus dem Speicher der Leiterplatte<br/>", Seite 129</li> </ul> |
|      |                |                | erfolgt während der Komfortperiode                                                                     | <ul> <li>Verbindungsleitung und Stecker pr üfen</li> </ul>                                                                                                    |
|      |                |                | des Kreises ständig.                                                                                   | <ul> <li>Überprüfen, ob der Fühler korrekt montiert<br/>ist</li> </ul>                                                                                         |
|      |                |                |                                                                                                    | Fühlerfehler                                                                                                    |
|      |                |                |                                                                                                    | • Widerstandswert des Fühlers überprüfen                                                                                                    |
|      |                |                |                                                                                                    | <ul> <li>Fühler ggf. ersetzen</li> </ul>                                                                                                    |
| D17  | WW 2 F.DEFEKT  | SCU            | Fehler des Speicherfühlers 2                                                                           | Falscher Anschluss                                                                                                    |
|      |                |                |                                                                                                    | <ul> <li>Überprüfen, ob der Fühler angeschlossen<br/>ist: Siehe Kapitel: "Löschen der<br/>Fühler aus dem Speicher der Leiterplatte<br/>", Seite 129</li> </ul> |
|      |                |                |                                                                                                    | <ul> <li>Verbindungsleitung und Stecker pr üfen</li> </ul>                                                                                                    |
|      |                |                |                                                                                                    | <ul> <li>Überprüfen, ob der Fühler korrekt montiert<br/>ist</li> </ul>                                                                                         |
|      |                |                |                                                                                                    | Fühlerfehler                                                                                                    |
|      |                |                |                                                                                                    | <ul> <li>Widerstandswert des Fühlers überprüfen</li> </ul>                                                                                                    |
|      |                |                |                                                                                                    | Fühler ggf. ersetzen                                                                                                    |
| D18  | DEF.F.SOL-SP.  | SCU            | Fehler des Solarspeicherfühlers                                                                        | Falscher Anschluss                                                                                                    |
|      |                |                |                                                                                                    | <ul> <li>Überprüfen, ob der Fühler angeschlossen<br/>ist: Siehe Kapitel: "Löschen der<br/>Fühler aus dem Speicher der Leiterplatte<br/>", Seite 129</li> </ul> |
|      |                |                |                                                                                                    | <ul> <li>Verbindungsleitung und Stecker pr üfen</li> </ul>                                                                                                    |
|      |                |                |                                                                                                    | <ul> <li>Uberprüfen, ob der Fühler korrekt montiert<br/>ist</li> </ul>                                                                                         |
|      |                |                |                                                                                                    | Fühlerfehler                                                                                                    |
|      |                |                |                                                                                                    | <ul> <li>Widerstandswert des Fühlers überprüfen</li> </ul>                                                                                                    |
|      |                |                |                                                                                                    | <ul> <li>Fühler ggf. ersetzen</li> </ul>                                                                                                    |

| Code | Fehler          | Ursache<br>der<br>Störung | Beschreibung                                                                           | Überprüfung / Lösung                                                                         |
|------|-----------------|---------------------------|----------------------------------------------------------------------------------------|----------------------------------------------------------------------------------------------|
| D19  | DEF.F.SO-KOLL.  | SCU                       | Fehler des Sonnenkollektorfühlers                                                      | Falscher Anschluss                                                                           |
|      |                 |                           |                                                                                        | <ul> <li>Überprüfen, ob der Fühler angeschlossen</li> </ul>                                  |
|      |                 |                           |                                                                                        | ist: Siehe Kapitel: "Löschen der<br>Fühler aus dem Speicher der Leiterplatte                 |
|      |                 |                           |                                                                                        | <ul> <li>Verbindungsleitung und Stecker pr üfen</li> </ul>                                   |
|      |                 |                           |                                                                                        | <ul> <li>Überprüfen, ob der Fühler korrekt montiert<br/>ist</li> </ul>                       |
|      |                 |                           |                                                                                        | Fühlerfehler                                                                                 |
|      |                 |                           |                                                                                        | <ul> <li>Widerstandswert des Fühlers überprüfen</li> </ul>                                   |
|      |                 |                           |                                                                                        | ▶ Fühler ggf. ersetzen                                                                       |
| D20  | DEF.KOMM.SOL.   | SCU                       | <ul> <li>Heizkessel aus- und wieder ein</li> </ul>                                     | schalten                                                                                     |
|      |                 |                           | <ul> <li>Überprüfen, ob das Solarmodul</li> </ul>                                      | I mit Strom versorgt wird. Ggf. die Sicherung                                                |
|      |                 |                           | auswechseln 🎼 Siehe die In<br>Wartungsanleitung des Warmw                              | stallations-, Inbetriebnahme und<br>vassererwärmers                                          |
|      |                 |                           | Die Verbindung zwischen SCU                                                            | -C und Solarmodul überprüfen                                                                 |
| D27  | PCU KOM. DEF    | SCU                       | Unterbrechung der Datenübertragun                                                      | g zwischen den Leiterplatten SCU und PCU                                                     |
|      |                 |                           | <ul> <li>Verdrahtung zwischen Leiterpla</li> </ul>                                     | atten SCU und PCU überprüfen                                                                 |
|      |                 |                           | <ul> <li>Sicherstellen, dass die Leiterpla<br/>leuchtet oder blinkt)</li> </ul>        | atte PCU mit Strom versorgt wird (grüne LED                                                  |
|      |                 |                           | Leiterplatte PCU ersetzen                                                              |                                                                                              |
| D32  | 5 RESET:ON/OFF  | SCU                       | In weniger als einer Stunde wurden                                                     | 5 Entstörungen vorgenommen                                                                   |
|      |                 |                           | Heizkessel aus- und wieder ein                                                         | schalten                                                                                     |
| D37  | TA-S KURZ-S     | SCU                       | Kurzschluss beim Titan Active Syste                                                    | em®                                                                                          |
|      |                 |                           | <ul> <li>Überprüfen, dass das Verbindu<br/>Anode keinen Kurzschluss aufv</li> </ul>    | ngskabel zwischen der Leiterplatte SCU und der<br>veist                                      |
|      |                 |                           | <ul> <li>Sicherstellen, dass die Anode keinen Kurzschluss aufweist</li> </ul>          |                                                                                              |
|      |                 |                           | Bemerkungen:                                                                           |                                                                                              |
|      |                 |                           | Die Trinkwassererwarmung wurde g<br>eingeschaltet werden.                              | estoppt, kann aber mit der Taste 🖙 wieder                                                    |
|      |                 |                           | Der Speicher ist nicht mehr geschütz                                                   | zt.                                                                                          |
|      |                 |                           | Wenn am Heizkessel ein Speicher o<br>sicherstellen, dass der TAS-Simulati              | hne Titan Active System® angeschlossen ist<br>ionsstecker (geliefert in Kolli AD212) auf der |
| D38  | TA-S GETRENNT   | SCU                       | Unterbrochener Stromkreis beim Tita                                                    | an Active System®                                                                            |
|      |                 |                           | <ul> <li>Sicherstellen, dass das Verbing<br/>der Angde nicht unterbrochen i</li> </ul> | dungskabel zwischen der Leiterplatte SCU und                                                 |
|      |                 |                           | <ul> <li>Sicherstellen, dass die Anode r</li> </ul>                                    | nicht zerbrochen ist                                                                         |
|      |                 |                           | Bemerkungen:                                                                           |                                                                                              |
|      |                 |                           | Die Trinkwassererwärmung wurde g                                                       | estoppt, kann aber mit der Taste 🖙 wieder                                                    |
|      |                 |                           | eingeschaltet werden.<br>Der Speicher ist nicht mehr geschüt:                          | zt                                                                                           |
|      |                 |                           | Wenn am Heizkessel ein Speicher o                                                      | hne Titan Active System® angeschlossen ist                                                   |
|      |                 |                           | sicherstellen, dass der TAS-Simulati                                                   | ionsstecker (geliefert in Kolli AD212) auf der                                               |
| D99  | DEF.FALSCHE PCU |                           | Die Programmversion der SCU erke                                                       | nnt die angeschlossene PCU nicht                                                             |
|      |                 |                           | Die SCU auf die geeignete Pro                                                          | grammyersion aktualisieren                                                                   |
|      |                 |                           | ▶ Die SCU auf die geeignete Pro                                                        | grammversion aktualisieren                                                                   |

#### 9.4.1. Löschen der Fühler aus dem Speicher der Leiterplatte

Die Konfiguration der Fühler wird von der Leiterplatte SCU gespeichert. Wenn ein Fühlerfehler auftritt, während der entsprechende Fühler gar nicht angeschlossen ist oder absichtlich ausgebaut wurde, muss der Fühler aus dem Speicher der Leiterplatte SCU gelöscht werden.

- Mehrfach die Taste ? drücken, bis Wollen Sie diesen Fühler löschen? angezeigt wird.
- Durch Drehen des Drehknopfs JA auswählen und den Drehknopf dann zur Bestätigung drücken.

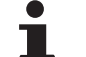

Ein defekter Außenfühler kann nicht aus dem Speicher der Leiterplatte SCU gelöscht werden.

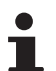

Der Außenfühler kann nicht weggelassen werden.

#### 9.5 Fehlerübersicht

- I

MODE

Gr,

Über das Menü **#FEHLER HISTORIE** können die letzten 10 Fehler abgerufen werden, die vom Schaltfeld angezeigt wurden.

 Die Kundendienst-Ebene aufrufen: Die Taste 
 <u>a</u> gedrückt halten, bis **#PARAMETER** angezeigt wird.

2. Menü #FEHLER HISTORIE auswählen.

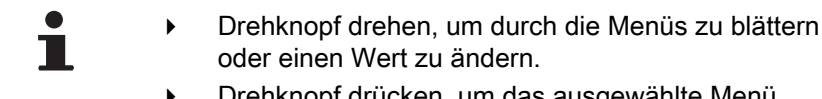

 Drehknopf drücken, um das ausgewählte Menü aufzurufen oder einen geänderten Wert zu bestätigen.

Eine detaillierte Erklärung der Navigation in den Menüs finden Sie im Kapitel: "Navigation in den Menüs", Seite 72

3. Die Liste der 10 letzten Fehler wird angezeigt.

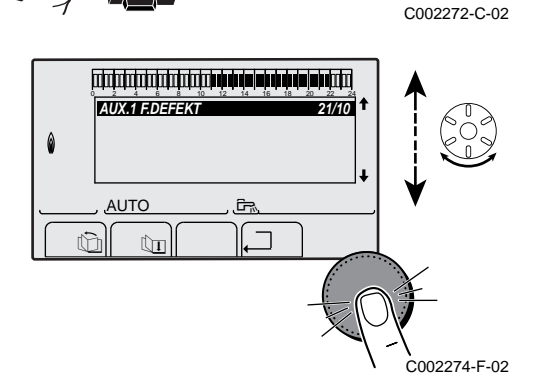

TEMP.:

M

AUTO

SONNTAG 11:45

,IMI®WOHNZ

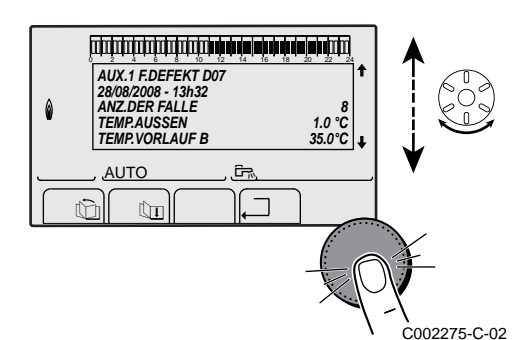

4. Einen Fehler auswählen, um die dazugehörigen Daten anzuzeigen.

### 9.6 Kontrolle der Parameter und der Eingänge / Ausgänge (Testmodus)

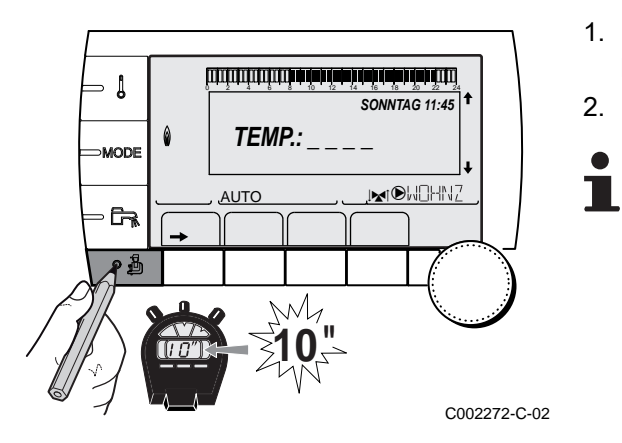

Mit den folgenden Menüs den Ursprung einer Störung lokalisieren.

1. Die Kundendienst-Ebene aufrufen: Die Taste 🛔 gedrückt halten, bis **#PARAMETER** angezeigt wird.

2. Die folgenden Parameter kontrollieren:

- Drehknopf drehen, um durch die Menüs zu blättern oder einen Wert zu ändern.
- Drehknopf drücken, um das ausgewählte Menü aufzurufen oder einen geänderten Wert zu bestätigen.

Eine detaillierte Erklärung der Navigation in den Menüs finden Sie im Kapitel: "Navigation in den Menüs", Seite 72

| Kundendienst-Ebene - Menü #PARAMETER                                                                                                    |                                                                  |  |  |
|----------------------------------------------------------------------------------------------------|------------------------------------------------------------------|--|--|
| Parameter                                                                                                    | Beschreibung                                                     |  |  |
| K.FOLGE                                                                                                    | Führungskessel aktiv                                             |  |  |
| STUFE                                                                                                    | Anzahl der zum Heizen angeforderten Heizkessel                   |  |  |
| KASKADE ZAHL                                                                                                    | Anzahl der in der Kaskade anerkannten Heizkessel                 |  |  |
| VM ZAHL:                                                                                                    | Anzahl der in der Kaskade erkannten Regelungen DIEMATIC VM       |  |  |
| LEISTUNG %                                                                                                    | Aktuelle Relativleistung des Heizkessels (0 = Pmin, 100 = Pmax). |  |  |
| LEISTUNG SOL.P                                                                                                    | Steuerung der Solarpumpe                                         |  |  |
| SOLL.PUMPE                                                                                                    | Steuerbefehl an die elektronisch geregelte Pumpe                 |  |  |
| GEBLAESE <sup>(1)</sup>                                                                                                    | Drehzahl des Gebläses                                            |  |  |
| SOLL GEBLAESE Gewünschte Drehzahl des Gebläses                                                                                                    |                                                                  |  |  |
| AUSSENTEMP.MW Durchschnittliche Außentemperatur                                                                                                    |                                                                  |  |  |
| GERECH.T.KESS. Berechnete Kesseltemperatur                                                                                                    |                                                                  |  |  |
| BRENNER SOLLWERT                                                                                                    | Sollwert der Brennerregelung                                     |  |  |
| TEMP.KESSEL <sup>(1)</sup>                                                                                                    | Messwert des Vorlauffühlers des Heizkessels                      |  |  |
| RUCKLAUF TEMP <sup>(1)</sup> Wassertemperatur im Heizkesselrücklauf                                                                                                    |                                                                  |  |  |
| TEMP.SYSTEM (1)                                                                                                    | Wassertemperatur des Systemvorlaufs bei mehreren Generatoren     |  |  |
| T.BERECH.SYST. <sup>(2)</sup>                                                                                                    | Von der Regelung berechnete Systemvorlauftemperatur              |  |  |
| GERECHNETE T.A                                                                                                    | Für Kreis A berechnete Temperatur                                |  |  |
| GERECHNETE T.B <sup>(3)</sup>                                                                                                    | Für Kreis B berechnete Temperatur                                |  |  |
| GERECHNETE T. C <sup>(3)</sup> Für Kreis C berechnete Temperatur                                                                                                    |                                                                  |  |  |
| <ol> <li>Der Parameter kann abgelesen werden, indem die Taste Agedrückt wird.</li> <li>Der Parameter wird nur angezeigt, wenn die Parameter KASKADE und MEISTER REGELUNG auf EIN gestellt sind</li> <li>Der Parameter wird nur bei den Optionen. Kreisen oder Fühlern angezeigt, die tatsächlich angeschlossen sind</li> </ol> |                                                                  |  |  |

| Kundendienst-Ebene - Menü #PARAMETER                                                     |                                                                                   |  |  |
|------------------------------------------------------------------------------------------|-----------------------------------------------------------------------------------|--|--|
| Parameter                                                                                | Beschreibung                                                                      |  |  |
| SOLLW.WW.KORRIG                                                                          | Vom Heizkessel verwendeter WW-Sollwert, der den Solar-Wärmeeintrag berücksichtigt |  |  |
| TEMP.VORLAUF B <sup>(1)</sup><br>(3)                                                     | Wassertemperatur des Vorlaufs von Kreis B                                         |  |  |
| T.SCHWIMMBAD B                                                                           | Temperatur des Wasserfühlers des Schwimmbades in Kreis B                          |  |  |
| TEMP.VORLAUF C <sup>(1)</sup><br>(3)                                                     | Wassertemperatur des Vorlaufs von Kreis C                                         |  |  |
| T.SCHWIMMBAD C                                                                           | Temperatur des Wasserfühlers des Schwimmbades in Kreis C                          |  |  |
| TEMP.AUSSEN <sup>(1)</sup>                                                               | Außentemperatur                                                                   |  |  |
| TEMP.RAUM A <sup>(1)</sup>                                                               | Raumtemperatur von Kreis A                                                        |  |  |
| <b>TEMP.RAUM B</b> <sup>(1)</sup> <sup>(3)</sup>                                         | Raumtemperatur von Kreis B                                                        |  |  |
| TEMP.RAUM C <sup>(1) (3)</sup>                                                           | Raumtemperatur von Kreis C                                                        |  |  |
| TEMP.WW <sup>(1)(3)</sup>                                                                | Temperatur des WW-Speichers                                                       |  |  |
| EING.0-10V (1)(3)                                                                        | Spannung am Eingang 0-10 V                                                        |  |  |
| I-STROM <sup>(1)</sup>                                                                   | Ionisationsstromstärke                                                            |  |  |
| DRUCK (1)                                                                                | Wasserdruck der Anlage                                                            |  |  |
| PUFFER TEMP <sup>(1)(3)</sup>                                                            | Wassertemperatur im Pufferspeicher (kW-Leistung)                                  |  |  |
| TEMP.WW UNTEN <sup>(1)(3)</sup>                                                          | Wassertemperatur im Unterteil des WW-Speichers                                    |  |  |
| TEMP.WW A <sup>(1)(3)</sup>                                                              | Wassertemperatur im zweiten WW-Speicher (angeschlossen an Kreis A)                |  |  |
| T.SPEICHER AUX <sup>(1)(3)</sup>                                                         | Wassertemperatur im zweiten WW-Speicher, der am AUX-Kreis angeschlossen ist       |  |  |
| DREHKNOPF A                                                                              | Position des Fühler-Temperatureinstellknopfs von Raumfühler A                     |  |  |
| DREHKNOPF B <sup>(3)</sup> Position des Fühler-Temperatureinstellknopfs von Raumfühler B |                                                                                   |  |  |
| DREHKNOPF C <sup>(3)</sup> Position des Fühler-Temperatureinstellknopfs von Raumfühler C |                                                                                   |  |  |
| //VERSCHIEB.A                                                                            | Berechnete Parallelverschiebung für Kreis A                                       |  |  |
| //VERSCHIEB.B (3)                                                                        | Berechnete Parallelverschiebung für Kreis B                                       |  |  |
| //VERSCHIEB.C <sup>(3)</sup>                                                             | Berechnete Parallelverschiebung für Kreis C                                       |  |  |
| (1) Der Parameter kann abgelesen werden, indem die Taste 🕂 gedrückt wird.                |                                                                                   |  |  |

(2) Der Parameter wird nur angezeigt, wenn die Parameter KASKADE und MEISTER REGELUNG auf EIN gestellt sind
 (3) Der Parameter wird nur bei den Optionen, Kreisen oder Fühlern angezeigt, die tatsächlich angeschlossen sind

| Kundendienst-Ebene - Menu #AUSG.TEST                                                                            |                 |                                           |  |
|----------------------------------------------------------------------------------------------------|-----------------|-------------------------------------------|--|
| Parameter                                                                                                    | Einstellbereich | Beschreibung                              |  |
| P.KREIS A                                                                                                    | EIN / NEIN      | Ein/Aus Pumpe Kreis A                     |  |
| P.KREIS B <sup>(1)</sup>                                                                                        | EIN / NEIN      | Ein/Aus Pumpe Kreis B                     |  |
| P.KREIS C <sup>(1)</sup>                                                                                        | EIN / NEIN      | Ein/Aus Pumpe Kreis C                     |  |
| BLP <sup>(1)</sup>                                                                                              | EIN / NEIN      | Ein/Aus Ladepumpe oder Umschaltventil     |  |
| HILFSAUSG. <sup>(1)</sup>                                                                                       | EIN / NEIN      | Ein/Aus des Hilfsausgangs                 |  |
| SOLAR-P. <sup>(1)</sup>                                                                                         | EIN / NEIN      | Solarpumpe einschalten/ausschalten        |  |
| 3WM B <sup>(1)</sup>                                                                                            | RUHE            | Kein Steuerbefehl                         |  |
|                                                                                                    | Öffne           | Öffnen von 3-Wege-Mischer Kreis B         |  |
|                                                                                                    | ZU              | Schließen von 3-Wege-Mischer Kreis B      |  |
| 3WM C <sup>(1)</sup>                                                                                            | RUHE            | Kein Steuerbefehl                         |  |
|                                                                                                    | Öffne           | Öffnen von 3-Wege-Mischer Kreis C         |  |
|                                                                                                    | ZU              | Schließen von 3-Wege-Mischer Kreis C      |  |
| TEL.AUSG                                                                                                    | EIN / NEIN      | Betrieb/Halt des Fernmelderelais-Ausgangs |  |
| (1) Der Parameter wird nur bei den Optionen, Kreisen oder Fühlern angezeigt, die tatsächlich angeschlossen sind |                 |                                           |  |

#### Kundendienst-Ebene - Menü #EING.TEST

| Parameter                                                           | Status                                                  | Beschreibung                                 |  |
|---------------------------------------------------------------------|---------------------------------------------------------|----------------------------------------------|--|
| TELEPHON ST.                                                        | EPHON ST. Brücke am Fernmeldeeingang (1 = ja, 0 = nein) |                                              |  |
| FLAMME                                                              |                                                         | Test Flammenpräsenz (1 = ja, 0 = nein)       |  |
| FEHLER                                                              | EIN                                                     | Fehlermeldung                                |  |
|                                                                     | AUS                                                     | Kein Fehler                                  |  |
| GAS VENTIL                                                          | OFFEN/ZU                                                | Öffnen der Ventile<br>Schliessen der Ventile |  |
| SEQUENZ                                                             |                                                         | Regelungssequenz.                            |  |
| WARM                                                                |                                                         | Index des Generators im System GENE          |  |
| ТҮР                                                                 | Typ des Generators                                      |                                              |  |
| FERNB.A (1)         EIN         Vorhandensein einer Fernbedienung A |                                                         | Vorhandensein einer Fernbedienung A          |  |
|                                                                     | AUS                                                     | Fehlen einer Fernbedienung A                 |  |
| FERNB.B (1)         EIN         Vorhandensein einer Fernbedienung B |                                                         | Vorhandensein einer Fernbedienung B          |  |
|                                                                     | AUS                                                     | Fehlen einer Fernbedienung B                 |  |
| FERNB.C (1)         EIN         Vorhandensein einer Fernbedienung C |                                                         | Vorhandensein einer Fernbedienung C          |  |
|                                                                     | AUS                                                     | Fehlen einer Fernbedienung C                 |  |

| Kundendienst-Ebene - Menü #KONFIGURATION |                       |                                                                                                    |  |
|------------------------------------------|-----------------------|----------------------------------------------------------------------------------------------------|--|
| Parameter                                | Einstellbereich       | Beschreibung                                                                                                    |  |
| MODE:                                    | EIN KREIS / ALL.KREIS | Zum Auswählen, ob die Abweichung über die Fernbedienung nur für die<br>Steuerung eines einzigen Kreises ( <b>EIN KREIS</b> ) gilt oder an alle Heizkreise<br>( <b>ALL.KREIS</b> ) übertragen werden soll |  |
| ТҮР                                      |                       |                                                                                                    |  |
| SELBSTERKENNUNG                          | AUS / EIN             | Neuinitialisierung des Systems, wenn der Fehler L38 angezeigt wird                                                                                                    |  |
| TAS                                      | AUS / EIN             | Aktivierung der Funktion Titan Active System®                                                                                                    |  |
| DFDU                                     |                       | Typ des Generators                                                                                                    |  |
| ENERGIEZÄHLER                            | AUS / EIN             | Aktivieren der Energiezählerfunktion                                                                                                    |  |
| MAX.LEISTUNG HEIZ                        |                       | maximal zulässigen Leistung zum Heizung                                                                                                    |  |
| MAX.LEISTUNG WW                          |                       | Maximale Leistung zum Warmwasser                                                                                                    |  |
| MIN.LEISTUNG                             |                       | minimal zulässige Leistung                                                                                                    |  |
| RESET ZÄH.kWh                            | AUS / EIN             | Nullstellung der Energiezähler                                                                                                    |  |

| Kundendienst-Ebene - Menü #INFORMATION                                                                                                    |                                           |  |
|----------------------------------------------------------------------------------------------------|-------------------------------------------|--|
| Parameter                                                                                                    | Beschreibung                              |  |
| S/N SCU                                                                                                    | Seriennummer der SCU-Leiterplatte         |  |
| CTRL                                                                                                    | Programmversion der SCU-leiterplatte      |  |
| S/N PCU                                                                                                    | Seriennummer der PCU-Leiterplatte         |  |
| VER.ROM PCU                                                                                                    | Programmversion der Leiterplatte PCU      |  |
| VERS.PARAM PCU                                                                                                    | Parameterversion der Leiterplatte PCU     |  |
| S/N SU                                                                                                    | Seriennummer der SU-Leiterplatte          |  |
| VER.ROM SU                                                                                                    | Programmversion der Leiterplatte SU       |  |
| VERS.PARAM SU                                                                                                    | Parameterversion der Leiterplatte SU      |  |
| MC.VERSION <sup>(1)</sup>                                                                                                    | Programmversion des Heizkessel-Funkmoduls |  |
| VERS.SOLAR <sup>(1)</sup>                                                                                                    | Programmversion der Solarregelung         |  |
| NUMMER FERNB.A                                                                                                    | Versionsnummer der Fernbedienung          |  |
| <ol> <li>Der Parameter wird nur bei den Optionen, Kreisen oder Fühlern angezeigt, die tatsächlich angeschlossen sind</li> <li>Der Parameter wird nur angezeigt, wenn ANLAGE auf ERWEITERT gestellt ist</li> </ol> |                                           |  |

| Kundendienst-Ebene - Menü #INFORMATION                                                                                                    |                                  |  |
|----------------------------------------------------------------------------------------------------|----------------------------------|--|
| Parameter                                                                                                    | Beschreibung                     |  |
| NUMMER FERNB.B                                                                                                    | Versionsnummer der Fernbedienung |  |
| NUMMER FERNB.C                                                                                                    | Versionsnummer der Fernbedienung |  |
| KALIBR.ZEIT <sup>(2)</sup>                                                                                                    | Kalibrieren der Uhr              |  |
| <ol> <li>Der Parameter wird nur bei den Optionen, Kreisen oder Fühlern angezeigt, die tatsächlich angeschlossen sind</li> <li>Der Parameter wird nur angezeigt, wenn ANLAGE auf ERWEITERT gestellt ist</li> </ol> |                                  |  |

#### Regelungssequenz 9.6.1.

| Regelu | Regelungssequenz |                                                                                                    |  |  |  |  |
|--------|------------------|----------------------------------------------------------------------------------------------------|--|--|--|--|
| Status | Substatus        | Betrieb                                                                                                    |  |  |  |  |
| 0      | 0                | Heizkessel außer Betrieb                                                                                                    |  |  |  |  |
| 1      | 1                | Kurzzyklus-Sicherung aktiviert                                                                                                    |  |  |  |  |
|        | 2                | Öffnung des Umschaltventils                                                                                                    |  |  |  |  |
|        | 3                | Einschalten der Heizkesselpumpe                                                                                                    |  |  |  |  |
|        | 4                | Warten auf Brennerstart                                                                                                    |  |  |  |  |
| 2      | 10               | Öffnen des Gasventils (Außen)                                                                                                    |  |  |  |  |
|        | 11               | Einschalten des Gebläses                                                                                                    |  |  |  |  |
|        | 13               | Das Gebläse wechselt in die Drehzahl für den Start des Brenners                                                                                                    |  |  |  |  |
|        | 14               | Überprüfung des RL-Signals (Funktion nicht aktiv)                                                                                                    |  |  |  |  |
|        | 15               | Brennereinschaltanforderung                                                                                                    |  |  |  |  |
|        | 17               | Vorzündung                                                                                                    |  |  |  |  |
|        | 18               | Zündung                                                                                                    |  |  |  |  |
|        | 19               | Prüfung auf Vorhandensein der Flamme                                                                                                    |  |  |  |  |
|        | 20               | Wartezeit nach fehlgeschlagener Zündung                                                                                                    |  |  |  |  |
| 3 / 4  | 30               | Brenner eingeschaltet und freie Modulierung auf Heizkesselsollwert                                                                                                    |  |  |  |  |
|        | 31               | Brenner eingeschaltet und freie Modulierung auf beschränkten Sollwert, entspricht einer Rücklauftemperatur von +25 °C                                                                                           |  |  |  |  |
|        | 32               | Brenner eingeschaltet und freie Modulierung auf den Heizkesselsollwert, aber Leistung gedrosselt                                                                                                    |  |  |  |  |
|        | 33               | Brenner eingeschaltet und absenkende Modulierung infolge eines zu hohen Temperatur Anstieges des Wärmetauschers (4 K in 10 Sekunden)                                                                            |  |  |  |  |
|        | 34               | Brenner eingeschaltet und Modulierung auf das Minimum infolge eines zu hohen Temperatur Anstieges des Wärmetauschers (7 K in 10 Sekunden)                                                                       |  |  |  |  |
|        | 35               | Brenner ausgeschaltet infolge eines zu hohen Temperatur Anstieges des Wärmetauschers (9 K in 10 Sekunden)                                                                                                    |  |  |  |  |
|        | 36               | Brenner eingeschaltet und ansteigende Modulierung, um einen korrekten Ionisationsstrom zu gewährleisten                                                                                                    |  |  |  |  |
|        | 37               | Heizung: Brenner eingeschaltet und Modulierung auf das Minimum nach dem Start des Brenners während 30 Sekunden                                                                                                  |  |  |  |  |
|        |                  | Trinkwassererwärmung: Brenner eingeschaltet und Modulierung auf das Minimum nach dem Start des Brenners während 100 Sekunden                                                                                    |  |  |  |  |
|        | 38               | Brenner eingeschaltet und fest Modulierung über dem Minimum nach dem Start des Brenners während<br>30 Sekunden, wenn der Brenner länger als 2 Stunden ausgeschaltet war oder nach dem Einschalten d<br>Brenners |  |  |  |  |
| 5      | 40               | Der Brenner schaltet sich aus                                                                                                    |  |  |  |  |
|        | 41               | Das Gebläse wechselt auf die Drehzahl für das Nachspülen des Brenners                                                                                                    |  |  |  |  |
|        | 42               | Das externe Gasventil schließt sich                                                                                                    |  |  |  |  |
|        | 43               | Nachspülen                                                                                                    |  |  |  |  |
|        | 44               | Anhalten des Gebläses                                                                                                    |  |  |  |  |

| Regelu                      | Regelungssequenz |                                               |  |  |  |
|-----------------------------|------------------|-----------------------------------------------|--|--|--|
| Status                      | Substatus        | 3etrieb                                       |  |  |  |
| 6                           | 60               | Nachlauf der Heizkesselpumpe                  |  |  |  |
| 61 Halt der Heizkesselpumpe |                  | Halt der Heizkesselpumpe                      |  |  |  |
|                             | 62               | Schließen des Umschaltventils                 |  |  |  |
|                             | 63               | Anfang der Kurzzyklus-Sicherung               |  |  |  |
| 8                           | 0                | Bereitschaftsmodus                            |  |  |  |
|                             | 1                | Kurzzyklus-Sicherung aktiviert                |  |  |  |
| 9                           |                  | Blockierung: Der Unterzustand des Fehlerwerts |  |  |  |
| 10                          |                  | Blockierung                                   |  |  |  |
| 16                          |                  | Frostschutz                                   |  |  |  |
| 17                          |                  | Entlüftung                                    |  |  |  |

## **10 Ersatzteile**

#### **10.1** Allgemeine Angaben

Wenn bei Inspektions- oder Wartungsarbeiten festgestellt wurde, dass ein Teil des Gerätes ausgewechselt werden muss, verwenden Sie in diesem Fall ausschließlich Original-Ersatzteile oder empfohlene Ersatzteile und Materialien.

Schicken Sie das auszuwechselnde Teil bitte an die Abteilung für Warenrücksendungen von **Remeha**, wenn das entsprechende Teil noch die Garantie genießt (siehe die Allgemeinen Verkaufs- und Lieferungsbedingungen).

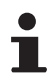

Achten Sie immer darauf, Ihrer Rücksendung das vollständig ausgefüllte Rücksendeformular beizulegen, siehe das beigefügte Beispiel. Auf diese Weise kann **Remeha** seine Garantieverpflichtungen am einfachsten und schnellsten erfüllen.

| Kunde         |              |                             |     |                    |                         |             |
|---------------|--------------|-----------------------------|-----|--------------------|-------------------------|-------------|
| Artikel-Nr.   |              |                             |     | Datum              |                         |             |
| Name          |              |                             |     | ·                  |                         |             |
| Adresse       |              |                             |     |                    |                         |             |
| Plz./Ort.     |              |                             |     |                    |                         |             |
| Telefon       |              |                             |     |                    |                         |             |
| Kontaktperson |              |                             |     |                    |                         |             |
| Bestellnummer |              |                             |     |                    |                         |             |
|               | -<br>-       |                             | -   |                    |                         |             |
| Artikel       | Beschreibung | Seriennummer <sup>(1)</sup> | Тур | Installationsdatum | Grund für den Austausch | Artikel-Nr. |
|               |              |                             |     |                    |                         |             |
|               |              |                             |     |                    |                         |             |
|               |              |                             |     |                    |                         |             |
|               |              |                             |     |                    |                         |             |
|               |              |                             |     |                    |                         |             |
|               |              |                             |     |                    |                         |             |
|               |              |                             |     |                    |                         |             |
|               |              |                             |     |                    |                         |             |
|               |              |                             |     |                    |                         |             |
|               |              |                             |     | [                  |                         |             |

#### 10.2 Ersatzteile

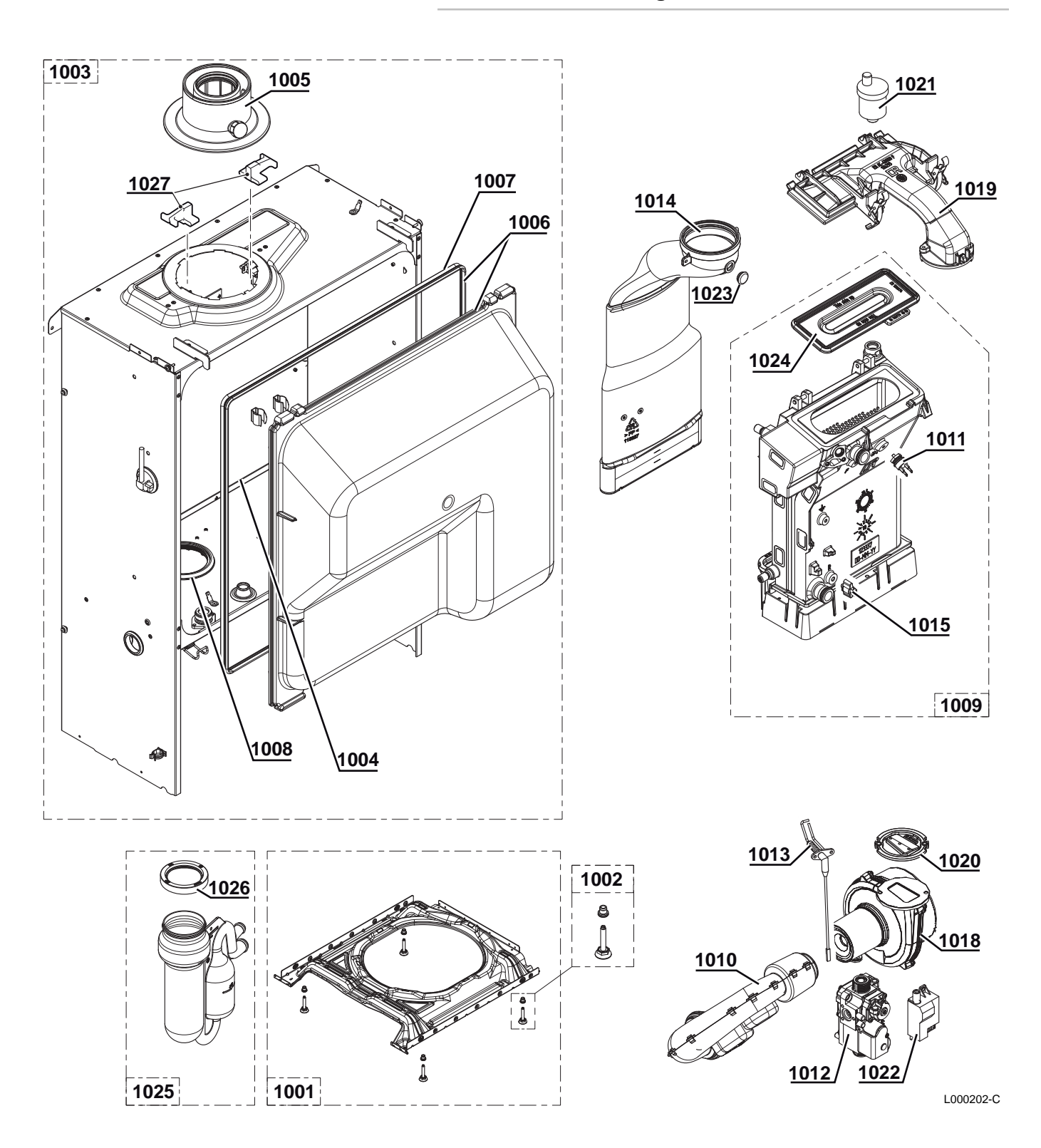

10.2.1. Luftansaugkasten

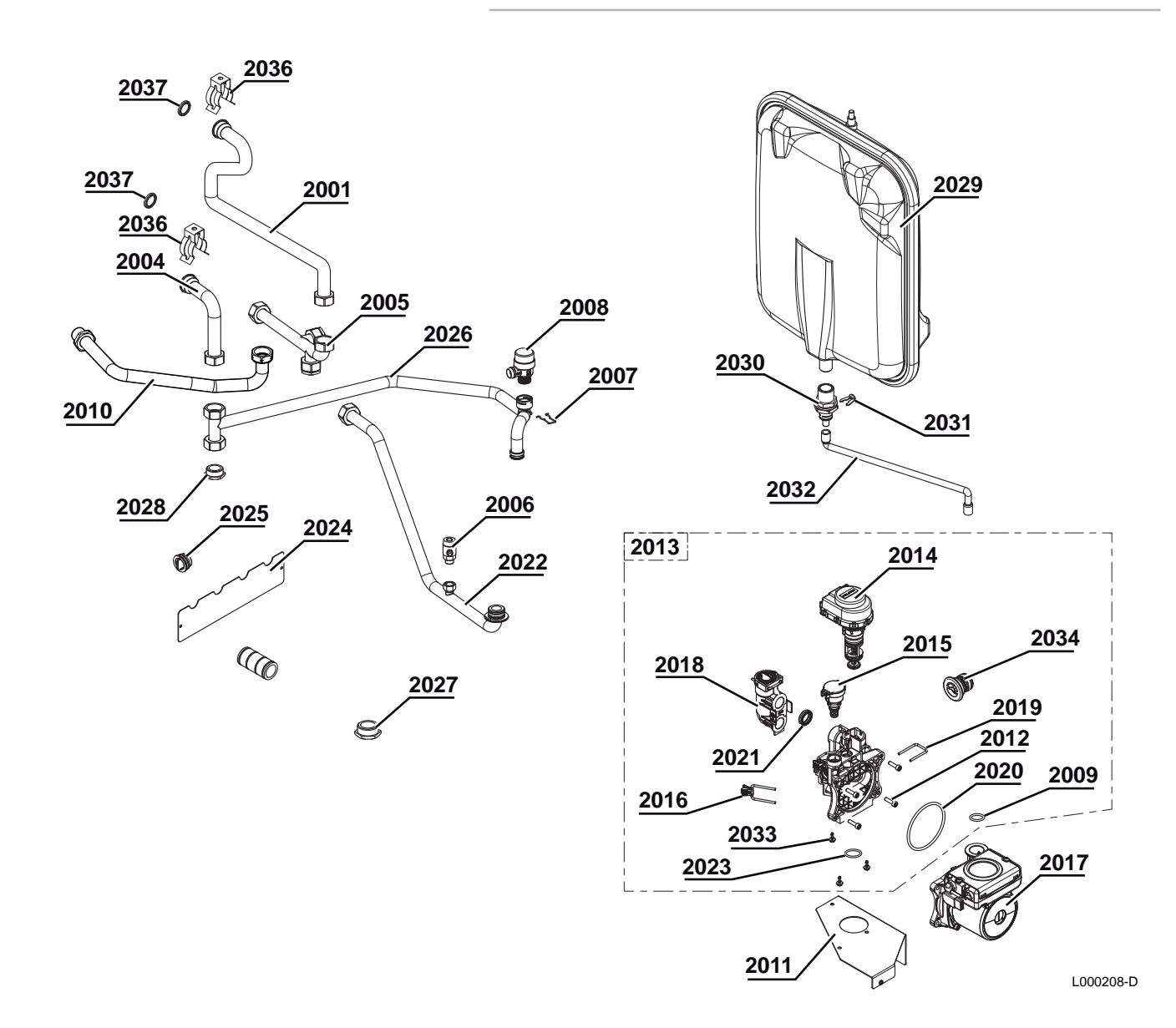

10.2.2. Hydraulische Gruppe

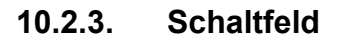

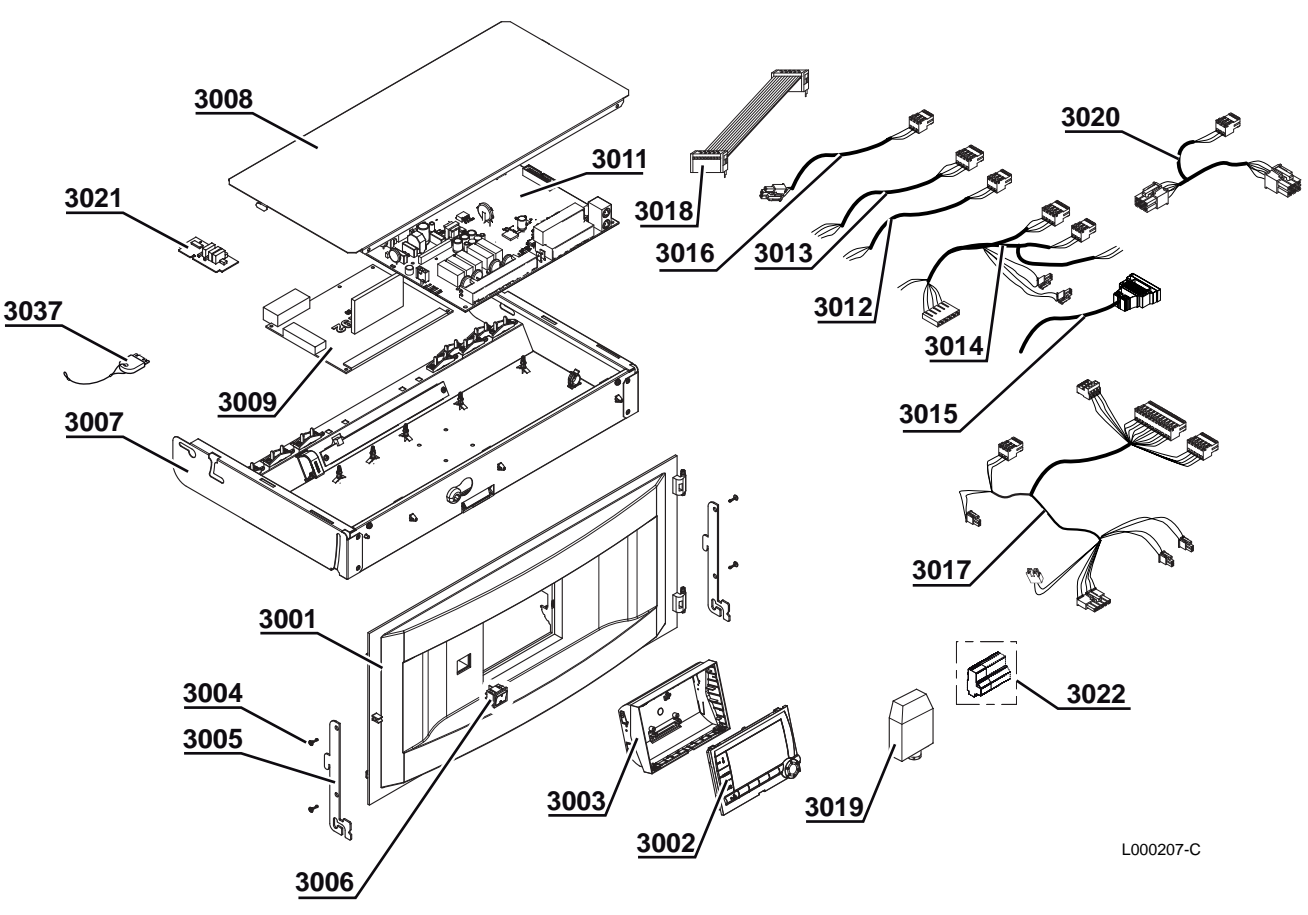

10.2.4.

Verkleidung

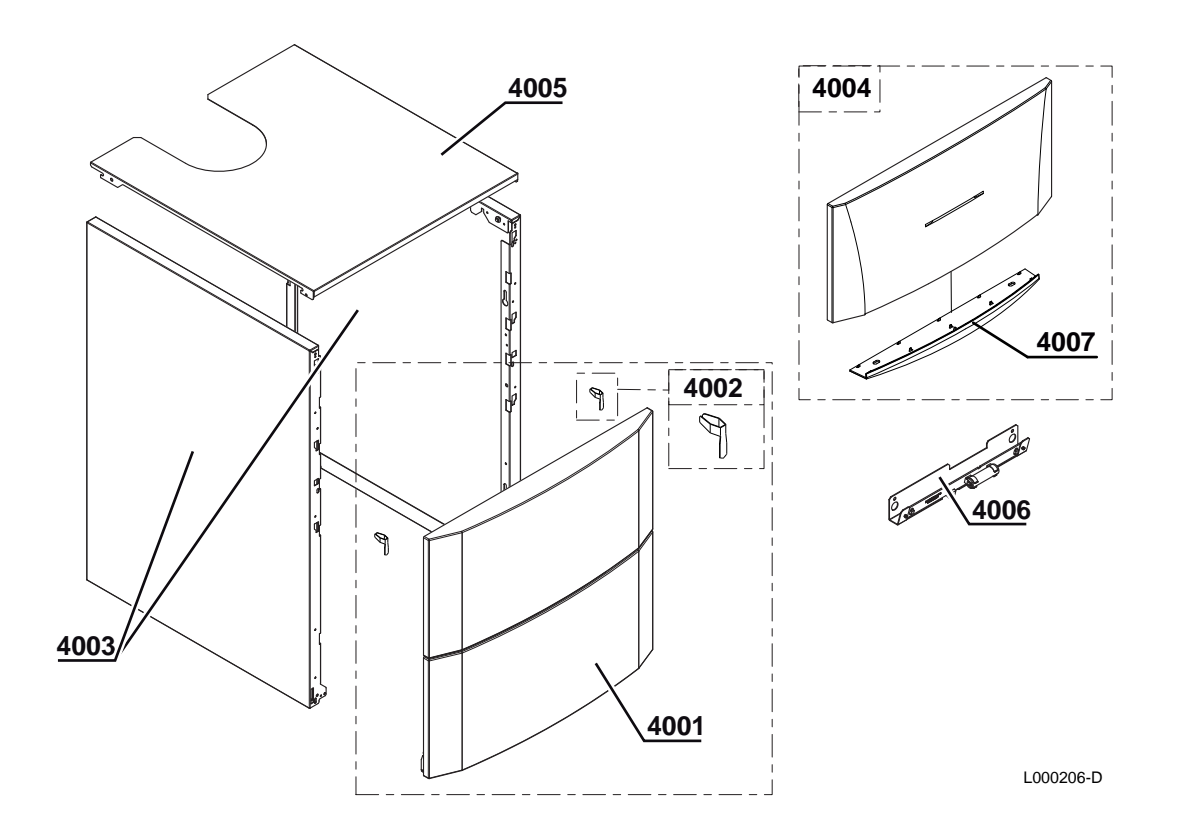

| Kennziffern                      | Artikel      | Bezeichnung                                       |  |  |
|----------------------------------|--------------|---------------------------------------------------|--|--|
| Wärmetauscher - Luftansaugkasten |              |                                                   |  |  |
| 1001                             | 200018958    | Sockel komplett                                   |  |  |
| 1002                             | 300024451    | Verstellbarer Fuß M8-45                           |  |  |
| Luftansaugkasten                 |              |                                                   |  |  |
| 1003                             | 200018959    | Dichtungsgehäuse 10/15 - 15 - 25 kW - Düse 60/100 |  |  |
| 1003                             | 200019500    | Dichtungsgehäuse ohne Ausdehnungsgefäß 35 kW      |  |  |
| 1004                             | 95013180     | Dichtung 9x2 mm                                   |  |  |
| 1005                             | 117030       | Abgasstutzen 80/125                               |  |  |
| 1006                             | 200018975    | Haube, komplett                                   |  |  |
| 1007                             | 300024870    | Haubendichtung                                    |  |  |
| 1008                             | 300024391    | Dichtung Gehäuse - Wassersperre                   |  |  |
| 1009                             | 200019456    | Kesselkörper 15 kW                                |  |  |
| 1009                             | 200018960    | Kesselkörper 25 kW                                |  |  |
| 1009                             | 200018961    | Kesselkörper 35 kW                                |  |  |
| 1010                             | S100911      | Schalldämpfer 15 - 25 kW                          |  |  |
| 1010                             | S101255      | Schalldämpfer 35 - 40 kW                          |  |  |
| 1011                             | S101005      | Temperaturfühler HL                               |  |  |
| 1012                             | S101507      | Gasventil VK4115V E1054 4                         |  |  |
| 1013                             | S100890      | Zünd- und Ionisationselektrode                    |  |  |
| 1014                             | S100854      | Abgasrohr Ø 80 mm 10/15 - 15 - 25 kW              |  |  |
| 1014                             | 200021989    | Abgasrohr Ø 80 mm 35 kW                           |  |  |
| 1015                             | S101003      | Temperaturfühler NTC                              |  |  |
| 1018                             | S100886      | Gebläse RG 118- R14.2x1 15 kW                     |  |  |
| 1018                             | S100878      | Gebläse RG 118- R19.5x1 25 kW                     |  |  |
| 1018                             | S101184      | Gebläse RG 118- R21.5x1 35 kW                     |  |  |
| 1019                             | S100882      | Gas/Luft-Mischelement 15 - 25 kW                  |  |  |
| 2012                             | S59141       | Schrauben M5x18 (15x)                             |  |  |
| 2011                             | 300024447    | Pumpenhalter                                      |  |  |
| 2010                             | 7766394      | Gaszufuhrleitung G1/2"                            |  |  |
| 2009                             | S59597       | Dichtung O-Ring 18x2.8 (10x)                      |  |  |
| 2008                             | S100829      | Sicherheitsventil 3.5 bar mit Ablaufschlauch      |  |  |
| 2008                             | 200022010    | Sicherheitsventil 3.5 bar allein                  |  |  |
| 2007                             | S100835      | Nadelfeder 16 mm (10x)                            |  |  |
| 2006                             | 94902000     | Entleerungshahn                                   |  |  |
| 2005                             | 300024415    | Vorlauf-Verteilerrohr                             |  |  |
| 2004                             | 300026381    | Rücklaufrohr Wärmetauscher                        |  |  |
| 2001                             | 300026383    | Vorlaufrohr Wärmetauscher                         |  |  |
| Hydraulisch                      | e Gruppe - U | mwälzpumpe                                        |  |  |
| 1026                             | S100906      | Siphondichtung                                    |  |  |
| 1025                             | 300024610    | Kesselsiphon komplett                             |  |  |
| 1024                             | S101524      | Brenner 35 - 40 kW - 284 mm                       |  |  |
| 1024                             | S100879      | Brenner 15 - 25 kW - 198 mm                       |  |  |
| 1023                             | S100850      | Abgasmesspunkt (x5)                               |  |  |
| 1022                             | S100572      | Zündtrafo                                         |  |  |
| 1021                             | 7606593      | Automatischer Entlüfter 3/8" - 10 Bar             |  |  |
| 1020                             | S101198      | Dichung 83 mm mit Klappe 35 kW                    |  |  |
| 1020                             | S100881      | Dichung 83 mm mit Klappe 15 - 25 kW               |  |  |
| 1019                             | S101185      | Gas/Luft-Mischelement 35 kW                       |  |  |

#### 10.2.5. Ersatzteilliste

| Kennziffern | Artikel   | Bezeichnung                                                        |  |
|-------------|-----------|--------------------------------------------------------------------|--|
| 2013        | S100822   | Hydraulische Gruppe rechts + 3-Wege-Ventil + Druckfühler           |  |
| 2014        | S100823   | Motor + Dreiwegemischer Einsatz                                    |  |
| 2015        | S100821   | Druckfühler                                                        |  |
| 2016        | S100832   | Clip 26 mit Hebel (10x)                                            |  |
| 2017        | S100703   | Umwälzpumpe                                                        |  |
| 2018        | S100827   | Montagewinkel                                                      |  |
| 2019        | S100813   | Clip 26 (20x)                                                      |  |
| 2020        | S100815   | Dichtung O-Ring 76x4 (5x)                                          |  |
| 2021        | S100810   | Dichtung O-Ring 25.2x17 (20x)                                      |  |
| 2022        | 300025159 | Rücklaufrohr unter Pumpe, komplett                                 |  |
| 2023        | S100816   | Dichtung O-Ring 22x22.5 (10x)                                      |  |
| 2024        | 300025174 | Halteblech für Verrohrung                                          |  |
| 2025        | 300025173 | Stopfen                                                            |  |
| 2026        | 300025162 | Rücklaufrohr Pumpe - Wärmetauscher, komplett                       |  |
| 2027        | 94950154  | Stopfen G1"                                                        |  |
| 2028        | 300000021 | Stopfen G3/4"                                                      |  |
| 2029        | 7654572   | 18 I Druckausdehnungsgefäß                                         |  |
| 2030        | 300024509 | Verbindung 1/2"                                                    |  |
| 2031        | S100814   | Clip 10.3 (5x)                                                     |  |
| 2032        | 300024428 | Schlauch Druckausdehnungsgefäß                                     |  |
| 2033        | S100825   | Schrauben K50x12 (20x)                                             |  |
| 2034        | S100837   | Stopfen Hydraulikgruppe (10x)                                      |  |
| 2035        | 200021826 | Dichtung O-Ring 20,3x2,62 (10x)                                    |  |
| 2036        | 114341    | Klemme Verbindung Wärmetauscher                                    |  |
| 2037        | 114256    | O-Ring 20.3x2.62                                                   |  |
| Schaltfeld  |           |                                                                    |  |
| 3001        | 300024400 | Steuergerät-Leiste                                                 |  |
| 3002        | S101249   | Displayplatine                                                     |  |
| 3003        | 300024405 | Kippbarer Halter der Regelung                                      |  |
| 3004        | 200019769 | Satz Schrauben EJOT KB35X10 (10x)                                  |  |
| 3005        | 300024464 | Haken                                                              |  |
| 3006        | 300024488 | Schalter zweipolig weiß                                            |  |
| 3007        | 200019187 | Platinenhalter komplett                                            |  |
| 3008        | 300025092 | Platinenabdeckung                                                  |  |
| 3009        | 200018121 | Steuerplatine PCU-192                                              |  |
| 3011        | 200018906 | Leiterplatte SCU (Die Batterie ist nicht zum Auswechseln bestimmt) |  |
| 3012        | 300024876 | Netzkabel                                                          |  |
| 3013        | 300024878 | Kabel PCU - Hauptschalter 230 V                                    |  |
| 3014        | 300024879 | Kabelsatz 230 V                                                    |  |
| 3015        | 300024881 | Kabel für Dreiwegemischer                                          |  |
| 3016        | 300024882 | Pumpenkabel                                                        |  |
| 3017        | 300024883 | Kabelsatz 24 V                                                     |  |
| 3018        | 300024886 | Flachbandkabel 26-polig                                            |  |
| 3019        | 95362450  | Außenfühler AF60                                                   |  |
| 3020        | 300024884 | Kabel BUS                                                          |  |
| 3021        | S103300   | Platine SU-01                                                      |  |
| 3022        | 300009075 | Stromzufuhr-Stecker 3-polig                                        |  |
| 3022        | 300009074 | Stecker 3-polig A/VS                                               |  |
| 3022        | 300009081 | Stecker 5-polig TS + Pumpe                                         |  |
| 3022        | 300009071 | Stecker 2-polig 0-10 V                                             |  |
| 3022        | 300009102 | Stecker 4-polig Fernsprechrelais                                   |  |

| Kennziffern | Artikel   | Bezeichnung                               |  |
|-------------|-----------|-------------------------------------------|--|
| 3022        | 300008954 | Stecker 2-polig Raumfühler                |  |
| 3022        | 300009070 | Außenfühler-Stecker 2-polig               |  |
| 3022        | 300009084 | Stecker 2-polig Vorlauffühler B           |  |
| 3022        | 300009076 | 3 poliger Stecker Nebenpumpe              |  |
| 3022        | 300009079 | 4-poliger Stecker 3-Wege-Mischer          |  |
| 3022        | 300009077 | 3 poliger Stecker Nebenpumpe              |  |
| 3022        | 300008959 | Stecker 2-polig Vorlauffühler             |  |
| 3022        | 300008957 | Stecker 2-polig WW-Fühler                 |  |
| 3022        | 88014963  | Stecker 2-polig Simulation FSA            |  |
| 3022        | 300020441 | Stecker 2-polig Systemfühler              |  |
| 3037        | 7601744   | Leiterplatte PSU01                        |  |
| Verkleidung |           |                                           |  |
| 4001        | 200019180 | Speichervorderwand komplett               |  |
| 4002        | 200019786 | Satz Federn für vordere Verkleidung (10x) |  |
| 4003        | 200019179 | Seitenwand komplett                       |  |
| 4004        | 200019851 | Klappe für Schaltfeld                     |  |
| 4005        | 300024448 | Abdeckhaube                               |  |
| 4006        | 200020598 | Beleuchtungssystem für Gehäuse            |  |

## Anhang

Information über die Richtlinien zu Ökodesign und Energieverbrauchskennzeichnung
# Inhaltsverzeichnis

| 1 | Besor | ndere Hinweise                           | . 3 |
|---|-------|------------------------------------------|-----|
|   | 1.1   | Empfehlungen                             | .3  |
|   | 1.2   | Ökodesign-Richtlinie                     | . 3 |
|   | 1.3   | Technische Daten                         | . 3 |
|   | 1.4   | Zirkulationspumpe                        | .4  |
|   | 1.5   | Entsorgung und Recycling                 | . 4 |
|   | 1.6   | Produktdatenblatt – Temperaturregelungen | . 4 |

## 1 Besondere Hinweise

#### 1.1 Empfehlungen

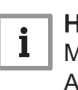

#### Hinweis:

Montage-, Einbau- und Wartungsarbeiten am Gerät oder an der Anlage dürfen nur von qualifizierten Fachkräften durchgeführt werden.

### 1.2 Ökodesign-Richtlinie

Dieses Produkt entspricht der Europäischen Richtlinie 2009/125/EG über die umweltgerechte Gestaltung energieverbrauchsrelevanter Produkte.

#### 1.3 Technische Daten

| Tab.1 | Technische | Parameter fü | r Raumheizgeräte | mit Heizkessel |
|-------|------------|--------------|------------------|----------------|
|       |            |              |                  |                |

| Modell                                                                         |                       |                        | CALORA<br>TOWER GAS<br>15S | CALORA<br>TOWER GAS<br>25S | CALORA<br>TOWER GAS<br>35S |
|--------------------------------------------------------------------------------|-----------------------|------------------------|----------------------------|----------------------------|----------------------------|
| Brennwertkessel                                                                |                       |                        | Ja                         | Ja                         | Ja                         |
| Niedertemperaturkessel <sup>(1)</sup>                                          |                       |                        | Nein                       | Nein                       | Nein                       |
| B1-Kessel                                                                      |                       |                        | Nein                       | Nein                       | Nein                       |
| Raumheizgerät mit Kraft-Wärme-Kopplung                                         |                       |                        | Nein                       | Nein                       | Nein                       |
| Kombiheizgerät                                                                 |                       |                        | Nein                       | Nein                       | Nein                       |
| Wärmenennleistung                                                              | Prated                | kW                     | 15                         | 25                         | 35                         |
| Bei Wärmenennleistung und Hochtemperatur-<br>betrieb <sup>(2)</sup>            | <i>P</i> <sub>4</sub> | kW                     | 14,9                       | 24,8                       | 34,8                       |
| Bei 30 % der Wärmenennleistung und Nieder-<br>temperaturbetrieb <sup>(1)</sup> | <i>P</i> <sub>1</sub> | kW                     | 5,0                        | 8,3                        | 11,6                       |
| Jahreszeitbedingte Raumheizungs-Energieeffizi-<br>enz                          | $\eta_s$              | %                      | 94                         | 94                         | 94                         |
| Bei Wärmenennleistung und Hochtemperatur-<br>betrieb <sup>(2)</sup>            | $\eta_4$              | %                      | 89,5                       | 89,4                       | 89,3                       |
| Bei 30 % der Wärmenennleistung und Nieder-<br>temperaturbetrieb <sup>(1)</sup> | $\eta_1$              | %                      | 99,3                       | 99,2                       | 99,6                       |
| Hilfsstromverbrauch                                                            |                       |                        |                            |                            |                            |
| Bei Volllast                                                                   | elmax                 | kW                     | 0,031                      | 0,045                      | 0,062                      |
| Bei Teillast                                                                   | elmin                 | kW                     | 0,021                      | 0,019                      | 0,021                      |
| Standby                                                                        | P <sub>SB</sub>       | kW                     | 0,004                      | 0,004                      | 0,004                      |
| Weitere Spezifikationen                                                        |                       |                        |                            |                            |                            |
| Wärmeverlust im Bereitschaftszustand                                           | P <sub>stby</sub>     | kW                     | 0,078                      | 0,078                      | 0,085                      |
| Energieverbrauch der Zündflamme                                                | P <sub>ign</sub>      | kW                     | -                          | -                          | -                          |
| Jährlicher Energieverbrauch                                                    | Q <sub>HE</sub>       | GJ                     | 46                         | 77                         | 107                        |
| Schallleistungspegel in Innenräumen                                            | L <sub>WA</sub>       | dB                     | 46                         | 51                         | 53                         |
| Stickoxidausstoß                                                               | NO <sub>X</sub>       | mg/kWh                 | 30                         | 34                         | 38                         |
| (4) Niederterse ersturk strick heder tet sine Dückler fte                      |                       | Llaime e state a indae |                            |                            | N lie de atenane e ae      |

(1) Niedertemperaturbetrieb bedeutet eine Rücklauftemperatur (am Heizgeräteeinlass) für Brennwertkessel von 30 °C, für Niedertemperaturkessel von 37 °C und für andere Heizgeräte von 50 °C.

(2) Hochtemperaturbetrieb bedeutet eine Rücklauftemperatur von 60 °C am Heizgeräteeinlass und eine Vorlauftemperatur von 80 °C am Heizgeräteauslass.

Verweis: Kontaktdetails auf der Rückseite. 1.4 Zirkulationspumpe Hinweis: i Der Richtwert für die effizientesten Umwälzpumpen ist EEI ≤0,20. 1.5 Entsorgung und Recycling Abb.1 Recycling Warnung Ausbau und Entsorgung des Heizkessels müssen von einem qualifizierten Installateur unter Einhaltung der örtlichen und nationalen Vorschriften durchgeführt werden. Wie folgt vorgehen, wenn der Kessel entfernt werden muss: 1. Heizkessel abschalten. 2. Die Stromversorgung zum Kessel unterbrechen. 3. Den Hauptgashahn schließen. 4. Den Hauptwasserhahn schließen. 5. Den Gashahn des Heizkessels schließen. 6. Die Anlage entleeren. 7. Den Entlüftungsschlauch über dem Siphon entfernen. 8. Den Siphon entfernen. 9. Die Luft-/Abgasleitungen entfernen. 10. Alle Leitungen von der Unterseite des Kessels trennen.

# 11. Den Heizkessel abbauen.

## 1.6 Produktdatenblatt – Temperaturregelungen

#### Tab.2 Produktdatenblatt für die Temperaturregelungen

|                                           |   | iSense Pro |
|-------------------------------------------|---|------------|
| Klasse                                    |   | П          |
| Beitrag zur Raumheizungs-Energieeffizienz | % | 2          |

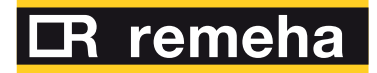

Uw leverancier / Votre fournisseur / Ihr Lieferant:

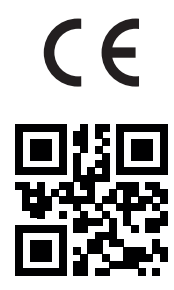